## Mendeley como GESTOR BIBLIOGRÁFICO

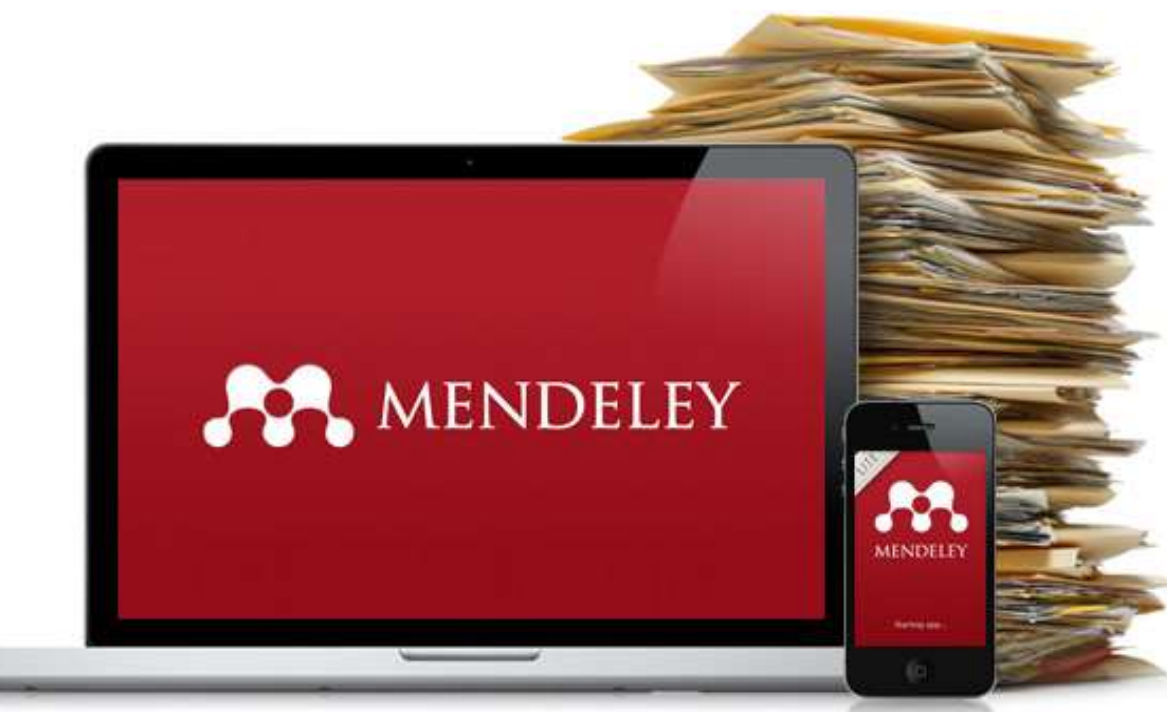

Blanca San José Montano Biblioteca Ciencias de la Salud Hospital Universitario de Móstoles

## Sumario Mendeley

- 1. INTRODUCCIÓN 12 RAZÓNES UTILIZAR MENDELEY-
- 2. FORMA DE REGISTRO/DESCARGA programa
- 3. ESTRUCTURA Y FUNCIONALIDADES del programa
- 4. <u>ENTRADA DE DATOS</u>: obtención manual, automática, importación, búsqueda gestor...
- 5. ORGANIZA COLECCIONES: clasificación, almacenamiento, eliminación de duplicados...
- 6. <u>SALIDA DE DATOS</u>: crear bibliografías, inserción de citas, compartir referencias otros usuarios.
- 7. <u>MENDELEY APP</u>

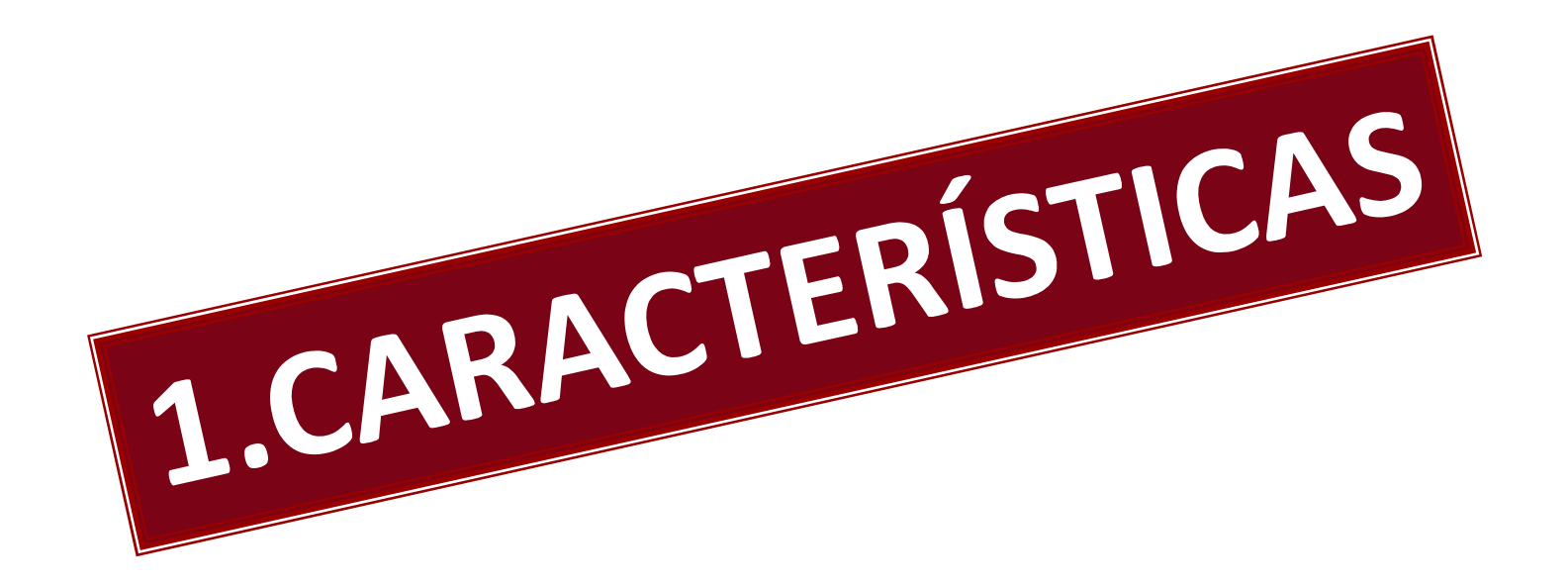

## ¿Por qué Mendeley?

12 RAZONES FUNDAMENTALES basadas en sus CARACTERÍSTICAS

## ¿Que es MENDELEY?

### **HERRAMIENTA**

- •Gestor de Referencias bibliográficas
- Gestor de Pdfs.
- •Red social para ACADÉMICOS.

¿Qué puedo hacer con el gestor de referencias y pdfs?

•Importar citas bibliográficas directamente desde la web.... Y desde pdfs originales de artículos (a través de sus metadatos) Y CREAR BIBLIOTECAS PERSONALES e incorporar la bibliografía en procesadores de texto

## ¿Cómo accedo a MENDELEY?

### **<u>3</u>** accesos gestor bibliográfico:

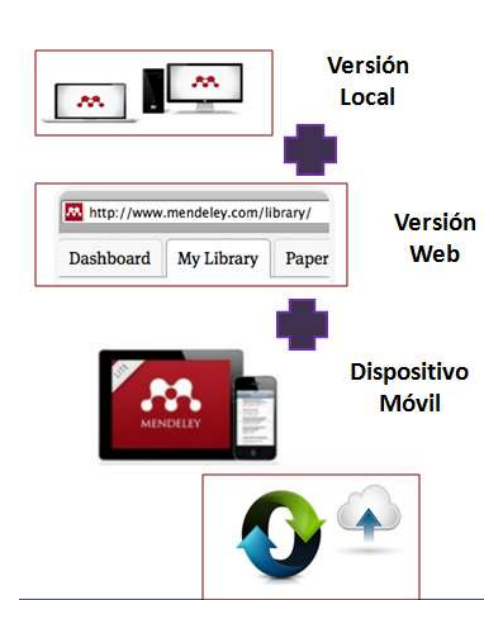

### En línea /web(por su página web)

Recomendado importar bibliográfica, ordenar básicamente, leer... SOBRE TODO RED SOCIAL ACADEMICA

### • Programa Desktop- Versión local – se

descarga escritorio ordenador personal <u>EL AUTENTICO GESTOR BIBLIOGRÁFICO</u>único capaz construir bibliografía, citas y organizar completamente.

### •App- Dispositivo móvil, IOS y Android

•*Recomendado trabajar con pdfs. Lectura, marcar, notas...* 

### **Origen y desarrollo de Mendeley**

• Fundada **2007** en Londres, equipo de investigadores, graduados, desarrolladores de código abierto.

|                                                                |                                       | South             | NIVERSITY OF |
|----------------------------------------------------------------|---------------------------------------|-------------------|--------------|
| Imperial College                                               | e (                                   | 🧏 🏂 Ši            | URREY        |
| KING'S<br>LONDON                                               | JAGIELLONI<br>UNIVERSITY<br>IN KRAKOW | AN Un bestern for |              |
| Cornell Uni<br>Library                                         | versity                               | University        | of Cologne   |
| UNIVERSITY CAMBRIDG                                            | DF<br>E 📻                             | Î                 | 1            |
| Yale Law School<br>LILLIAN GOLDMAN<br>in memory of Sel Goldman | Law Library                           |                   |              |

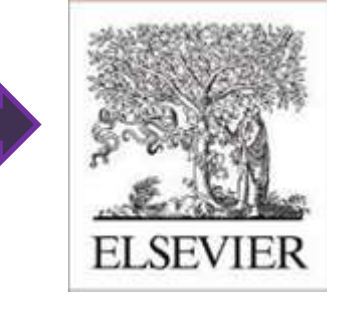

En **2013** adquirida por Elsevier , la mayor editorial de libros de medicina y literatura científica del mundo .

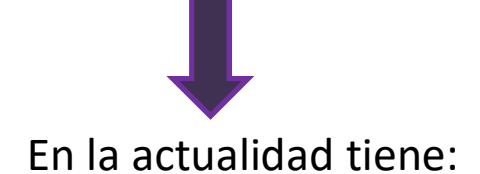

6 millones de usuarios
100 millones de consultas
120 millones de referencias.

### **12** Razones fundamentales para elegir MENDELEY

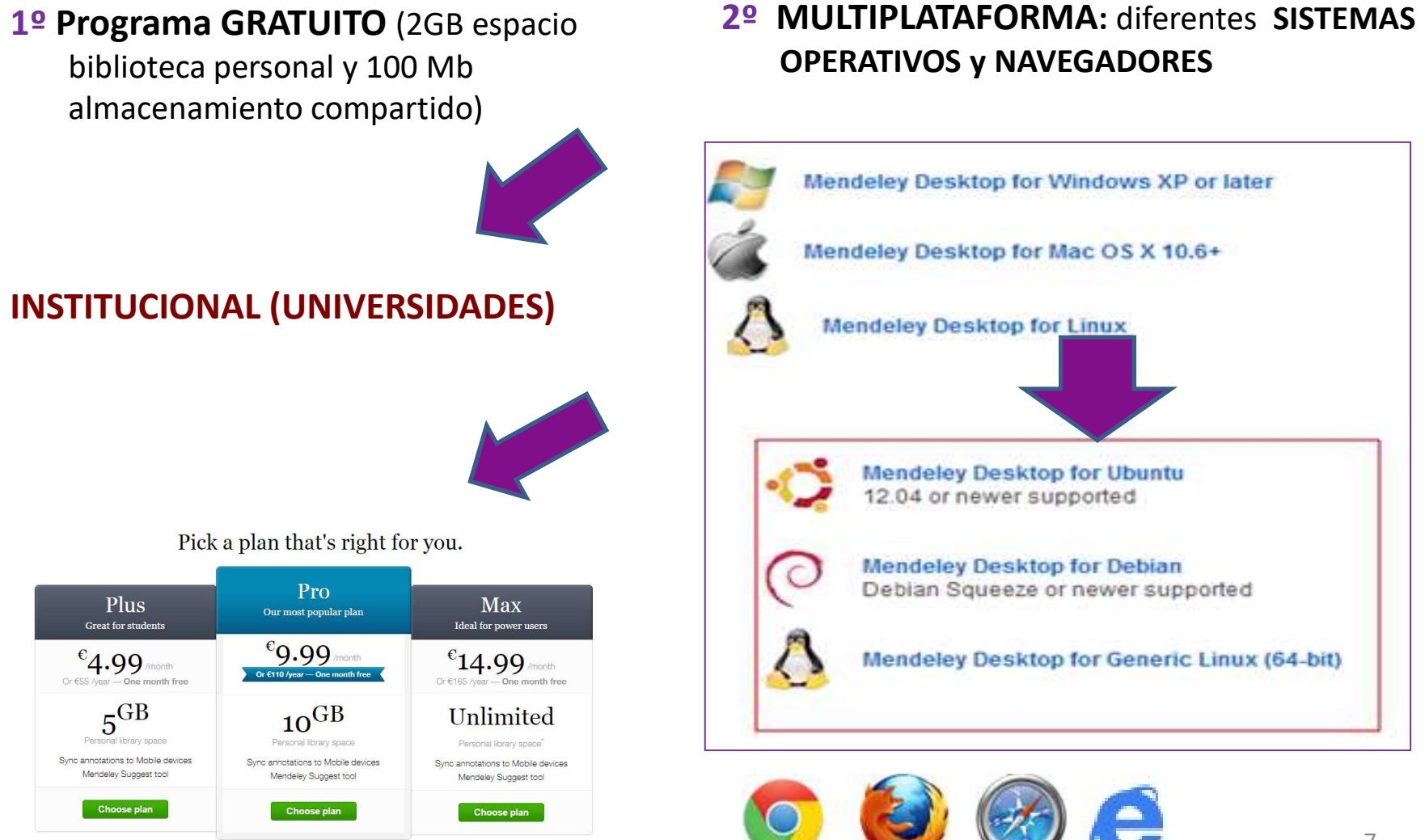

### **12** Razones fundamentales para elegir Mendeley

#### 3º Accesos WEB, LOCAL, MÓVIL SINCRONIZANDO.

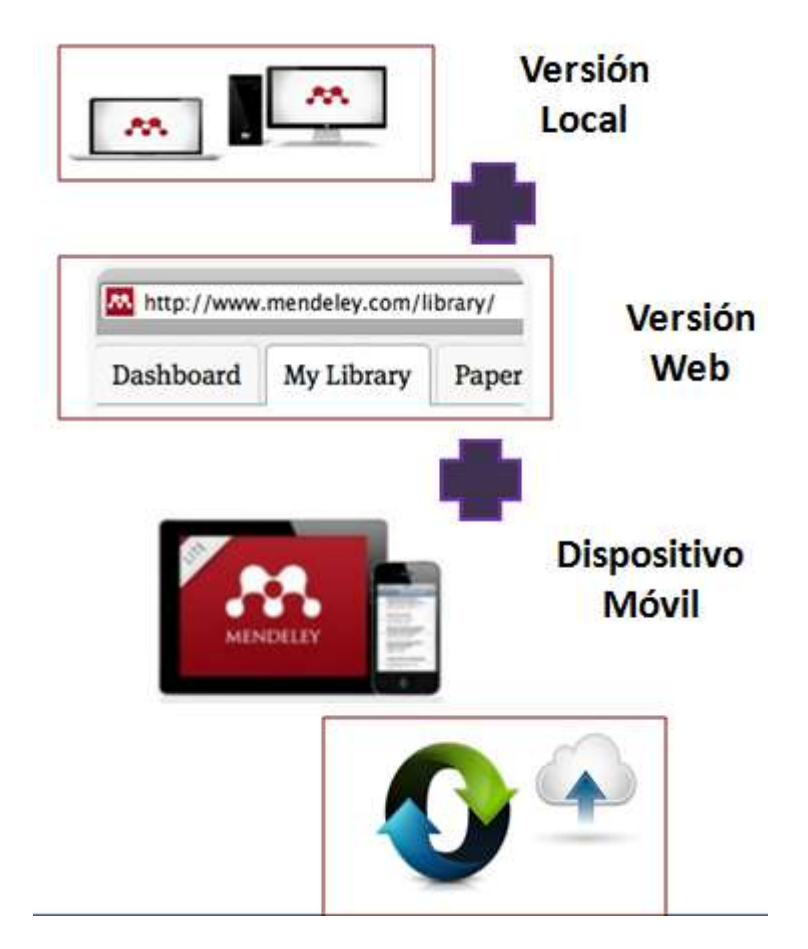

4º Características de redes sociales: perfiles identidad digital, grupos de trabajo, buscar trabajos...

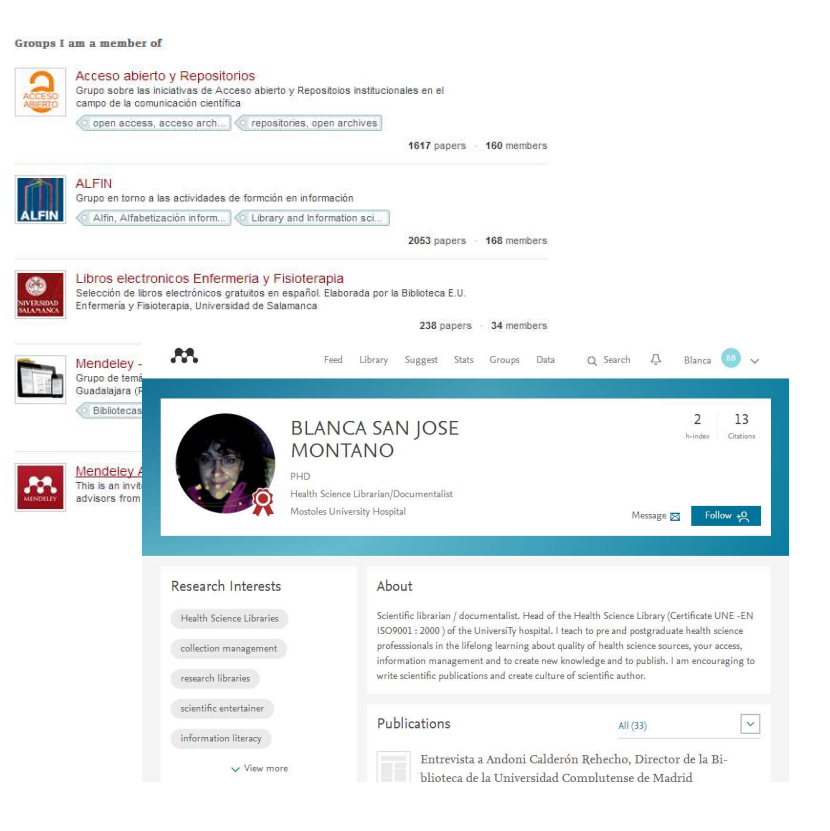

### 12 RAZONES PARA ELEGIR MENDELEY Entrada de datos

**5º Gran compatibilidad** de fuentes de información científica.

**6º Extracción automática** de metadatos de documentos **PDF.** 

| TACM Portal     | + ACS Publications | 🐠 АНА                  | AIP AIP Scitation        | a Amazon               |
|-----------------|--------------------|------------------------|--------------------------|------------------------|
| ASM.            | Annual Reviews     | APA PsycNET            | 🧕 arXiv                  | DioMedCentral          |
| BioOne          | IMJ BMJ            | Cell                   | Ci CINII                 | S CiteseerX            |
| CiteULike       | EBSCO              | M eLIFE                | Engineering Village      | ESA                    |
| Dirope PMC      | Frontiers          | 谢 Google BookSearch    | 🔮 Google Scholar         | K IEEE Xplore          |
| iv Informaworld | ingentaConnect     |                        | IOP Institute of Physics | 🌀 ISI Web of Knowledge |
| 🚯 JAMA          | BC                 | L Lancet Journals      | O MDPI                   | MASA ADS               |
| Nature          | OSR OpticsInfoBase | S OvidSP               | R PeerJ                  | 😻 PLoS                 |
| 2 PNAS          | S PubMed           | RePEc                  | ASC RSC                  | SAGE                   |
| ScienceDirect   | ScienceMag         | • Scopus               | 2 SpringerLink           | SSRN                   |
| (d) WHO         | W Wikipedia        | 👔 Wiley Online Library | 5 WorldCat               |                        |

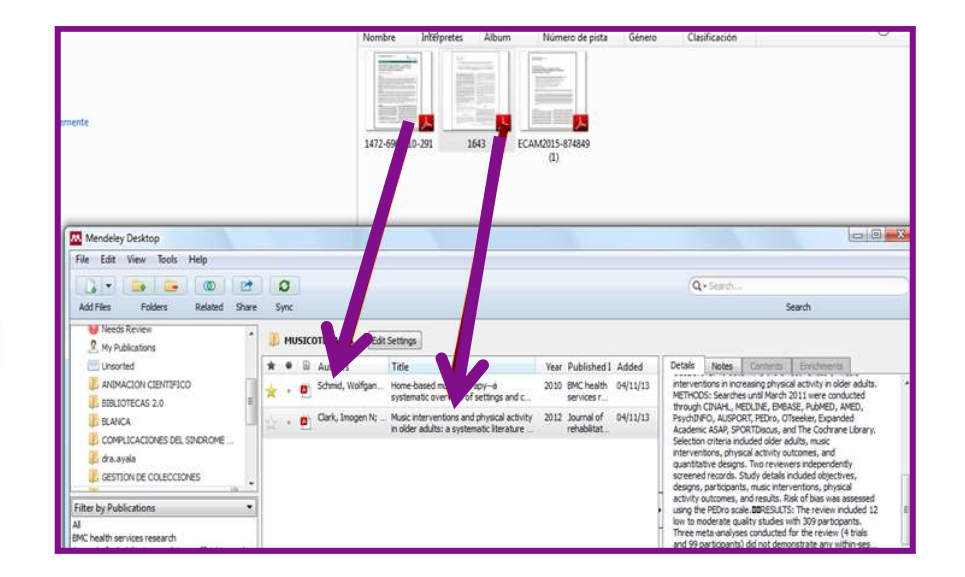

### 12 RAZONES PARA ELEGIR MENDELEY Organización

7º Visor de documentos PDF (subraya, anota, copia y pega.... Compatir las anotaciones, guardarlas e imprimirlas.

| Content-based recommendations:                                     | The       | us   |
|--------------------------------------------------------------------|-----------|------|
| recommended items similar to preferred in the past:                | the       | on   |
| Collaborative recommendations:                                     | The       | us   |
| recommended items that people<br>and preferences liked in the past | with<br>; | n si |

| Salact co | stept to export |
|-----------|-----------------|
| select co | ment to export. |
| Article   | e content       |
| Notes     |                 |

8º Gran capacidad para trabajar con los registros , buscar, indizar, anotar...

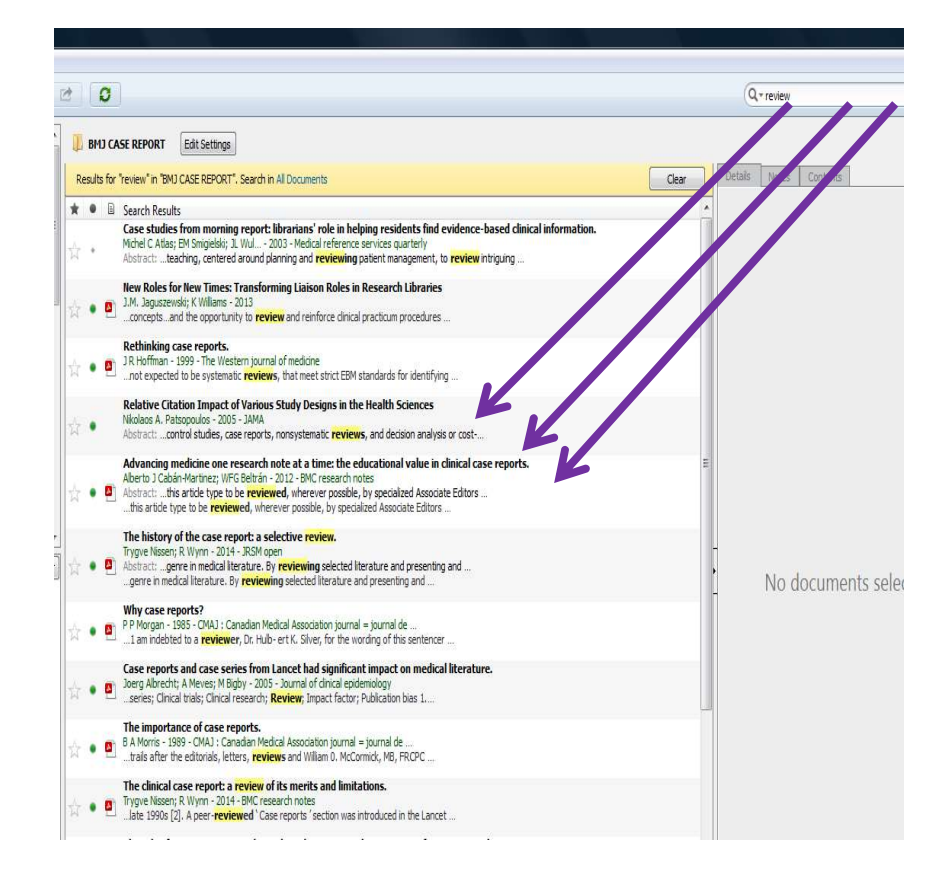

### 12 RAZONES PARA ELEGIR MENDELEY Salida

9º Plugin de salida compatible con un gran número de procesadores de texto.

(Krug, 2005) Mendeley Citation Editor Krug Don't Make Me Think: A Common Sense Approach Steve Krug - 2005

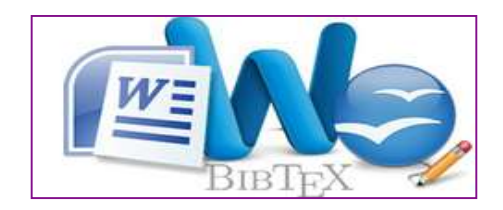

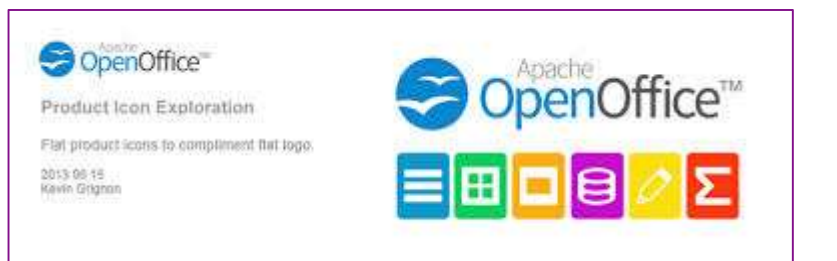

**10º Más de 6.000 estilos de citas** para crear bibliografía y la posibilidad de instalar específicas.

| Installeu                  | Get More Styles Addreviations Adout                                                                    |                  |      |
|----------------------------|----------------------------------------------------------------------------------------------------|------------------|------|
| Q pear                     | h my citation styles                                                                                   |                  |      |
| Americ                     | an Medical Association                                                                                 |                  | *    |
| Americ                     | an Medical Association                                                                                 | Update Available |      |
| Americ                     | an Political Science Association                                                                       | Update Available | m    |
| Americ                     | an Psychological Association 6th edition                                                               | Selected         | 1344 |
| Americ                     | an Sociological Association                                                                            | Update Available |      |
| Chicag                     | o Manual of Style 16th edition (author-date)                                                           | Update Available |      |
| Chicago                    | o Manual of Style 16th edition (full note)                                                             | Update Available |      |
| Chicag                     | o Manual of Style 16th edition (note)                                                                  | Update Available | •    |
| nclude URI<br>Citation and | Ls and Date Accessed in Bibliographies: For All Document Types ▼<br>d Bibliography Language: Default ▼ |                  |      |

### 12 RAZONES PARA ELEGIR MENDELEY Salida

**11ºImportar y exportar registros** de otros **gestores** de referencias y en formatos.

12º Elaborar estadísticas detalladas. Y hace sugerencias a los usuarios.

| le Edit View Tools Help                                          |                        |                                                                                                    |                                                                                                    |                                                                                                    |
|------------------------------------------------------------------|------------------------|----------------------------------------------------------------------------------------------------|----------------------------------------------------------------------------------------------------|----------------------------------------------------------------------------------------------------|
| Add Files<br>Add Folder<br>Watch Folder<br>Add Entry Manually    | Ctrl+0<br>Ctrl+Shift+0 | EPORT Edit Settings w" in "BMJ CASE REPORT", Search in All Documents                                                                                                    | Articles for you<br>Conceptualizing how group singing may enhance quality of life with Parkinson's<br>disease<br>Buetow S, Talmage A, McCann C, Fogg L, Purdy S                                                                        | People to follow Guus van den Brekel Emerging Technology in ACademic Libr. Followed by people you follow  |
| Import                                                           | ۲                      | BibTeX (*.bib)                                                                                                    | Disability and Rehabilitation (2014)<br>4 44                                                                                                    | Follow +                                                                                                  |
| Export<br>Send by E-mail<br>Merge Documents                      | Ctrl+E                 | EndNote XML - EndNote v8, X1 to X3 (*.xml)<br>RIS - Research Information Systems (*.ris)<br>Zotero Library (zotero.sqlite)                                                              | Citations Readers Abstract UNLABELLED: Abstract Purpose: Group singing could be a promising component of neurorehabilitative care. This article aims to conceptualize how group singing may enable V View more                         | Melania Amorim<br>UFCG - Universidade Federal de Campir<br>Popular in Medicine and Dentistry<br>Follow +Q |
| Delete Documents<br>Remove from Folder<br>Rename Document Files  |                        | Jaguszewski; K Williams - 2013<br>nceptsand the opportunity to <b>review</b> and reinforce clinical<br><b>hinking case reports.</b><br>Hoffman - 1999 - The Western journal of medicine | <ul> <li>+ Add to library [2] Get full text at journal Show similar articles</li> <li>Musicoterapia en la enfermedad de Alzheimer: efectos cognitivos, psicológicos y conductuales</li> <li>Gómez Gallego M, Gómez García J</li> </ul> | Lucrecia Blasco<br>Hospital Clinico Universitario San Carlos<br>Follows you<br>Follow +9                  |
| Synchronize Library<br>Sign Out (blancasanjose@gmail.com<br>Ouit | F5<br>n)               | ative Citation Impact of Various Study Designs in the<br>aos A. Patsopoulos - 2005 - JAMA<br>ract:control studies, case reports, nonsystematic review                                   | L Neurologis (2017)                                                                                                    |                                                                                                    |
| Qui                                                              | CuitQ                  |                                                                                                    |                                                                                                    |                                                                                                    |

## Recordar!!

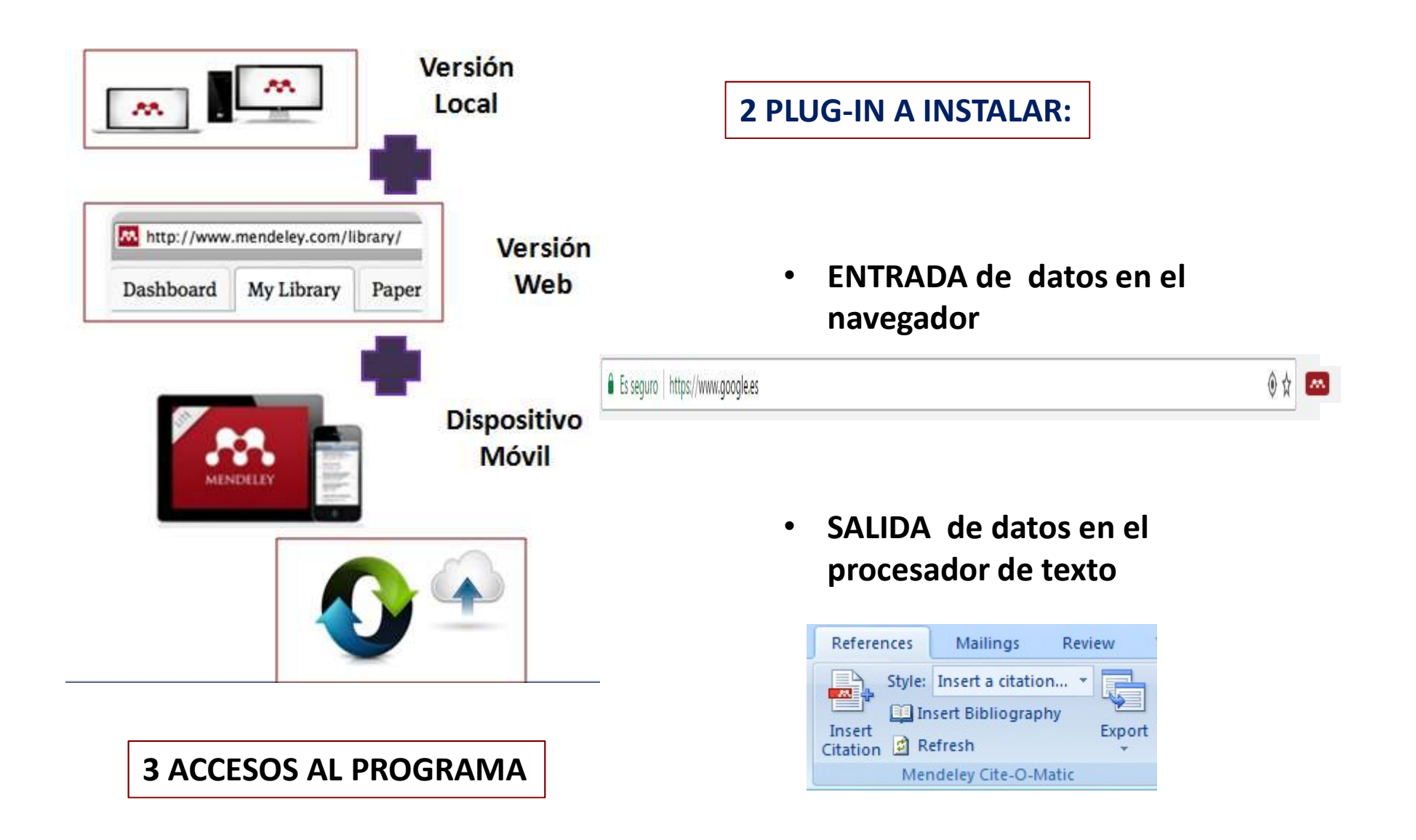

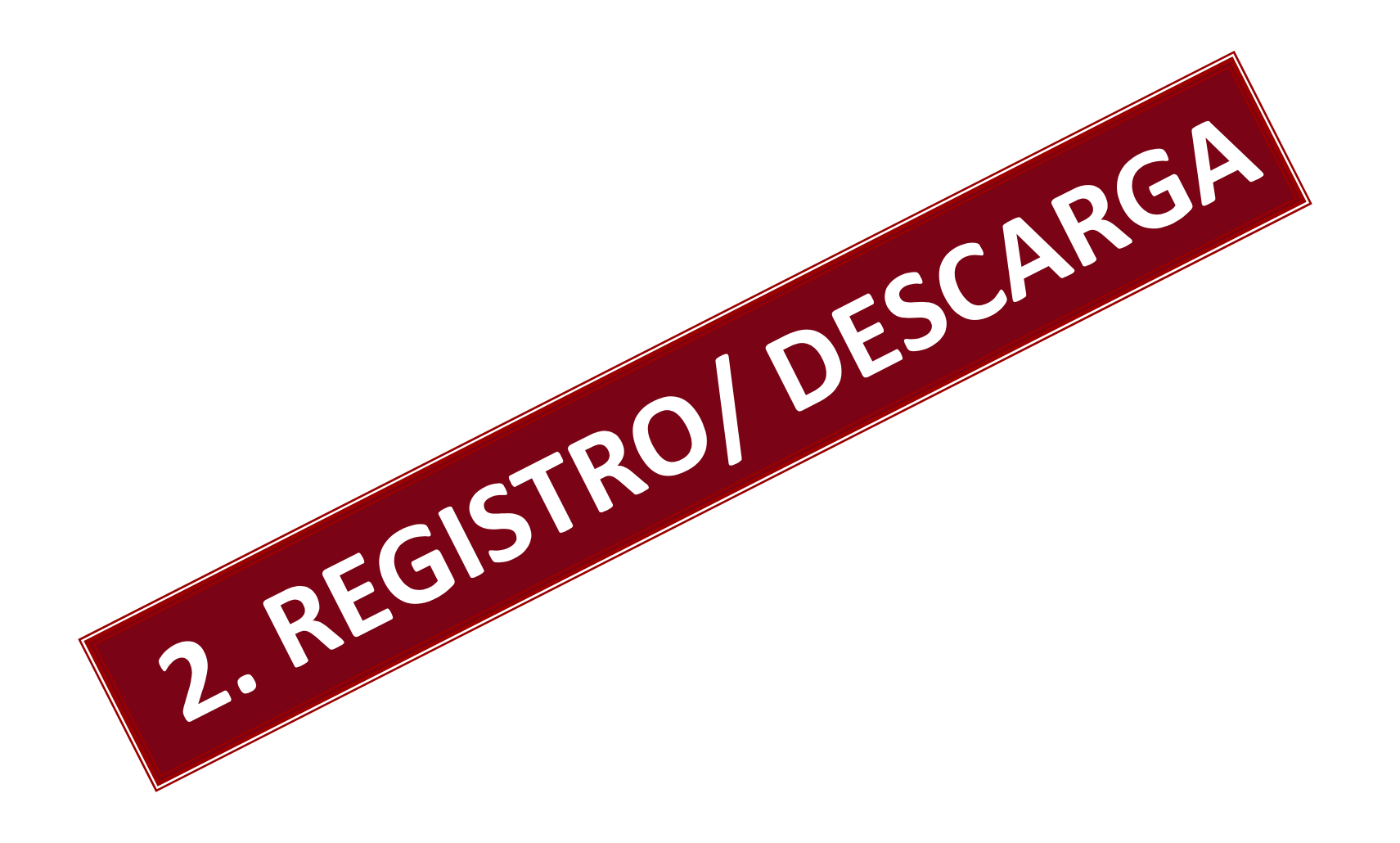

# **1º** Vamos a crear una **cuenta personal** gratuita en

### < ⇒ < ^ www.mendeley.com/</p>

### MENDELEY

### Your research, anywhere.

For students and researchers

Mendeley is a free reference manager and academic social network. Make your own fully-searchable library in seconds, cite as you write, and read and annotate your PDFs on any device.

Create a free account

Download for free on: Mac 📲 🤱 🛱

MacBook Air

四公

Sign in

## 2º Rellena con tus datos la información básica que te solicita

|             |                     | I sta complete vous public profile                   |                              |
|-------------|---------------------|------------------------------------------------------|------------------------------|
| First Name  | Last Name           | Let's complete your public prome.                    |                              |
| Email       |                     | Field of study                                       | ~                            |
| Password    |                     | Academic status                                      | ✓                            |
|             |                     | By clicking Create account, I agree to the Privacy F | olicy and Terms & Conditions |
|             |                     |                                                      | Create account >             |
|             |                     |                                                      |                              |
|             |                     |                                                      |                              |
|             |                     |                                                      |                              |
|             |                     |                                                      |                              |
|             | or your institution |                                                      |                              |
| Please ente | er your institution |                                                      |                              |
| Please ente | er your institution | Recue                                                | rda!                         |
| Please ente | er your institution | Recuer                                               | rda!                         |
| Please ente | er your institution | Recuer                                               | rda!<br>ar la                |

## 3º Descargar Mendeley Desktop para Windows LOCAL (2GB) en tu ordenador

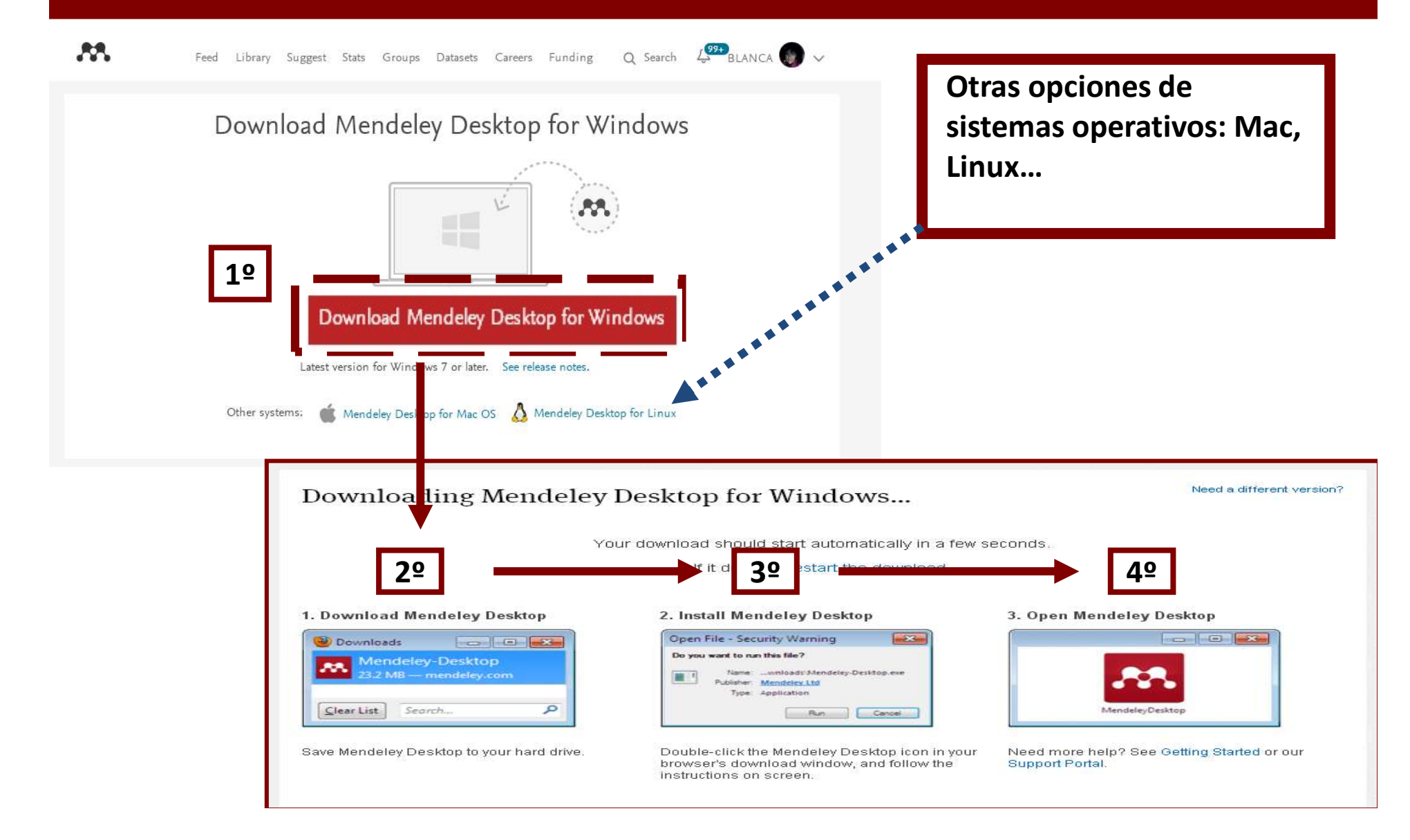

### 4º Ya estas registrado y te abre tu aceso personalizado en WEB

| <b>M</b>                                                                                        | Feed Library Suggest Stats Groups Data Q Search                                                  | Blanca 🕫 🗸                                                                      |
|-------------------------------------------------------------------------------------------------|--------------------------------------------------------------------------------------------------|---------------------------------------------------------------------------------|
| Let's get started! Add your fi<br>Save PDFs from publisher sites with<br>+ Install Web Importer | rst document<br>n one click. Upload a document from your computer.<br>+ Add documents            | Download Desktop App<br>Windows XP +<br>more versions<br>Tablet and mobile apps |
| Make some connections                                                                           |                                                                                                  | Composition on the App Store                                                    |
| Follow people on I                                                                              | Mendeley to be alerted when they publish new research.<br>Search for people or invite colleagues | Coogle Play                                                                     |

#### Save up to £9 on New Scientist Live tickets!

New Scientist Live – the UK's biggest festival of ideas and inspiration, launches this September and Mendeley will be joining in the fun with some special activities on the show floor!!! New Scientist Live is 22 – 25 September 2016, at ExCeL London. The inaugural New Scientist Live event, courtesy of the team behind the world's most popular science weekly, [...] 5º Cada vez que accedas a tu espacio Mendeley en línea, tienes que ir ESPACIO WEB MENDELEY https://www.mendeley.com/, tienes que identificarte "Sig in" en su página principal.

Tu e-mail de registro y el password que has puesto.

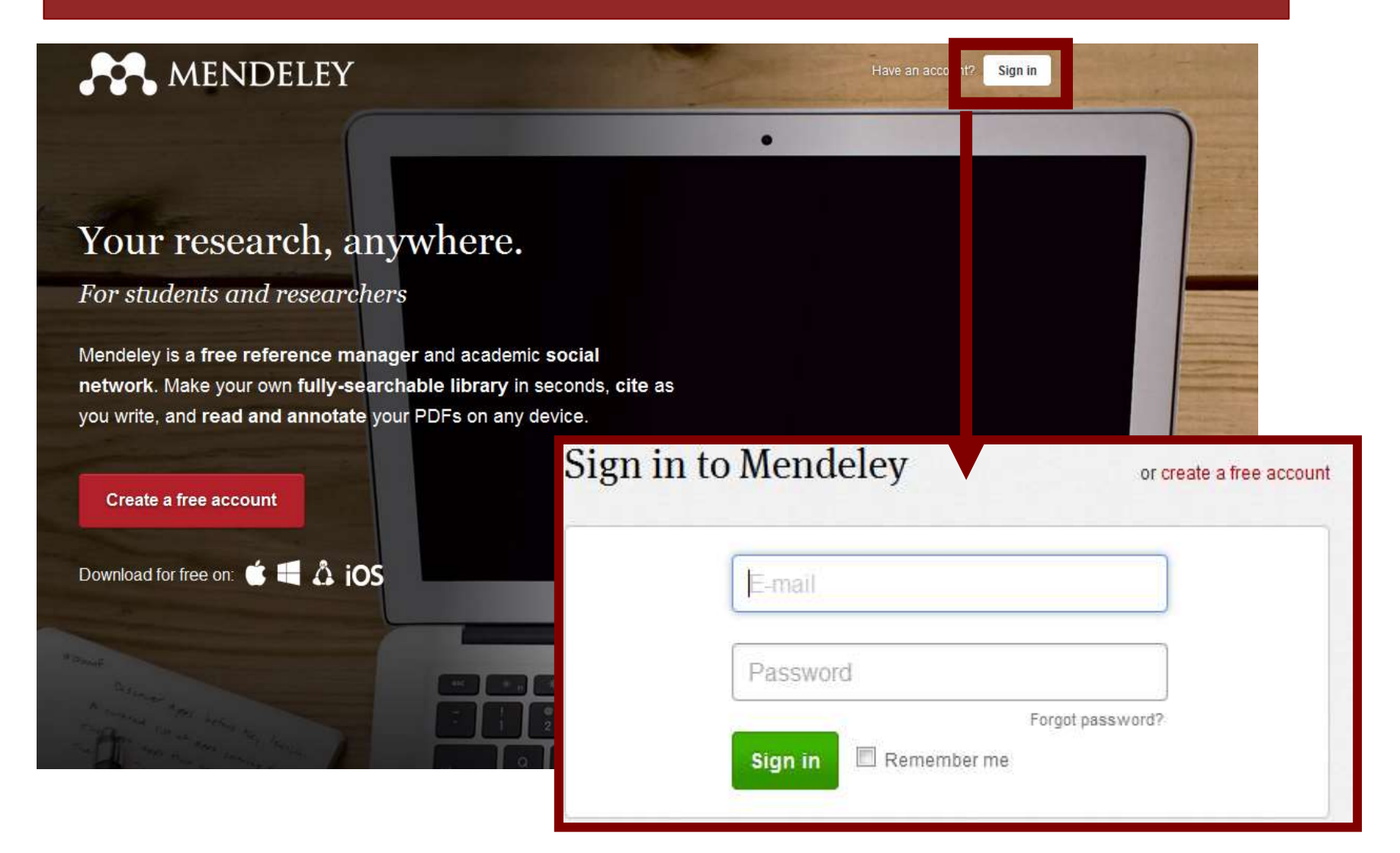

## Al final de la página Mendeley Web siempre esta la **INFORMACION** sobre Mendeley y para **descargar el** programa LOCAL y los Plug-in

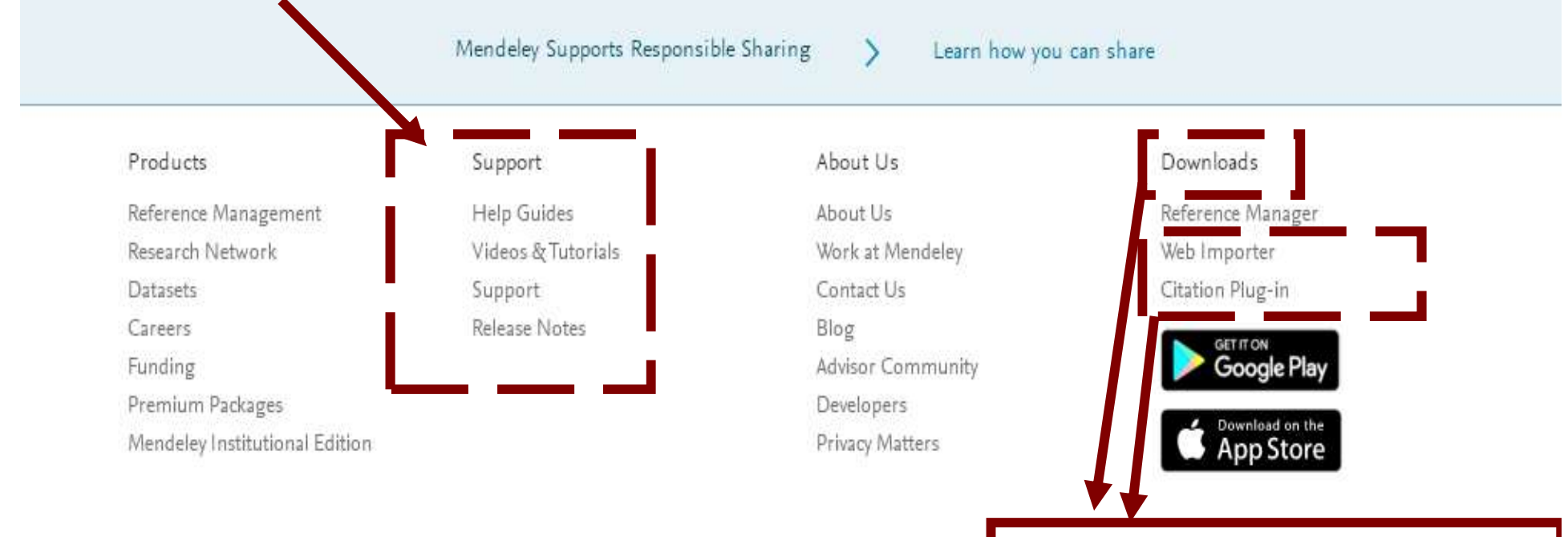

**RECUERDA!!** Puedes descargarte la versión LOCAL en cualquier ordenador desde la página web **"DOWLOAD MENDELEY FREE"** 

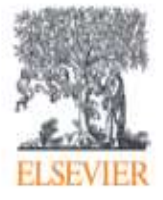

Copyright © 2017 Mendeley Ltd. All rights reserved. Cookies are set by this site. To decline them or learn more, visit

Copyright Terms of Use

Privacy Policy

# Debajo la pantalla están los **VIDEOTUTORIALES**

### Videos and Tutorials

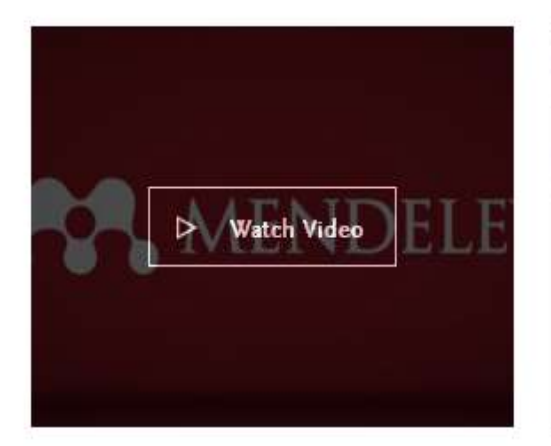

#### Getting Started with Mendeley (5:37)

Guide and overview to help you get started.

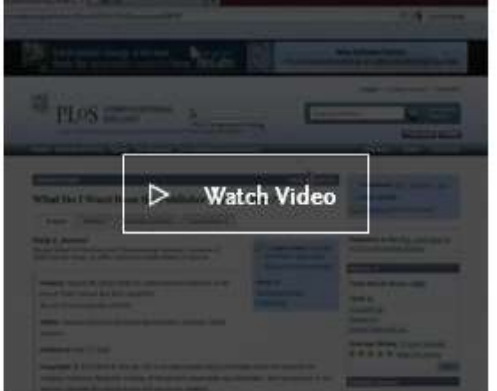

## How to import your documents (2:05)

A quick tutorial on how to import documents and references into your library.

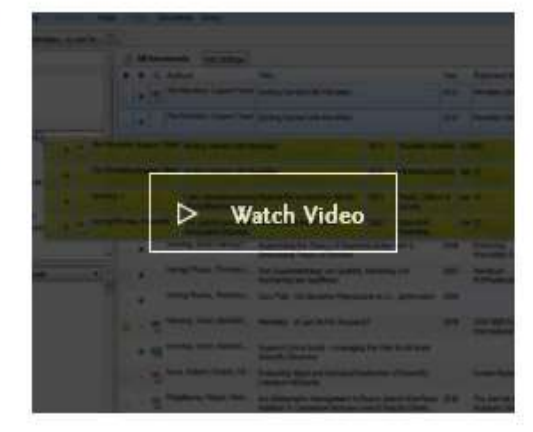

## How to organize your documents (3:10)

A walk through the Mendeley interface and how to organize documents within your library.

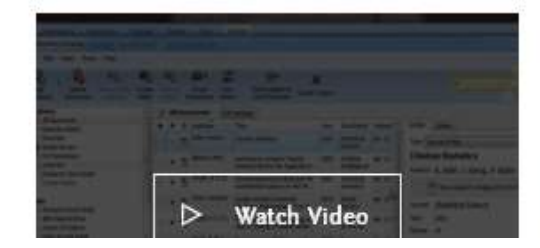

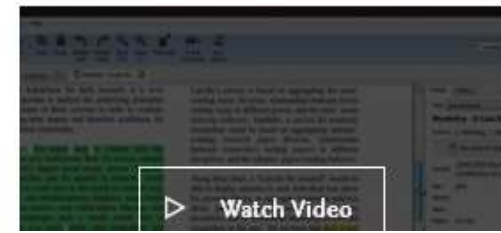

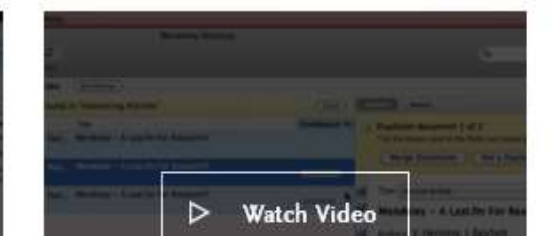

## Tu cuenta- INFORMACIÓN-

| _              | Settings & pri                                                                                     | vacy   |
|----------------|----------------------------------------------------------------------------------------------------|--------|
| count          | Account                                                                                            | ndeley |
| CL U. L.       | s. Invite to Men                                                                                   | deley  |
| offile Updates | Changing your basic account settings here will change it in all Elsevier products Learn<br>Support |        |
| otifications   | Empil address                                                                                      |        |
| b Preferences  | Logout                                                                                             |        |
| lling          | First name<br>BLANCA                                                                               | _      |
|                | Last name<br>SAN JOSE MONTANO                                                                      |        |
|                | Academic Status                                                                                    |        |
|                | Librarian                                                                                          |        |
|                | Discipline                                                                                         |        |
|                | Medicine and Dentistry                                                                             |        |

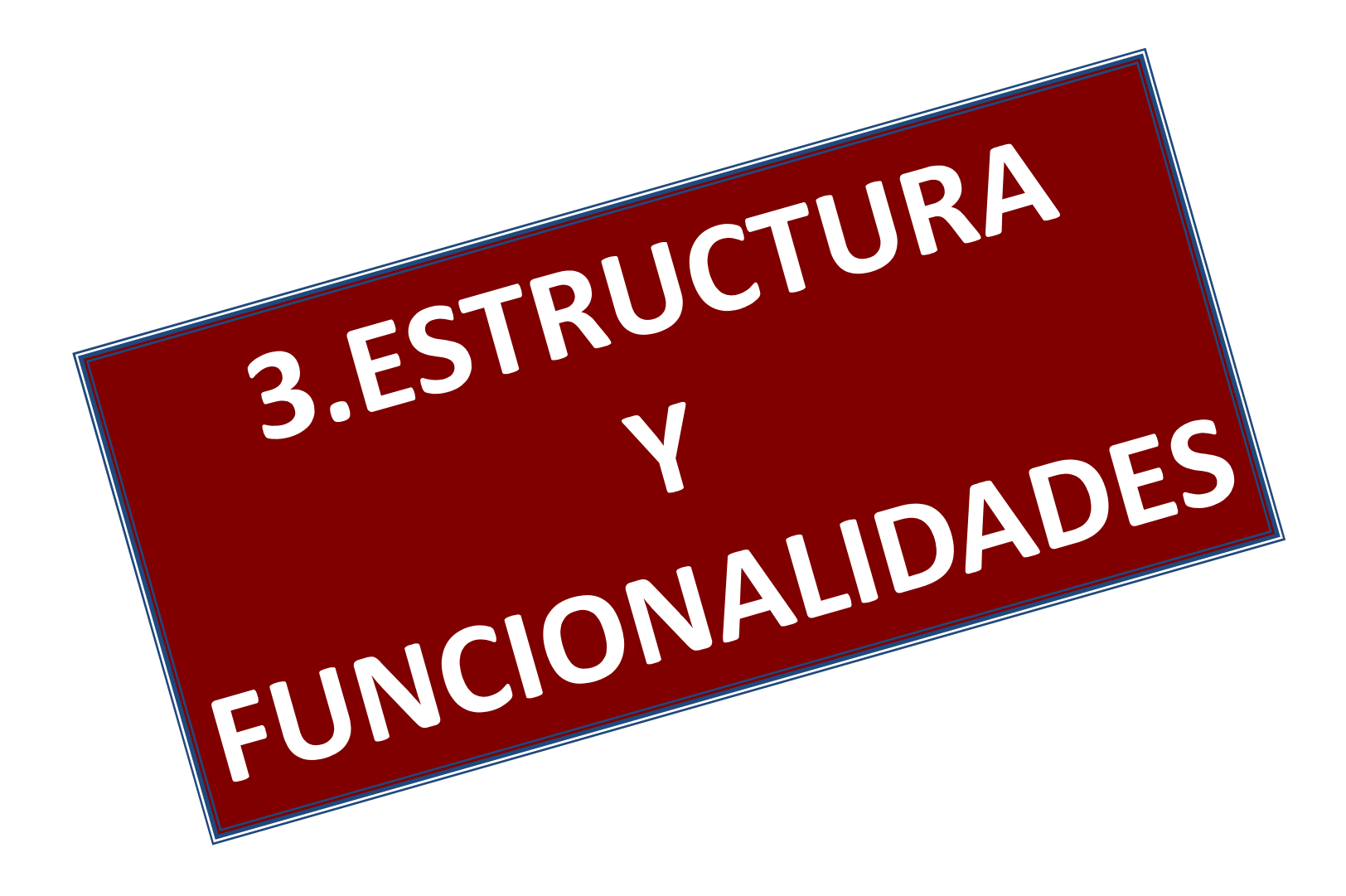

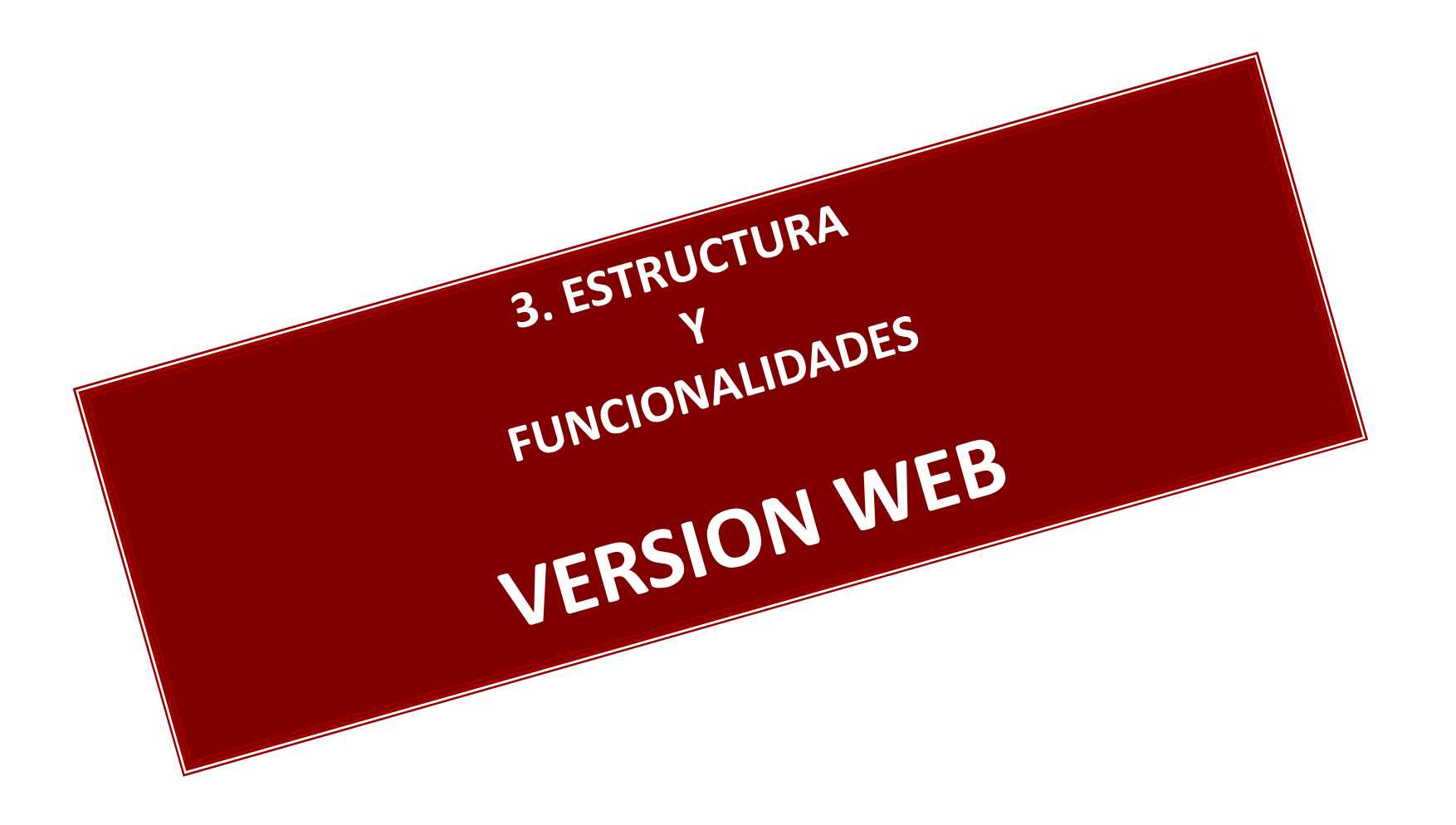

## MENDLEY WEB (100MB)

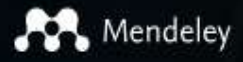

Reference Management Research Network

Datasets Careers Funding

Q Search

Download

Create account

Sign In

### Empowering researchers to organize their references

|                       | Sign                      | in to Mendeley        | or create a free accoun |
|-----------------------|---------------------------|-----------------------|-------------------------|
| Create a free account |                           | E-mail                |                         |
|                       |                           | Password              |                         |
| Reference             | Research netwo            | Sign in 🔲 Remember me | Forgot pass word?       |
| management            | Connect and collaborate w |                       |                         |

## Estructura y contenido Mendeley "Web"

| Feed                             | Library<br>Suggest Groups | Datasets Careers         | Funding ( | Q Search Q        | BLANCA           | ) ~  |
|----------------------------------|---------------------------|--------------------------|-----------|-------------------|------------------|------|
| FILTER BY                        | Attach documents          | 🖂 Attach images          |           |                   |                  |      |
| All posts                        |                           |                          |           |                   |                  |      |
| PUBLICATIONS                     | Share a post use @        | ) to mention someone     |           |                   |                  |      |
| Citation updates                 |                           |                          |           |                   |                  |      |
| Recently published articles      |                           |                          |           |                   |                  |      |
| Article suggestions              |                           |                          |           | 00                | Followers        | Post |
| GROUPS                           |                           |                          |           |                   |                  |      |
| MUSICOTERAPIA EN ANCIANOS        | People suggested for you  |                          |           |                   |                  |      |
| Acceso abierto y Repositorios    | Sandra                    | Moncada                  |           | Esperanza Nare    | edo              |      |
| ALFIN                            | Y Popular                 | in Medicine and Dentistr | y (EN)    | Author of a docur | nent in your Lib | >    |
| Libros electronicos Enfermeria y | Follow                    | +0                       |           | Follow +9         |                  |      |
| Mendeley - REBIUdeG              |                           |                          |           |                   |                  |      |
| Mendeley Advisor Group           |                           |                          |           |                   |                  |      |

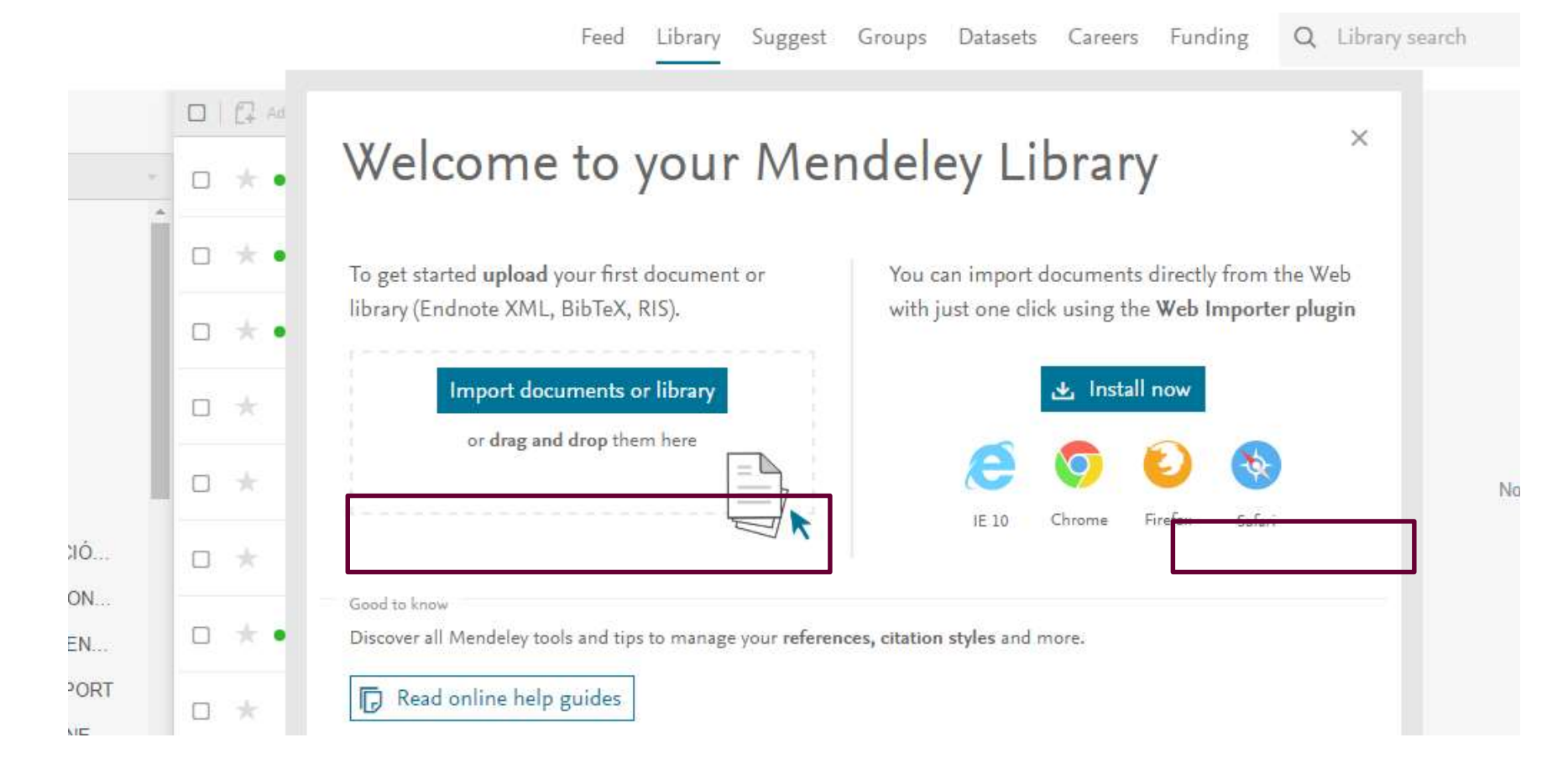

AL ABRIR MENDELEY LIBRARY EN WEB, POR PRIMERA VEZ...te da diversas opciones: importar directamente documentos y bibliotecas en otros formatos, descargarte EL Web Importer Library

## Estructura "Library" en web

| + Add +                   | 🔲 📮 Add to 📲 Delete 🛃 Export to MS Word                                                                                                    | $1 \equiv \text{Added (newest)} =$ | Details                                                                |
|---------------------------|----------------------------------------------------------------------------------------------------|------------------------------------|------------------------------------------------------------------------|
| IY LIBRARY                | La música como instrumento para trabajar el déficit de atención en los niños con Trastor<br>Prats E (2017)                                                                                                    | no 3 Mar                           | Journal Article                                                        |
| All Documents Favorites   | Musicoterapia y trastorno específico del lenguaje/Music therapy and specific language d<br>Gómez M, Musicoterapia M, 2017 u in revistas.uam.es                                                                                                    | SO 3 Mar                           | Protocolo diagnóstico y to<br>de los síndromes parkins                 |
| Ny Publications           | Protocolo diagnóstico y terapéutico de los síndromes parkinsonianos<br>Luquin Piudo M, Alonso-Navarro H, Burguera Hernández J, et. al. in Medicine - Programa de Formación Médica Co                                                                                                    | ntinu 3 Mar                        | Luquin Piudo M, Alonso-Navarro I<br>Burguera Hernández J, Jiménez-     |
|                           | 1st Technical workshop on health science libraries in the 21st Century; electronic, virtual,<br>San-José-Montano B, Espantaleón-Agreda M in Profesional de la Informacion (2007)                                                                                                    | di 28/11/17                        | Medicine - Programa de Formac<br>Continuada Acreditado<br>2015         |
| OLDERS<br>+ Create Folder | Open access (open access), a necessary model of scientific communication<br>San José Montano B in Pediatria de Atencion Primaria (2009)                                                                                                    | 28/11/17                           | En este protocolo diagnóstico y te<br>resume la conducta diagnóstica a |
| 2016 PRODUCCIÓ            | Demographic and clinical features of atrial myxomas: A case series analysis<br>Garcia-Carretero R, Vela B, Martínez-Quesada G, et. al. in Acute Cardiac Care (2016)                                                                                                    | 28/11/17                           | paciente con síndromes rígido-aci<br>general y de la enfermedad de Par |
| ALFABETIZACION            | Case Report Cerebellar Involvement in an Immunocompetent Patient Presenting with Presenting with Presenting wi | ogr <sub>28/11/17</sub>            | sindromes rigido-acinéticos), tanto                                    |
| BMJ CASE REPORT           | The MC4R genotype is REFERENCIAS                                                                                                    | es<br>01/09/17                     | REFERENCIA                                                             |

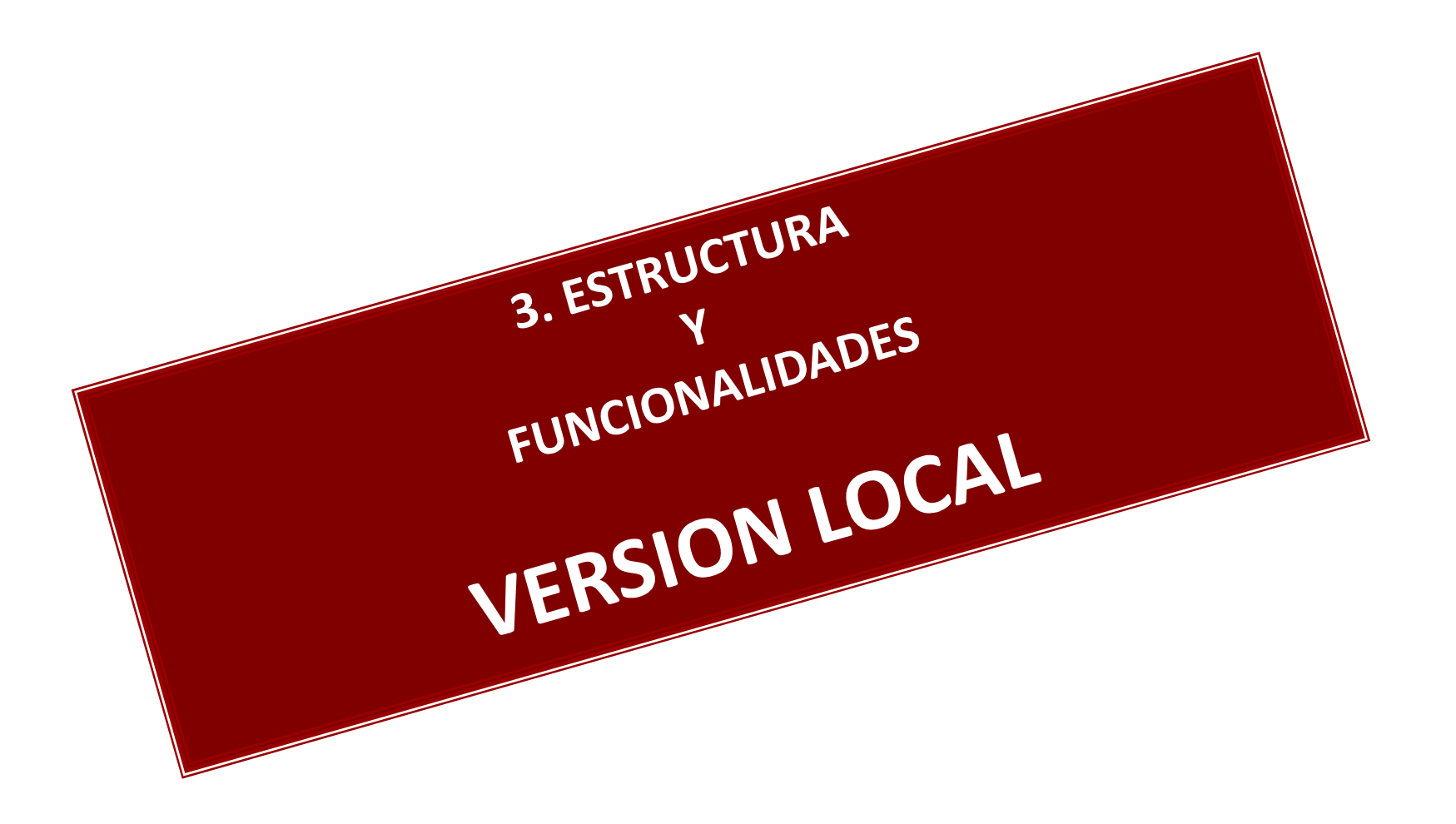

## Mendeley LOCAL (DESK) Recuerda!!

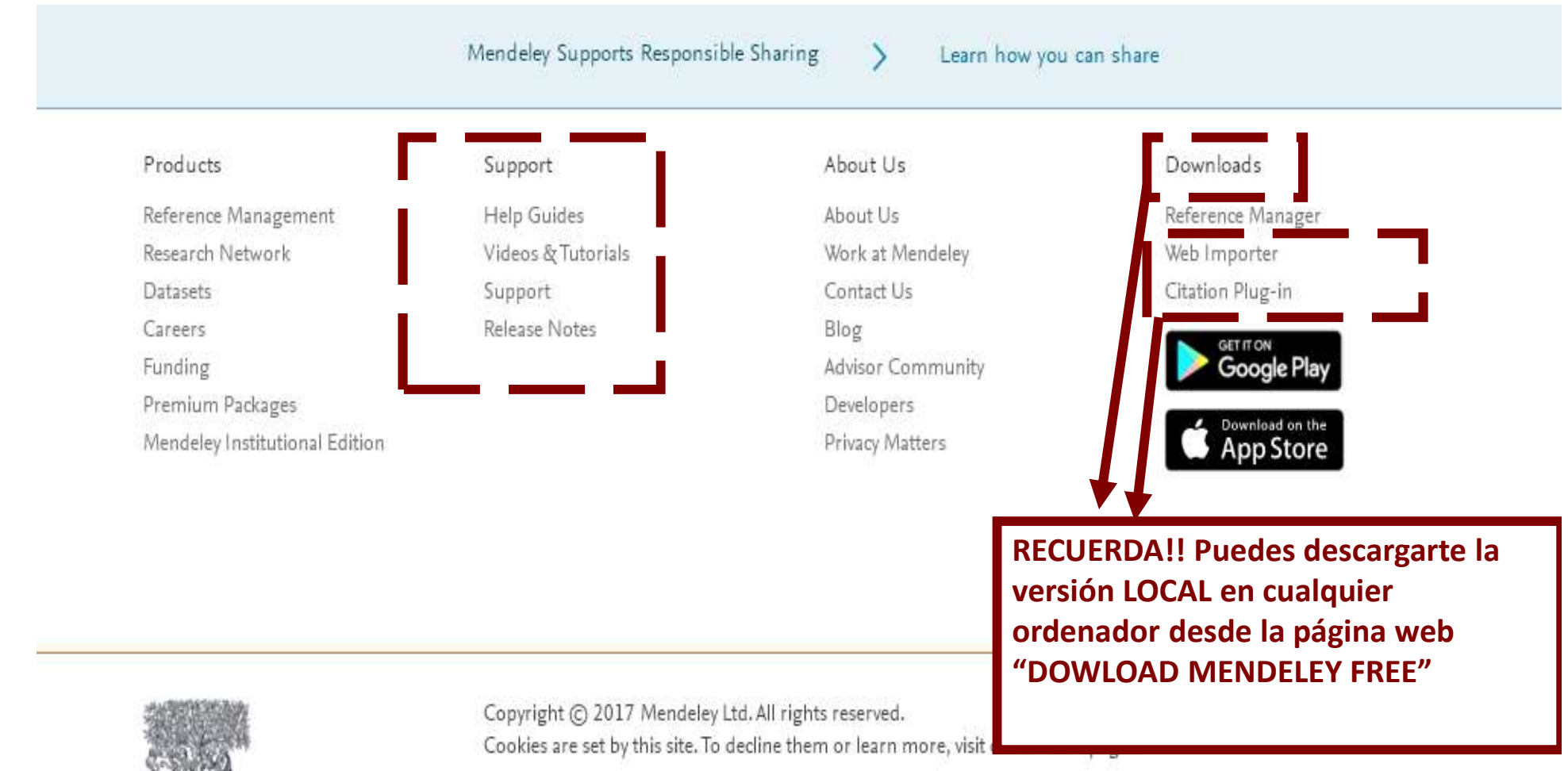

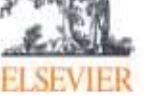

Copyright Terms of Use Pri

Privacy Policy

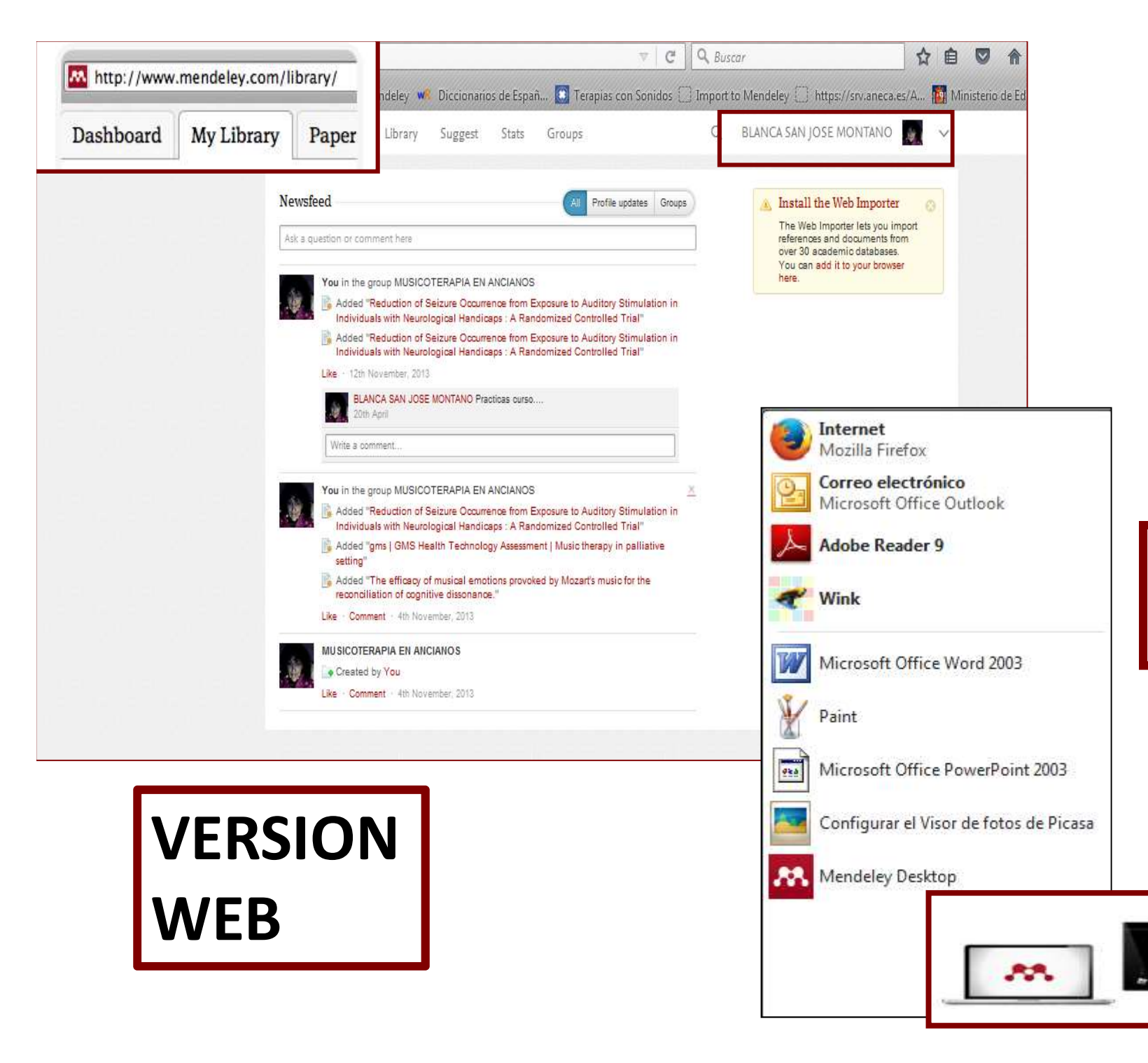

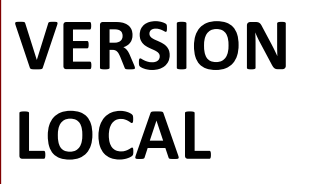

## **Comprobación password Web-local** (si no tienes abierto Mendeley web)

| 👭 Welcome to Mer | ideley Desktop                         | <u>?</u> × |
|------------------|----------------------------------------|------------|
| Welcome to Mer   | E-mail<br>Password<br>Forgot password? |            |
| Register         |                                        | ogin       |

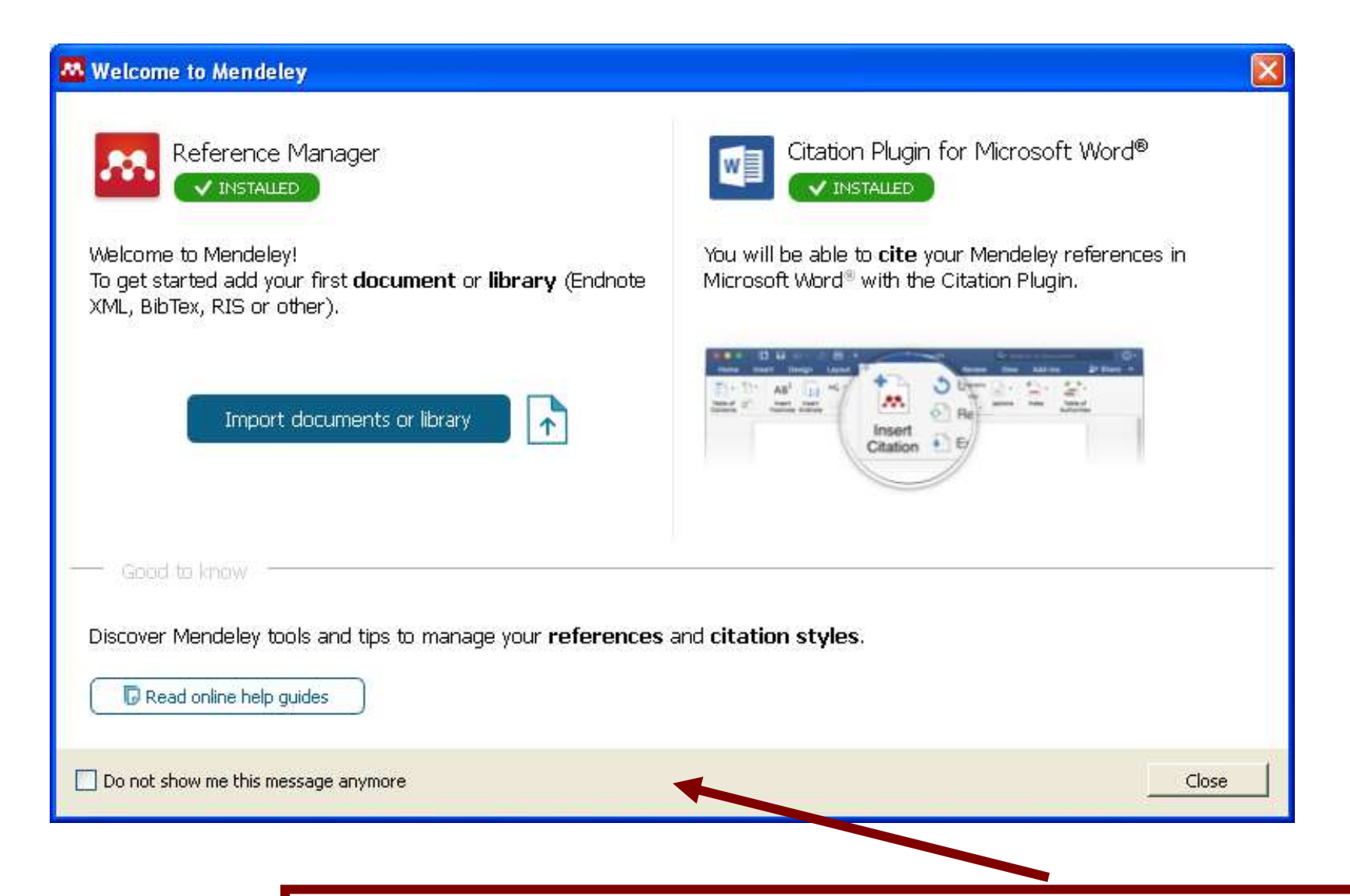

AL ABRIR MENDELEY LOCAL, POR PRIMERA VEZ...te da diversas opciones: importar directamente documentos y bibliotecas en otros formatos, descargarte el plugin citation para trabajar en word...

# SINCRONIZAR WEB+DESK (COPIAS DE SEGURIDAD SINCRONIZADA)

Sync

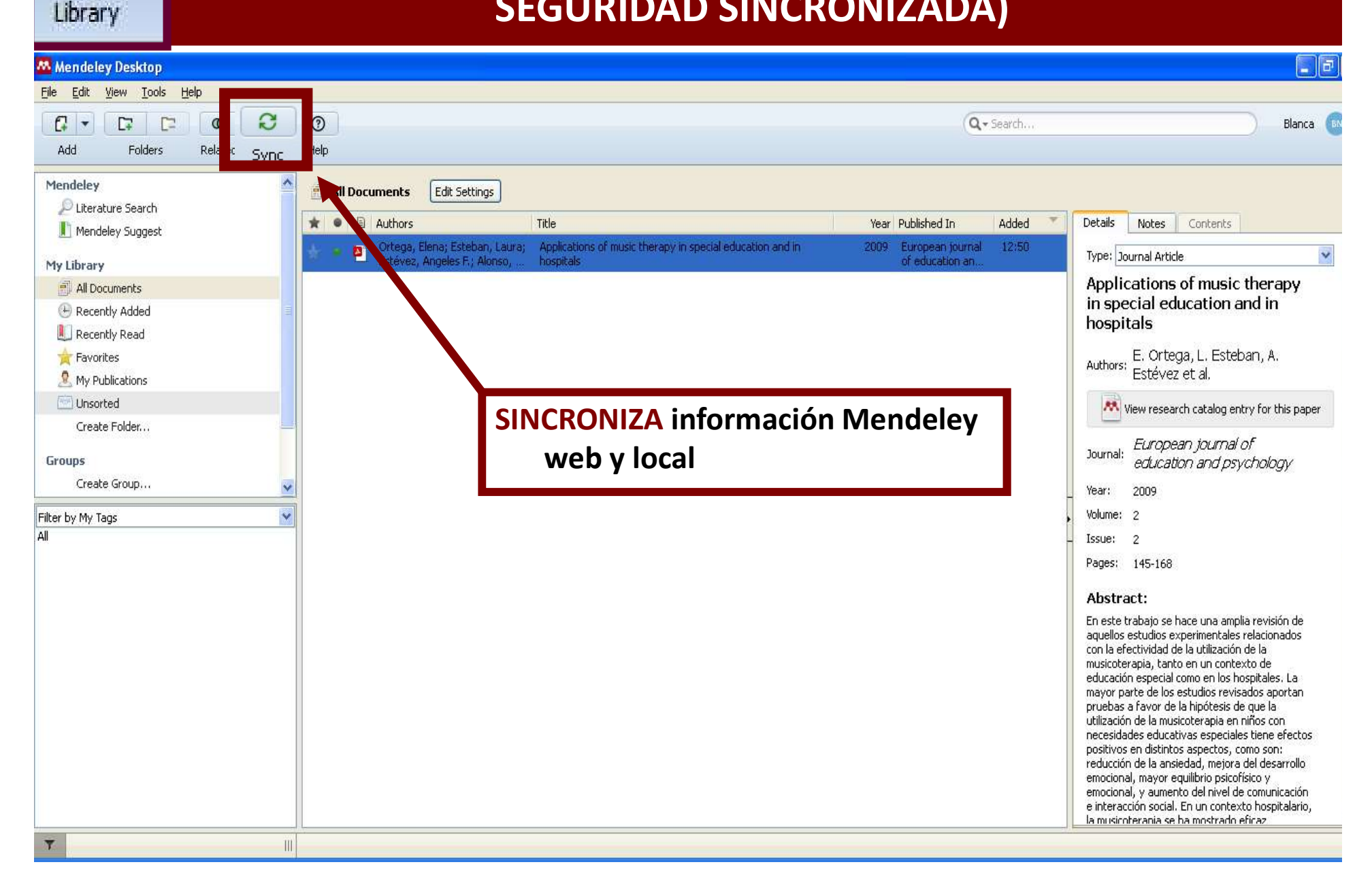

## PÁGINA PRINCIPAL Mendeley-local ESTRUCTURA

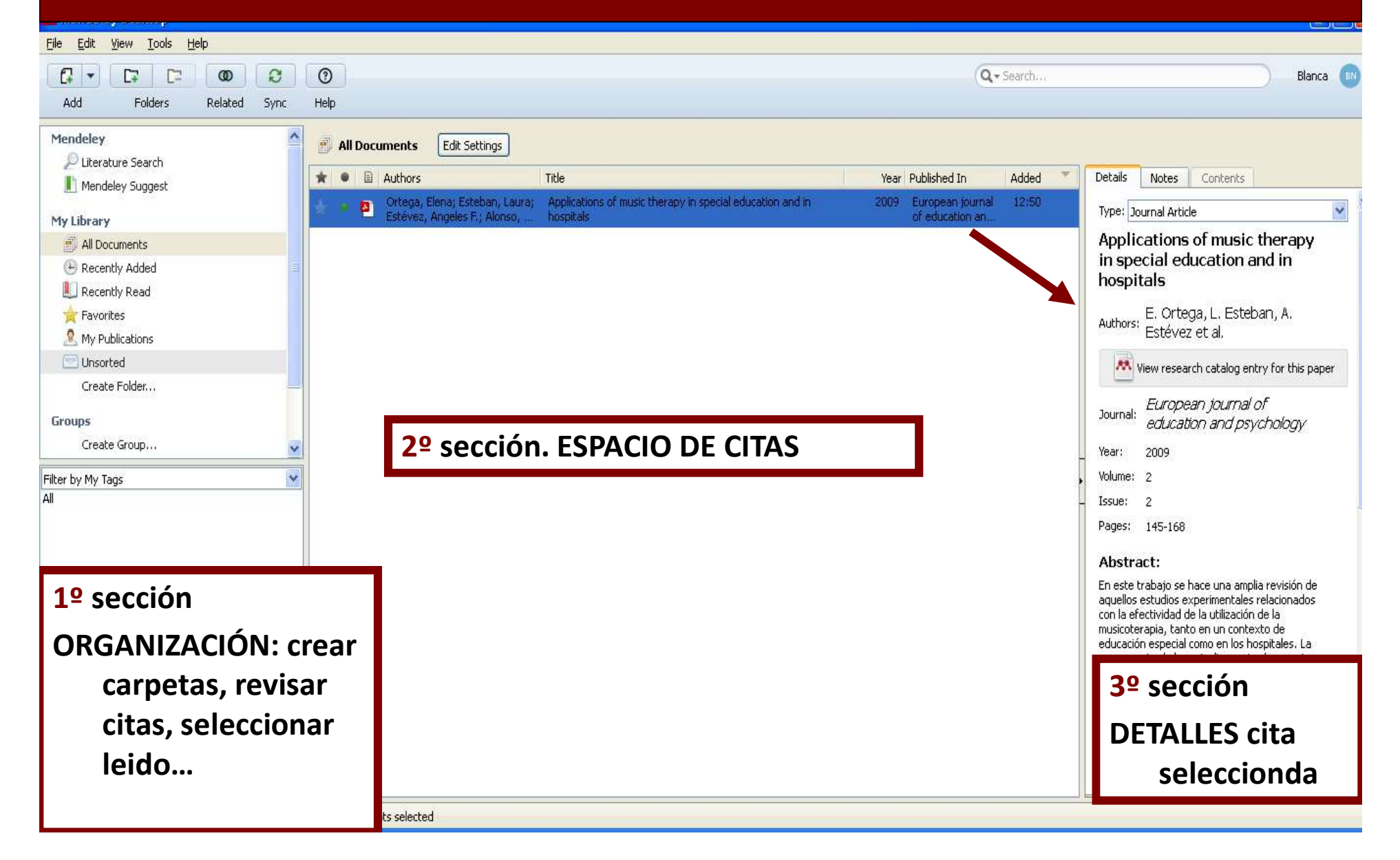

## PÁGINA PRINCIPAL Mendeley-local FUNCIONALIDADES

| Mendeley Desktop                                                                                                    |                                                                                                    |                        |
|----------------------------------------------------------------------------------------------------|----------------------------------------------------------------------------------------------------|------------------------|
| <u>File Edit View Tools Help</u>                                                                                                    |                                                                                                    |                        |
|                                                                                                    | Q - Search                                                                                                    | COMPAR                 |
| Add Folders Related Sync Help                                                                                                    |                                                                                                    | mail.                  |
| All Documents     Methode     My Librars     All Documents     All Documents     All Platianso     Image: Documents     All Platianso     Image: Documents     Image: Documents     Image: Documents     Image: Documents     Imag | Year       Published In       Added         2009       European journal<br>of education an       12:50         ZAR con Mendeley         bento se ACTIVA y busca en N<br>ir a tus archivos. | Details Notes Contents |
| Al CREAR O ELIIVIINAR CARPETAS CREAR O ELIIVIINAR CARPETAS Al AÑADIR archivos, documentos, ver archivos ordenador, añadir manualmente                                                                                                    |                                                                                                    | No documents selected  |
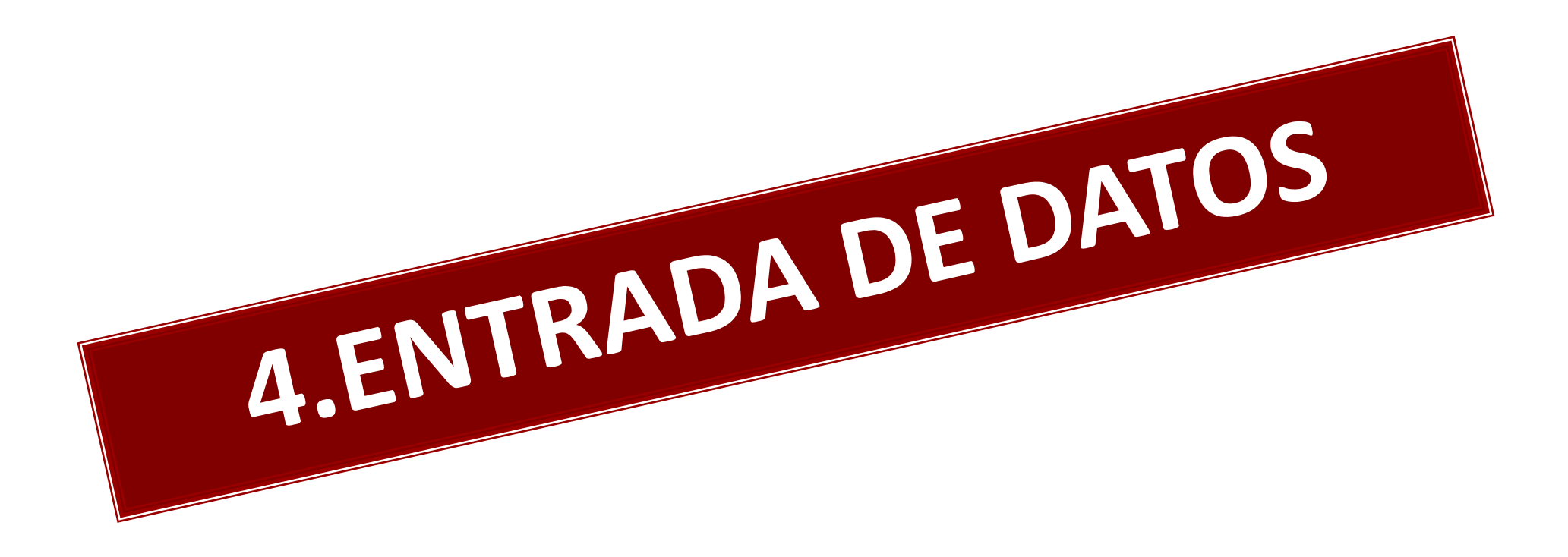

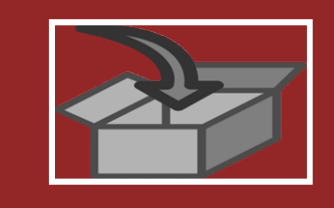

 $\checkmark$ 

# **ENTRADA datos Mendeley**

- ✓ Extracción de metadatos desde archivos pdf.
  - Extracción de forma indirecta a través de ficheros con formatos normalizados (tipos RIS, Bibtex...)
- Extración directa desde los propios recursos de información en Internet INSTALACIÓN PLUGIN NAVEGADOR (bases de datos, revistas, etc.).
- Incorporar directamente citas desde la Biblioteca Global de Mendeley
- ✓ De forma manual en el programa (ayudado por el buscador)

# <u>AÑADIR Archivos PDFs desde el ordenador,</u> **ARRASTRANDO** con el ratón hasta la colección

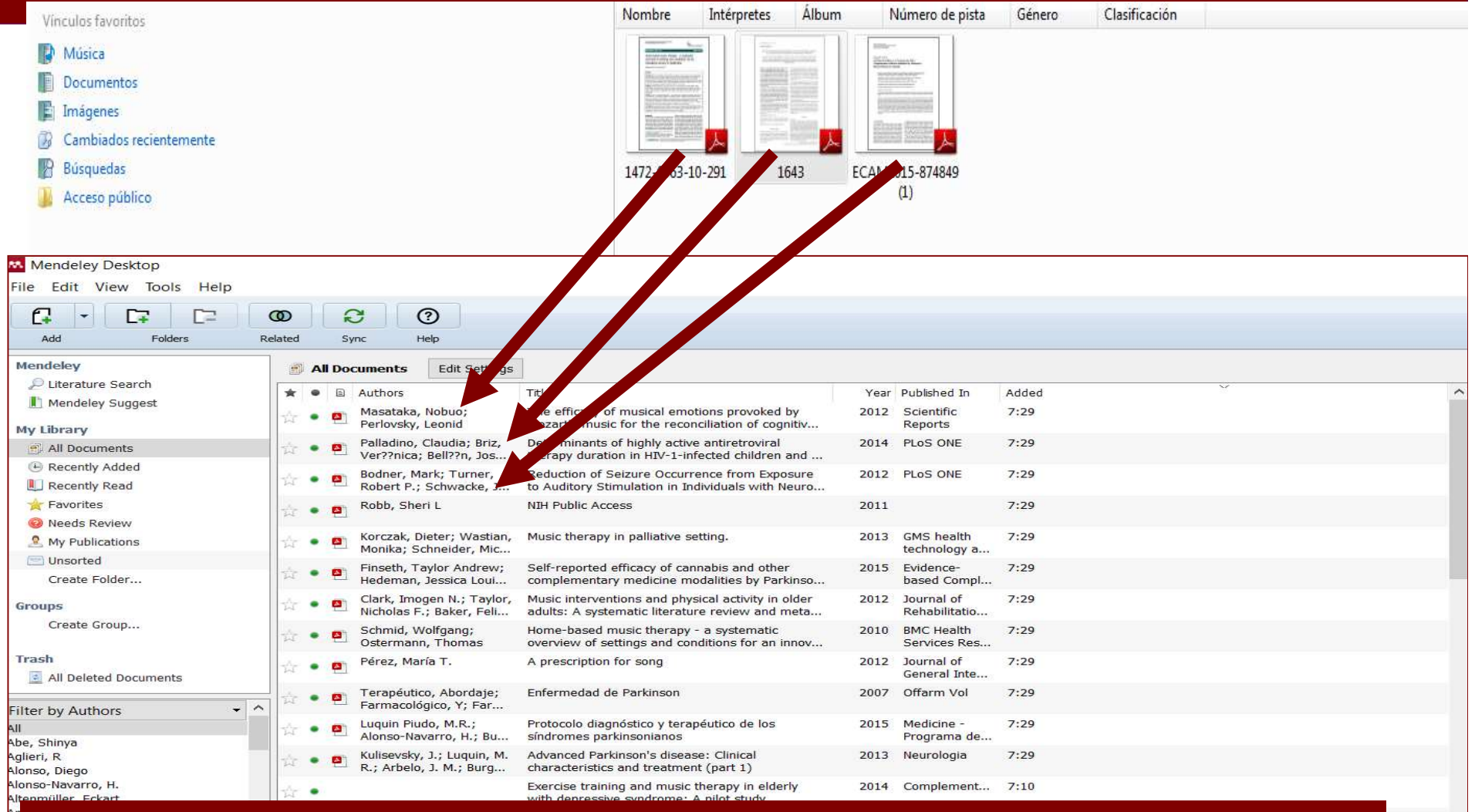

SITUATE EN LA CARPETA DONDE TENGAS LOS PDFs. Y ARRASTRA DIRECTAMENTE HACIA LA COLECCIÓN donde quieras incluirlos.

# **AÑADIR ARCHIVOS/CARPETAS** DESDE EL

# ORDENADOR

#### Mendeley Desktop

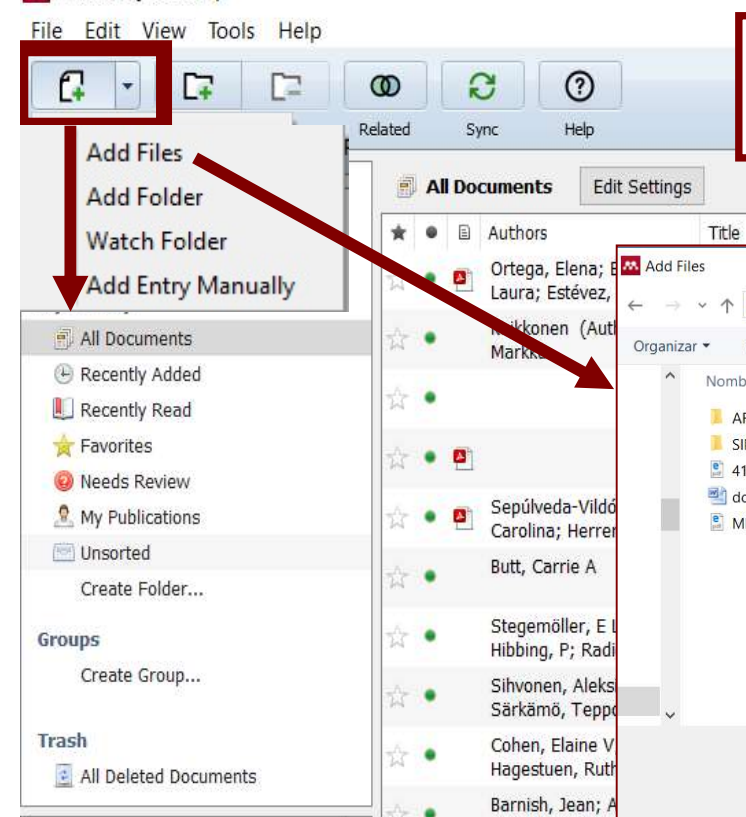

#### **MENÚ PRINCIPAL "ADD DOCUMENTS", AÑADIR CARPETAS, ARCHIVOS PDF, WORD, RIS, TXT...**

| Watch Folder                                                         | * •           |   | Authors                                                 | Title                                                                             |                                      | Year Pub             | lished In                  | Added             |          | ^ |
|----------------------------------------------------------------------|---------------|---|---------------------------------------------------------|-----------------------------------------------------------------------------------|--------------------------------------|----------------------|----------------------------|-------------------|----------|---|
| Add Entry Manually                                                   | 24            | • | Ortega, Elena; E 🔼 Add File<br>Laura; Estévez,          | × ↑ 📕 « 2017 CURSO MENDELEY > EJER                                                | CICIOS MENDELEY 20                   | 17 🗸                 | Č) Bus                     | car en EIERCICIOS |          | × |
| All Documents                                                        | ÷.            |   | Maikkonen (Auti<br>Manual Organizar                     | Nueva carpeta                                                                     |                                      |                      | U Dub                      |                   |          |   |
| Recently Added                                                       |               |   | MdfKK                                                   | Nombre                                                                            | Fecha de modifica                    | Tipo                 |                            | Tamaño            |          |   |
| Recently Read                                                        | ☆ •           |   |                                                         |                                                                                   | 20/11/2017 14-56                     | Comoto d             | la avalationa              | lamano            |          |   |
| ★ Favorites                                                          | -A-1          |   |                                                         | SINDROME METABOLICO I                                                             | 28/11/2017 14:56                     | Carpeta d            | le archivos<br>le archivos |                   |          |   |
| Q Needs Review                                                       | 342.52        |   |                                                         | 415_2013_Article_6860 (1)                                                         | 28/11/2017 18:10                     | Archivo P            | DF                         | 118 KB            |          |   |
| 🙎 My Publications                                                    | 立 •           |   | Sepúlveda-Vildó<br>Carolina: Herrer                     | documento word<br>MI PRIMER ARCHIVO PARA COPIAR                                   | 22/04/2015 13:54<br>28/11/2017 12:50 | Documen<br>Archivo P | ito de Mi<br>DF            | 24 KB<br>269 KB   |          |   |
| 🔤 Unsorted                                                           |               |   | Butt Carrie A                                           |                                                                                   |                                      |                      |                            |                   |          |   |
| Create Folder                                                        | 22            |   | butty curre re                                          |                                                                                   |                                      |                      |                            |                   |          |   |
| Groups                                                               | <b>\$</b>     |   | Stegemöller, E L<br>Hibbing, P; Radi                    |                                                                                   |                                      |                      |                            |                   |          |   |
| Create Group                                                         | के ।          |   | Sihvonen, Aleks<br>Särkämö, Teppo                       |                                                                                   |                                      |                      |                            |                   |          |   |
| Trash                                                                | <b>☆</b> ・    |   | Cohen, Elaine V<br>Hagestuen, Ruth                      | Nombre: Documentos - Acceso directo                                               |                                      |                      | ~ All                      | Files             | ~        |   |
| -                                                                    | ☆             |   | Barnish, Jean; A<br>Rachel A; Barra <del>k, Shing</del> | ountry-shart                                                                      |                                      |                      |                            | Abrir             | Cancelar |   |
| Filter by Authors                                                    |               |   | Bella, Simone Dalla:                                    | Effects of musically cued gait training in                                        | n 2                                  | 015 Ann              | als of the                 | 2:23              |          |   |
| All<br>Abe Shinya                                                    | N.            |   | Benoit, Charles-Etienne                                 | Parkinson's disease: beyond a motor b                                             | enefit.                              | Nev                  | v York Ac.                 |                   |          |   |
| Aglieri, R<br>Alonso, Diego                                          | \$\$ <b>.</b> |   | Cancela, Jorge; Moreno,<br>Eugenio M; Arredondo,        | Designing auditory cues for Parkinson's gait rehabilitation.                      | s disease 2                          | 014 Con              | iference<br>ceedings .     | 2:23              |          |   |
| Alonso-Navarro, H.<br>Altenmüller, Eckart                            | <b>☆</b> •    |   | Kincses, Péter; Kovács,<br>Norbert; Karádi, Kázmé       | [Critical issues of the biopsychosocial t<br>of Parkinson's disease].             | reatment 2                           | 015 Orv              | osi hetilap                | 2:23              |          |   |
| Anaya-Segura, Armando<br>Arbelo, J. M.                               | \$\$ .        |   | Schlesinger, Ilana;<br>Benyakov, Orna; Erikh,           | Relaxation guided imagery reduces mo<br>fluctuations in Parkinson's disease.      | tor 2                                | 014 Jou<br>Par       | rnal of<br>kinson's        | 2:23              |          |   |
| Arredondo Aldama, Bárbara<br>Arredondo, Maria T<br>Ataragi Uiratarau | \$ ·          |   | Buetow, Stephen A;<br>Talmage, Alison; McCa             | Conceptualizing how group singing ma<br>quality of life with Parkinson's disease. | y enhance 2                          | 014 Disa             | ability and<br>abilitation | 2:23              |          |   |

Mendeley Escritorio: Otra forma de **extraer de forma** automática los metadatos de los documentos PDF "configurando carpetas" WATCH FOLDER

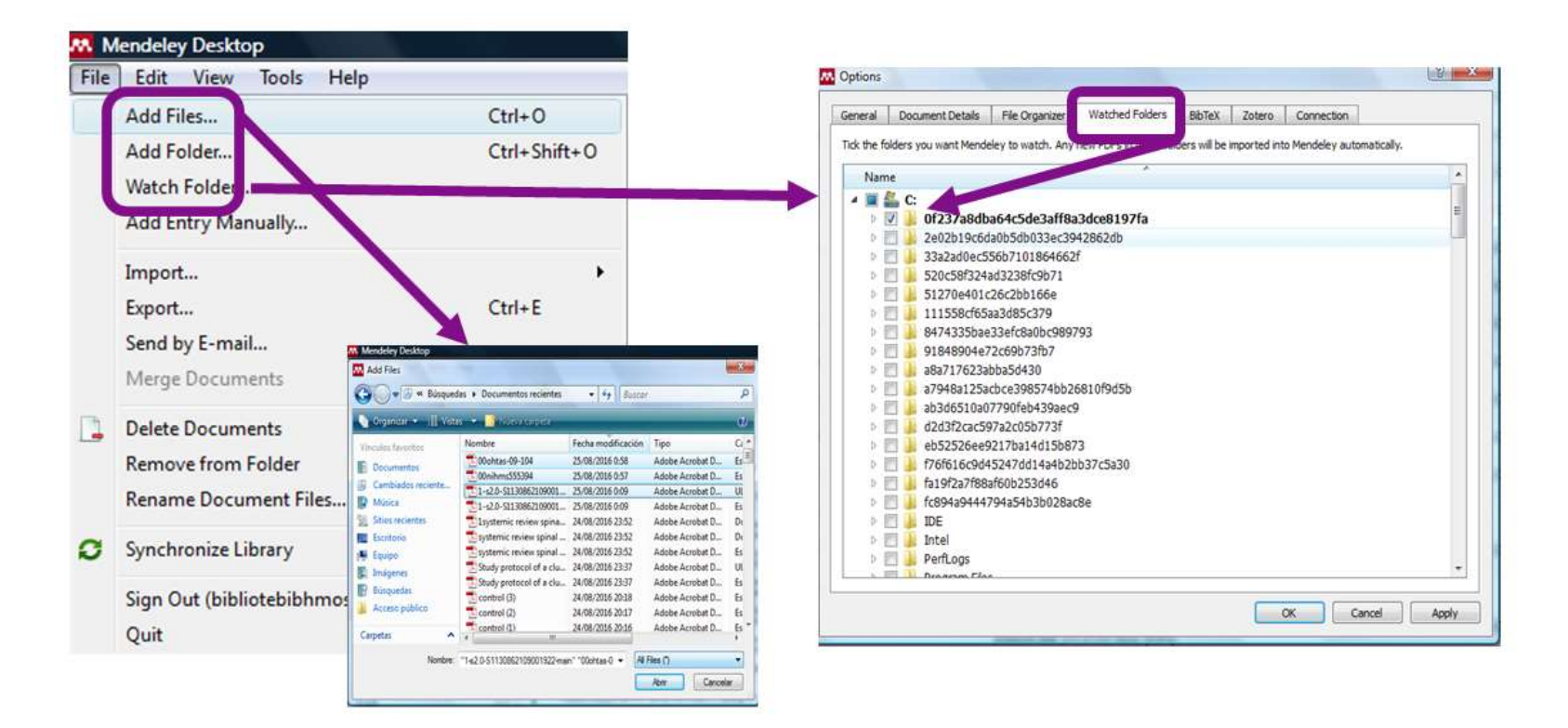

Desde FILE, accedemos a "WATCH FOLDERS" y seleccionamos las carpetas que queremos que sus PDFS. Se vayan actualizando e incorportando en mi biblioteca Mendeley con sus metadatos

# Mendeley escritorio: Comprobar en la Biblioteca, los datos de cada registro descargado "Mendeley Local".

|                                                                  | 2 0                                                                                                    | Q + Search                                                                                                    |
|------------------------------------------------------------------|----------------------------------------------------------------------------------------------------|----------------------------------------------------------------------------------------------------|
| Mendeley<br>Diterature Search<br>Mendeley Suggest                | ENSAYOS CLINICOS RANDOMIZADOS Edit Settings      Edit Settings      Authors Title Year Published In Added      Candela-Zamora, M. D.; M. Estudio comparativo de efectividad de dos ácidos grasos 2010 Enfermeria Clinica 1:55am                                                                                                    | Details Notes Contents                                                                                                    |
| My Library<br>All Documents<br>E Recently Added<br>Recently Read | Image: Construction of the second of the second of the | Type: Journal Artide<br>Estudio comparativo de efectividad de<br>ácidos grasos hiperoxigenados en el<br>tratamiento de úlceras de grado I en<br>pacientes geriátricos bosnitalizados                                                                                                    |
| ☆ Favorites<br>Ø Needs Review<br>S My Publications<br>Unsorted   | E         Kwong, Enid Wai-yung; Le         Study protocol of a duster randomized controlled trial evaluating the efficacy of a comprehensive pressure ulcer         2016 BMC geriatrics         ago 24           Guihan, Marylou; Bombardi         Comparing multicomponent interventions to improve skin care behaviors and prevent recurrence in veterans hospit         2014 Archives of physical medicin         ago 24                                                                                                    | Authors: M. Candela-Zamora, M. Martín-Gómez, E<br>Gómez et al.                                                                                                    |
| ENSAYOS CLINICOS RANDOMIZ<br>Create Folder                       | Demarre, Liesbet; Verhaeg Factors predicting the development of pressure ulcers in an<br>at-risk population who receive standardized preventive ca 2015 Journal of<br>advanced nursing ago 24                                                                                                    | Wew research catalog entry for this pape                                                                                                    |
| Groups<br>Create Group                                           | Wong, Holly; Kaufman, Jai       Efficacy of a pressure-sensing mattress cover system for reducing interface pressure: study protocol for a randomiz       2015       Trials       ago 24         Pickenbrock, Heidrun; Ludw       Conventional versus neutral positioning in central neurological disease: a multicenter randomized controlled t       2015       Deutsches ago 24                                                                                                    | Journai: <i>Entermenia Clinica</i><br>Year: 2010<br>Volume: 20<br>Issue: 1                                                                                                    |
| Trash<br>Filter by My Tags                                       | Black, Joyce; Clark, Micha Dressings as an adjunct to pressure ulcer prevention: 2015 International ago 24 vound journal<br>Paulden, Mike; Bergstrom, Turning for Ulcer Reduction (TURIN) Study: An Economic 2014 Ontario health ago 24                                                                                                    | Pages: 10-16                                                                                                    |
| Al                                                               | Walker, Rachel; Aitken, Lea Prophylactic dressing to minimize sacral pressure injuries in high-risk hospitalized patients: a plot study.                                                                                                    | Abstract:<br>Objective: To evaluate whether there is equivalence between<br>treatments for grade Lucers with a base of hyperoxygenate<br>of the Construction of the construction of the construc |
|                                                                  | Schallom, Marilyn; Dykema Head-of-bed elevation and early outcomes of gastric reflux, aspiration and pressure ulcers: a feasibility study. 2015 American journal ago 24                                                                                                    | acces, AGNUSS and mepentoriss: AGNU and phytotherapy. Me<br>randomized, controlled, triple blind clinical trial was conducted<br>patients admitted at the Elderly Ward at San Carlos Hospital                                                                                                    |

### Mendeley Escritorio (Desktop): AÑADIR REGISTROS BIBLIOGRÁFICOS desde otros GESTORES BIBLIOGRÁFICOS

| Add Files                         | ~        | 1+0   |       |   |                                  |                                                       |                                                                                |      |                                            |        |
|-----------------------------------|----------|-------|-------|---|----------------------------------|-------------------------------------------------------|--------------------------------------------------------------------------------|------|--------------------------------------------|--------|
| Add Calder                        | CI CI    | 1.5   |       |   |                                  |                                                       |                                                                                |      |                                            |        |
| Add Folder                        | Ct       | ri+sh | int+O |   |                                  |                                                       |                                                                                |      |                                            |        |
| Watch Folder                      |          |       |       |   |                                  |                                                       |                                                                                |      |                                            |        |
| Add Entry Manually                |          |       |       | 8 | v Added                          |                                                       |                                                                                |      |                                            |        |
| Import                            |          |       |       | • | BibTeX (*.bib)                   |                                                       |                                                                                | Year | Published In                               | Added  |
| E ort                             | Ct       | rl+E  |       |   | EndNote XML - EndNote            | e v8, X1 to X3 (*.xml)                                | Parkinson's disease: methods                                                   | 1998 | Functional neurology                       | 6:20pm |
| S nd by E-mail                    |          |       |       |   | RIS - Research Informatio        | on Systems (*.ris)                                    |                                                                                |      |                                            |        |
| Perge Documents                   |          |       |       |   | Zotero Library (zotero.so        | alite)                                                | usic therapy on elderly people with<br>er in a Chinese nursing home            | 2014 | Journal of Traditional<br>Chinese Medicine | oct 5  |
| elete Documents                   |          |       |       |   | verrusio, w; Andreozzi, P; Ma    | Exercise training and m<br>syndrome: A pilot study    | usic therapy in elderly with depressive                                        | 2014 | Complementary therapies in medicine        | oct 5  |
| emove from Collection             |          |       |       |   | Lin, LC; Lee, WT; Wang, CH;      | Mozart K. 448 acts as a                               | potential add-on therapy in children with                                      | 2011 | Eplepsy & Behavior                         | oct 5  |
| Rename Document Files             |          |       |       |   |                                  | refractory epilepsy                                   |                                                                                |      |                                            |        |
| Synchronize Library               | F5       |       |       |   | Altenmüller, E; Schlaug, G       | Neurologic music therap<br>on neurorehabilitation     | y: the beneficial effects of music making                                      | 2013 | Acoustical Science<br>and Technology       | oct 5  |
| Sign Out (blancasanjose@gm        | ail.com) |       |       |   | Cañas, LAM; Conde, AG; Cast      | La música y la señalizac<br>rehabilitación de la enfe | ón auditiva como adyuvantes en la<br>rmedad de Parkinson. Revisión sistemáti   | 2011 | Rev Mex Med Fis<br>Rehab                   | oct 5  |
| Quit                              | Ct       | ri+Q  |       | _ | Elefant, C; Baker, FA            | The effect of group mu<br>in individuals with Parkir  | sic therapy on mood, speech, and singing<br>son's disease—A feasibility study  | 2012 | of music therapy                           | oct 5  |
| Create Folder                     |          | 20    |       | - | Rojas, JMO                       | Efecto ansiolítico de la r                            | nusicoterapia: aspectos neurobiológicos y                                      | 2011 | Revista Colombiana                         | oct 5  |
|                                   | -        | 3.2   | -     |   | non-see the sec                  | cognoscitivos del proce                               | samiento musical                                                               |      | de Psiquiatría                             |        |
| by Author Keywords                | •]       | 슈     | •     |   | Thaut, MH; Hoemberg, V           | Handbook of Neurologic                                | Music Therapy                                                                  | 2014 |                                            | oct 5  |
|                                   |          | 4     | •     |   | Tomaino, C                       | Using Music Therapy                                   |                                                                                | 2014 | Parkinson's Disease<br>and Quality of Life | oct 5  |
| ty<br>tion<br>ntia                |          | ŵ     | •     |   | Elefant, C; Lotan, M; Baker, F   | Effects of music therap<br>Parkinson's disease: A p   | y on facial expression of individuals with<br>vilot study                      | 2012 | Musicae Scientiae                          | oct 5  |
| ntia: psychology<br>ntia: therapy |          | ŵ     | •     | 2 | Thaut, M                         | Neurobiological Founda<br>Rhythmic Entrainment a      | tions of Neurologic Music Therapy:<br>nd the Motor System                      | 2014 | Auditory Cognitive                         | oct 5  |
| ssion<br>Y                        |          | 12    | •     |   | Dreu, MJ De; Wilk, ASD Van der   | Rehabilitation, exercise<br>Parkinson's disease: a r  | therapy and music in patients with<br>neta-analysis of the effects of music-ba | 2012 | Parkinsonism &<br>related                  | oct 5  |
| element music                     |          | 论     | •     |   | Li, Yi-Hui; Chen, Shu-Ming; Ch   | [The use of music inter-<br>dementia patients: a sy   | vention in nursing practice for elderly<br>stematic review].                   | 2014 | Hu li za zhi The<br>journal of nursing     | oct 5  |
| therapy<br>g homes                |          | 1     | •     |   | Salomon, L. J.; Alfirevic, Z.; B | Practice guidelines for p<br>fetal ultrasound scan    | erformance of the routine mid-trimester                                        | 2011 | Ultrasound in<br>Obstetrics and Gyn        | oct 5  |

### Mendeley Escritorio Otra forma de AÑADIR registros bibliográficos desde otros gestores bibliográficos

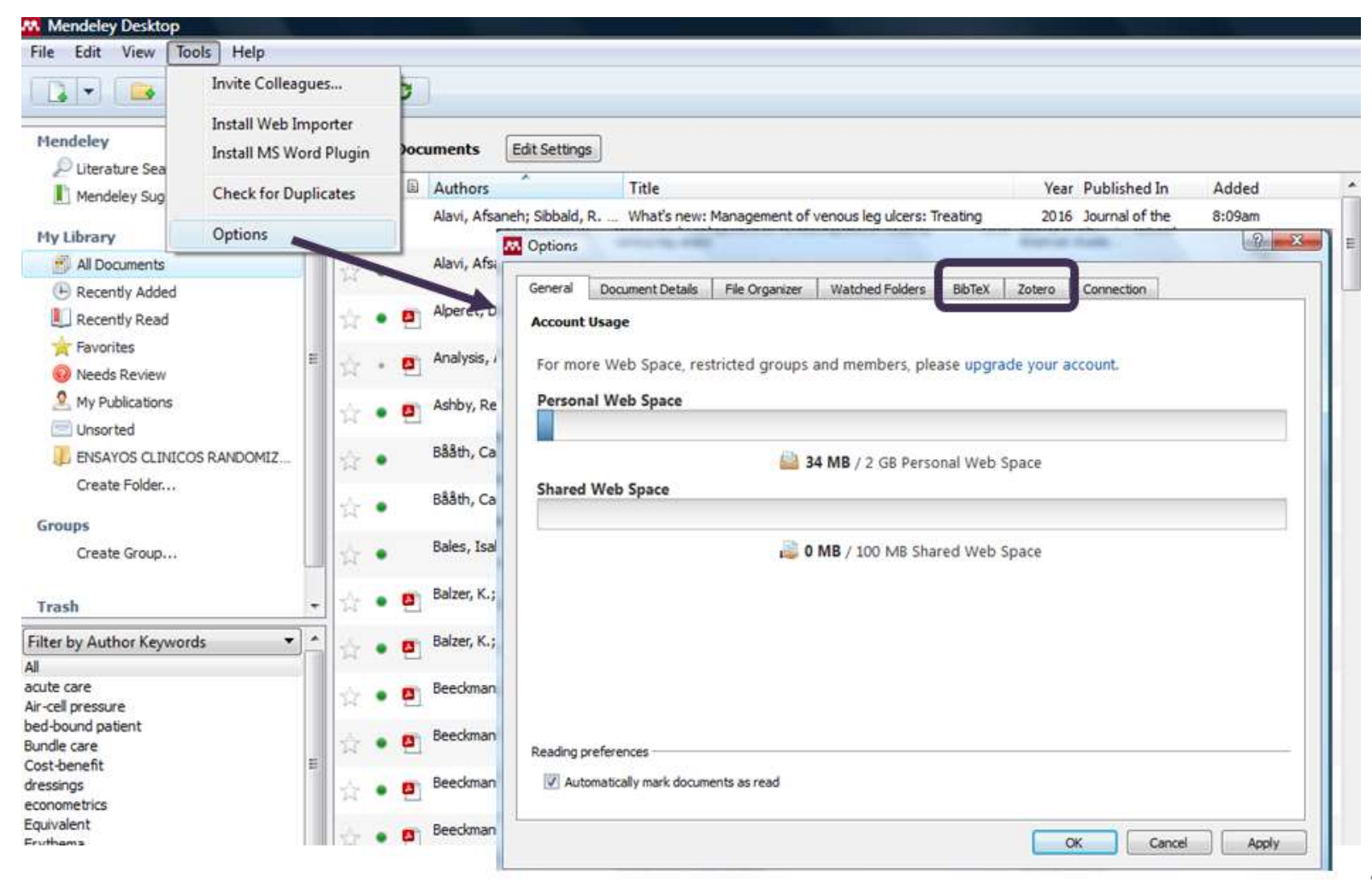

### **Mendeley Escritorio:**

# Integrando otro gestor bibliográfico - Zotero-

| Options                                                                                      |                                                                                                    |
|----------------------------------------------------------------------------------------------|----------------------------------------------------------------------------------------------------|
| Account Usage For more Web Space, restricted groups and members, please upgrade your account | nt.                                                                                                    |
| Personal Web Space                                                                           |                                                                                                    |
| 34 MB / 2 GB Personal Web Space Shared Web Space                                             |                                                                                                    |
| 0 MB / 100 MB Shared Web Space                                                               | 2 Ontions                                                                                                    |
|                                                                                              | Internation     Internation     Internation     Internation     Internation     Internation                                                                                  |
|                                                                                              | Locate your Zotero sqite database to enable continuous Zotero import:<br>C:\Users\COMPAQ\AppData\Roaming\Mozila\Firefox\Profiles\rqtsqSy0.default\zotero\zotero.sqite Browse |
| eading preferences                                                                           |                                                                                                    |
| OK                                                                                           |                                                                                                    |
|                                                                                              |                                                                                                    |
|                                                                                              |                                                                                                    |
|                                                                                              |                                                                                                    |
|                                                                                              | OK Cancel Appl                                                                                                    |

# IMPORTAR DE FUENTES EN INTERNET

**5º** Compatibilidad para <u>importar DIRECTAMENTE</u>

Web importer

Save to Mendeley

citaciones de las bases de datos y editorial de revistas científicas más importantes.

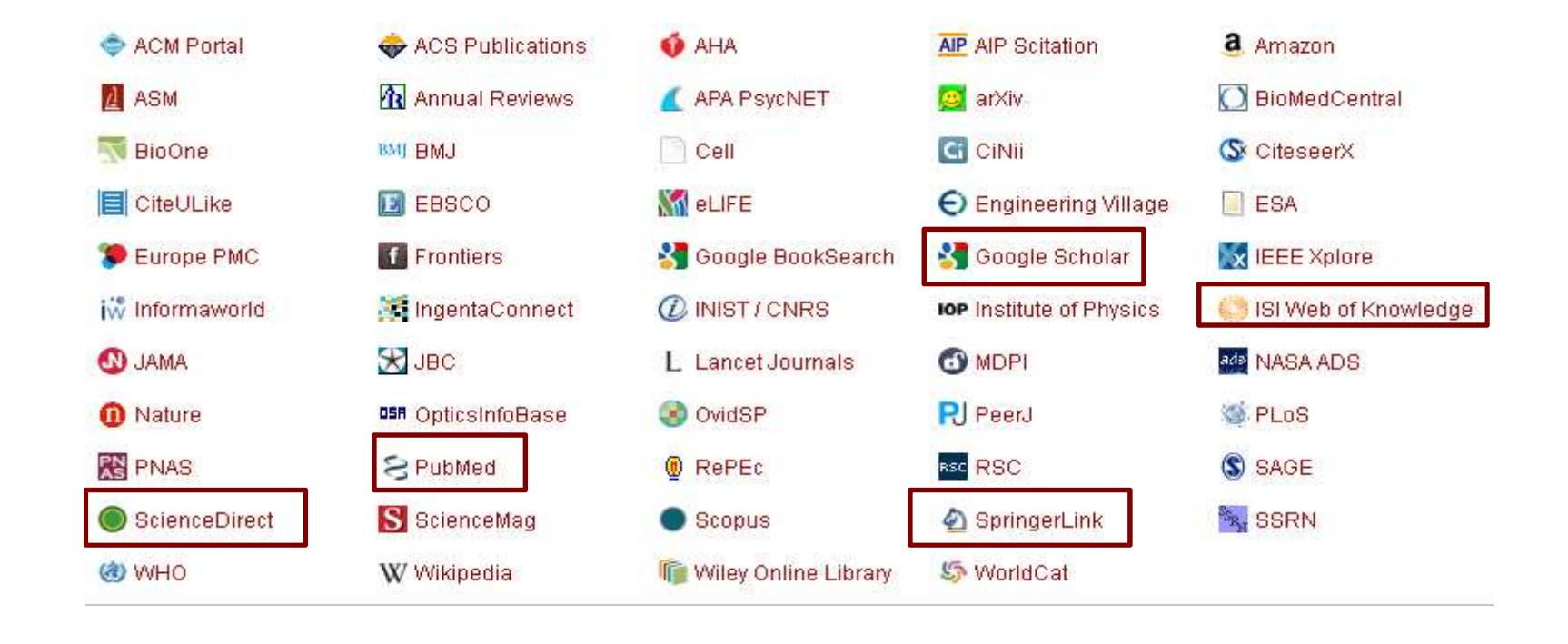

# Descargar "Web importer" Mendeley Web

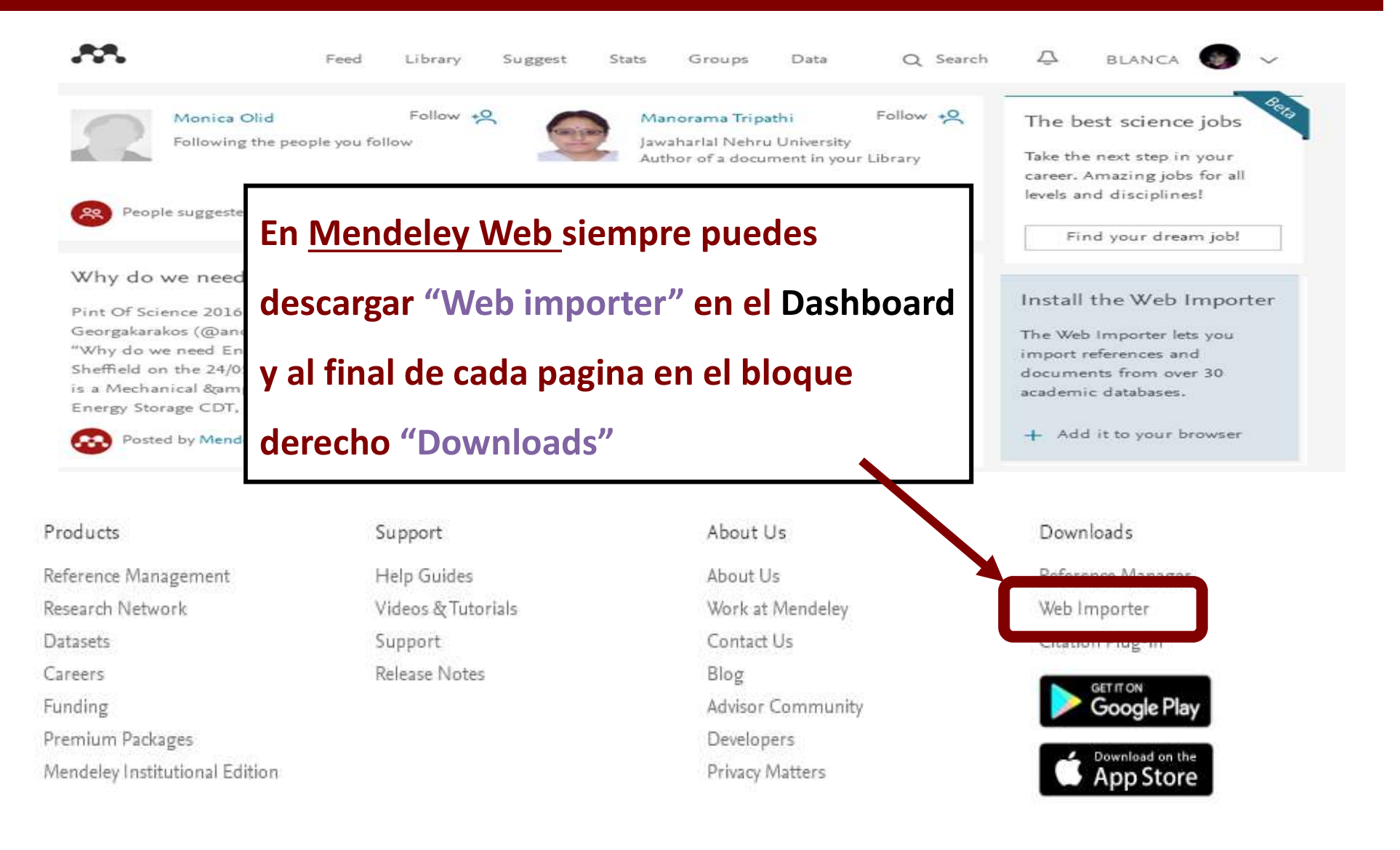

# Descargar "Web importer" Mendeley Escritorio

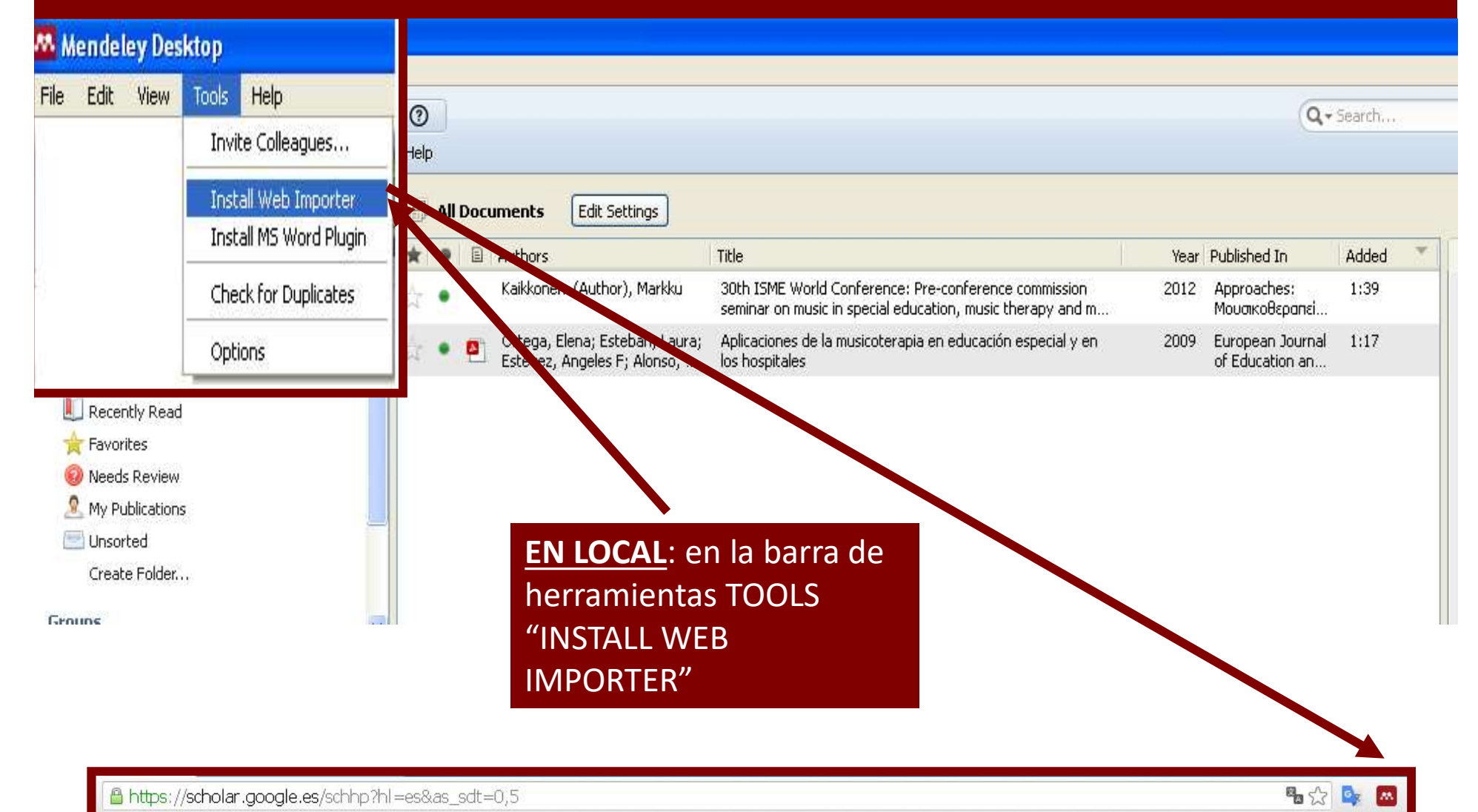

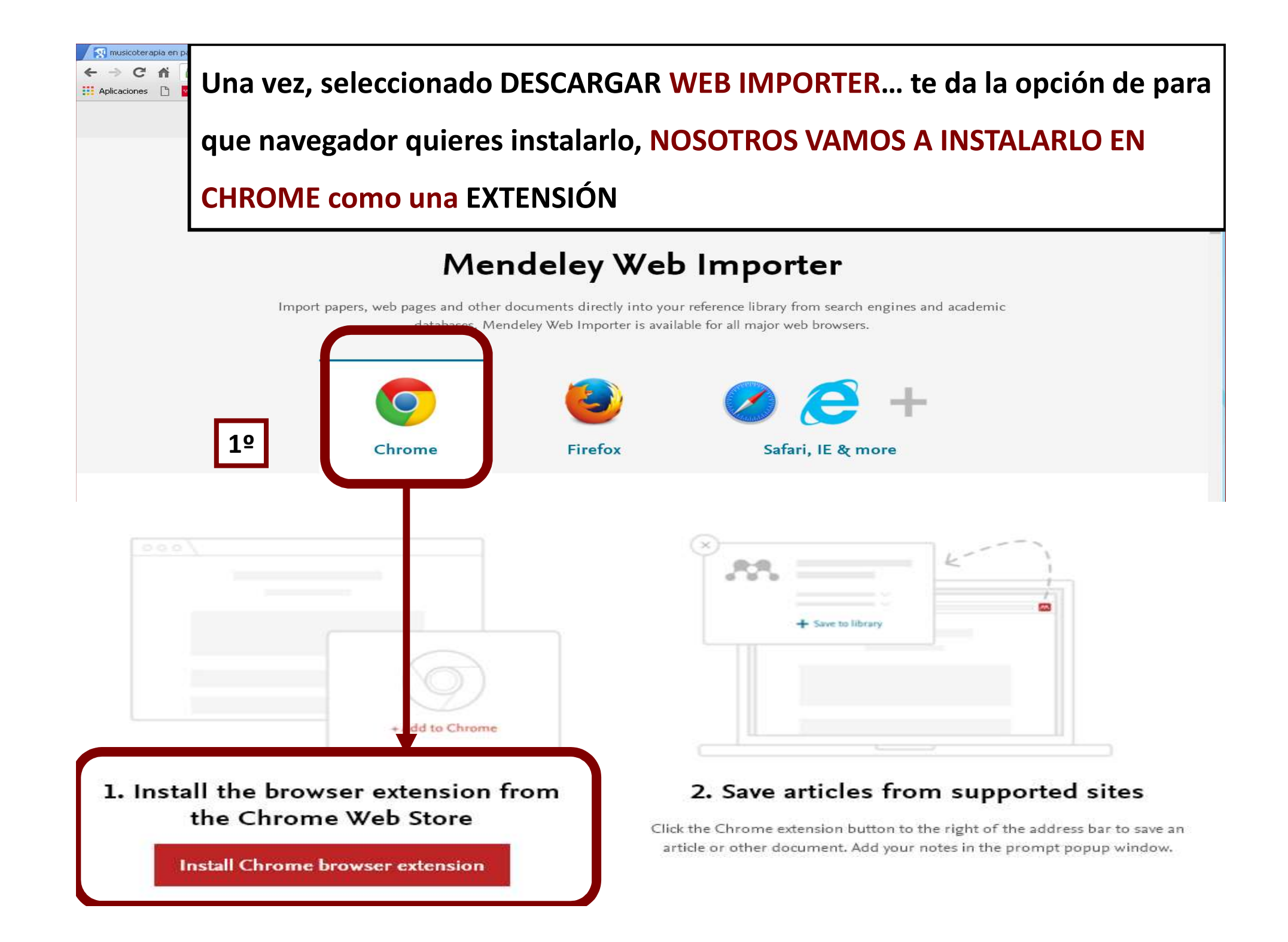

### Se abre CHROME para instalar su extensión y le damos a AÑADIR en el

### NAVEGADOR CHROME como EXTENSIÓN

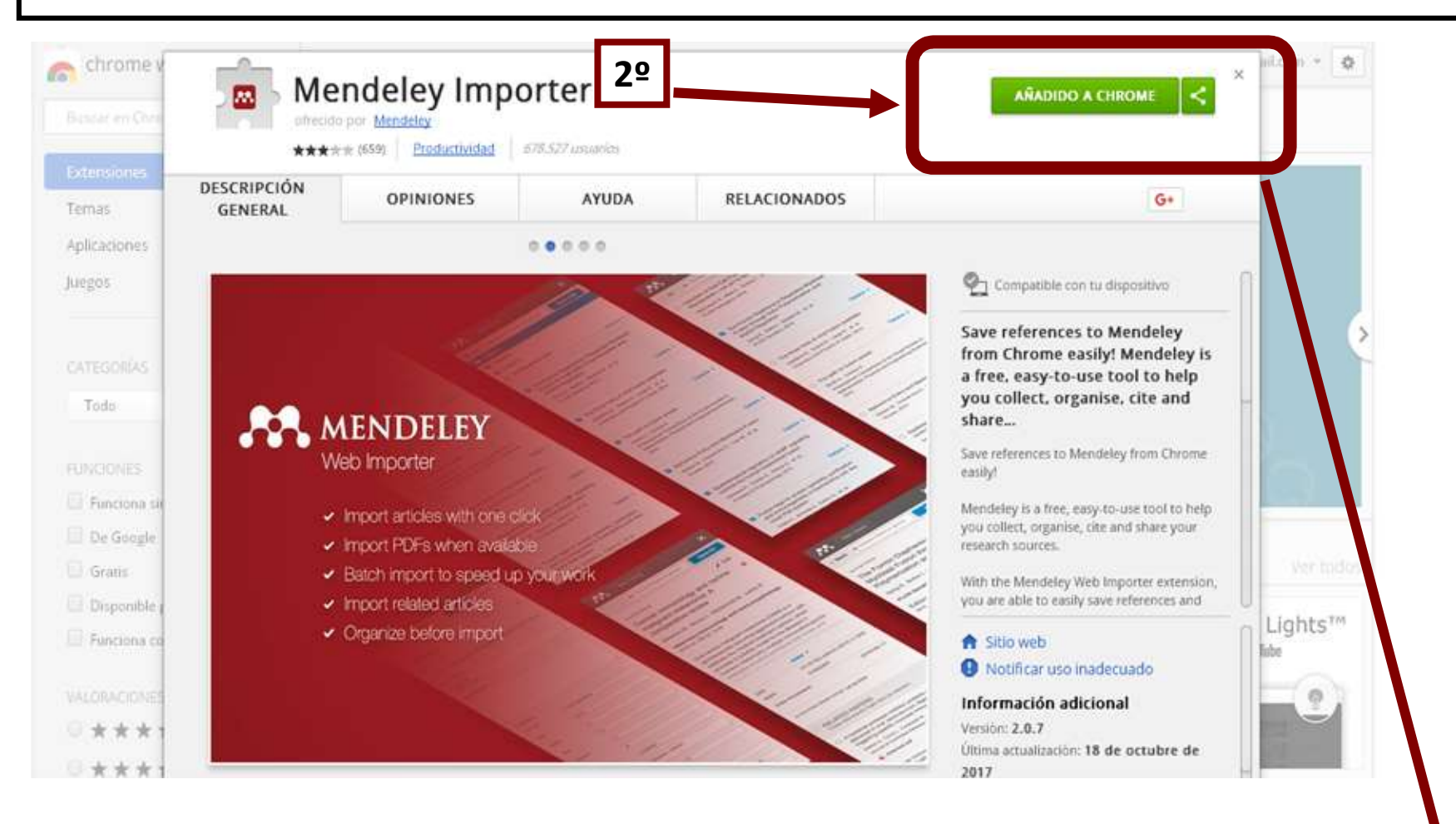

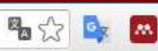

# Buscar Google Académico

| 🔒 http | os://scholar.google.es | ] 🔶           |                |             |                    |                 | s,           |
|--------|------------------------|---------------|----------------|-------------|--------------------|-----------------|--------------|
| ágenes | Más                    |               |                |             |                    |                 | Bibliotebibl |
|        |                        | Mi biblioteca | 🖋 Mis citas    | 🖼 Alertas   | Estadísticas       | 🗘 Configuración |              |
|        |                        |               |                |             |                    |                 |              |
|        |                        |               |                |             |                    |                 |              |
| 1      |                        | (             |                |             |                    |                 |              |
|        |                        |               |                |             |                    | -               |              |
| 1      |                        |               | Acad           | emico       |                    |                 |              |
|        |                        | Pressure      | Lilcer prevent | ion systema | tic review         | -               |              |
|        |                        | Fressure      | olcer prevent  | Ion systema | uic review         |                 | J            |
|        |                        | Bus           | car en la Web  | Buscar sólo | o páginas en españ | ol              |              |

# Gestionar los resultados en Google Académico

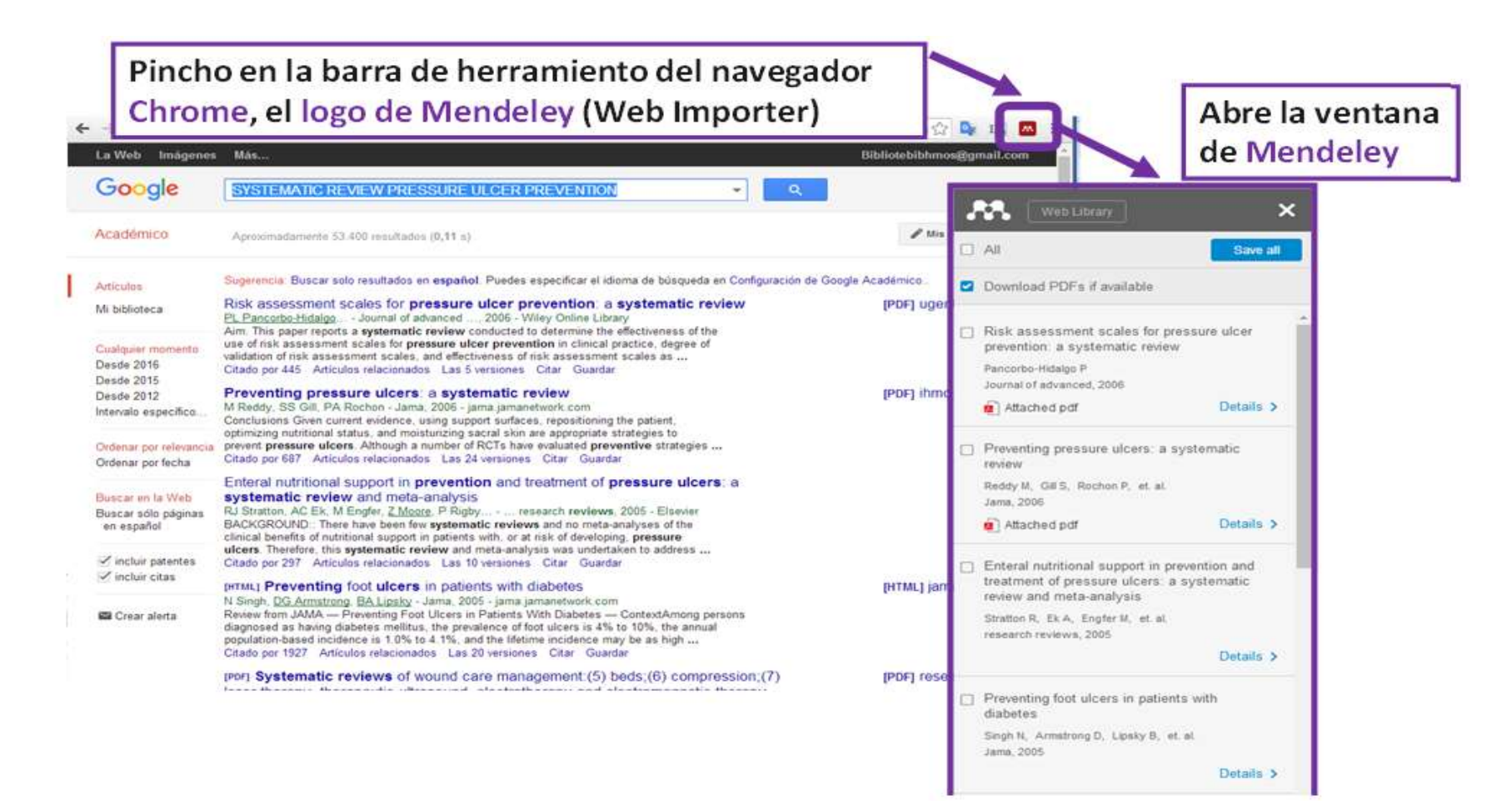

## **Gestionar los resultados** en Google Académico – Selección-

- Te permite guardar todos los resultados que están en pantalla (10).
- Te permite guardar los resultados con su pdfs si lo tiene disponible.
- Te da la opción de ir seleccionando los resultados uno a uno, y te informa si tiene documento pdf.

| 9  |                                                                                                    |                       |     |
|----|----------------------------------------------------------------------------------------------------|-----------------------|-----|
| •  | All                                                                                                    | Save                  | all |
|    | Download PDFs if available                                                                               |                       |     |
|    | Risk assessment scales for press<br>prevention: a systematic review<br>Pancorbo-Hidalgo P                | ure ulcer             |     |
|    | Journal of advanced, 2006                                                                                |                       |     |
|    | Attached pdf                                                                                             | Details               | >   |
|    | Preventing pressure ulcers: a systereview                                                                | ematic                |     |
|    | Reddy M, Gill S, Rochon P, et. al.<br>Jama, 2006                                                         |                       |     |
| 57 | Attached pdf                                                                                             | Details               | >   |
|    | Enteral nutritional support in preven<br>treatment of pressure ulcers: a sys<br>review and meta-analysis | ntion and<br>stematic |     |
|    | Stratton R, Ek A, Engfer M, et al.<br>research reviews, 2005                                             |                       |     |
|    |                                                                                                    | Details               | >   |
|    | Preventing foot ulcers in patients w<br>diabetes                                                         | vith                  |     |
|    | Singh N, Armstrong D, Lipsky B, et al.                                                                   |                       |     |
|    | Jama, 2005                                                                                               |                       |     |

## **Gestionar los resultados** en Google Académico – Selección otra página-

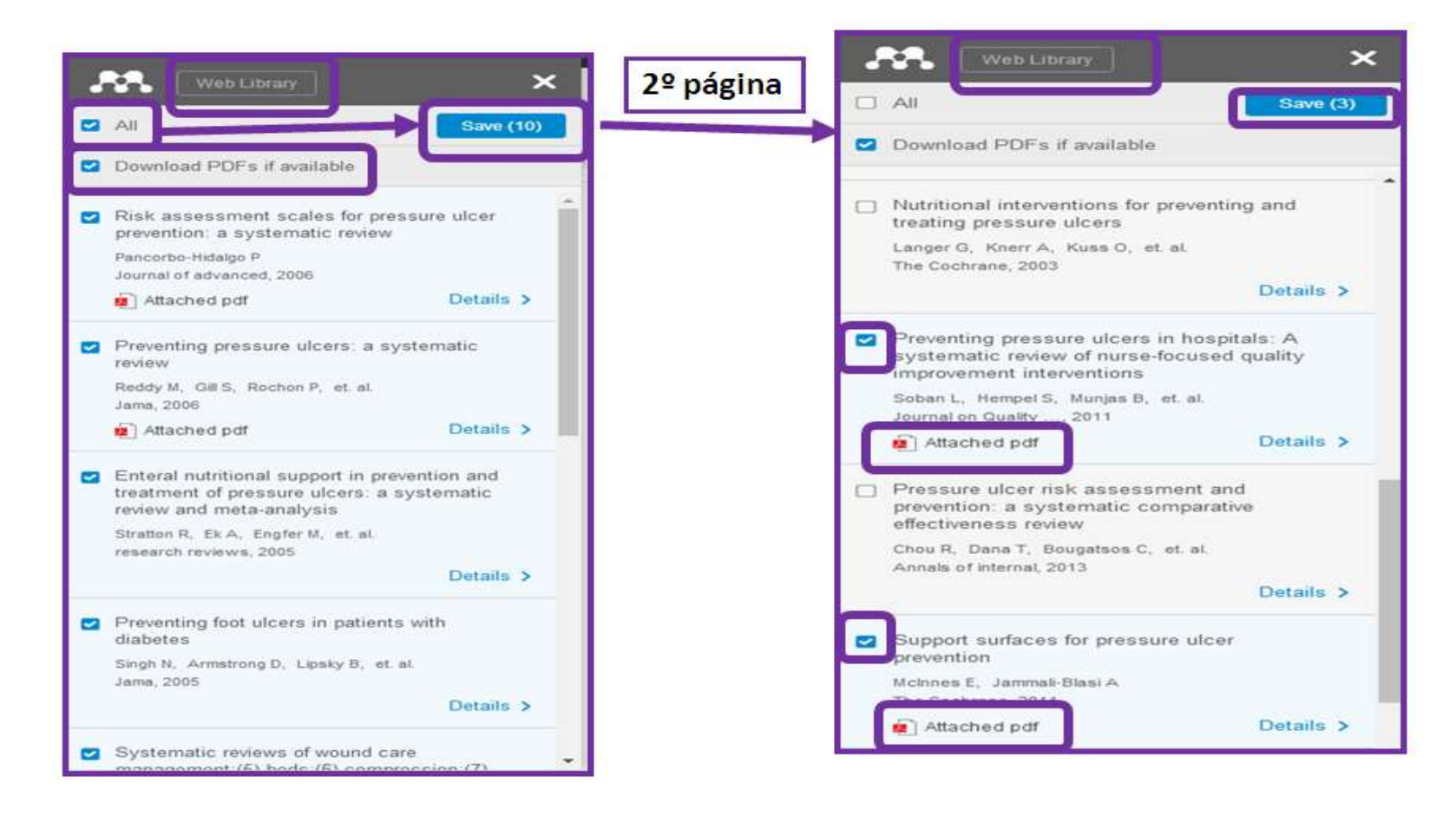

## Comprobar si están los resultados guardados en nuestra "Library" de Mendeley Web

| < -> C ni 🙆 http  | s://www.mendeley | .com/library/                                                                                                    |              |
|-------------------|------------------|----------------------------------------------------------------------------------------------------|--------------|
| .m.               |                  | Feed Library Suggest Stats Groups Data                                                                                                    | QL           |
| + Add -           | D I 🔐 Addie      | t≣ Adde                                                                                                    | d (newest) 🕶 |
| MY LIBRARY        |                  | Patient risk factors for pressure ulcer development: systematic review<br>Coleman S, Gorecki C, Nelson E, et. al. in International journal of (2013)      | 21:37        |
| All Documents     | • *              | The effectiveness of footwear and offloading interventions to prevent and heal foot<br>Bus S, Valk G, Deursen R, et. al. in and reviews (2008)            | 21:37        |
| A My Publications | □ * • <b>é</b>   | Impact of pressure ulcers on quality of life in older patients: a systematic review<br>Gorecki C, Brown J, Nelson E, et. al. in Journal of the (2009)     | 21:37        |
| FOLDERS           | · · · ·          | Preventing in-facility pressure ulcers as a patient safety strategy: a systematic review<br>Sullivan N, Schoelles K in Annals of Internal medicine (2013) | 21:37        |
| + Create Folder   | <b>•</b> *       | Systematic reviews of wound care management (3) antimicrobial agents for chronic<br>O'Meara S, Cullum N, Majid M, et. al. in Health technology (1999)     | 21:37        |
|                   | • *              | Preventing foot ulcers in patients with diabetes<br>Singh N, Armstrong D, Lipsky B, et. al. in Jama (2005)                                                | 21:37        |
|                   | •                | Enteral nutritional support in prevention and treatment of pressure ulcers: a system<br>Stratton R, Ek A, Engfer M, et. al. in research reviews (2005)    | 21:37        |
|                   | o * • •          | Preventing pressure ulcers: a systematic review<br>Reddy M, Gill S, Rochon P, et. al. in Jama (2006)                                                      | 21:37        |
|                   | o * • •          | Risk assessment scales for pressure ulcer prevention: a systematic review<br>Pancorbo-Hidalgo P in Journal of advanced (2006)                             | 21:37        |
|                   | -                | [Comparison between saline solution and heparin in arterial catheter patency in inte<br>Vázquez-Calatayud M, Portillo M in Enfermeria clínica (2010)      | 19 Aug       |

# Mendeley escritorio: Comprobar en la Biblioteca, los datos de cada registro descargado "Mendeley Local".

|                                                                  | 2 0                                                                                                    | Q + Search                                                                                                    |
|------------------------------------------------------------------|----------------------------------------------------------------------------------------------------|----------------------------------------------------------------------------------------------------|
| Mendeley<br>Diterature Search<br>Mendeley Suggest                | ENSAYOS CLINICOS RANDOMIZADOS Edit Settings      Edit Settings      Authors Title Year Published In Added      Candela-Zamora, M. D.; M. Estudio comparativo de efectividad de dos ácidos grasos 2010 Enfermeria Clinica 1:55am                                                                                                    | Details Notes Contents                                                                                                    |
| My Library<br>All Documents<br>E Recently Added<br>Recently Read | Image: Construction of the second of the second of the | Type: Journal Artide<br>Estudio comparativo de efectividad de<br>ácidos grasos hiperoxigenados en el<br>tratamiento de úlceras de grado I en<br>pacientes geriátricos bosnitalizados                                                                                                    |
| ☆ Favorites<br>Ø Needs Review<br>S My Publications<br>Unsorted   | E         Kwong, Enid Wai-yung; Le         Study protocol of a duster randomized controlled trial evaluating the efficacy of a comprehensive pressure ulcer         2016 BMC geriatrics         ago 24           Guihan, Marylou; Bombardi         Comparing multicomponent interventions to improve skin care behaviors and prevent recurrence in veterans hospit         2014 Archives of physical medicin         ago 24                                                                                                    | Authors: M. Candela-Zamora, M. Martín-Gómez, E<br>Gómez et al.                                                                                                    |
| ENSAYOS CLINICOS RANDOMIZ<br>Create Folder                       | Demarre, Liesbet; Verhaeg Factors predicting the development of pressure ulcers in an<br>at-risk population who receive standardized preventive ca 2015 Journal of<br>advanced nursing ago 24                                                                                                    | Wew research catalog entry for this pape                                                                                                    |
| Groups<br>Create Group                                           | Wong, Holly; Kaufman, Jai       Efficacy of a pressure-sensing mattress cover system for reducing interface pressure: study protocol for a randomiz       2015       Trials       ago 24         Pickenbrock, Heidrun; Ludw       Conventional versus neutral positioning in central neurological disease: a multicenter randomized controlled t       2015       Deutsches ago 24                                                                                                    | Journai: <i>Entermenia Clinica</i><br>Year: 2010<br>Volume: 20<br>Issue: 1                                                                                                    |
| Trash<br>Filter by My Tags                                       | Black, Joyce; Clark, Micha Dressings as an adjunct to pressure ulcer prevention: 2015 International ago 24 vound journal<br>Paulden, Mike; Bergstrom, Turning for Ulcer Reduction (TURIN) Study: An Economic 2014 Ontario health ago 24                                                                                                    | Pages: 10-16                                                                                                    |
| Al                                                               | Walker, Rachel; Aitken, Lea Prophylactic dressing to minimize sacral pressure injuries in high-risk hospitalized patients: a plot study.                                                                                                    | Abstract:<br>Objective: To evaluate whether there is equivalence between<br>treatments for grade Lucers with a base of hyperoxygenate<br>of the Construction of the construction of the construc |
|                                                                  | Schallom, Marilyn; Dykema Head-of-bed elevation and early outcomes of gastric reflux, aspiration and pressure ulcers: a feasibility study. 2015 American journal ago 24                                                                                                    | acces, AGNUSS and mepentoriss: AGNU and phytotherapy. Me<br>randomized, controlled, triple blind clinical trial was conducted<br>patients admitted at the Elderly Ward at San Carlos Hospital                                                                                                    |

# Buscar en la base de datos PubMed

| C fi 🗋 www.ncbi                                                                  | .nlm.nih.gov/pubmed/?cmd=HistorySearch&querykey=6                                                                                                    |                                                                                                    | 9a 🗘 💁 🍱                                        |
|----------------------------------------------------------------------------------|----------------------------------------------------------------------------------------------------|----------------------------------------------------------------------------------------------------|-------------------------------------------------|
| S NCBI Resources 🕾 I                                                             | How To 🖂                                                                                                    |                                                                                                    | Sign in to NCBI                                 |
| Publiced gov<br>us National Library of Neologie<br>National Institutes of Meetin | PubMed    Pressure Ulcer/prevention and control*[Mesh]                                                                                                    | Search                                                                                                    | Help                                            |
| Article types six                                                                | Format: Summary + Sort by: Most Recent + Send to -                                                                                                    | Filter manage Filters                                                                                         |                                                 |
| Randomized Controlled Trial<br>Review<br>Customize                               | Search results Items: 1 to 20 of 42                                                                                                    | Find related data<br>Database: Select                                                                         | •                                               |
| ext availability<br>bstract<br>ree full text                                     | Filters activated: Randomized Controlled Trial, public and in the last 5 years. Clear all to show 4394 items.                                                                                                    | Fiel Imm                                                                                                    |                                                 |
| Full text                                                                        | Study protocol of a cluster racid writed controlled trial evaluating the efficacy of a comprehensive<br>pressure ulces prevent exprogramme for private for private | Search details                                                                                                |                                                 |
| PubMed Commons<br>Reader comments<br>Crending articles<br>Publication dates      | Kwong El-Line PH, Yeung KM<br>El-Line enatr. 2016 Jan 18;16:20. doi: 10.1186/s12877-016-0189-2.<br>PMID: 26782677 Free PMC Article<br>Similar articles                                                                                                    | "Fressure Ulcer/preven<br>control"(Mesh) AND (Re<br>Controlled Trial[ptyp)<br>"2011/08/27"[PDat] :<br>[PDat]) | ntion and<br>andomized<br>) AND<br>*2016/08/24* |
| 10 years<br>Custom range                                                         | <ul> <li>Efficacy of a pressure-sensing mattress cover system for reducing interface pressure: study protocol</li> <li>for a randomized controlled trial.</li> </ul>                                                                                                    | Search                                                                                                    | See more.                                       |
| Species<br>Humans<br>Other Animals                                               | Wong H, Kaufman J, Baylis B, Conty JM, Hogan DB, Stelfox HT, Southern DA, Ghali WA, Ho CH.<br>Trials. 2015 Sep 29,16:434. doi: 10.1186/s13063-015-0949-x.<br>PMID: 26420303 Free PMC Article<br>Similar articles                                                                                                    | Recent Activity                                                                                               | Turn Off Clear                                  |
| Clear.all                                                                        | Pressure injury prevention pilot study: a follow-up                                                                                                    | Pressure Ulcer/prevention     IMesh1 AND (Randomize)                                                          | n and control"<br>d Con (42) Publied            |
| Show additional filters                                                          | <ol> <li>Walker R, Altken L.<br/>Old Nurse. 2015 Jun;34(3):33. No abstract available.</li> </ol>                                                                                                    | Pressure Ulcer/prevention<br>[Mesh] AND ((Randomize                                                           | n and control"<br>ed Co(48) Publier             |
|                                                                                  | PMD: 26197681<br>Similar articles                                                                                                    | Q "Pressure Ulcer/prevention<br>[Mesh] AND ((Controlled)                                                      | n and control <sup>®</sup><br>Cl (48) PubMed    |
|                                                                                  | Using transparent polyurethane film and hydrocolloid dressings to prevent pressure ulcers.                                                                                                    | Q "Pressure Ulcer/prevention<br>[Mesh] AND (Controlled C                                                      | n and control"<br>Cli (48) PubMed               |
|                                                                                  | <ul> <li>Double RA, Salonie GM, Alves JK, Pereira VO, Miranda PD, Valim VB, de Brito MJ, Ferreira LM.<br/>J Wound Care. 2015 Jun;24(6):268, 270-1, 273-5. doi: 10.12968/jowc.2015.24.6.268.<br/>PMID: 26075375</li> </ul>                                                                                                    | Pressure Ulcer                                                                                                | MeSH                                            |

## Seleccionar Resultados en PubMed (pantalla generalmente 20 resultados)

Pincho en la barra de herramiento del navegador Chrome, el logo de Mendeley (Web Importer) C ñ D www.ncbi.nlm.nih.gov/pubmed/?cmd=HistorySearch&querykey=6 8 g 🗣 ...... × S NCBI Resources How To Sign in to NGB Save all All Choose folders or groups **V** Pub Qed PubMed O Search Pressure Ulcer/prevention and control\*[Mes US National Library of Mall National Institutes of Health Create RSS Create plant Advanced Hele Send to - Filters: Manage Filters Article types Format Summary . Sort by Most Recent -Study protocol of a cluster randomized Controlled Clinical Trial controlled trial evaluating the efficacy of a Randomized Controlled Trial Find related data Review Search results comprehensive pressure ulcer prevention Customize . Database: Select programme for private for-profit nursing Items: 1 to 20 of 42 --- find a find Page 1 af 2 field - Last--homes Text evallability Abstract Kwong E. Lee P. Yeung K. et al. Filters activated. Randomized Controlled Trial, published in the last 5 years. Clear all to show 4394 items. Free full text BMC geriatrics, 2016 Fulltert Study protocol of a cluster randomized controlled trial evaluating the efficacy of a comprehensive Search details Details > pressure ulcer prevention programme for private for-profit nursing homes. PubMed Commons "Pressure Ulcer/prevention and Kwong EW, Lee PH, Yeung KM. Reader commerchs control\*[Mesh] AND (Randomized BMC Genatr 2016 Jan 18 15:20 doi: 10 1186/s12877-016-0189-2. Trending articles Efficacy of a pressure-sensing mattress Controlled Trial(ptyp) AND PMID: 26782677 Free PMC Article cover system for reducing interface "2011/08/27"[FDat] : "2016/08/24" Similar articles Publication dates (PDat)) pressure: study protocol for a randomized √ 5 years controlled trial 10 years Efficacy of a pressure-sensing mattress cover system for reducing interface pressure: study protocol Search See more Custom range. 2 for a randomized controlled trial Wong H, Kaufman J, Baylis B, et al. Trials, 2015 Wong H. Kaufman J. Baylis B. Conty JM. Hogan DB. Stelfox HT. Southern DA. Ghall WA. Ho CH. Speciels Trials 2015 Sep 29 16:434. doi: 10.1185/s13063-015-0949-x. Humana Details > Recent Activity PMID: 26420303 Free PMC Article Other Animals Turn.Off Dear Similar articles Q "Pressure Lilcen/prevention and control" Pressure injury prevention pilot study: a ClearM [Mesh] AND (Randomized Con ... (42) Punking Pressure mury prevention plot study: a follow-up. follow-up. Show additional titlery 3 Walker R. Altken L. Q "Pressure Ulcer/prevention and control" Walker R, Altken L PLEXALES 9545 Sta 94/9199 Ma shakest a shake The Queensland nurse, 2015 Details > Using transparent polyurethane film and hydrocolloid dressings to prevent pressure

ulcers

Dutra R, Salomé G, Alves J, et al. Journal of wound care, 2015

# Comprobamos, están nuestros **RESULTADOS** en nuestra "Library" de Mendeley Web

|                     | www.mendeley.c | com/library/                                                                                                    |          |                  | ¶a☆ 🗣 🎬 🛛            | 3 = |
|---------------------|----------------|----------------------------------------------------------------------------------------------------|----------|------------------|----------------------|-----|
| AA.                 |                | Feed Library Suggest Stats Groups                                                                                                    | Data     | Q Library search | Blanca 🐽             | ) ~ |
| + Add +             | O B AND        | X Received Autom   E. Dente                                                                                                    | Added (m |                  |                      |     |
| MY LIBRARY -        | <b>D</b> *     | Aming for Ulcer Reduction (TURN) Study: An Economic Analysis.<br>Joulden M, Bergstrom N, Horn S, et. at in Ontario health technology assessment series (2014)                                                 | 23:35    |                  |                      |     |
| All Documents       |                | Comparing multicomponent interventions to improve skin care behaviors and pre<br>Guhan M, Bonbardier C, Ehde D, et. al. in Archives of physical medicine and rehabilitation (2014)                            | 23.35    |                  |                      |     |
| The My Publications | o *            | Implementing trials of complex interventions in community settings: the USC-Ranc<br>Clark F, Pyatak E, Carlson M, et. al. in Clinical trials (London, England) (2014)                                         | 23.35    |                  |                      |     |
| CD Recently Read    | o *            | Interface pressure at different degrees of backrest elevation with various types of<br>Lippoint J, Fernicka E, Staudinger T, et. al. in American journal of critical care : an official publication, American | 23:35    |                  |                      |     |
| + Create Folder     | o *            | Dressings as an adjunct to pressure ulcer prevention: consensus panel recomme<br>Black J, Clark M, Dealey C, et. al. in International wound (2015)                                                            | 23.35    |                  |                      |     |
|                     | 0 *            | The cost-benefit of using soft silicone multilayered foam dressings to prevent sac<br>Sontamana N. Liu W. Gerdtz W. et. al. in International wound journal (2015)                                             | 23-35    |                  | No document selected |     |
|                     | o *            | Factors predicting the development of pressure ulcers in an at-risk population wh<br>Demare L, Verhaeghe S, Van Hecke A, et. al. in Journal of advanced numsing (2015)                                        | 23:35    |                  |                      |     |
|                     | o *            | Comparison of two repositioning schedules for the prevention of pressure ulcers i<br>Manzano F, Colmenero M, Pérez-Pérez A, et. al. In Intensive care medicine (2014)                                         | 23.35    |                  |                      |     |
|                     | 0 *            | Prophylactic dressing to minimize sacral pressure injuries in high-risk hospitalized<br>Waker R, Atken L, Huxley L, et. al. in Journal of advanced nursing (2015)                                             | 23:35    |                  |                      |     |
|                     | o *            | Lifestyle changes and pressure ulcer prevention in adults with spinal cord injury i<br>Ghaias S, Pystak E, Blanche E, et. al. In The American journal of occupational therapy : official publication          | 23:35    | )                |                      |     |
| GROUPS +            | n *            | Hod-of-bed elevation and early outcomes of gastric reflux, aspiration and pressu.                                                                                                    | 23:35    |                  |                      |     |

### Comprobamos, si también figuran nuestros resultados en Mendeley Desktop (Escritorio), programa en el ordenador

|                                       | File Late View Sorth Help                                                                                                    |                                                                     |                                                                                                    |                                                                              |                  |
|---------------------------------------|----------------------------------------------------------------------------------------------------|---------------------------------------------------------------------|----------------------------------------------------------------------------------------------------|------------------------------------------------------------------------------|------------------|
|                                       |                                                                                                    | 0                                                                   |                                                                                                    | Q + Institution                                                              |                  |
|                                       | Planutelay (* )                                                                                                    |                                                                     |                                                                                                    |                                                                              |                  |
|                                       | E Ukrature Search                                                                                                    | · · · ·                                                             | Title                                                                                                    | Vest Published In                                                            | Added            |
|                                       | And Description of the Second                                                                                                    | . Gallan, Marphas Bankarder, Charles N; Dot .                       | Comparing multitampanent interventions to improve plan care behaviors and prevent recursives<br>in centralis inspiration for severe pressure classes.                                                                                                    | 2014 Archives of physical medicine<br>and rehubblication                     | agi 24           |
| Sincronizarl                          | S Al Decembra                                                                                                    | Denarre, sandaris Horizangha, Safle; Har risch.                     | Pactors producting the development of pressure ultrare in an at-rail population who receive<br>standardard prevention care: accordary analysis of a multicenter producement controlled trad.                                                                                                    | 2015 Journal of advanced numbers                                             | N 198            |
|                                       | Li terretti i i                                                                                                    | <ul> <li>Wang, Holy; Kaufman, Jame; Bavla, Barry; C.</li> </ul>     | Efforcy of a pressure arrange nativess cover system for reducing interface pressure: study<br>protects for a randomized controlled true.                                                                                                    | 2015 Nutl                                                                    | age 24           |
|                                       | and the second second sec | <ul> <li>Holenbrack, Heidran, Ludvig, Vere U. Zapit A.</li> </ul>   | Converting around a partners in central recordspace iterates a nulticenter renderated<br>consider true.                                                                                                    | 2013 Deutsches Arzhibisti<br>miternetional                                   | age 24           |
|                                       | My Publications                                                                                                    | <ul> <li>Bish, Jayon; Gall, Hishael; Deality, Cerol, Br.</li> </ul> | Dreadings as an adjunct to pressure alow prevention: consensus panel incommendations                                                                                                    | 2013 International sound journal                                             | age 24           |
|                                       | THEATON CLANDONS RANDOMEZ.                                                                                                    | <ul> <li>Packlen, Hite; Bergelron, Nancy, Harn, Susa.</li> </ul>    | Survey for Litter Restuction (TURIC Study: An Economy Analysis.                                                                                                    | 2014 Ontario Tatal/D. technology<br>assessment series                        | api 24           |
|                                       |                                                                                                    | <ul> <li>Walker, Rachel, Albert, Learner M, Husley, Let.</li> </ul> | Prophylactic dreasing its memorie social pressure reports to high real hospitalized patients: a pilot<br>Multy                                                                                                    | 2015 Stand of advanced names                                                 | 899-24           |
|                                       | Create Stream.                                                                                                    | <ul> <li>Schalon, Hartury Dylaman, Better, Hethery,</li> </ul>      | . Head of Sect Nevadon and early outcomes of gattic reflux, appretion and pressure ulcentria.<br>Readable study.                                                                                                    | 2015 American sourcel of critical care<br>  an official publication, America | r ago 24         |
|                                       | Trach -                                                                                                    | <ul> <li>Dutta, R.A.A; Salandi, S.M; Alvas, J.R; Paras.</li> </ul>  | Using transparent polycenthales files and hydrocolloid descenge to prevent pressure stores.                                                                                                    | 2013 Journal of yound care                                                   | age 24           |
| /                                     | Filter by Mg Tags •                                                                                                    | Draises, Samueld's, Pyalak, Doobert: A; Ban.                        | Chestyle charges and pressure uson preventien in adults will spiral cost rigary in the pressure uson prevention study (freshyle intervention).                                                                                                    | The Adversary journal of<br>accusational therapy / office                    | 495.24           |
|                                       |                                                                                                    | 2 3                                                                 | Deterface projects all different degrees of backeted stockton with various types of pressure-<br>reduction surfaces.                                                                                                    | 2014 American journal of critical care<br>( an official publication, Ameri   | - age 34         |
| welcome to Mendeley De                | esktop                                                                                                    | An.                                                                 | <ul> <li>Reditional desension education versus computer issued learning: here number issues about<br/>pressure users.</li> </ul>                                                                                                    | Sournal for runners in<br>professional development                           | aps.24           |
| Internet                              | a                                                                                                    |                                                                     | Deplementing truls of complex inter-verticity is commanify settings. The USC-Hamilto Los Anges<br>pressure user prevention study (PLPI).                                                                                                    | 2014 Clinial Inde Gambel, Diglen)                                            | age 24           |
| We Mozilla Firefox                    | elcome to Mendeley                                                                                                    |                                                                     | Davelail Next peoking to prevent recurrent uters().                                                                                                    | 2015 HWW Partschritte der Hadam                                              | 901 24           |
| Correo electrónico                    |                                                                                                    | lag.                                                                | The cost-benefit of using soft allocare subliayered faces dreamings to prevent social and here<br>pressure stores in trauma and critically it patients: a writen-trail analysis of the Border Trail.                                                                                                    | 2015 International would placed                                              | age 24           |
| Microsoft Office Outlook              |                                                                                                    |                                                                     | A two-are duster randomized control that to determine the effectiveness of a presence user<br>prevention bundle for critically 8 patients.                                                                                                    | 2015. Sourcel of running scholarship I<br>an official publication of Sign.   | ago 24           |
|                                       |                                                                                                    |                                                                     | Pressure injury preventian plot study: a fallow-up.                                                                                                    | 2015 The Queensland runst                                                    | Apr 24           |
| Adobe Reader 9                        |                                                                                                    |                                                                     | Topical develop in real infersion to hoper corruptionated factly ands to previous procession adversion high-<br>rait executivities proteints in home care. Security of a multicentric reinformant triple block controlls                                                                                                    | 2013 PluS are                                                                | ngo 24           |
|                                       |                                                                                                    |                                                                     | Comparison of two repositioning schedules for the prevention of pressure uture in patients on<br>rescharscal contribution with alternating pressure an matteresse.                                                                                                    | 2014 Intervenciare medione                                                   | spi-1*           |
| T Wink                                |                                                                                                    |                                                                     | A partnessed controlled classed hole of second locates, contr. For NV 40, for the meconities of                                                                                                    | 2011 Jacanal of descal regrams                                               |                  |
|                                       |                                                                                                    | 100                                                                 | ke 📲 andre andre 👘 a than in the 👘 the second second seco | Foreight March Mendeley Desta-                                               | 1 ( <b>1</b> 10) |
|                                       |                                                                                                    |                                                                     |                                                                                                    |                                                                              |                  |
| Paint                                 | -(                                                                                                    |                                                                     |                                                                                                    |                                                                              |                  |
|                                       | E-mail                                                                                                    |                                                                     |                                                                                                    |                                                                              |                  |
| Microsoft Office PowerPoint 200       | Password                                                                                                    |                                                                     |                                                                                                    |                                                                              |                  |
|                                       | Stay signed in Forgo                                                                                                    | password?                                                           |                                                                                                    |                                                                              |                  |
| Mendeley Desktop                      |                                                                                                    |                                                                     |                                                                                                    |                                                                              |                  |
|                                       |                                                                                                    |                                                                     |                                                                                                    |                                                                              |                  |
| Microsoft Office Word 2007            |                                                                                                    |                                                                     |                                                                                                    |                                                                              |                  |
|                                       |                                                                                                    | >                                                                   |                                                                                                    |                                                                              |                  |
| QuickTime Player                      |                                                                                                    |                                                                     |                                                                                                    |                                                                              |                  |
|                                       |                                                                                                    |                                                                     |                                                                                                    |                                                                              |                  |
| Configurar el Visor de fotos de F     |                                                                                                    |                                                                     |                                                                                                    |                                                                              |                  |
| Malwarebytes Anti-Malware             |                                                                                                    | Contra 1                                                            |                                                                                                    |                                                                              |                  |
| Ma Cantro de conjas de seguridad u    |                                                                                                    | [ sign in                                                           |                                                                                                    |                                                                              |                  |
| Altera Centro de Copias de Segundad y |                                                                                                    |                                                                     |                                                                                                    |                                                                              |                  |

### Mendeley Escritorio: Importar datos en formato RIS

### ¿Qué es una archivo RIS (Research Information Systems)?

 Archivo de <u>TEXTO PLANO</u>, que contiene datos bibliográficos en el que cada dato esta codificado y separado en líneas diferente.

 <u>NORMALIZADO</u> para el intercambio de referencias bibliográficas entre diferente software bibliográficos: Reference Manager, EndNote, Zotero, RefWorks, etc.

### Mendeley Escritorio: Importar datos en formato RIS

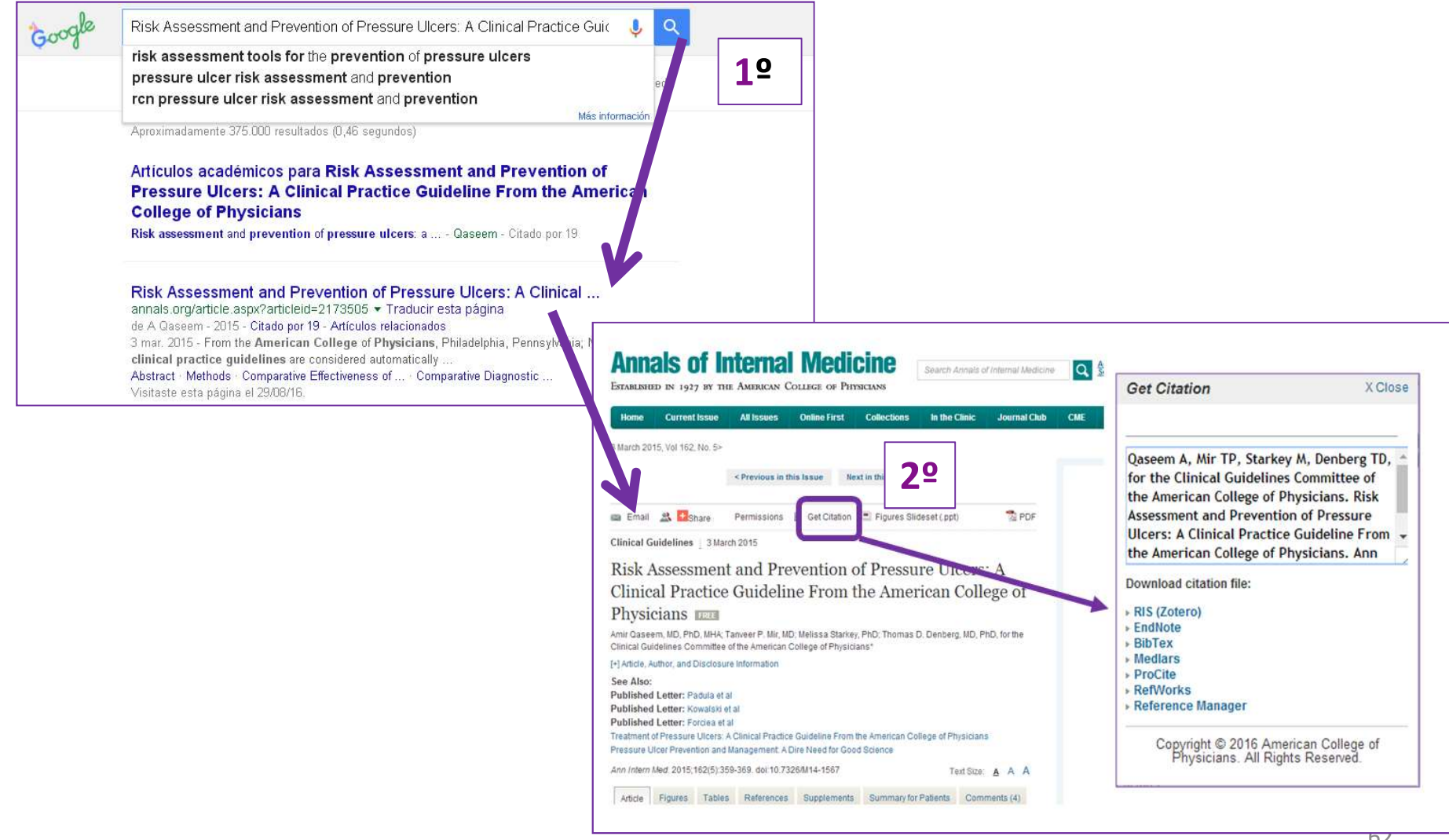

## Mendeley Escritorio: Importar datos en formato RIS

| Get Citation X Close                                                                                                    |                                        |                                                  |
|----------------------------------------------------------------------------------------------------|----------------------------------------|--------------------------------------------------|
| Qaseem A, Mir TP, Starkey M, Denberg TD, for the Clinical Guidelines Committee of the American College of Physicians, Risk                                | Guardar como                           | <ul> <li>✓</li> <li>✓</li> <li>Buscar</li> </ul> |
| Assessment and Prevention of Pressure<br>Ulcers: A Clinical Practice Guideline From<br>the American College of Physicians. Ann<br>Download citation file: | Nombre: 2173505citation<br>Tipo: *.ris | -                                                |
| RIS (Zotero)<br>BibTex<br>Medlars<br>ProCite                                                                                                    | S Examinar carpetas                    | Guardar Cancelar                                 |
| RefWorks     Reference Manager      Copyright © 2016 American College of     Physicians, All Rights Reserved.                                             |                                        |                                                  |

## Mendeley Escritorio: Importar desde el ordenador el ARCHIVO RIS a Mendeley escritorio

| ***   | endeley Desktop                             |                |                                    |                                                                         |                                                           |                                             |         |
|-------|---------------------------------------------|----------------|------------------------------------|-------------------------------------------------------------------------|-----------------------------------------------------------|---------------------------------------------|---------|
| File  | Edit View Tools Help                        |                |                                    |                                                                         |                                                           |                                             |         |
| -     | Add Files                                   | Ctrl+O         | - 1 K                              |                                                                         |                                                           |                                             |         |
| 1     | Add Folder                                  | Ctrl+Shift+    | 0                                  |                                                                         |                                                           |                                             |         |
|       | Watch Folder                                |                | ICOS RANDOMIZAD                    | OS Edit Settings                                                        |                                                           |                                             |         |
| -     | Add Entry Manually                          |                |                                    | Tist                                                                    |                                                           | Very Dublished In                           | Added T |
| C     | Import                                      |                | <ul> <li>BibTeX (* bib)</li> </ul> | Title                                                                   | de des écides granes                                      | 2010 Enfermeria Clinica                     | Added   |
|       |                                             | Ctrl+E         | EndNote XML                        | EndNote v8 X1 to X3 (*.xml)                                             | le úlceras de grado I e                                   | 2010 Entermenta caraca                      | 1.550   |
|       | Send by E-mail                              |                | RIS - Research                     | Information Systems (*.ris)                                             | nce-based analysis.                                       | 2009 Ontario health<br>technology asses     | 1:06am  |
|       | Merge Documents                             |                | Lotere clotery                     | Locale clonery (Localesquice)                                           |                                                           | 2015                                        | 1:06am  |
| 12    | Delete Documents                            |                | PARK WANDSHAME                     |                                                                         |                                                           |                                             |         |
|       | Remove from Folder<br>Rename Document Files |                | Enid Wai-yung; Le                  | Study protocol of a cluster rand<br>evaluating the efficacy of a com    | omized controlled trial<br>prehensive pressure ulcer      | 2016 BMC geriatrics                         | ago 24  |
| _     |                                             |                | , Marylou; Bombardi                | Comparing multicomponent inter<br>care behaviors and prevent rec        | ventions to improve skin<br>urrence in veterans hospit    | 2014 Archives of physical medicin           | ago 24  |
| 9     | Synchronize Library                         | F5             | e, Liesbet; Verhaeg                | Factors predicting the developm<br>at-risk population who receive s     | ent of pressure ulcers in an<br>tandardized preventive ca | 2015 Journal of<br>advanced nursing         | ago 24  |
|       | Quit                                        | Ctrl+Q         | Holly; Kaufman, Jai                | Efficacy of a pressure-sensing n<br>reducing interface pressure: stu    | nattress cover system for<br>idy protocol for a randomiz  | 2015 Trials                                 | ago 24  |
| 0.20  | Create Group                                | ÷ P            | ickenbrock, Heidrun; Ludw          | Conventional versus neutral pos<br>neurological disease: a multicen     | sitioning in central<br>ter randomized controlled t       | 2015 Deutsches<br>Ärzteblatt intern         | ago 24  |
| Tr    | ish                                         | B              | lack, Joyce; Clark, Micha          | Dressings as an adjunct to pres<br>consensus panel recommendation       | sure ulcer prevention:<br>ms.                             | 2015 International<br>wound journal         | ago 24  |
| Filte | r by My Tags                                | 💌 🖈 🔹 P        | aulden, Mike; Bergstrom,           | Turning for Ulcer Reduction (TUR<br>Analysis.                           | RN) Study: An Economic                                    | 2014 Ontario health technology asses        | ago 24  |
|       |                                             | 12 • M         | Valker, Rachel; Aitken, Lea        | Prophylactic dressing to minimize<br>high-risk hospitalized patients: a | e sacral pressure injuries in<br>a pilot study.           | 2015 Journal of<br>advanced nursing         | ago 24  |
|       |                                             | <u>भ</u> ि • S | challom, Marilyn; Dykema           | Head-of-bed elevation and early<br>aspiration and pressure ulcers:      | y outcomes of gastric reflux,<br>a feasibility study.     | 2015 American journal<br>of critical care : | ago 24  |
|       |                                             | ☆ • D          | outra, R. A A; Salomé, G M         | Using transparent polyurethane<br>dressings to prevent pressure u       | film and hydrocolloid<br>Icers.                           | 2015 Journal of wound<br>care               | ago 24  |
|       |                                             | 🕁 🔹 G          | ihaisas, Samruddhi; Pyata          | Lifestyle changes and pressure<br>with spinal cord injury in the pre    | ulcer prevention in adults<br>ssure ulcer prevention stu  | The American<br>journal of occupa           | ago 24  |
|       |                                             | ☆ • · · ·      | ippoldt, Juliane; Pernicka,        | Interface pressure at different<br>elevation with various types of      | degrees of backrest<br>pressure-redistribution sur        | 2014 American journal<br>of critical care : | ago 24  |
|       |                                             | 12 · E         | sche, Carol Ann; Warren,           | Traditional classroom education<br>learning: how nurses learn about     | versus computer-based<br>it pressure ulcers.              | Journal for nurses<br>in professional d     | ago 24  |

## Mendeley escritorio: Importar desde nuestro ordenador el archivo en RIS

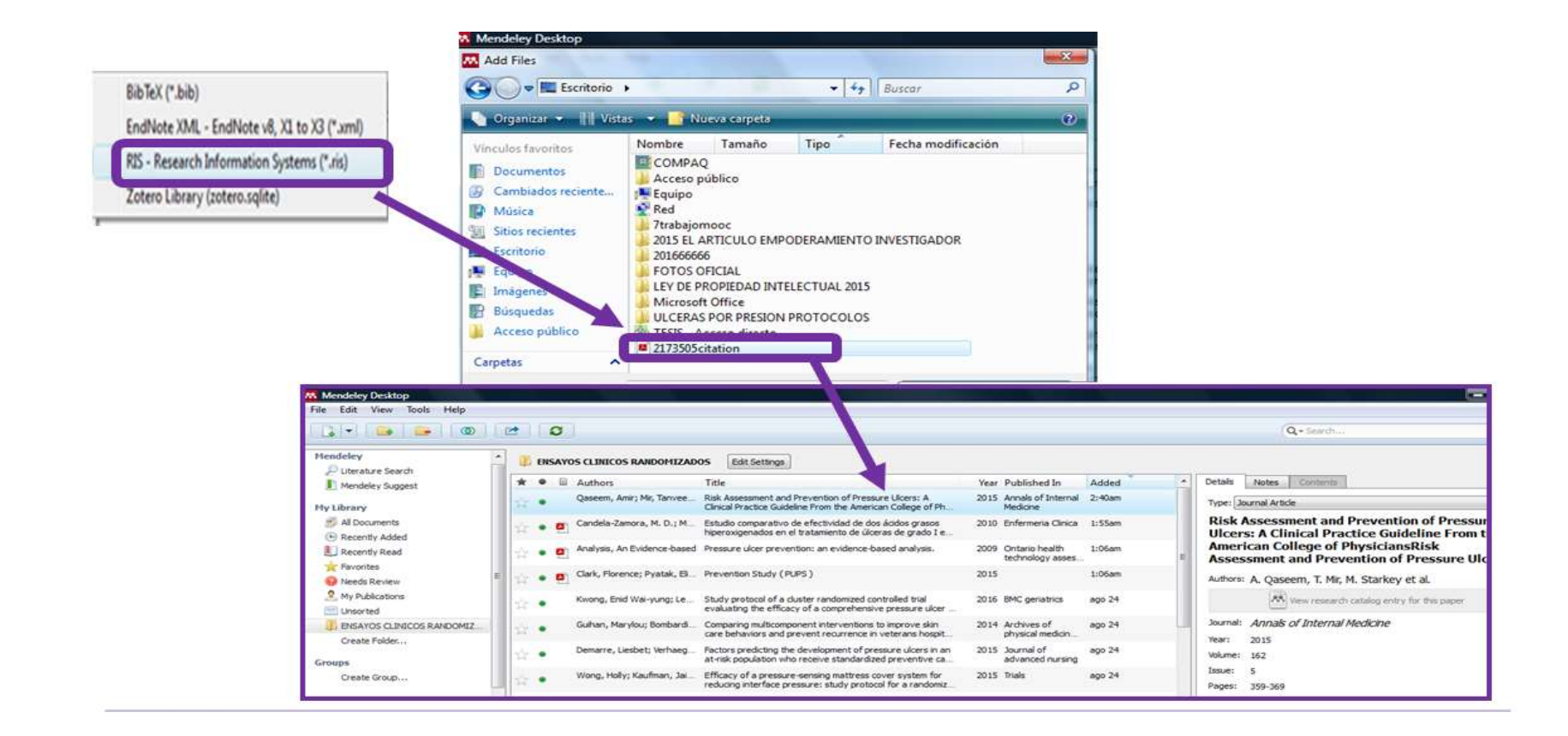

## **AÑADIR REGISTRO MANUALMENTE**: ambos accesos

| M. N  | Aendeley Desktop                                |                        |                                                   |                                                                                                    |                                                            |                                                                                        |                                                                                          |                                                                                                    |         |
|-------|-------------------------------------------------|------------------------|---------------------------------------------------|----------------------------------------------------------------------------------------------------|------------------------------------------------------------|----------------------------------------------------------------------------------------|------------------------------------------------------------------------------------------|----------------------------------------------------------------------------------------------------|---------|
| File  | Edit View Tools Help                            |                        |                                                   |                                                                                                    |                                                            |                                                                                        |                                                                                          |                                                                                                    |         |
|       | Add Files<br>Add Folder                         | Ctrl+0<br>Ctrl+Shift+0 | hem for import?                                   | Mendeley Esc                                                                                                    | ritorio                                                    |                                                                                        |                                                                                          |                                                                                                    |         |
|       | Add Entry Manually                              |                        | ICOS RANDOMIZAD                                   | 05 Edit Settings                                                                                                    |                                                            |                                                                                        |                                                                                          |                                                                                                    |         |
|       | Import<br>Export<br>Send by E-mail              | Ctrl+E                 | rs<br>Zena E H; Webster                           | Title<br>Wound-care teams for preventing and<br>ulcers.                                                                     | treating pressure                                          | Year Published In<br>2015 The Cochrane<br>database of syst                             | Added<br>8:07am                                                                          |                                                                                                    |         |
| 4     | Merge Documents Delete Documents                |                        | n, Amir; Mir, Tanvee<br>s, An Evidence-based      | Risk Assessment and Prevention of Pre<br>Clinical Practice Guideline From the Ame<br>Pressure ulcer prevention: an evidence | ssure Ulcers: A<br>rican College of Ph<br>-based analysis. | 2015 Annals of Internal<br>Medicine<br>2009 Ontario health                             | ago 25<br>ago 25                                                                         | Ŧ                                                                                                   |         |
|       | Remove from Folder<br>Rename Document Files     |                        | a-Zamora, M. D.; M                                | R                                                                                                    |                                                            | - to do not                                                                            |                                                                                          | Feed Library Sugg                                                                                   | jest    |
| C     | Synchronize Library                             | F5                     | Florence; Pyatak, Eli                             | Men Men                                                                                                    | deley We                                                   | eb                                                                                     |                                                                                          |                                                                                                    | _       |
|       | Sign Out (bibliotebibhmos@gmail.com<br>Quit     | n)<br>Ctrl+Q           | i; Shen, Jun; Xiao,                               | Ef Import document                                                                                                    |                                                            | Cilostazol for the Preve                                                               | ention of Acute Pro                                                                      | gressing Stroke: A Multicenter, Randor                                                              | nized   |
|       | COMO ESCRIBIR UN ARTÍCULO<br>EDUCACION PREGRADO | 습 • Gefe<br>습 • Guiha  | an, A.; Kottner, J.; San<br>an, Marylou; Sohn, Mi | C New folder                                                                                                    |                                                            | Shimizu H, Tominaga T, Ogav<br>Efficacy of non-selectin<br>Hung H, Chang C, Hou M, et. | ra A, et. al. in Journal of<br>we $\beta$ -blockers as ad<br>al. in Journal of Hepatolog | Stroke and Cerebrovascular Diseases (2013)<br>djunct to endoscopic prophylactic treatr<br>gy (2012) | nent t  |
| Filte | ENSAYOS CLINICOS RANDOMIZ                       | ☆ • Made               | elprang, Jessica L.; H                            | Co Import Endnote (.xml)<br>Co Import Endnote (.xml)                                                                        | 0 * • •                                                    | A randomized placebo<br>Alperet D, Rebello S, Khoo E,                                  | -controlled trial of ti<br>et. al. in Contemporary C                                     | the effect of coffee consumption on inst<br>Clinical Trials Communications (2016)                   | ılin se |
|       | 18-16-<br>1                                     |                        | 10100001.000000                                   | FOLDERS                                                                                                    | 0 * • •                                                    | Nurses' pressure ulcer<br>Samuriwo R, Dowding D in In                                  | r related judgement<br>ternational Journal of Nur                                        | ts and decisions in clinical practice: A s<br>rsing Studies (2014)                                  | ysterr  |
|       |                                                 |                        |                                                   | + Create Folder                                                                                                    | 0 * • •                                                    | INTroducing A Care bu<br>Chaboyer W, Bucknall T, Web                                   | undle To prevent pr<br>bater J, et. al. in Internatio                                    | ressure injury (INTACT) in at-risk patier<br>anal Journal of Nursing Studies (2015)                 | nts: A  |
|       |                                                 |                        |                                                   |                                                                                                    | 0 * • 🗐                                                    | A Systematic Review of<br>Regari M, Teasel R, Wolfe D,                                 | of Therapeutic Inter-<br>et. al. in Archives of Phy                                      | ventions for Pressure Ulcers After Spin<br>vsical Medicine and Rehabilitation (2009)                | al Co   |
|       |                                                 |                        |                                                   |                                                                                                    | 0 * • •                                                    | Pressure ulcer preven<br>Beeckman D, Schoonhoven L                                     | tion, the state of the                                                                   | e art. The contribution of Tom Defloor<br>International Journal of Nursing Studies (2011)           |         |

### Al añadir NUEVO DOCUMENTO, te da a elegir el tipo de documento: libro, revista... y te facilita los campos necesarios

| ype: Journal Article |             |                       | 25      |
|----------------------|-------------|-----------------------|---------|
| No Book Section      |             | New Document          |         |
| Case                 | -           |                       |         |
| Conference Prog      | oceedings   | Type: Journal Article | <b></b> |
| ourna Encyclopedia A | rtide       | No Title              |         |
| ear: Generic         | ♥           | Authors: Authors      |         |
| olume Hearing        | -           | 2                     |         |
| ssue:                |             | Journal:              |         |
| ages:                |             | Year:                 |         |
|                      |             | Volume:               |         |
| Abstract:            |             | Issue:                |         |
|                      |             | Pages:                |         |
| ags:                 |             | Abstract:             |         |
| Reset                | Save Cancel | Tags:                 |         |

### Mendeley escritorio te permite BUSCAR POR EL NÚMERO DE IDENTIFICACIÓN DEL TIPO DE DOCUMENTO: DOI, PMID, ISBN...

| Type: Jour | Inal Article                             |
|------------|------------------------------------------|
| No Title   | e                                        |
| Authors    | New Document                             |
| Journal:   |                                          |
| Year:      | Author Keywords:                         |
| Volume:    |                                          |
| Issue:     | URL:                                     |
| Pages:     | Add URL                                  |
| Abstr      | Catalog IDs                              |
|            | ArXiv ID:                                |
| Tana       | DOI:                                     |
| Tags:      | PMID:                                    |
|            | Files:                                   |
| Reset      | Add File                                 |
|            | Other Settings                           |
|            | Unpublished work - exclude from Mendeley |

| ĿУ | pe: Book                                 |
|----|------------------------------------------|
| N  | lo Title                                 |
| Δ. | there: Authors                           |
| N  | New Document                             |
|    |                                          |
|    | Publisher:                               |
|    |                                          |
|    | URL:                                     |
| 1  | Add.upi                                  |
|    | Catalog IDs                              |
|    | DOI:                                     |
| l  | ISBN:                                    |
|    | Files:                                   |
|    | Add File                                 |
|    | Other Cattings                           |
|    | other settings                           |
|    | Unpublished work - exclude from Mendeley |

#### Mendeley escritorio te permite BUSCAR POR EL NÚMERO DE IDENTIFICACIÓN DEL TIPO DE DOCUMENTO PMID, buscar y GUARDAR "Save".

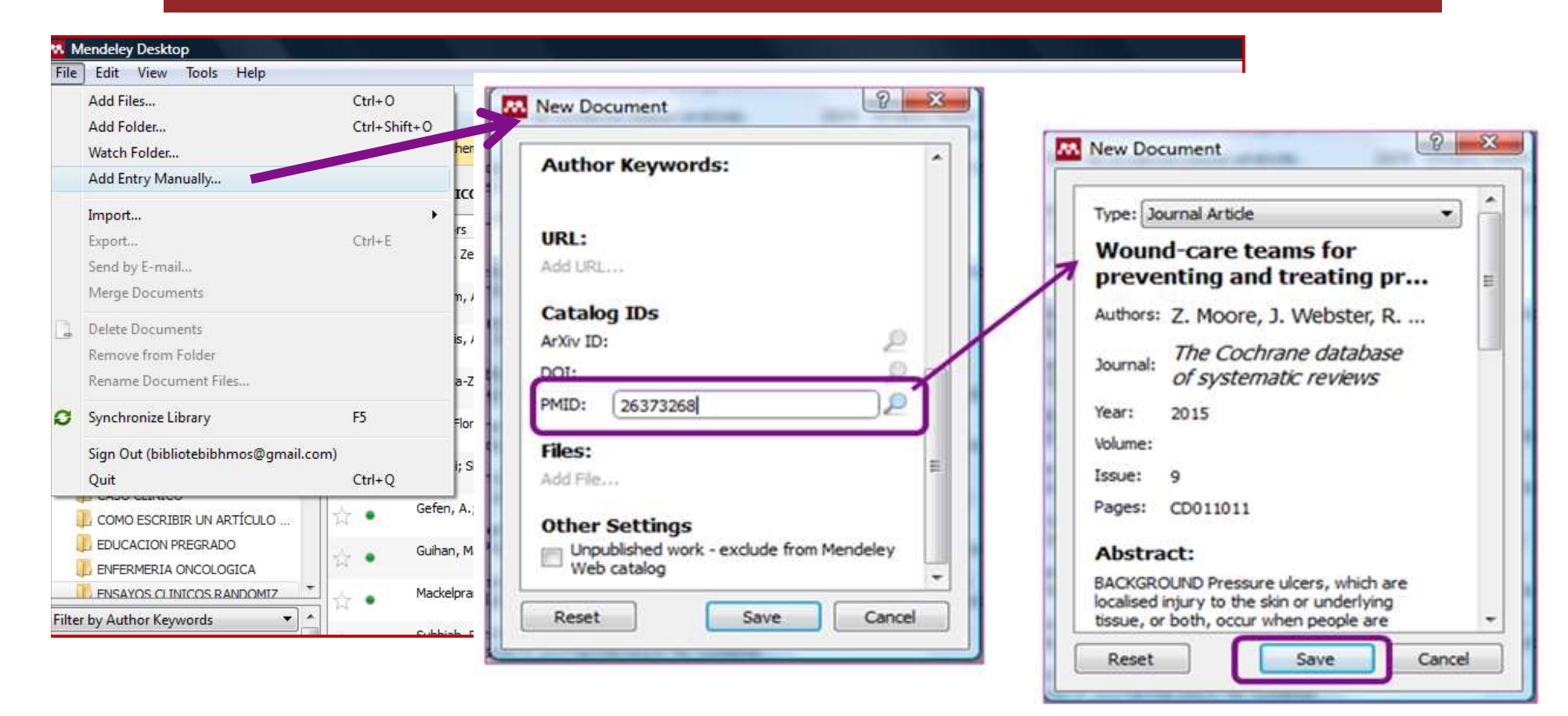

# Comprobamos que esta incorporado a la biblioteca

| Mendeley Desktop                                                    |                                                                                                    |                                                                                                    |                                                                                                    |
|---------------------------------------------------------------------|----------------------------------------------------------------------------------------------------|----------------------------------------------------------------------------------------------------|----------------------------------------------------------------------------------------------------|
| File Edit View Tools Help                                           |                                                                                                    |                                                                                                    |                                                                                                    |
|                                                                     | 0                                                                                                    | (Q+Seinth                                                                                                    | Blanca 🔘                                                                                                    |
| Add Files Folders Related Share                                     | Sync                                                                                                    |                                                                                                    |                                                                                                    |
| Mendeley                                                            | All Documents Edit Settions                                                                                                    |                                                                                                    |                                                                                                    |
| P Literature Search                                                 |                                                                                                    | 1.1.1.1.1.1.1.1.1.1.1.1.1.1.1.1.1.1.1.1.                                                                         |                                                                                                    |
| I Mendeley Suggest                                                  | * • E Library                                                                                                    | 0 .                                                                                                    | Details Notes Contents                                                                                                    |
| Hy Library                                                          | Moore, Z. E. H., Webster, J., & Samurino, R. (2015). Wound-care teams for preventing and treating pressure ulcers. The Cochrane<br>Database of Systematic Reviews, (9), CD011011. http://doi.org/10.1002/14651858.CD011011.pub2                                                                                                    | Just now                                                                                                    | Type: Journal Article                                                                                                    |
| - All Documents                                                     | No Title, (n.d.).                                                                                                    | Im ago                                                                                                    | Wound-care teams for                                                                                                    |
| Recently Added                                                      | · ·                                                                                                    | and the second second second second second second second second second second second second second second second | preventing and treating pres                                                                                                    |
| L Recently Read                                                     | <ul> <li>Clark, F., Pyatak, E. A., Carlson, M., Blanche, E. I., Vigen, C., Hay, J., PUPS Study Group. (2014). Implementing trials of complex<br/>interventions in community settings: the USC-Rancho Los Amigos pressure ulcer prevention study (PUPS). <i>Clinical Trials (London, England), 12(2)</i>, 2139–29. http://doi.org/10.1177/12407745145212094</li> </ul>         | 3w ago                                                                                                    | Authors: Z. Moore, J. Webster, R.<br>Samuriwo                                                                                                    |
| Needs Review My Publications                                        | Asociación Española de Pediatria. (2010). Calendario de vacunaciones de la Asociación Española de Pediatria: recomendaciones 2010.<br>Idecination Schedule of the Spanish Paediatric Association: 2010 Recommendations, 11(2), 74–79.                                                                                                    | 3w ago                                                                                                    | Wew research catalog entry for this paper                                                                                                    |
| Unsorted                                                            | <ul> <li>Bernaola Itarbe, E., Giménez Sánchez, F., Baca Cobs, M., De Juan Martín, F., Diez Domingo, J., Garcés Sánchez, M., Pineda Solas, V. (2009). Calendario vacunal de la Asociación Española de Pediatría 2009. Ialacination Schedule of the Spanish Association of Asecidence 2009, 10(3), 88–97.</li> </ul>                                                            | 3w ago                                                                                                    | Journal: The Cochrane database of<br>systematic reviews                                                                                           |
| ENSAYOS CLINICOS RANDOMIZADOS                                       | <ul> <li>Bernaola Iturbe, E., Giménez Sánchez, F., Baca Cots, M., Juan Martin, de, Diez Domingo, J., Garcés Sánchez, M., Pineda Solas, V. (2009). Calendario viacunal de la Asociación Española de Pediatria: Recomendaciones 2009. Vacination Schedule of the Spanish Association of Pediatrics: Recommendations 2009, 70(1), 72–82.</li> </ul>                              | 3w ago                                                                                                    | Vear: 2015<br>Volume:                                                                                                    |
| INVESTIGACIÓN EN ENFERMERIA     MUSICOTERAPIA EN EL CONTROL DEL DOL | Castelisagué Piqué, X., & Bosch José, F. (2008). Vacunas frente al virus del papilona humano. Vacones against the Human Papillonia<br>Virus, 2d(Supl. 1), 65–77.                                                                                                    | 3w ago                                                                                                    | Issue: 9<br>Pages: CD011011                                                                                                    |
| PREVENCION POR LLCERAS POR PRESION UNCLINA PAPELOMA HUMANO          | <ul> <li>Comin Bertzán, E. (2007). La vacuna contra el virus del papiona humano: (primer paso hacia la erradicación del cáncer de cérv. Naccine<br/>Against Human Rapilloma Virus: A Pisst Step Towards Eradicating Cervical Cancer?, 39(11), 597–599.</li> </ul>                                                                                                    | Энг адо                                                                                                    | - Abstract:                                                                                                    |
| Create Folder                                                       | Cortes, J. (2008). Vacunas frente al virus del papilona humano: ¿debate? ¿Qué debate? <i>Human Papilloma Virus laccines: Debate? What Debate?, St</i> (11), 673–676.                                                                                                    | 3w ago                                                                                                    | localised injury to the skin or underlying tissue,<br>or both, occur when people are unable to<br>reposition themselves to releve pressure on     |
| Create Group                                                        | <ul> <li>Cortes, J., Martinón, F., Ferret, G., Garcia, E., Ramón y Cajal, J., Garrido, R., Cisterna, R. (2010). Vacunas frente al virus del papiloma humano: actualización. laccine against human Papillomavirus: Lip-Date, 37(2), 63–74.</li> </ul>                                                                                                    | Эж адо                                                                                                    | bony proninences. Pressure ulcers are often<br>difficult to heal, painful and impact negatively on<br>the individual's guality of life. The cost  |
| Trash                                                               | González Pascual, J., & Regulión Aguado, D. (2010). Factores que influyen en que no se complete la pauta de vacunación contra el virus<br>del papiona humano en adolescentes de Madrid. <i>Factors Influencing Non-Completion of the Human Papilloma Virus libicination</i><br>Schedule in Adolescento in Madrid, 17(4), 135-139.                                             | s 3w ago                                                                                                    | implications of pressure ulcer treatment are<br>considerable, compounding the challenges in<br>providing cost effective, efficient health service |
| Filter by Author Keywords                                           | Juanes Toledo, B., & Ruiz-Canela Cáceres, J. (2007). Perspectivas de la vacuna del virus del papiloma humano (VPH) ante la baja prevalencia de los serotipos vacunales en mujeres norteamericanas, <i>J</i> (2), 43–43.                                                                                                    | 3w ago                                                                                                    | prevent and manage pressure ulcers<br>successfully a team approach is required.<br>Therefore, this review has been conducted to                   |
| fome Care Services<br>fospital admission                            | <ul> <li>Losana, J., Gullén, J., Palomo, M., Pérez, S., &amp; Campo, L. (2005). Nuevos avances en las vacunas frente al Virus del Paploma Humano<br/>(VPH). New Advances in the Human Papilomavirus (HPV) laccines, 23(4), 169–180.</li> </ul>                                                                                                    | 3w ago                                                                                                    | darify the role of wound-care teams in the<br>prevention and management of pressure ulcer.                                                        |
| rospitalised elderly patients<br>rospitalization                    | <ul> <li>Marés Bernúdez, J., Van Esso Arbolave, D., Moreno Pérez, D., Merino Moina, M., Álvarez Garcia, F., Cileruelo Ortega, M., González<br/>Hachero, J. (2013). Calendario de vacunaciones de la Asociación Española de Pedatría: recomendaciones 2011. Nacionation<br/>Schedule of the Spanish Asociación of Faedations: Recommendations 2011, 74(2), 132–132.</li> </ul> | 3w ago                                                                                                    | Tags:                                                                                                    |
| numans<br>hydrocolloid dressing<br>Hyperoxygenated fatty acids      | Maria Martin-Moreno, J., Juan Toharia, J., & Gubérrez Fuentes, J. A. (2006). Evaluación y priorización de la investigación científica en<br>España. El punto de vista de los investigaciones. <i>Medicina Clínica, 133</i> (Supplement 5), 12–19.<br>http://doi.org/16/S0025-7753(08)76401-7                                                                                  | 3w ago                                                                                                    | Author Keywords:                                                                                                    |
| Hyperproteic<br>ICU pressure ulcers<br>incidence                    | Martin Espildora, M., & Delgado Marroquin, M. (2010). Vacuna frente al virus del papiloma humano y sospecha de embarazo en una<br>addiescente, 1/27), 470–472.                                                                                                    | 3w ago                                                                                                    | URL:                                                                                                    |
| andranin .                                                          | 31. Nacional Alman, T. Barral Gonzálaz D. & Báraz Martín, T. 1990 Th. International an la introduction de la cances. Rente al ciner del                                                                                                    | 34.400                                                                                                    | 1 15 construction and all all and an a bandhood of                                                                                                |

# **Clinical Key: varias opciones para exportar datos** bibliográficos

|                                                                                                    | coterapia en niños                                                                                                    | X Q Búsqued                                                                                                    | Historial de búsqueda                                                                                                    | VARIAS                                                                                                    |                                                                                                    |
|----------------------------------------------------------------------------------------------------|----------------------------------------------------------------------------------------------------|----------------------------------------------------------------------------------------------------|----------------------------------------------------------------------------------------------------|----------------------------------------------------------------------------------------------------|----------------------------------------------------------------------------------------------------|
| Filtrar por:<br>Idioma   Español 39 Inglés 2006 Tipo de contenido Articulos de revistas 1141 Ge Solo teto cometeto                                   | 2045 resultados     ARTICULO     Music Therapy Effect Health     Children Undergoing Hsct; A     Biology of Blood and Marrow Transplantation.     Upgia, Long. Swarb, Bris Aame, Wangab, Bjorn M     3. Supplement Paginas S114-516. 0 2017.                                  | Cridenar por: Relevancia → (-) Califique los resultad                                                                                                    | gar PDF                                                                                                    | OPCIONES<br>OPCIÓN 1                                                                                                    |                                                                                                    |
| Texto completo y       MEDLINE       Revisiones sistemáticas     30       Ensayos controlados     67       aleatorizados     62       Libros     513 | ENSAVO CLINICO     Music Therapy as a Pain Mod     With Life-limiting Neurologic     Pubrack Septement 9, 2017. Enformedades. Neurol     and vocal music therapy. Behavioral: Vieracoustic M     ARTicuLo     Can live music therapy reducc     with burns after wound care p | ifying Intervention in Children<br>al Impairments and<br>ogcal magament intervencenes: Betwiorat Live gutar<br>use: Therapy.<br>e distress and pain in children<br>procedures? A ♠ |                                                                                                    |                                                                                                    |                                                                                                    |
| 10 11-2                                                                                                    |                                                                                                    |                                                                                                    | Descargas                                                                                                    | Fecha de modifica         Tipo         Clinical Study         1           200211X         03/03/2018 9-53         Archive         2007793         03/03/2018 9-57         Archive         4         4         5         5         5         5         3         7         1         4         4         1         1         1         1         1         1         1         1         1         1         1         1         1         1         1         1         1         1         1         1         1         1         1         1         1         1         1         1         1         1         1         1         1         1         1         1         1         1         1         1         1         1         1         1         1         1         1         1         1         1         1         1         1         1         1         1         1         1         1         1         1         1         1         1         1         1         1         1         1         1         1         1         1         1         1         1         1         1         1         1 <t< th=""><th>1 / 2<br/>Transplant 24 (2018) 525-5118</th></t<>                                                                                                    | 1 / 2<br>Transplant 24 (2018) 525-5118                                                                                                    |
| <u>1 - Ona</u>                                                                                                    | a vez realizad                                                                                                    | la la búsqueda                                                                                                    | Nombre:         1-s2.0-\$1083879117316038           Tipo:         Adobe Acrobat Document                                                                                                    | h file cabinets which<br>e as we no longer need<br>pr creation of charts. It                                                                                                    | Autologous CPI Compliance                                                                                                    |
| <u>1º</u> Una<br><u>2º</u> En<br>rat                                                                                                    | a vez realizac<br>los resultado<br>tón , por el p                                                                                                    | da la búsqueda<br>os al pasar el<br>df y nos                                                                                                    | Nombre 1-220-S10038/91172316030<br>Tipo: Adobe Acrobat Document<br>Ocultar carpetas                                                                                                    | Guardar     Guardar     G | Actologous CP Compliance<br>the second second |
| <u>1º</u> En<br>2º En<br>rat<br>de<br>ore                                                                                                    | a vez realizad<br>los resultado<br>tón , por el p<br>scargamos e<br>denador                                                                                                    | da la búsqueda<br>os al pasar el<br>df y nos<br>l pdf en el                                                                                                    | Nombre         Image: Comparison of the second second | Guardar         In file cabinets which as we no longer need to some of the same no longer need to some of the same no longer need to some of the same no longer need to some of the same of the same of th                            | Actologues CPI Compliance       Image: CPI Compliance       Image: CPI Compling       Image: CPI Compliance                                                                                                    |

### **COMPATIBILIDAD Editoriales: ClinicalKey- Elsevier**

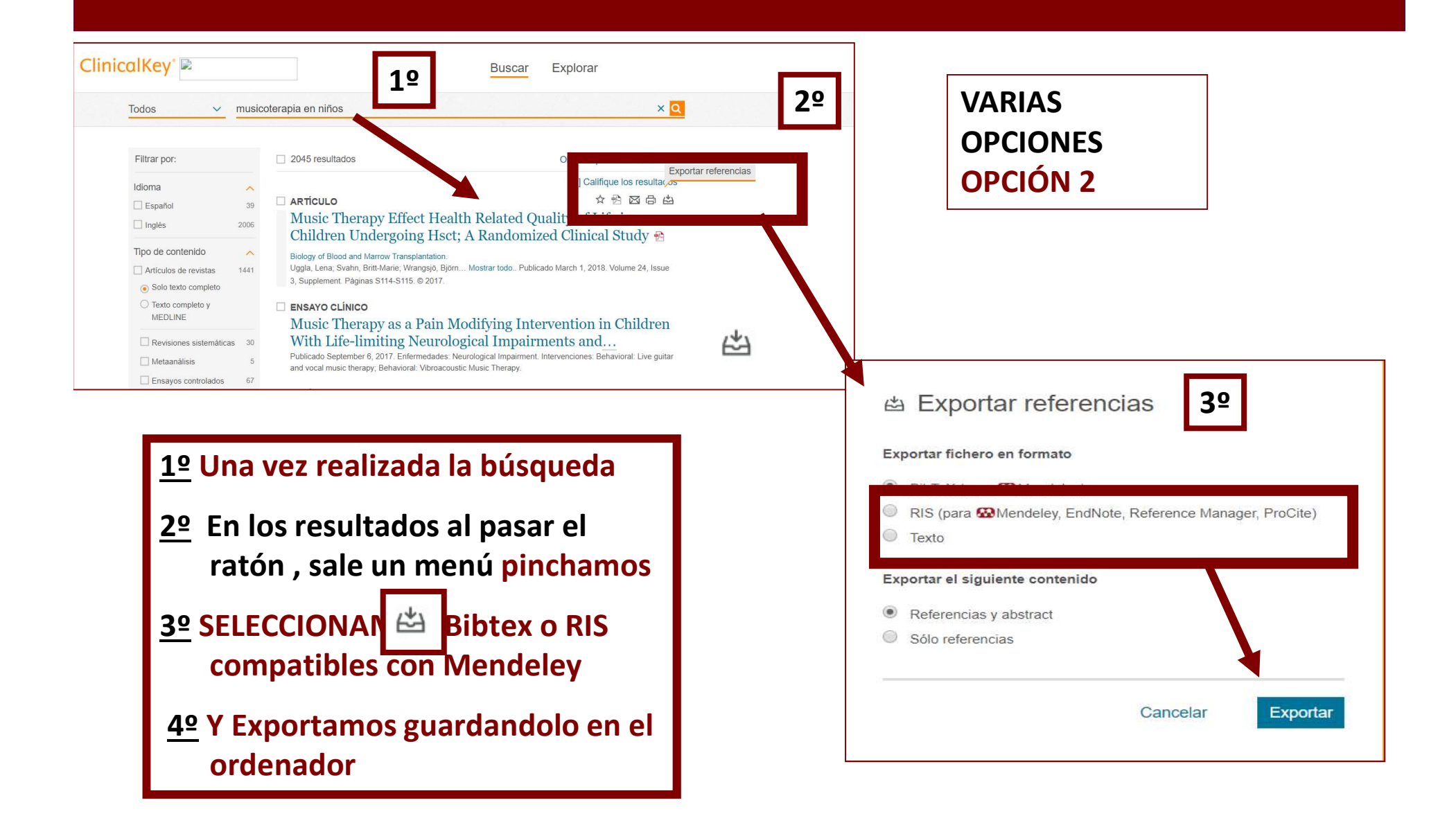
# **Comprobamos,** si también figuran nuestros resultados en **Mendeley desktop (escritorio)**

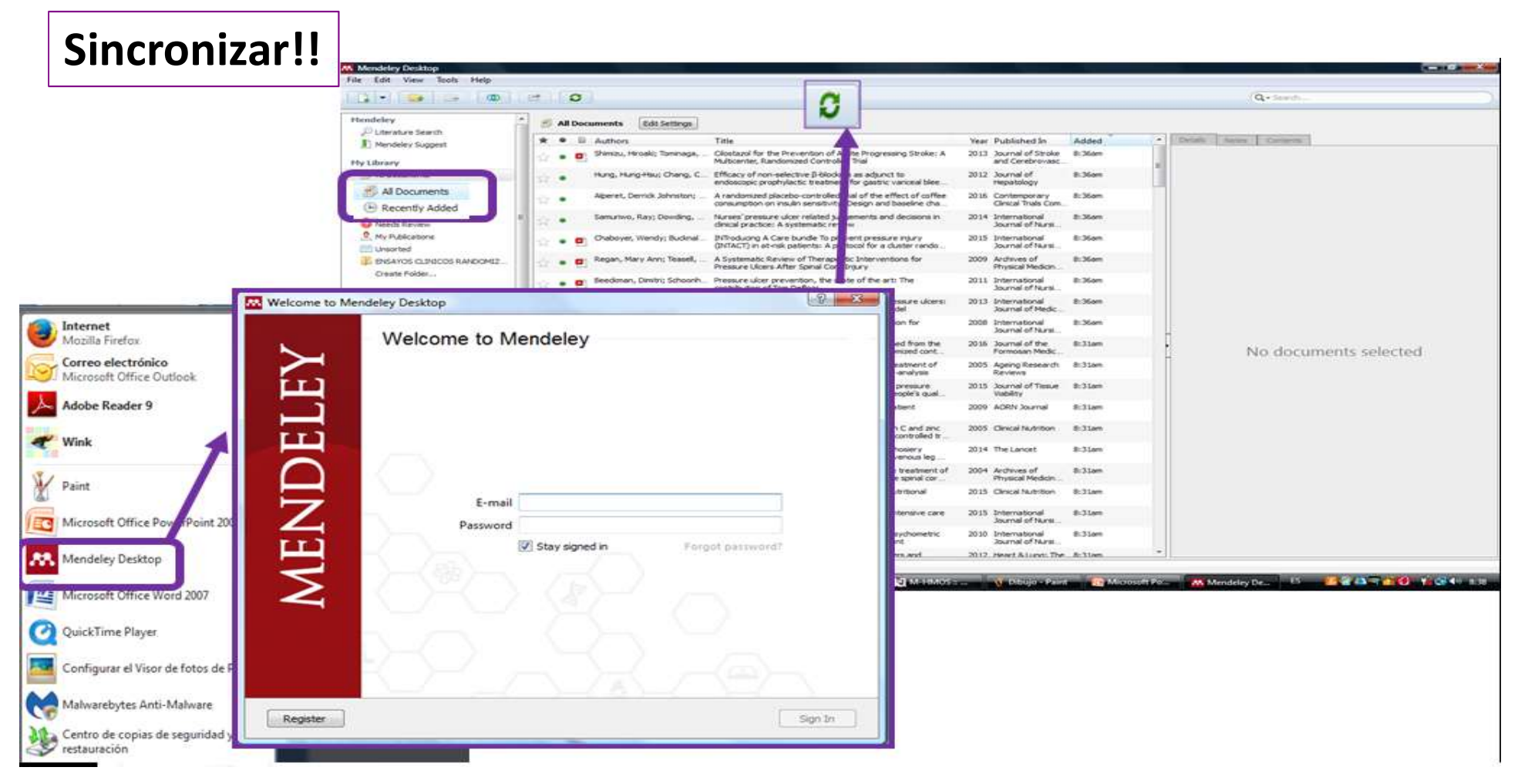

#### Exportar datos de la <u>biblioteca global Mendeley</u> "Papers" DESDE Mendeley web

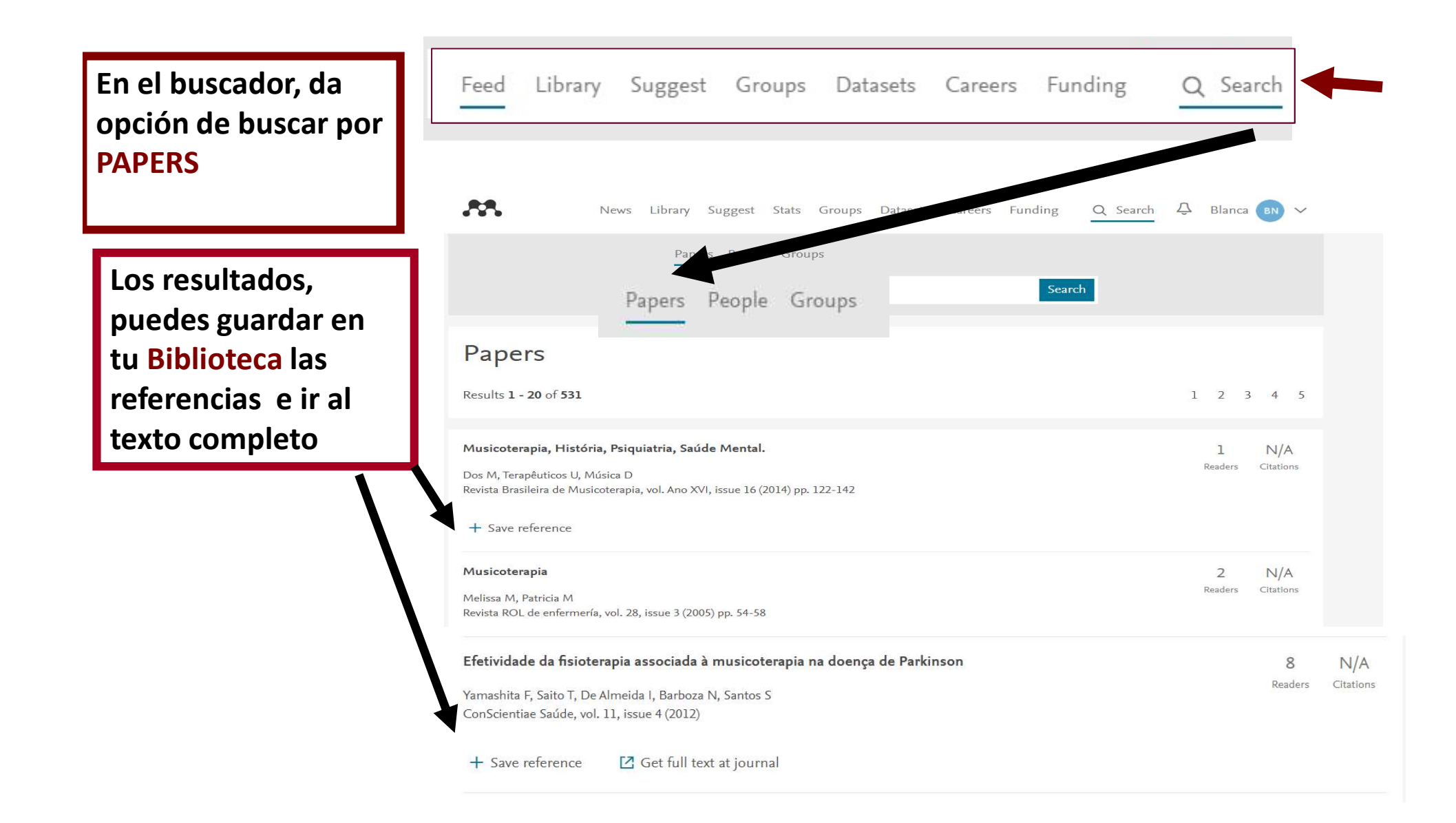

### Exportar datos de la <u>biblioteca global Mendeley</u> "Papers" DESDE Mendeley LOCAL

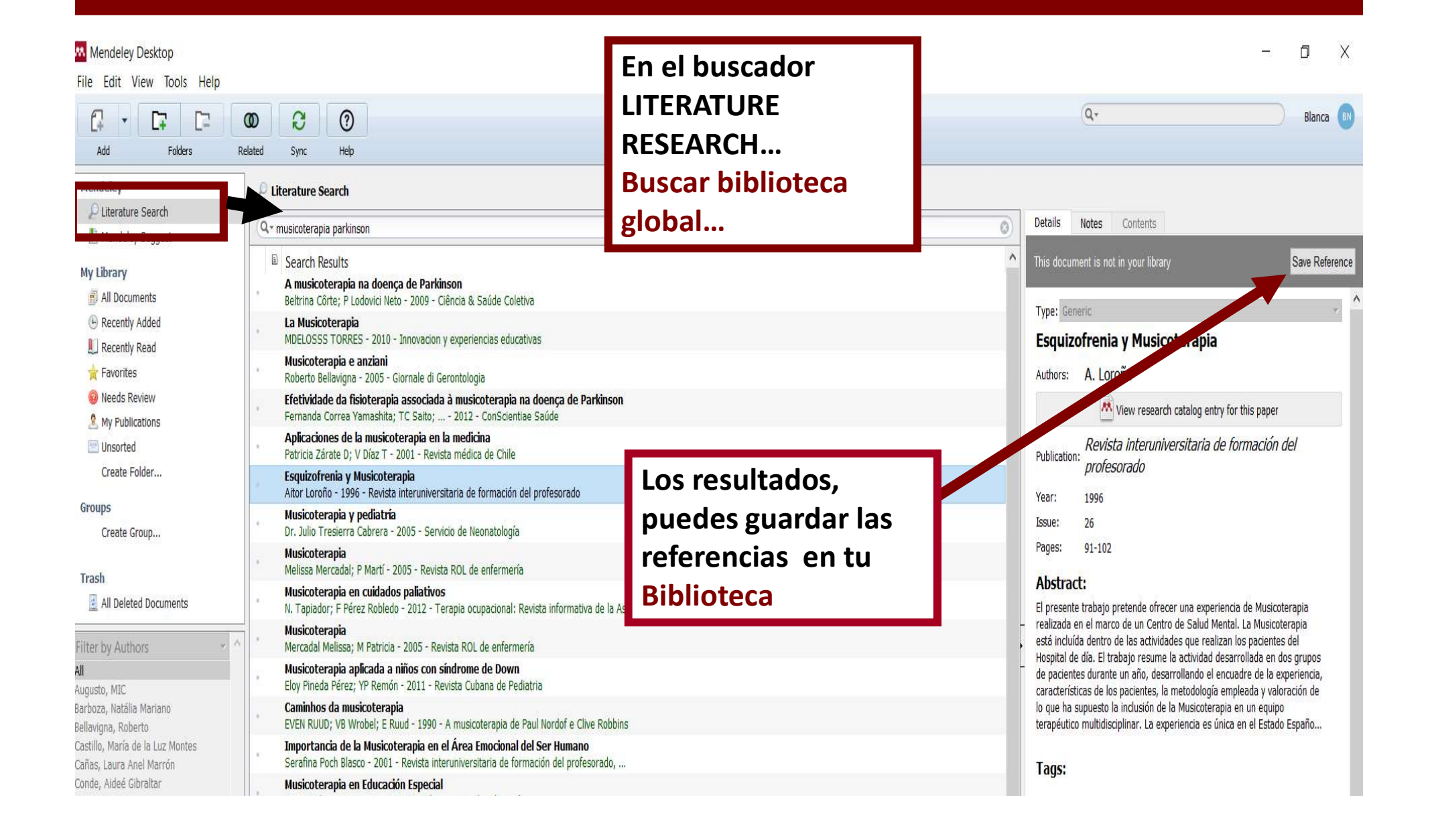

## **AÑADIR REGISTRO MANUALMENTE**: ambos accesos

| M. N  | Aendeley Desktop                                |                        |                                                   |                                                                                                    |                                                            |                                                                                          |                                                                                      |                                                                                                    |
|-------|-------------------------------------------------|------------------------|---------------------------------------------------|----------------------------------------------------------------------------------------------------|------------------------------------------------------------|------------------------------------------------------------------------------------------|--------------------------------------------------------------------------------------|----------------------------------------------------------------------------------------------------|
| File  | Edit View Tools Help                            |                        |                                                   |                                                                                                    |                                                            |                                                                                          |                                                                                      |                                                                                                    |
|       | Add Files<br>Add Folder                         | Ctrl+0<br>Ctrl+Shift+0 | hem for import?                                   | Mendeley Esc                                                                                                    | ritorio                                                    |                                                                                          |                                                                                      |                                                                                                    |
|       | Add Entry Manually                              |                        | ICOS RANDOMIZADO                                  | DS Edit Settings                                                                                                    |                                                            |                                                                                          |                                                                                      | 1                                                                                                    |
|       | Import<br>Export<br>Send by E-mail              | Ctrl+E                 | rs<br>Zena E H; Webster                           | Title<br>Wound-care teams for preventing and<br>ulcers.                                                                     | treating pressure                                          | Year Published In<br>2015 The Cochrane<br>database of syst                               | Added<br>8:07am                                                                      |                                                                                                    |
| 4     | Merge Documents Delete Documents                |                        | n, Amir; Mir, Tanvee<br>s, An Evidence-based      | Risk Assessment and Prevention of Pre<br>Clinical Practice Guideline From the Ame<br>Pressure ulcer prevention: an evidence | ssure Ulcers: A<br>rican College of Ph<br>-based analysis. | 2015 Annals of Internal<br>Medicine<br>2009 Ontario health                               | ago 25<br>ago 25                                                                     | E                                                                                                    |
|       | Remove from Folder<br>Rename Document Files     |                        | a-Zamora, M. D.; M                                | . AA                                                                                                    | 2                                                          |                                                                                          |                                                                                      | Feed Library Suggest                                                                                  |
| C     | Synchronize Library                             | F5                     | Florence; Pyatak, Eli                             | Men                                                                                                    | deley We                                                   | eb                                                                                       |                                                                                      |                                                                                                    |
|       | Sign Out (bibliotebibhmos@gmail.com<br>Quit     | n)<br>Ctrl+Q           | i; Shen, Jun; Xiao,                               | Ef Import document                                                                                                    |                                                            | Cilostazol for the Preve                                                                 | ention of Acute Prog                                                                 | gressing Stroke: A Multicenter, Randomized                                                            |
|       | COMO ESCRIBIR UN ARTÍCULO<br>EDUCACION PREGRADO | 습 • Gefei<br>습 • Guiha | an, A.; Kottner, J.; San<br>an, Marylou; Sohn, Mi | C New folder                                                                                                    |                                                            | Shimizu H, Tominaga T, Ogaw<br>Efficacy of non-selectiv<br>Hung H, Chang C, Hou M, et. ( | va A, et. al. in Journal of S<br>ve β-blockers as adj<br>al. in Journal of Hepatolog | troke and Cerebrovascular Diseases (2013)<br>junct to endoscopic prophylactic treatment (<br>y (2012) |
| Filte | ENSAYOS CLINICOS RANDOMIZ                       | 🕆 • Mack               | elprang, Jessica L.; H                            | Or Import Endnote (.xml)                                                                                                    | 0 * • •                                                    | A randomized placebo<br>Alperet D, Rebello S, Khoo E,                                    | et. al. in Contemporary Ci                                                           | e effect of coffee consumption on insulin so<br>inical Trials Communications (2016)                   |
|       | 18-16-<br>1                                     |                        |                                                   | FOLDERS                                                                                                    | 0 * • •                                                    | Nurses' pressure ulcer<br>Samuriwo R, Dowding D in Int                                   | r related judgements<br>ternational Journal of Nurs                                  | and decisions in clinical practice: A system<br>sing Studies (2014)                                   |
|       |                                                 |                        |                                                   | + Create Folder                                                                                                    | 0 * • •                                                    | INTroducing A Care bu<br>Chaboyer W, Bucknall T, Web                                     | undle To prevent pro                                                                 | essure injury (INTACT) in at-risk patients: A<br>val Journal of Nursing Studies (2015)                |
|       |                                                 |                        |                                                   |                                                                                                    | 0 * • 🗐                                                    | A Systematic Review o<br>Regan M, Teasel R, Wolfe D,                                     | of Therapeutic Interv<br>et. al. in Archives of Phys                                 | entions for Pressure Ulcers After Spinal Co<br>acal Medicine and Rehabilitation (2009)                |
|       |                                                 |                        |                                                   |                                                                                                    | 0 * • •                                                    | Pressure ulcer preven<br>Beeckman D, Schoonhoven L                                       | tion, the state of the                                                               | art. The contribution of Tom Defloor<br>Iternational Journal of Nursing Studies (2011)                |

#### Al añadir NUEVO DOCUMENTO, te da a elegir el tipo de documento: libro, revista... y te facilita los campos necesarios

| ype: Journal Article    | <b>1</b> N D 1        |
|-------------------------|-----------------------|
| lo Book<br>Book Section | New Document          |
| Case                    |                       |
| Conference Proceedings  | Type: Journal Article |
| Encyclopedia Article    | No Title              |
| ear: Generic V          | Authors: Authors      |
| Dume Hearing            | •                     |
| sue:                    | Journal:              |
| ages:                   | Year:                 |
|                         | Volume:               |
| lbstract:               | Issue:                |
|                         | Pages:                |
| ags:                    | Abstract:             |
| Reset Save Cancel       | Tags:                 |

#### **Mendeley escritorio LOCAL** te permite BUSCAR POR EL NÚMERO DE IDENTIFICACIÓN DEL TIPO DE DOCUMENTO: DOI, PMID, ISBN...

| No Title | e                                        |  |
|----------|------------------------------------------|--|
| Authors  | New Document                             |  |
| Journal: |                                          |  |
| Year:    | Author Keywords:                         |  |
| Volume:  |                                          |  |
| Issue:   | URL:                                     |  |
| Pages:   | Add URL                                  |  |
| a h      | Catalas IDs                              |  |
| ADST     |                                          |  |
|          | POL                                      |  |
| Tags:    |                                          |  |
|          | PMID:                                    |  |
|          | Files:                                   |  |
| Reset    | Add File                                 |  |
|          | Other Settings                           |  |
|          | Unpublished work - exclude from Mendeley |  |
|          | Web catalog                              |  |

| īy | pe: Book                                                            |
|----|---------------------------------------------------------------------|
| N  | o Title                                                             |
| A. | New Document                                                        |
|    | Publisher:                                                          |
|    | URL:                                                                |
| ſ  | Catalog IDs                                                         |
|    | DOI:                                                                |
| U  | ISBN:                                                               |
|    | Files:                                                              |
|    | Add File                                                            |
|    | Other Settings Unpublished work - exclude from Mendeley Web catalog |

#### Mendeley escritorio te permite BUSCAR POR EL NÚMERO DE IDENTIFICACIÓN DEL TIPO DE DOCUMENTO PMID, buscar y GUARDAR "Save".

| A             | dd Files<br>dd Folder                                                    | Ctrl+0<br>Ctrl+Shift+0                                                    |                                                                                                    |
|---------------|--------------------------------------------------------------------------|---------------------------------------------------------------------------|----------------------------------------------------------------------------------------------------|
| V             | Vatch Folder                                                             | hem for import?                                                           |                                                                                                    |
| А             | dd Entry Manually                                                        |                                                                           |                                                                                                    |
| Ir<br>E<br>S  | nport<br>xport<br>end by E-mail                                          | Author Keywords:                                                          | New Document                                                                                                    |
| D<br>R<br>R   | elete Documents<br>emove from Folder<br>ename Document Files             | URL:<br>Add URL                                                           | Type: Journal Article  Wound-care teams for preventing and treating pr                                                                             |
| C S<br>S<br>Q | ynchronize Library<br>ign Out (bibliotebibhmos@gmail.co<br>Juit          | Catalog IDs<br>ArXiv ID:                                                  | Authors: Z. Moore, J. Webster, R<br>Journal: The Cochrane database<br>of systematic reviews                                                        |
|               | COMO ESCRIBIR UN ARTÍCULO<br>EDUCACION PREGRADO<br>ENFERMERIA ONCOLOGICA | PMID: 26373268                                                            | Year: 2015<br>Volume:<br>Issue: 9                                                                                                    |
| Filter b      | y Author Keywords                                                        | Other Settings<br>Unpublished work - exclude from Mendeley<br>Web catalog | Pages: CD011011  Abstract: BACKGROUND Pressure ulcers, which are localised injury to the skin or underlying tissue, or both, occur when people are |

## Comprobamos que esta incorporado a la biblioteca

| Mendeley Desktop                                                   |                                                                                                    |           |                                                                                                    |
|--------------------------------------------------------------------|----------------------------------------------------------------------------------------------------|-----------|----------------------------------------------------------------------------------------------------|
| File Edit View Tools Help                                          |                                                                                                    |           |                                                                                                    |
|                                                                    | 0                                                                                                    | (Q+Search | Blanca 🔘                                                                                                    |
| Add Files Folders Related Share                                    | Sync                                                                                                    |           |                                                                                                    |
| Mendeley                                                           | All Documents Edit Settions                                                                                                    |           |                                                                                                    |
| P Literature Search                                                |                                                                                                    | 1.00      |                                                                                                    |
| I Mendeley Suggest                                                 | * • 🖩 Library                                                                                                    | 0         | Details Notes Contents                                                                                                    |
| My Library                                                         | Moore, Z. E. H., Webster, J., & Samurino, R. (2015). Wound-care teams for preventing and treating pressure ulcers. The Cochrane<br>Database of Systematic Reviews, (9), CD011011. http://doi.org/10.1002/14651858.CD011011.pub2                                                                                                    | Just now  | Type: Journal Article 💌                                                                                                    |
| 🛃 All Documents                                                    | No Title. (n.d.).                                                                                                    | Im ago    | Wound-care teams for                                                                                                    |
| Recently Added                                                     | · ·                                                                                                    |           | preventing and treating pres                                                                                                    |
| L Recently Read                                                    | <ul> <li>Clark, F., Pyatak, E. A., Carlson, M., Blanche, E. I., Vigen, C., Hay, J., PUPS Study Group. (2014). Implementing trials of complex<br/>interventions in community settings: the USC-Rancho Los Amigos pressure ulcer prevention study (PUPS). <i>Clinical Trials (London, England), 12(2)</i>, 2139–29. http://doi.org/10.1177/12407745145212094</li> </ul>         | 3w ago    | Authors: Z. Moore, J. Webster, R.<br>Samuriwo                                                                                                    |
| Needs Review My Publications                                       | Asociación Española de Pediatria. (2010). Calendario de vacunaciones de la Asociación Española de Pediatria: recomendaciones 2010.<br>Idecination Schedule of the Spanish Paediatric Association: 2010 Recommendations, 11(2), 74–79.                                                                                                    | 3w ago    | Wew research catalog entry for this paper                                                                                                    |
| Unserted                                                           | <ul> <li>Bernaola Itarbe, E., Giménez Sánchez, F., Baca Cobs, M., De Juan Martín, F., Diez Domingo, J., Garcés Sánchez, M., Pineda Solas, V. (2009). Calendario vacunal de la Asociación Española de Pediatría 2009. Ialacination Schedule of the Spanish Association of Asecidence 2009, 10(3), 88–97.</li> </ul>                                                            | 3w ago    | Journal: The Cochrane database of<br>systematic reviews                                                                                           |
| ENSAYOS CLINICOS RANDOMIZADOS                                      | <ul> <li>Bernaola Iturbe, E., Giménez Sánchez, F., Baca Cots, M., Juan Martin, de, Diez Domingo, J., Garcés Sánchez, M., Pineda Solas, V. (2009). Calendario viacunal de la Asociación Española de Pediatria: Recomendaciones 2009. Vacination Schedule of the Spanish Association of Pediatrics: Recommendations 2009, 70(1), 72–82.</li> </ul>                              | 3w ago    | Volume:                                                                                                    |
| INVESTIGACIÓN EN ENFERMERIA<br>MUSICOTERAPIA EN EL CONTROL DEL DOL | Castelisagué Piqué, X., & Bosch José, F. (2008). Vacunas frente al virus del papilona humano. Vacones against the Human Papillonia<br>Virus, 2d(Supl. 1), 65–77.                                                                                                    | 3w ago    | Pages: CD011011                                                                                                    |
| PREVENCION POR LLCERAS POR PRESION UNCLINA PAPELOMA HUMANO         | <ul> <li>Comin Bertzán, E. (2007). La vacuna contra el virus del papiona humano: (primer paso hacia la erradicación del cáncer de cérv. Naccine<br/>Against Human Rapilloma Virus: A Pisst Step Towards Eradicating Cervical Cancer?, 39(11), 597–599.</li> </ul>                                                                                                    | 3w ago    | - Abstract:                                                                                                    |
| Create Folder                                                      | Cortes, J. (2008). Vacunas frente al virus del papilona humano: ¿debate? ¿Qué debate? <i>Human Papilloma Virus laccines: Debate? What Debate?, St</i> (11), 673–676.                                                                                                    | 3w ago    | localised injury to the skin or underlying tissue,<br>or both, occur when people are unable to<br>reposition themselves to releve pressure on     |
| Create Group                                                       | <ul> <li>Cortes, J., Martinón, F., Ferret, G., Garcia, E., Ramón y Cajal, J., Garrido, R., Cisterna, R. (2010). Vacunas frente al virus del papiloma humano: actualización. laccine against human Papillomavirus: Lip-Date, 37(2), 63–74.</li> </ul>                                                                                                    | Эж адо    | bony prominences. Pressure ulcers are often<br>difficult to heal, painful and impact negatively on<br>the individual's guality of life. The cost  |
| Trash                                                              | González Pascual, J., & Regulión Aguado, D. (2010). Factores que influyen en que no se complete la pauta de vacunación contra el virus<br>del papiona humano en adolescentes de Madrid. <i>Factors Influencing Non-Completion of the Human Papilloma Virus libicination</i><br>Schedule in Adolescento in Madrid, 17(4), 135-139.                                             | з Эж адо  | implications of pressure ulcer treatment are<br>considerable, compounding the challenges in<br>providing cost effective, efficient health service |
| Filter by Author Keywords                                          | Juanes Toledo, B., & Ruiz-Canela Cáceres, J. (2007). Perspectivas de la vacuna del virus del papiloma humano (VPH) ante la baja prevalencia de los serotipos vacunales en mujeres norteamericanas, <i>J</i> (2), 43–43.                                                                                                    | 3w ago    | prevent and manage pressure ulcers<br>successfully a team approach is required.<br>Therefore, this remain bas been coold sted to                  |
| fome Care Services<br>fospital admission                           | <ul> <li>Losana, J., Gullén, J., Palomo, M., Pérez, S., &amp; Campo, L. (2005). Nuevos avances en las vacunas frente al Virus del Paploma Humano<br/>(VPH). New Advances in the Human Papilomavirus (HPV) laccines, 23(4), 169–180.</li> </ul>                                                                                                    | 3w ago    | darify the role of wound-care teams in the<br>prevention and management of pressure ulcer.                                                        |
| rospitalised elderly patients<br>rospitalization                   | <ul> <li>Marés Bernúdez, J., Van Esso Arbolave, D., Moreno Pérez, D., Merino Moina, M., Álvarez Garcia, F., Cileruelo Ortega, M., González<br/>Hachero, J. (2013). Calendario de vacunaciones de la Asociación Española de Pedatría: recomendaciones 2011. Nacionation<br/>Schedule of the Spanish Asociación of Faedations: Recommendations 2011, 74(2), 132–132.</li> </ul> | 3w ago    | Tags:                                                                                                    |
| numans<br>hydrocolloid dressing<br>Hyperoxygenated fatty acids     | Maria Martin-Moreno, J., Juan Toharia, J., & Gubérrez Fuentes, J. A. (2006). Evaluación y priorización de la investigación científica en<br>España. El punto de vista de los investigaciones. <i>Medicina Clínica, 133</i> (Supplement 5), 12–19.<br>http://doi.org/16/S0025-7753(08)76401-7                                                                                  | 3w ago    | Author Keywords:                                                                                                    |
| Hyperproteic<br>ICU pressure ulcers<br>incidence                   | Martin Espildora, M., & Delgado Marroquin, M. (2010). Vacuna frente al virus del papiloma humano y sospecha de embarazo en una<br>addiescente, 1/27), 470–472.                                                                                                    | 3w ago    | URL:                                                                                                    |
| andranin .                                                         | 31. Nacional Alman, T. Barral Gonzálaz D. & Báraz Martín, T. 1990 Th. International an la introduction de la cances. Rente al ciner del                                                                                                    | 34.400    | 1 the country of the star to be address of                                                                                                    |

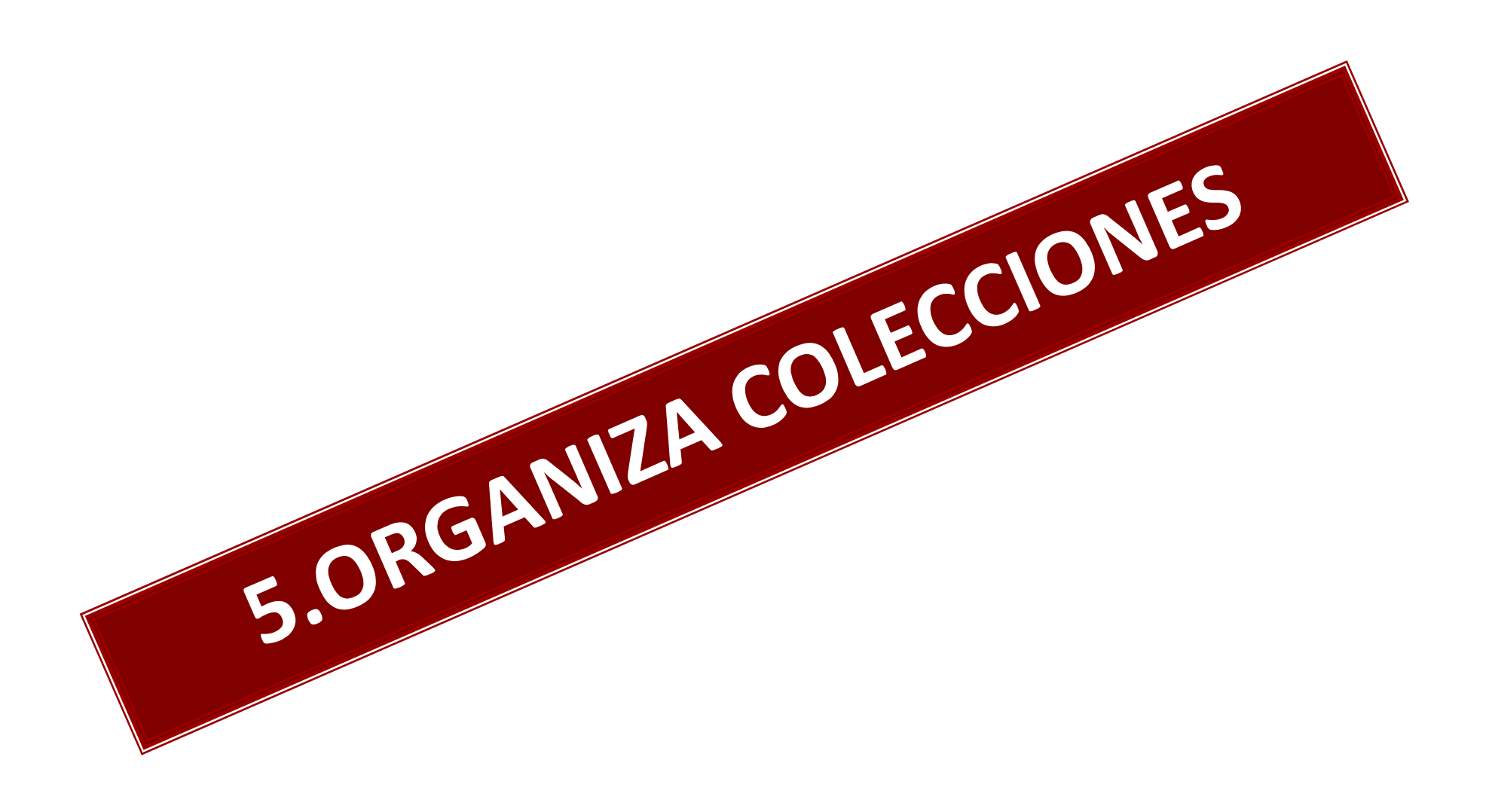

# **Organizar los datos importados**

- Organizar en carpetas, subcarpetas, colecciones...
- Eliminar los datos duplicados.
- Completar los datos, con elementos que nos falten, etiquetarlos, añadir notas de información personal, con los archivos de pdf.
- Localización y consulta dentro de los documentos (índice y buscador)
- **Crear Bibliotecas personales** con etiquetas, notas, pdf. Anotados, etc.

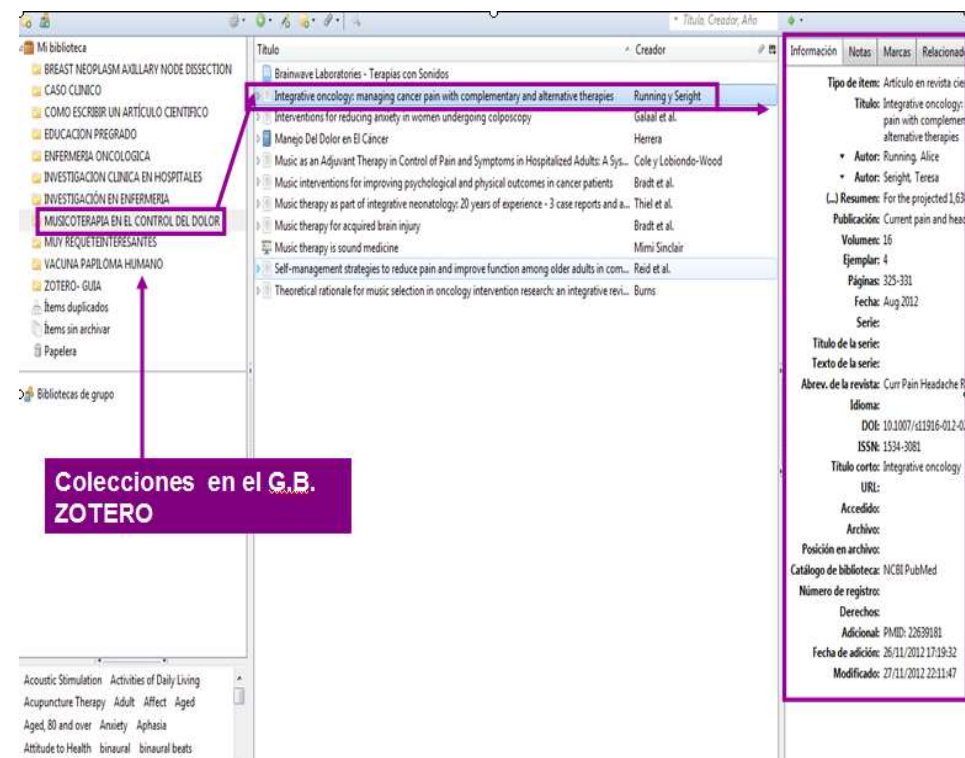

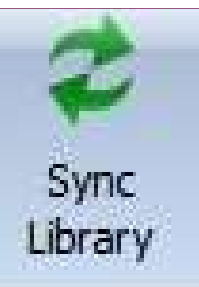

# SINCRONIZAR WEB+DESK (COPIAS DE SEGURIDAD SINCRONIZADA)

#### Mendeley Desktop

E

File Edit View Tools Help

#### SINCRONIZA información Mendeley web y local

| Add Folders Polator                            | Sunc                                   |                                                                                                    |                                                  |          |
|------------------------------------------------|----------------------------------------|----------------------------------------------------------------------------------------------------|--------------------------------------------------|----------|
| Mendeley                                       | All Documents Edit Settings            |                                                                                                    |                                                  |          |
| 2 Literature Search                            | ★ ● B Authors 7                        | Title                                                                                                    | Year Published In                                | Added    |
| My Library                                     | Bajbouj, M; Vieth, M; Rösch, F         | Probe-based confocal laser endomicroscopy compared with standard four-ouadrant biopsy for evaluation of neoplasia in B            | 2010 Endoscopy                                   | 29/11/12 |
| Recently Added     Eavorites                   | 🔓 🔹 🖪 Barcelona, Universitat D E 🛛 L   | La cooperació bibliotecària en l ' era digital . Consorcis i<br>adquisicions de revistes a les biblioteques universitàries catala | 2007                                             | 28/11/12 |
| Needs Review                                   | E 🚖 • Browne, Ruth; Lasserre, Kay I    | International trends in health science librarianship: part 1 - the<br>English speaking world.                                     | 2012 Health information<br>and libraries journal | 28/11/12 |
| Unsorted                                       | 🖧 🔹 📴 Chadwell, Faye a. 🛛 V            | What's Next for Collection Management and Managers?                                                                               | 2008 Collection<br>Management                    | 28/11/12 |
| BIBLIOTECAS 2.0<br>COMPLICACIONES DEL SINDROME | 📩 🔹 📴 Chadwell, Faye a. V              | What's Next for Collection Management and Managers? User-<br>Centered Collection Management                                       | 2009 Collection<br>Management                    | 28/11/12 |
| GESTION DE COLECCIONES                         | Curvers, Wouter L; Singh, Ra I         | Identification of predictive factors for early neoplasia in<br>Barrett's esophagus after autofluorescence imaging: a stepwi       | 2009 Gastrointestinal<br>endoscopy               | 29/11/12 |
| roups                                          | Galmiche, Jean-Paul; Sacher S          | Screening for esophagitis and Barrett's esophagus with wireless<br>esophageal capsule endoscopy: a multicenter prospective tria   | 2008 The American<br>journal of gastroe          | 29/11/12 |
| Create Group                                   | Gatenby, Piers A C; Ramus, J R         | Relevance of the detection of intestinal metaplasia in non-<br>dysplastic columnar-lined oesophagus.                              | 2008 Scandinavian<br>journal of gastroe          | 29/11/12 |
| er by Authors 🔹                                | Gatenby, Piers; Ramus, Jam P           | Routinely diagnosed low-grade dysplasia in Barrett's<br>oesophagus: a population-based study of natural history.                  | 2009 Histopathology                              | 29/11/12 |
| royd, Roger                                    | E 🚖 🔹 🛃 Helms-Park, Rena; Radia, Pa A  | A preliminary assessment of Google Scholar as a source of EAP<br>students' research materials                                     | 2007 The Internet and<br>Higher Education        | 28/11/12 |
| rman, Richard<br>Jock, Jo                      | 📩 🔹 🖺 Kelly, Brian; Bevan, Paul; Ake L | Library 2.0: balancing the risks and benefits to maximise the<br>dividends                                                        | 2009 Program: electronic<br>library and inform   | 28/11/12 |
| maneni, Shyam S<br>lers, M                     | 🙀 🔹 📴 Kohl, David F. K                 | Knowledge life cycles: renewal and obsolescence                                                                                   | 2009 El Profesional de la<br>Informacion         | 28/11/12 |
| freieshchev, S.A.<br>der, Arthur               | Korst, Robert J; Santana-Jos E         | Effect of hiatal hernia size and columnar segment length on the<br>success of radiofrequency ablation for Barrett's esophagus; a  | 2011 The Journal of thoracic and cardi           | 29/11/12 |

#### Mendeley Desktop

6 -

**My Library** 

Add

#### File Edit View Tools Help

C7

Folders

[-

0

Related The e-mail address and password combination you provided are incorrect.

C

Sync

0

Help

BIBLIOTECAS DIGITALES 2.0

Edit Settings

File Edit View Tools Help

#### Búsqueda texto completo DOCUMENTOS

Search

Q - Search...

Change Account Settings

|                                                                               |                                        | ( betange                                                                                                    |                                                  |        |                                                                                                    |
|-------------------------------------------------------------------------------|----------------------------------------|----------------------------------------------------------------------------------------------------|--------------------------------------------------|--------|----------------------------------------------------------------------------------------------------|
| Recently Added                                                                | \star 🖲 🗈 Authors                      | Title                                                                                                    | Year Published In                                | Added  | Details Notes                                                                                                    |
| 🚖 Favorites                                                                   | 🚖 🔹 📴 Lillard, Linda L; Wales, Barbar  | Strengthening the Profession : Educator and Practitioner<br>Collaboration                                                                                  | 2002                                             | oct 15 | Type: Journal Article                                                                                                    |
| Weeds Review My Publications                                                  | Hirsch, Oliver; Keller, Heidema        | <ul> <li>Arriba-lib: association of an evidence-based electronic library of<br/>decision aids with communication and decision-making in patient</li> </ul> | 2012 International journal of evidence-based     | oct 15 | Arriba-lib: association of an<br>evidence-based electronic library of                                                                                                 |
| Unsorted                                                                      | 🚖 🔹 🞒 Sowden, Peter                    | Spending on Books , Journals and Arriba-lib: association of an evidence-based electronic                                                                   | 2007                                             | oct 15 | decision aids with communication<br>and decision-making in patients and                                                                                               |
| META-ANALISIS                                                                 | 🛔 🔹 🗧 Sennyey, Pongracz; Ross, Ly      | Exploring the future of academic l library of decision aids with communication and decision-                                                               | 2009 The Journal of<br>Academic Librarian        | oct 15 | primary care physicians.                                                                                                    |
| Groups                                                                        | 🙀 🔹 🛐 Nicholas, David; Huntington, P.  | making in patients and primary<br>Finding Information in (Very Large care physicians.<br>Approach to Determining Differences in use according to memory    | 2007                                             | oct 15 | Authors: O. Hirsch, H. Keller, T. Krones et al.                                                                                                    |
| Create Group                                                                  | 📅 🔹 🕘 Farmer, Lesley S. J.             | The Life Cycle of Digital Reference Sources                                                                                                    | 2009 The Reference<br>Librarian                  | oct 15 | . International journal of evidence-                                                                                                    |
| COLECCIONES                                                                   | 🔹 📮 Law, Derek                         | Academic Digital Libraries of the Future: An Environment Scan                                                                                              | 2009 New Review of<br>Academic Librarian         | oct 15 | Journal: based healthcare                                                                                                    |
| All Deleted Documents                                                         | 🔄 📩 🔹 🕙 Wolverton, Robert E.; Burke,   | . The OPAC is Dead: Managing the Virtual Library                                                                                                    | 2009 The Serials Librarian                       | oct 15 | Volume: 10                                                                                                    |
| Filter by Authors                                                             | 🔒 💿 🐴 Okerson, Ann; Christ, Jesus      | Asteroids , Moore 's Law , and the Star Alliance                                                                                                    |                                                  | oct 15 | Issue: 1<br>Pages: 68-76                                                                                                    |
| Akerman, Richard<br>Alcock, Jo                                                | 🛔 🔹 🙆 Marcum, Deanna                   | Requirements for the future digital library                                                                                                    | 2003 The Journal of<br>Academic Librarian        | oct 15 | Abstract:                                                                                                    |
| Bero, Lisa<br>Bevan, Paul<br>Burzweski, James a                               | 🚊 🔹 🐴 Buczynski, James a.              | Looking for Collection 2.0                                                                                                    | 2008 Journal of Electronic<br>Resources Libraria | oct 15 | In shared decision-making, patients are empowered to                                                                                                    |
| Burke, Jane<br>Busuttil, Godwin                                               | 🚠 🔹 🐴 Kohl, David F.                   | Knowledge life cycles: renewal and obsolescence                                                                                                    | 2009 El Profesional de la<br>Informacion         | oct 15 |                                                                                                    |
| Christ, Jesus<br>Colombi, Nicoletta                                           | 🔒 🔒 🔹 Ross, Lyman; Sennyey, Pongr      | . The Libr<br>Academic Librananiship and the Digital Revolution                                                                                            | 2008 The Journal of<br>Academic Librarian        | oct 15 | the primary care context. We therefore evaluated                                                                                                    |
| De Investigación en Bibliotecas, Grupo<br>Donner-Banzhoff, Norbert<br>Estrada | Gardois, Paolo; Colombi, Nicol         | . Implementation of Web 2.0 services in academic, medical and<br>research libraries: a scoping review.                                                     | 2012 Health information<br>and libraries journal | oct 15 | associations between the use of an interactive,<br>transactional and evidence-based library of decision aid:<br>(arriba-lib) and communication and decision-making in |
| Farmer, FILIROS<br>Farquhar, Ciriuy<br>Fraser, Josie                          | 🚖 🔹 🛐 Kelly, Brian; Bevan, Paul; Aker. | Library 2.0: balancing the risks and benefits to maximise the dividends                                                                                    | 2009 Program: electronic<br>library and informa  | oct 15 | patients and physicians in the primary care context.                                                                                                    |

## PÁGINA PRINCIPAL Mendeley-LOCAL-FUNCIONALIDADES

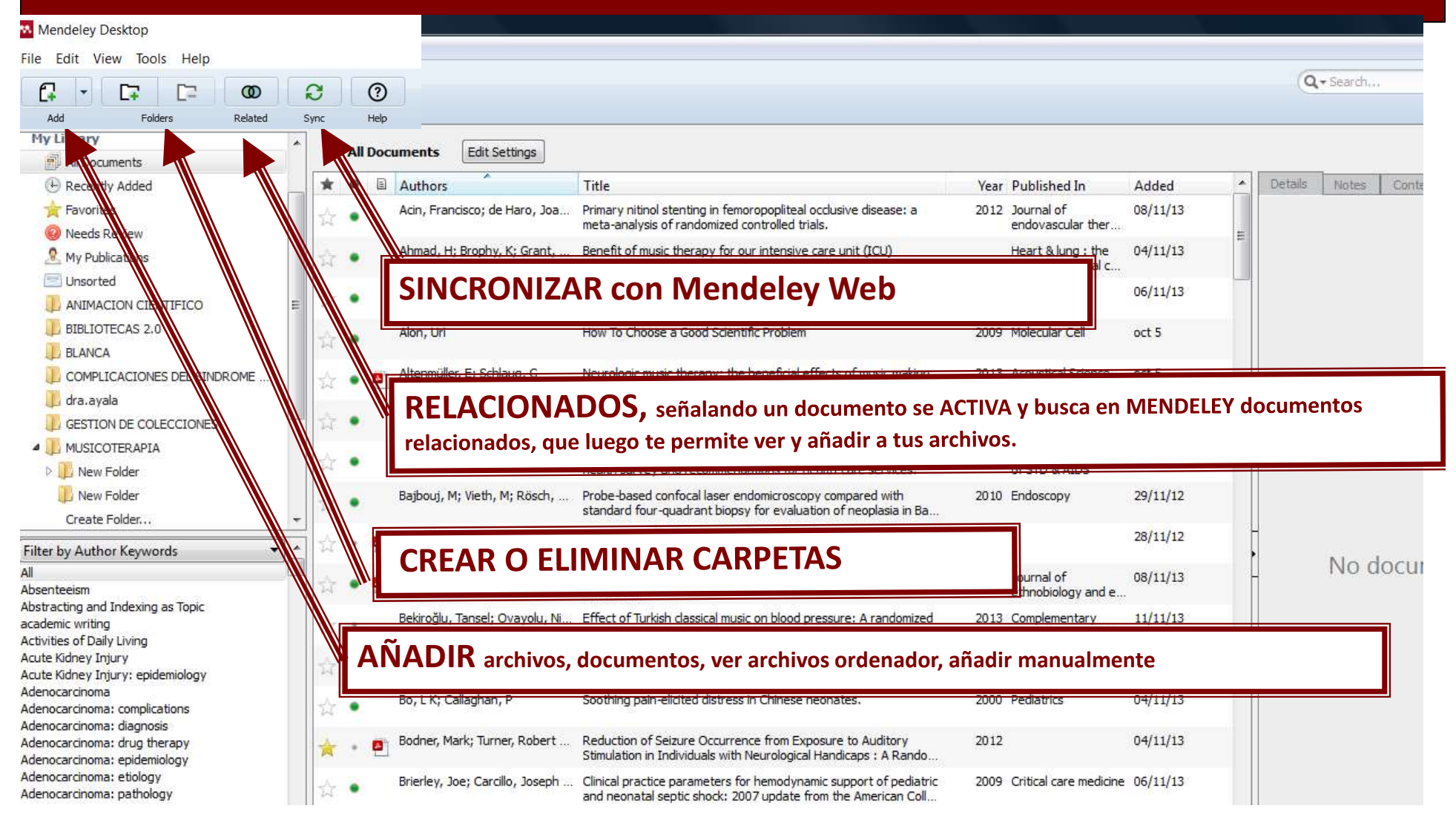

# **CREANDO CARPETAS- Mendeley local**

Mendeley Desktop

| LINE LINES PRESS                                                              |                                                    |                                                                                                    |                                                  |        |                                                                                                    |
|-------------------------------------------------------------------------------|----------------------------------------------------|----------------------------------------------------------------------------------------------------|--------------------------------------------------|--------|----------------------------------------------------------------------------------------------------|
| File Edit View Tools Help                                                     |                                                    |                                                                                                    |                                                  |        | Q - Search                                                                                                    |
|                                                                               | 0 2 0                                              |                                                                                                    |                                                  |        | Search                                                                                                    |
| Add Folders                                                                   | Related Sync Help <mark>our</mark>                 | account details.                                                                                                    |                                                  |        | Change Account Settings                                                                                                    |
| My Library                                                                    | BIBLIOTECAS DIGITALES 2.0                          | Edit Settings                                                                                                    |                                                  |        |                                                                                                    |
| Recently Added                                                                | \star 🖲 🖹 Authors                                  | Title                                                                                                    | Year Published In                                | Added  | Details Notes                                                                                                    |
| Favorites                                                                     | Lillard, Linda L; Wales, Barba                     | ar Strengthening the Profession : Educator and Practitioner<br>Collaboration                                                                               | 2002                                             | oct 15 | Type: Journal Article                                                                                                    |
| Needs Review     My Publications                                              | Hirsch, Oliver; Keller, Heidem                     | <ul> <li>Arriba-lib: association of an evidence-based electronic library of<br/>decision aids with communication and decision-making in patient</li> </ul> | 2012 International journal<br>of evidence-based  | oct 15 | Arriba-lib: association of an<br>evidence-based electronic library of                                                                                                    |
| Unsorted                                                                      | 🕂 🔹 🗿 Sonden, Peter                                | Spending on Books , Journals and Arriba-lib: association of an evidence-based electronic                                                                   | 2007                                             | oct 15 | decision aids with communication<br>and decision-making in patients and                                                                                                    |
| META-ANALISIS                                                                 | • Sennyey, Angracz; Ross, L                        | Exploring the future of academic I library of decision aids with communication and decision                                                                | 2009 The Journal of<br>Academic Librarian        | oct 15 | primary care physicians.                                                                                                    |
| Create Folder                                                                 | Nicholas, David; Hotington,                        | P Finding Information in (Very Large care physicians,                                                                                                    | 2007                                             | oct 15 | Authors: O. Hirsch, H. Keller, T. Krones et al.                                                                                                    |
| Groups                                                                        |                                                    | Approach to Determining Differences in Use According to Metho                                                                                              | _                                                |        | 🕺 View research catalog entry for this paper                                                                                                    |
| Trash                                                                         | ☆ • O Law, Devek<br>☆ • O Wolverton, Robert E.; Bu | (Create folder y Edit)                                                                                                    | PONER EL N                                       | ONBRE  | ire                                                                                                    |
| Filter by Authors                                                             | 🔨 📥 💊 👩 Okerson, Ann; Christ, 🗴                    |                                                                                                    |                                                  |        |                                                                                                    |
| All<br>Akerman, Richard<br>Alcock, Jo                                         | 📩 🔹 📴 Marcum, Deanna                               |                                                                                                    |                                                  |        |                                                                                                    |
| Bero, Lisa<br>Bevan, Paul<br>Buczynski, James a.                              | 🗄 📩 🔹 📴 Buczynski, James a.                        | Looking for Collection 2.0                                                                                                    | 2008 Journal of Electronic<br>Resources Libraria | oct 15 | In shared decision-making, patients are empowered to<br>actively ask questions and participate in decisions about<br>their healthcare based on their preferences and values. |
| Burke, Jane<br>Busuttil, Godwin                                               | 👆 🔹 🖺 Kohl, David F.                               | Knowledge life cycles: renewal and obsolescence                                                                                                    | 2009 El Profesional de la<br>Informacion         | oct 15 | Decision aids should help patients make informed choices<br>among diagnostic or treatment options by delivering<br>avidence based information on options and eutocomp        |
| Christ, Jesus<br>Colombi, Nicoletta<br>De Investigación en Bibliotecas, Grupo | 🚖 🔹 📴 Ross, Lyman; Sennyey, Pong                   | gr The Library is Dead, Long Live the Library! The Practice of<br>Academic Librarianship and the Digital Revolution                                        | 2008 The Journal of<br>Academic Librarian        | oct 15 | however, they have rarely been field tested, especially<br>the primary care context. We therefore evaluated                                                                  |
| Donner-Banzhoff, Norbert<br>Estrada Lorenzo, José Manuel                      | Gardois, Paolo; Colombi, Nice                      | <li>Implementation of Web 2.0 services in academic, medical and<br/>research libraries: a scoping review.</li>                                             | 2012 Health information<br>and libraries journal | oct 15 | associations between the use of an interactive,<br>transactional and evidence-based library of decision aid:<br>(arriba-lib) and communication and decision-making in        |
| Farmer, Lesley S. J.<br>Farquhar, Cindy                                       | 📩 🔹 💁 Kelly, Brian; Bevan, Paul; Ak                | er Library 2.0: balancing the risks and benefits to maximise the<br>dividends                                                                              | 2009 Program: electronic<br>library and informa  | oct 15 | patients and physicians in the primary care context.                                                                                                    |

## CREAR, BORRAR, RENOMBRAR CARPETAS – MENDELEY LOCAL-

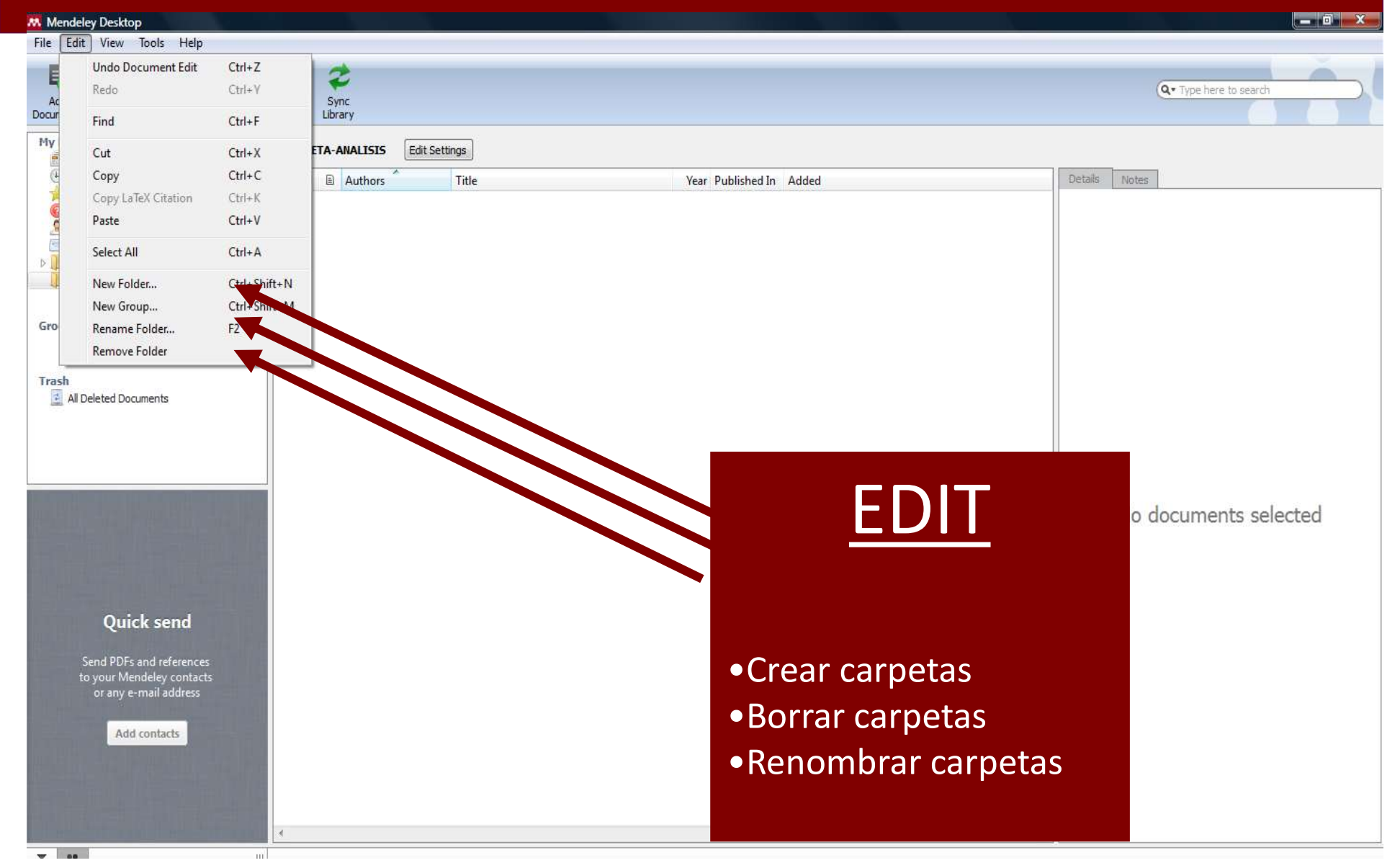

### **Colecciones-Carpetas**

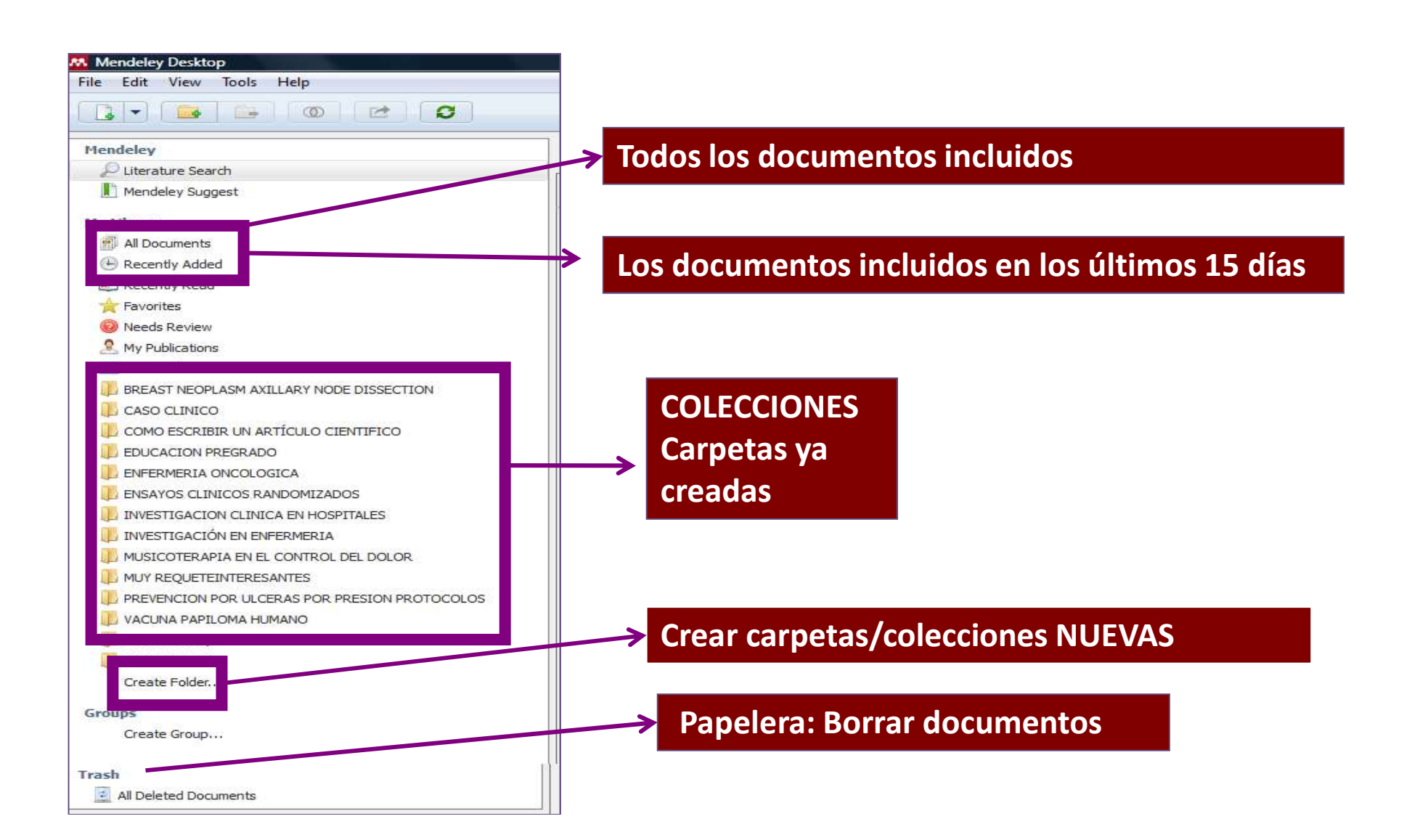

### CREAR UNA NUEVA COLECCIÓN Y CARPETA con registros ya incluidos en Mendeley "All Document"

| File Edit View Tools Help                        |            |                                                                                                    |
|--------------------------------------------------|------------|----------------------------------------------------------------------------------------------------|
| G - G - O - C                                    | 2º         | En los registros de ALL DOCUMENTS,                                                                                                    |
| Mendeley                                         |            | Selecciona registros y los "arrástramos" con e                                                                                                    |
| Diterature Search                                |            |                                                                                                    |
| Mendeley Suggest                                 | -          | ratón hasta la carpeta                                                                                                    |
| My Library                                       |            |                                                                                                    |
| All Documents                                    |            | Wound-care teams for preventing and treating pressure <mark>ulcers.</mark>                                                                                                    |
|                                                  | 1年 💌       | Abstract:Well-designed trials addressing important clinical, quality of life and economic                                                                                                    |
| I Recently Read                                  |            | Designing <mark>trials</mark> for pressure <mark>ulcer</mark> risk assessment research: Methodological challenges                                                                                                    |
| Favorites                                        | ** •       | K. Balzer; S Köpke; D Lühmann; B Haas 2013 - International Journal of Nursing Studies Abstract:required to conclusively determine the <b>clinical</b> efficacy and safety of this risk                               |
| Needs Review                                     | 14         | Germany d ´ – Universita ¨tsmedizin Berlin, <b>Clinical</b> Research Center for Hair and                                                                                                    |
| R My Publications                                |            | What is the best support surface in prevention and treatment, as of 2012, for a patient at risk and/or suffering from                                                                                                |
| Unsorted                                         |            | <ul> <li>D. Colin; J Rochet; P Ribinik; B Bar 2012 - Annals of Physical and Rehabilitation Medicine</li> <li>Abstract:prevention and treatment of pressure ulcers prevention is an important part of care</li> </ul> |
| BREAST NEOPLASM AXILLARY NODE DISSECTION         |            |                                                                                                    |
| CASO CLINICO                                     |            | Designing trials for pressure ulcer risk assessment research: Methodological challenges                                                                                                    |
| COMO ESCRIBIR UN ARTÍCULO CIENTIFICO             | * •        | <ul> <li>K. Balzer; S Kopke; D Luhmann; B Haas 2013 - International Journal of Nursing Studies</li> <li>Abstract:required to conclusively determine the clinical efficacy and safety of this risk</li> </ul>         |
| EDUCACION PREGRADO                               |            | Cinical Research Center for Hair and                                                                                                    |
|                                                  |            | Implementing trials of complex interventions in community settings: the USC-Rancho Los Amigos pressure ulcer pre                                                                                                    |
|                                                  | 1          | Abstract: BACKGROUND Randomized trials of complex, non-pharmacologic interventions implemented                                                                                                    |
|                                                  |            | Journal: <mark>Clinical trials</mark> (London, England)                                                                                                    |
|                                                  |            | Risk Assessment and Prevention of Pressure Ulcers: A Clinical Practice Guideline From the American College of Physic                                                                                                 |
|                                                  | <b>宜</b> • | Abstract:February 2014), the Cochrane Library, <mark>clinical trials</mark> registries, and reference lists                                                                                                    |
| MUX DECUTERAPIA EN EL CONTROL DEL DOLOR          |            | Effectiveness of olive oil for the prevention of pressure ulcers caused in immobilized patients within the scope of prin                                                                                             |
|                                                  |            | Inmaculada Lupiáñez-Pérez; JC Morilla 2013 - Trials<br>Abstract: blinded parallel multi-center randomized <b>clinical</b> trial. The scope of the study                                                              |
| LI PREVENCIÓN POR OLCERAS POR PRESIÓN PROTOCOLOS |            | Journal: Trials                                                                                                    |
|                                                  |            | Enteral nutritional support in prevention and treatment of pressure ulcers: A systematic review and meta-analysis                                                                                                    |
| Up Zotero Library                                |            |                                                                                                    |

Pinchamos en "Create Folder" se abre una nueva ventana para poner el nombre

1º

## DETALLE DE LA 3º SECCIÓN-Detalles de las Referencias

| Authors                    | Title                                                                                                    | Year Published In                          | Added     | Details Notes Contents                                                                                                    | Tags:                                                                                                    |
|----------------------------|----------------------------------------------------------------------------------------------------|--------------------------------------------|-----------|----------------------------------------------------------------------------------------------------|----------------------------------------------------------------------------------------------------|
| Balzer, K.; Köpke, S.; Lüh | Designing trials for pressure ulcer risk assessment research: Methodological challenges                             | 2013 International<br>Journal of Nursi     | ago 30    | Type: Generic 🔹                                                                                                    | -                                                                                                    |
| Balzer, K.; Köpke, S.; Lüh | Designing trials for pressure ulcer risk assessment research: Methodological challenges                             | 2013 International<br>Journal of Nursi     | ago 25    | Designing trials for pressure<br>ulcer risk assessment                                                                                                    | Author Keywords:                                                                                                    |
| Clark, Florence; Pyatak, E | Implementing trials of complex interventions in<br>community settings: the USC-Rancho Los Amigos press              | 2014 Clinical triais<br>(London, Englan.   | ago 24    | research: Methodological cha                                                                                                    | City:                                                                                                    |
| Clark, Florence; Pyatak, E | Implementing trials of complex interventions in<br>community settings: the USC-Rancho Los Amigos press              | 2014 Clinical trials<br>(London, Englan.   | ago 24    | Authors: K. Balzer, S. Köpke, D.<br>Lühmann et al.                                                                                                    |                                                                                                    |
| Clark, Florence; Pyatak, E | Implementing trials of complex interventions in<br>community settings: the USC-Rancho Los Amigos press              | 2014 Clinical trials<br>(London, Englan.   | ago 24    | View research catalog entry for this paper                                                                                                    | Date Accessed:                                                                                                    |
| Colin, D.; Rochet, JM.;    | What is the best support surface in prevention and treatment, as of 2012, for a patient at risk and/or suff         | 2012 Annals of Physica<br>and Rehabilitati | il ago 30 | Publication: International Journal of<br>Nursing Studies                                                                                                    | 2010-08-30                                                                                                    |
| Lupiáñez-Pérez, Inmacula   | Effectiveness of olive oil for the prevention of pressure<br>ulcers caused in immobilized patients within the scope | 2013 Trials                                | ago 24    | Year: 2013                                                                                                    | Fublisher.                                                                                                    |
| Maderal, Andrea D.; Viva   | The FDA and designing clinical trials for chronic<br>cutaneous ulcers                                               | 2012 Seminars in Cell 8<br>Developmental   | k ago 30  | Issue: 8                                                                                                    | Type of Work:                                                                                                    |
| Moore, Zena E H; Webst     | Wound-care teams for preventing and treating pressure ulcers.                                                       | 2015 The Cochrane database of sys          | ago 30    | Pages: 1136-1150                                                                                                    |                                                                                                    |
| Qaseem, Amir; Mir, Tanve   | Risk Assessment and Prevention of Pressure Ulcers: A<br>Clinical Practice Guideline From the American College of    | 2015 Annals of Interna<br>Medicine         | il ago 25 | Abstract:<br>For decades various pressure ulcer risk                                                                                                    | Add URL                                                                                                    |
| Stratton, Rebecca J.; Ek,  | Enteral nutritional support in prevention and treatment<br>of pressure ulcers: A systematic review and meta-anal    | 2005 Ageing Research<br>Reviews            | ago 30    | developed and implemented into nursing<br>practice despite uncertainty whether use of<br>these tools helps to prevent pressure ulcers.<br>According to current methodological standards,<br>randomised controlled trials (RCTs) are required<br>to conclusively determine the clinical efficacy<br>and safety of this risk assessment strategy. In<br>these trials, PURAS-aided risk assessment has<br>to be compared to nurses' clinical judgment<br>alone in terms of its impact on pressure ulcer<br>incidence and adverse outcomes. However,<br>RCTs evaluating diagnostic procedures are<br>prone to specific risks of bias and threats to the<br>statistical power which may challenge their vali | Catalog IDs<br>DOI: 10.1016/j.ijnurstu.2013.02.008<br>ISSN: 00207489<br>Files:<br>Balzer et al 2013 - Designing trials for y<br>Add File<br>Other Settings |

#### Registros de las colecciones- Posibilidades-En cada registro, botón derecho ratón

|       | E   | Authors                              |          | Title                                                                                                    | Year Published In Added                                  |
|-------|-----|--------------------------------------|----------|----------------------------------------------------------------------------------------------------|----------------------------------------------------------|
| • •   | 91  | Balzer, K. <mark>; Kö</mark> pke, S. | ; Lühm   | Designing trials for pressure ulcer risk assessment<br>research: Methodological challenges                                                                                                    | 2013 International ago 30<br>Journal of Nursi            |
| • •   | 9   | Balzer, K.; Köpke, S.                | ; Lühm   | Designing trials for pressure ulcer risk assessment research: Methodological challenges                                                                                                    | 2013 International ago 25<br>Journal of Nursi            |
| •     |     | Clark, Florence; Pya                 | tak, Eli | Implementing trials of complex interventions in communit settings: the USC-Rancho Los Amigos pressure ulcer pre                                                                                                    | nity 2014 Clinical trials ago 24<br>re (London, England) |
| •     |     | Clark, Florence; Pya                 | tak, Eli | Implementing trials of complex interventions<br>settings: the USC-Rancho Los Amigos press ACtu                                                                                                    | alizar los detalles del registro                         |
| •     |     | Clark, Florence <mark>;</mark> Pya   | tak, Eli | Implementing trials of complex interventions in communit settings: the USC-Rancho Los Angos pressure uters are                                                                                                    | nity 2014 Clinical trials ago 24                         |
| c • 😫 |     | Colin, D.; Rochet, J.                | M · Ri   | What is the best support surface in prevention a Bu                                                                                                    | uscar documentos relacionados dentro                     |
| •     | 100 | Lupiáñez-Pérez, In-                  | 0        | Related Documents de la Competition de la Competition de la Compet | e Mendeley                                               |
| • •   |     | Maderal, Andrea D.;                  |          | Open File                                                                                                    | ous 2012 Seminars in Cell & ago 30                       |
| •     |     | Moore, Zena E H; W                   |          | Open File Externally                                                                                                    | Abrir el archivo                                         |
| . •   |     | Qaseem, Amir; Mir, T                 |          | Open Containing Folder                                                                                                    | brir todos los archivos PDF que están en                 |
| • •   | 9   | Stratton, Rebecca J                  |          | Rename Document Files                                                                                                    | a misma carpeta                                          |
|       |     |                                      |          | Merge Documents Mark As                                                                                                    |                                                          |
|       |     |                                      |          |                                                                                                    | Aarcar como leído, favorito                              |
|       |     |                                      |          | Export                                                                                                    |                                                          |
|       |     |                                      |          | Send by E-mail.                                                                                                    | opiar archivo, exportar formato                          |
|       |     |                                      |          | Select All Ctrl+A                                                                                                    | wiar nor a mail can BDE adjunta                          |
|       |     |                                      |          | Remove from Folder                                                                                                    | Mar por e-mail con PDF aujunto                           |
|       |     |                                      | TH:      | Delate Desuments                                                                                                    |                                                          |

### REVISANDO CON "Need Review"

| Mendeley Desktop                                  |    |      |                         |                                                                                                    |                                      |        |                                                                                                    |
|---------------------------------------------------|----|------|-------------------------|----------------------------------------------------------------------------------------------------|--------------------------------------|--------|----------------------------------------------------------------------------------------------------|
| File Edit View Tools Help                         |    |      |                         |                                                                                                    |                                      |        |                                                                                                    |
|                                                   |    |      |                         |                                                                                                    |                                      |        | Q - Search                                                                                                    |
| Mendeley                                          | 0  | Need | s Review                |                                                                                                    |                                      |        |                                                                                                    |
| Literature Search Mendeley Suggest                | *  | •    | Authors                 | Title                                                                                                    | Year Published In                    | Added  | Details Notes Contents                                                                                                    |
| My Library                                        | 슜  | •    | Alavi, Afsaneh; Sibba   | What's new: Management of venous leg ulcers:<br>Treating venous leg ulcers                               | 2016 Journal of the<br>American Aca  | ago 25 | These details need reviewing. You can mark them as co<br>the Mendeley catalog.                                                                                                    |
| All Documents                                     | ŵ  | •    | Alavi, Afsaneh; Sibba   | What's new: Management of venous leg ulcers<br>Treating venous leg ulcers                                | 2016 Journal of the<br>American Aca  | ago 30 | Details are Correct Search                                                                                                    |
| Recently Added                                    | ☆  | •    | Albert, T.              | Cómo escribir artículos científicos fácilmente                                                           | 2002 Gaceta<br>Sanitaria             | 8:48am | Type: Journal Article                                                                                                    |
| Needs Review                                      | 4  | • 6  | Alperet, Derrick Johns. | . A randomized placebo-controlled trial of the<br>effect of coffee consumption on insulin sensitivit     | 2016 Contemporary<br>Clinical Trials | ago    | Clinical and cost-effectiveness of<br>compression hosiery versus compress                                                                                                    |
|                                                   | ☆  | •    | Ángel Martínez-Gonz     | Vacuna contra el virus del papiloma humano:<br>razones para el optimismo y razones para la pru           | 2008 Human<br>papillomaturu          | 8:48am | bandages in treatment of venous leg u<br>(Venous leg Ulcer Study IV, VenUS IV)                                                                                                    |
| ENSAYOS CLINICOS -PREVENCCION ULCERAS POR PRESION | ŵ  | •    | Ariño, M. Dolores; To   | ¿Se puede evaluar la perspectiva de género en<br>los proyectos de investigación?                         | 2011 Garata<br>anitaria              | 8:48am | randomised controlled trial                                                                                                    |
| DI ENSAYOS CLINICOS RANDOMIZADOS                  | 25 | • •  | Ashby, Rebecca L; Ga    | . Clinical and cost-effectiveness of compression hosiery versus compression bandages in treatm           | 014 The Lancet                       | ago 30 | Authors: R. Ashby, R. Gabe, S. Ali et al.                                                                                                    |
|                                                   | ☆  | •    | Asociación Española     | Calendario de vacunaciones de la Asociación<br>Española de Pediatría: recomendaciones 2010               | 2010 Vaccination<br>schedule of t    | 8:48am | View research catalog entry for this paper                                                                                                    |
| PROTECTION FOR ULCERAS POR PRESION PROTOCOLOS     | 쇼  | •    | Bååth, Carina; Engstr   | Prevention of heel pressure ulcers among older patients – from ambulance care to hospital disch.         | 2016 Applied Nursing<br>Research     | ago 25 | Year: 2014                                                                                                    |
| Create Folder                                     | ŵ  | • [  | Bacigalupe, Amaia; Es   | . La evaluación del impacto sobre la salud: una<br>herramienta para incorporar la salud en las inter     | Gaceta<br>Sanitaria                  | 8:48am | Volume: 383<br>Issue: 9920                                                                                                    |
| Groups                                            | ☆  | •    | Bales, Isabel           | A comparison between the use of intravenous<br>bags and the Heelift suspension boot to preven            | 2012 Advances in skin & wound        | ago 24 | Pages: 871-879                                                                                                    |
| Create Group<br>Trash                             | ŵ  | •    | Banks, Daniel E.; Shi,  | . Decreased hospital length of stay associated with<br>presentation of cases at morning report with libr | 2007 Journal of the<br>Medical Libra | 8:48am | Abstract:<br>BACKGROUND@Drawbacks exist with the standard treatmer                                                                                                    |
|                                                   | ŵ  | • •  | Beeckman, D.; Defloo    | Pressure ulcers: Development and psychometric<br>evaluation of the Attitude towards Pressure ulc         | 2010 International<br>Journal of Nu  | ago 30 | (four-layer compression bandages) for venous leg ulcers. W<br>have therefore compared the clinical effectiveness and cost<br>effectiveness of two-layer compression basiery with the fou                                                                                                    |
|                                                   | ŵ  | • •  | Beeckman, D.; Vander    | . Pressure ulcer prevention: Development and<br>psychometric validation of a knowledge assessm           | 2010 International<br>Journal of Nu  | ago 30 | bandage for the treatment of such ulcers. BOMETHODSBWe<br>undertook this pragmatic, open, randomised controlled trial<br>two academics and a such as the such as the suc |
|                                                   | ŵ  | •    | Beeckman, Dimitri; Cla. | . A multi-faceted tailored strategy to implement an<br>electronic dinical decision support system for pr | 2013 International journal of nur    | ago 24 | The centres were community nurse teams or services, family<br>doctor practices, leg ulcer clinics, tissue viability clinics or services.                                                                                                    |
|                                                   |    |      | Beeckman, Dimitri: Cla  | A multi-faceted tailored strategy to implement an                                                        | 2013 International                   | ago 25 | and wound clinics. Participants were aged 18 years or older                                                                                                    |

electronic clinical decision support system for pr...

Journal of Nu...

0.8, and were tolerant of high compression. We randomly

#### "Need Reviews" revisando registros buscando en el Catálogo de Mendeley

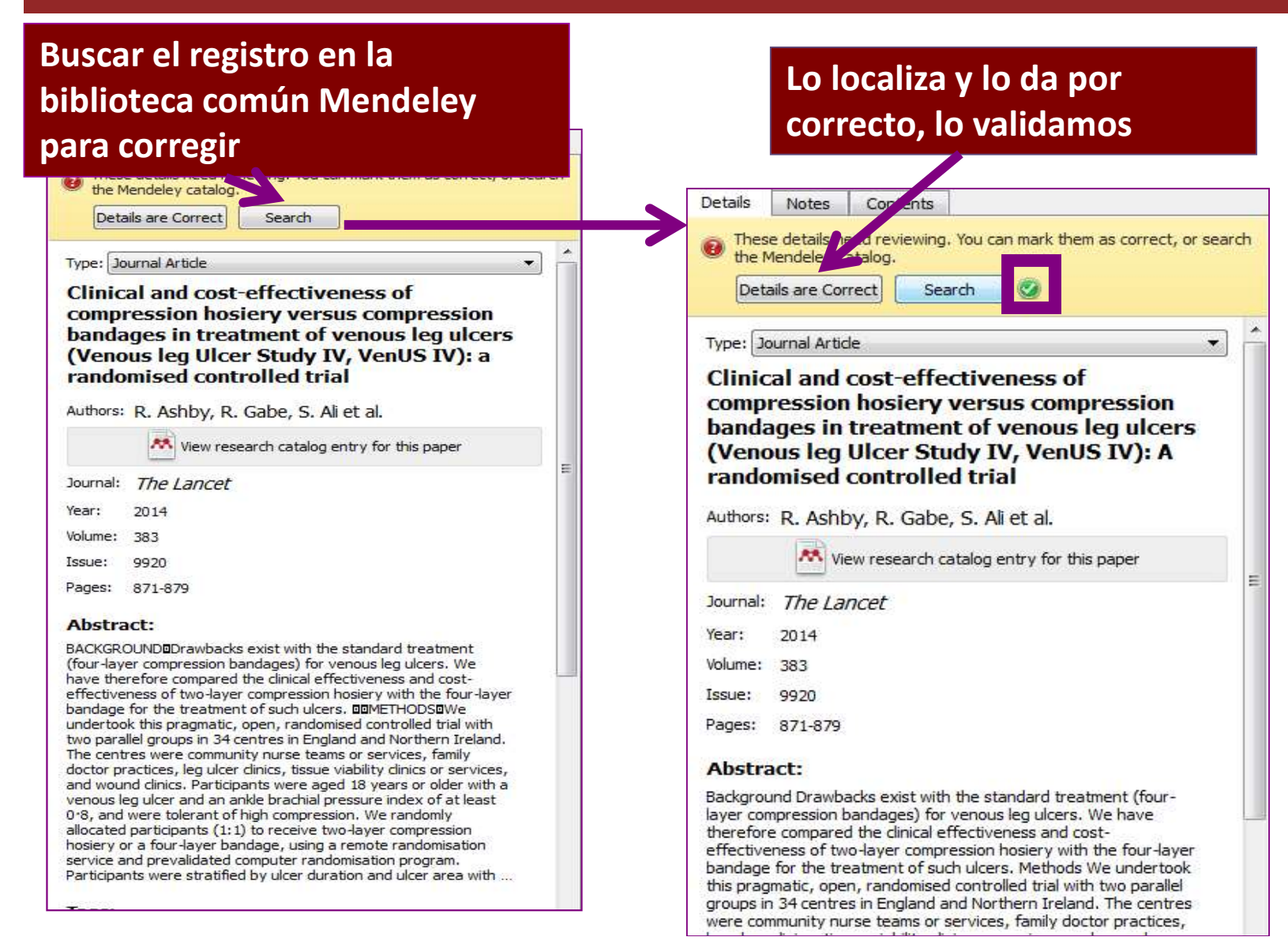

## Eliminar duplicados

| ie cale nen n                                                                                                    | thep                                                                                                    |          |
|----------------------------------------------------------------------------------------------------|----------------------------------------------------------------------------------------------------|----------|
| 🔓 🚽 🕞                                                                                                    | Invite Colleagues                                                                                                    |          |
|                                                                                                    | Install Web Importer                                                                                                    |          |
| Iendeley                                                                                                    | Install MS Word Plugin                                                                                                    |          |
| Literature Sea                                                                                                    |                                                                                                    |          |
| I Mendeley Sug                                                                                                    | Check for Duplicates                                                                                                    |          |
| ly Library                                                                                                    | Options                                                                                                    |          |
| All Documents                                                                                                    |                                                                                                    |          |
| 🕒 Recently Added                                                                                                    |                                                                                                    |          |
| 📗 Recently Read                                                                                                    |                                                                                                    |          |
| A =                                                                                                    |                                                                                                    |          |
| Favorites                                                                                                    |                                                                                                    |          |
| Pavorites Needs Review                                                                                                    |                                                                                                    |          |
| <ul> <li>Favorites</li> <li>Needs Review</li> <li>My Publications</li> </ul>                                                                                                    |                                                                                                    |          |
| Pavorites     Needs Review     My Publications                                                                                                    |                                                                                                    |          |
| Pavorites     Pavorites     Needs Review     My Publications     ENSAYOS CLINIC                                                                                                    | OS -PREVENCCION ULCERAS POR PRES                                                                                                    | ION      |
| Pavorites     Pavorites     Needs Review     My Publications     Publications     Publications     Publications                                                                                                    | OS -PREVENCCION ULCERAS POR PRES                                                                                                    | ION      |
| Pavorites  Needs Review  My Publications  ENSAYOS CLINIC  CONTOS CLINIC  NVESTIGACION                                                                                                    | OS -PREVENCCION ULCERAS POR PRES                                                                                                    | ION      |
| Pavorites  Needs Review  My Publications  Publications  P | OS -PREVENCCION ULCERAS POR PRES<br>OS RANDOMIZADOS<br>CLINICA EN HOSPITALES<br>EN ENFERMERIA                                                                            | ION      |
| Pavorites     Needs Review     My Publications     ENSAYOS CLINIC     ENSAYOS CLINIC     INVESTIGACION     INVESTIGACIÓN H     MUSICOTERAPIA                                                                                                    | OS -PREVENCCION ULCERAS POR PRES<br>OS KANDOMILADOS<br>CLINICA EN HOSPITALES<br>EN ENFERMERIA<br>EN EL CONTROL DEL DOLOR                                                 | ION      |
| Pavorites     Needs Review     My Publications     ENSAYOS CLINIC     ENSATOS CLINIC     INVESTIGACION I     INVESTIGACIÓN I     MUSICOTERAPIA     PREVENCION POP                                                                                                    | OS -PREVENCCION ULCERAS POR PRES<br>OS TRANDOMIZADOS<br>CLINICA EN HOSPITALES<br>EN ENFERMERIA<br>EN EL CONTROL DEL DOLOR<br>R ULCERAS POR PRESION PROTOCOLO             | ION<br>5 |
| Pavorites     Needs Review     My Publications     ENSAYOS CLINIC     ENSAYOS CLINIC     INVESTIGACION     INVESTIGACIÓN I     MUSICOTERAPIA     PREVENCION POP     VACUNA PAPILON                                                                                                    | OS -PREVENCCION ULCERAS POR PRES<br>OS RANDOMILADOS<br>CLINICA EN HOSPITALES<br>EN ENFERMERIA<br>EN EL CONTROL DEL DOLOR<br>R ULCERAS POR PRESION PROTOCOLO<br>MA HUMANO | ION      |

Seleccionamos una colección, y en la "Tools" seleccionamos "Check for Duplicates"

| sets | of duplicates found in 'ENSAYO                         | S CLINICOS -PREVENCCION ULCERAS POR PRESION                                                                                              | Close      | Deta                                                                                                    | IIS N                                                                                                    | otes                                                                                                    | Contents                                                                                          |
|------|--------------------------------------------------------|----------------------------------------------------------------------------------------------------|------------|----------------------------------------------------------------------------------------------------|----------------------------------------------------------------------------------------------------|----------------------------------------------------------------------------------------------------|---------------------------------------------------------------------------------------------------|
| E    | Authors                                                | Title                                                                                                    | Confidence |                                                                                                    | No con                                                                                                    | flicting                                                                                                    | g fields                                                                                          |
|      | Clark, Florence; Pyatak,<br>Elizabeth A; Carlson, Mike | Implementing trials of complex interventions in community settings:<br>the USC-Rancho Los Amigos pressure ulcer prevention study (PUPS). |            |                                                                                                    | You can<br>Confirm                                                                                                    | safely<br>Merge                                                                                                    | merge the 3 duplicates in this set. M                                                             |
| •    | Balzer, K.; Köpke, S.;<br>Lühmann, D.; Haastert, B.;   | Designing trials for pressure ulcer risk assessment research:<br>. Methodological challenges                                             |            |                                                                                                    | Type: De                                                                                                    | ournal                                                                                                    | Artide                                                                                            |
|      |                                                        |                                                                                                    |            |                                                                                                    | Imple<br>interv<br>USC-l<br>preve                                                                                          | emen<br>venti<br>Ranc<br>entio                                                                                                    | nting trials of complex<br>ions in community settir<br>cho Los Amigos pressure<br>n study (PUPS). |
|      |                                                        |                                                                                                    |            |                                                                                                    | Authors                                                                                                    | F. C                                                                                                    | lark <mark>,</mark> E. Pyatak, M. Carlson et                                                      |
|      |                                                        |                                                                                                    |            |                                                                                                    |                                                                                                    | M                                                                                                    | View research catalog entry for this                                                              |
|      |                                                        |                                                                                                    |            |                                                                                                    | Journal:                                                                                                    | Clini                                                                                                    | ical trials (London, England)                                                                     |
|      |                                                        |                                                                                                    |            |                                                                                                    | Year:                                                                                                    | 2014                                                                                                    | ł.                                                                                                |
|      |                                                        |                                                                                                    |            |                                                                                                    | Volume:                                                                                                    | 11                                                                                                    |                                                                                                   |
|      |                                                        |                                                                                                    |            | . 🗆                                                                                                    | Issue:                                                                                                    | 2                                                                                                    |                                                                                                   |
|      |                                                        |                                                                                                    |            | - 🔽                                                                                                    | Pages:                                                                                                    | 218-2                                                                                                    | 29                                                                                                |
|      |                                                        |                                                                                                    |            |                                                                                                    | Abstra                                                                                                    | act:                                                                                                    |                                                                                                   |
|      |                                                        |                                                                                                    |            | BACKGR<br>pharmac<br>communi<br>Californi<br>Center (<br>present<br>recruitm<br>fidelity,<br>inadvert<br>methods<br>implement<br>assessin<br>in reduci | OUND<br>ity sett<br>a (USC<br>RLANR<br>unique<br>ent and<br>(3) rand<br>ent tree<br>emplo<br>nting Pl<br>g the e<br>ng the | Randomized trials of complex, non-<br>interventions implemented in home a<br>tings, such as the University of South<br>)-Rancho Los Amigos National Rehab<br>(C) Pressure Ulcer Prevention Study :<br>challenges with respect to (1) partic<br>d retention, (2) intervention delivery<br>domization and assessment, and (4)<br>atment effects. PURPOSE We descri<br>yed to address the challenges confro<br>UPS. In this randomized controlled tr<br>efficacy of a complex, preventive intk<br>incidence of, and costs associated w |                                                                                                   |

#### Una vez localizado los duplicados, hay que revisar y confirmar su eliminación

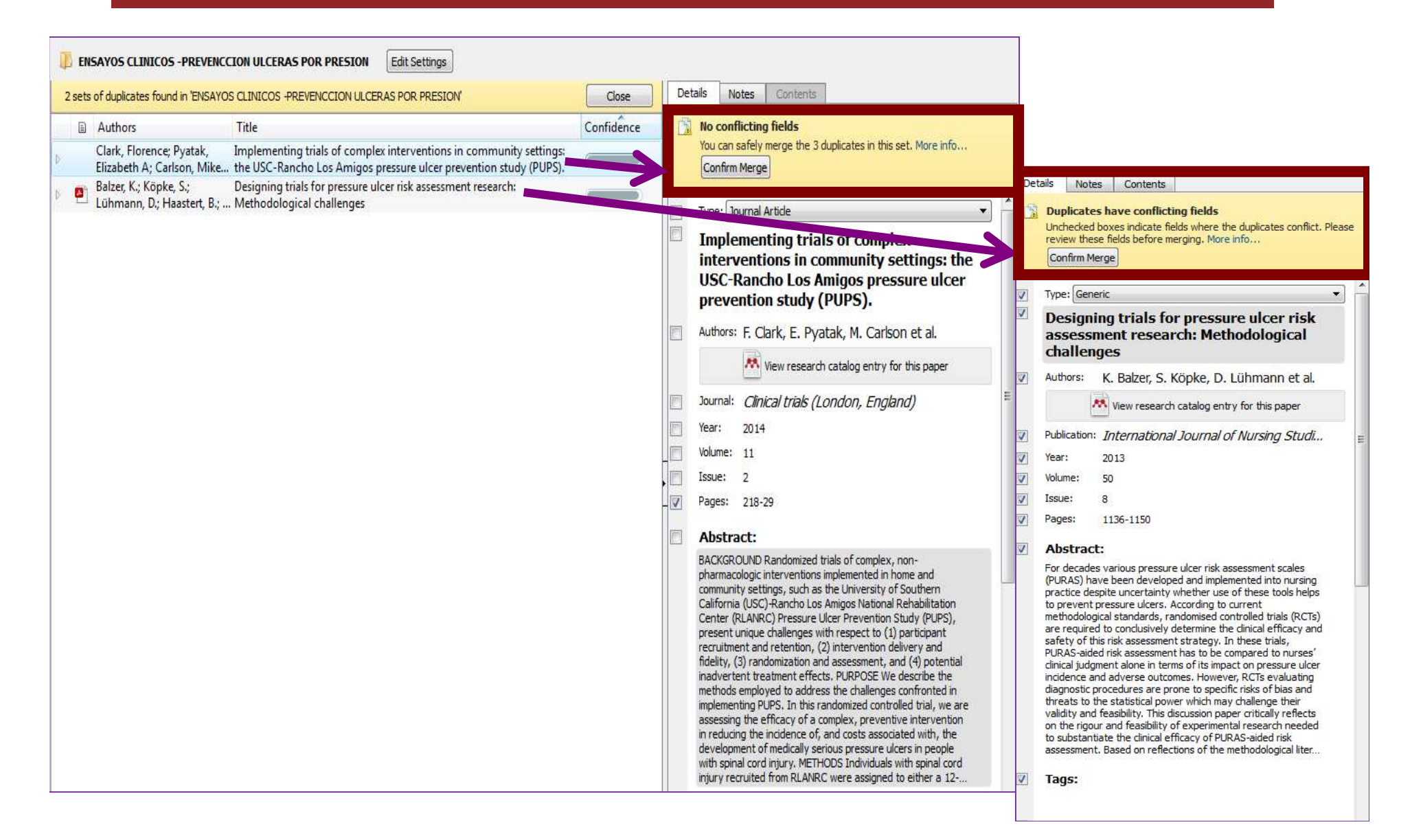

## Completar los datos de las referencias

| Mendeley Desktop<br>File Edit View Tools Help                                            |                                |                                                                                                    |                                        |        |                                                                                                    | Buscar los                                                                                                    |
|------------------------------------------------------------------------------------------|--------------------------------|----------------------------------------------------------------------------------------------------|----------------------------------------|--------|----------------------------------------------------------------------------------------------------|----------------------------------------------------------------------------------------------------|
|                                                                                          |                                |                                                                                                    |                                        |        | Q - Search                                                                                                    | números e                                                                                                    |
| Mendeley                                                                                 | 📙 ENSAYOS CLINICOS -PREVENC    | CION ULCERAS POR PRESION Edit Settings                                                                  |                                        | -      |                                                                                                    | identificación                                                                                                    |
| Mendeley Suggest                                                                         | \star 🖲 🗈 Authors              | Title                                                                                                   | Year Published In                      | Added  | Details Notes Contents                                                                                                    | lacinence                                                                                                    |
| My Library                                                                               | 🚖 🍨 🖺 Stratton, Rebecca J.;    | Enteral nutritional support in prevention and<br>treatment of pressure ulcers: A systematic revie       | 2005 Ageing<br>Research Revi.          | ago 30 | Type: Journal Article                                                                                                    | Author Keywords:                                                                                                    |
| All Documents                                                                            | 습 🔹 🙆 Colin, D.; Rochet, J     | What is the best support surface in prevention and<br>treatment, as of 2012, for a patient at risk and/ | 2012 Annals of<br>Physical and R.      | ago 30 | Enteral nutritional support in prevention<br>and treatment of pressure ulcers: A                                                                                                    |                                                                                                    |
| Recently Added                                                                           | 🚖 🔹 🐴 Maderal, Andrea D.; Vi   | The FDA and designing clinical trials for chronic<br>cutaneous ulcers                                   | 2012 Seminars in Cell<br>& Developmen. | ago 30 | systematic review and meta-analysis                                                                                                    | Date Accessed:                                                                                                    |
| 🚖 Favorites<br>@ Needs Review                                                            | 🚖 🔹 🚳 Balzer, K.; Köpke, S.; L | Designing trials for pressure ulcer risk assessment<br>research: Methodological challenges              | 2013 International<br>Journal of Nur   | ago 30 | Authors: R. Stratton, A. Ek, M. Engfer et al.                                                                                                    | 2016-08-30                                                                                                    |
| Ry Publications                                                                          | Moore, Zena E H; Web           | Wound-care teams for preventing and treating<br>pressure ulcers.                                        | 2015 The Cochrane database of s        | ago 30 | Journal: Aneing Research Reviews                                                                                                    | URL:                                                                                                    |
| LINISOTED                                                                                | Qaseem, Amir; Mir, Tan         | Risk Assessment and Prevention of Pressure<br>Ulcers: A Clinical Practice Guideline From the Ame        | 2015 Annals of<br>Internal Medic       | ago 25 | Year: 2005                                                                                                    | 644 LDI                                                                                                    |
| ENSAYOS CLINICOS RANDOMIZADOS INVESTIGACION CLINICA EN HOSPITALES                        | 🚖 🔹 🐴 Balzer, K.; Köpke, S.; L | Designing trials for pressure ulcer risk assessment<br>research: Methodological challenges              | 2013 International<br>Journal of Nur   | ago 25 | Volume: 4<br>Jse 3                                                                                                    | Catalog IDs                                                                                                    |
| INVESTIGACIÓN EN ENFERMERIA                                                              | 📩 🔹 Lupiáñez-Pérez, Inmac      | Effectiveness of olive oil for the prevention of<br>pressure ulcers caused in immobilized patients wit  | 2013 Trials                            | ago 74 | Pages: 422-450                                                                                                    | ArXiv ID:                                                                                                    |
| PREVENCION POR ULCERAS POR PRESION PROTOCOLOS<br>VACUNA PAPILOMA HUMANO<br>Create Folder | Clark, Florence; Pyata         | Implementing trials of complex interventions in<br>community settings: the USC-Rancho Los Amigos        | 2014 officer trials<br>(London, Engl   | ago 24 | Abstract:<br>BACKGROUND: IThere have been few systematic reviews and<br>meta-analyses of the clinical benefits of nutritional support in<br>patients with, or at risk of developing, pressure ulcers. There<br>this systematic review and meta-analysis was undertaken to<br>address the impact of enteral nutritional support on pressure<br>incidence and healing and a range of other clinically relevant<br>outcome measures in this group. IBM/ENDOS/IB/Ticen studie                                                                                                    | DOI: 10.1016/j.arr.2005.03.005                                                                                                    |
| como<br>Tags/etiquetas,<br>Url de acceso,<br>archivos PDF                                | ¥                              |                                                                                                    |                                        |        | Outcome measures in this group, take the construction studie<br>(including eight randomised controlled trials (RCTB)) of oral<br>nutritional supplements (ONS) or enteral tube feeding (ETF),<br>identified using electronic databases (in the<br>systematic review, Outcomes including pressure ulcer incidenc<br>pressure ulcer healing, quality of life, complications, mortality,<br>anthropometry and dietary intake were recorded, with the air<br>comparing nutritional support versus routine care (e.g. usual<br>and pressure ulcer care) and nutritional formulas of different i | Files:         Stratton et al 2005 - Enteral nutritional support in preventi         Add File         Other Settings         Unpublished work - exclude from Mendeley Web catalog |

#### En los detalles de las Referencias, tienes la opción de incluir notas personales y ver la estructura del contenido

| Details otes Contents                                                                                                    | Details Notes Contents                                                                                   | Details Notes Contents                                                                                                    |
|----------------------------------------------------------------------------------------------------|----------------------------------------------------------------------------------------------------|----------------------------------------------------------------------------------------------------|
| Type: Journal Article                                                                                                    | GENERAL NOTES B. J. U                                                                                    | Embedded                                                                                                    |
| Enteral nutritional support in prevention and treatment of pressure ulcers: A systematic review and meta-analysis         Authors: R. Stratton, A. Ek, M. Engfer et al.         Image: Image: Im |                                                                                                    | <ul> <li>Enteral nutritional support in prevention and \$treatment of pressure ul<br/>Introduction</li> <li>Materials and methods         <ul> <li>Identification and retrieval of studies for the systematic literatu<br/>Study selection criteria for the systematic literature review</li> <li>Data extraction and outcome measures</li> <li>Quality assessment</li> <li>Synthesis of data and statistical methods</li> </ul> </li> <li>Results         <ul> <li>Overall search findings</li> <li>Description of studies included in the systematic literature review</li> <li>Description of studies included in the systematic literature review</li> <li>Description of studies included in the systematic literature review</li> </ul> </li> </ul> |
| Pages: 422-450                                                                                                    | Use the <b>highlight</b> and <b>note</b> tools to create                                                 | Quality assessment of studies included in the meta-analysis Outcomes                                                                                                    |
| Abstract:<br>BACKGROUND:@There have been few systematic reviews and no<br>meta-analyses of the clinical benefits of nutritional support in<br>patients with, or at risk of developing, pressure ulcers. Therefore,<br>this systematic review and meta-analysis was undertaken to<br>address the impact of enteral nutritional support on pressure ulcer<br>incidence and healing and a range of other clinically relevant<br>outcome measures in this group. @DMETHODS:@Fifteen studies<br>(including eight randomised controlled trials (RCTs)) of oral<br>nutritional supplements (ONS) or enteral tube feeding (ETF),<br>identified using electronic databases (including Pub Med and<br>Cochrane) and bibliography searches, were included in the<br>systematic review. Outcomes including pressure ulcer incidence,<br>pressure ulcer healing, quality of life, complications, mortality,<br>anthropometry and dietary intake were recorded, with the aim of<br>comparing nutritional support versus routine care (e.g. usual diet<br>and pressure ulcer care) and nutritional formulas of different co                                                                                                    | Any annotations you create in Mendeley Desktop will be available<br>on Mendeley for iOS, Android and Web | <ul> <li>Discussion         Prevention and possible mechanisms of prevention<br/>Healing and potential mechanisms of healing<br/>Conclusions         Acknowledgements         References     </li> </ul>                                                                                                    |
| Tags:                                                                                                    | → —                                                                                                    | $\rightarrow$                                                                                                    |
| Author Keywords:                                                                                                    | •                                                                                                    |                                                                                                    |

# Búsqueda texto completo en la carpeta seleccionada

| 👯 Mendeley Desktop                                                                                                    |                     |                      |                                                                                                    |                                                                                                    |
|----------------------------------------------------------------------------------------------------|---------------------|----------------------|----------------------------------------------------------------------------------------------------|----------------------------------------------------------------------------------------------------|
| File Edit View Tools Help                                                                                                    |                     |                      |                                                                                                    |                                                                                                    |
|                                                                                                    |                     |                      |                                                                                                    | Q- systematic review                                                                                                    |
| Mendeley<br>Diterature Search<br>Mendeley Suggest                                                                                                    | Res                 | All Doc<br>sults for | suments Edit Settings "systematic review" in "All Documents" Clear                                                                                                    | Details Notes Contents                                                                                                    |
| Mar Liberary                                                                                                    | *                   | • =                  | Search Results                                                                                                    | Type: Journal Article                                                                                                    |
| All Documents                                                                                                    | 슜                   | •                    | Theoretical rationale for music selection in oncology intervention research: an integrative review<br>Debra S Burns - 2012 - Journal of music therapy<br>Abstract:and within studies. METHODS A systematic research synthesis including a comprehensive                                                                                                    | Estudio descriptivo sobre resultado<br>salud de pacientes oncohematológi<br>intervenciones enformaras                                                                                                    |
| Image: Construction of the second second | ŵ                   | •                    | Lipid profile changes after pomegranate consumption: A systematic review and meta-analysis of rand<br>Amirhossein Sahebkar; LE Simental-Men 2016 - Phytomedicine<br>Abstract:the preferred reporting items for systematic reviews and meta-analysis (PRISMA) statement                                                                                                    | Authors: E. Abad-Corpa, C. Meseguer-Liza, J<br>Martínez-Corbalán et al.                                                                                                    |
| My Publications                                                                                                    | ŵ                   | • 8                  | Risk assessment scales for pressure ulcer prevention: a systematic review PL Pancorbo Hidalgo - 2006 - Journal of advancedfor pressure ulcer prevention: a systematic review Pedro L. Pancorbo-Hidalgo PhD                                                                                                    | View research catalog entry for this p                                                                                                    |
| ENSAYOS CLINICOS -PREVENCCION ULCERAS POR PRESION<br>ENSAYOS CLINICOS RANDOMIZADOS                                                                                                    | ŵ                   | •                    | Music as an Adjuvant Therapy in Control of Pain and Symptoms in Hospitalized Adults: A Systematic R<br>Linda C Cole; G Lobiondo-Wood - 2012 - Pain management nursing: official journal of the American<br>Abstract:2005 to March 2011. (A systematic review conducted by the Cochrane Collaboration                                                                                          | Journal: Enfermeria Clinica<br>Year: 2009                                                                                                    |
| INVESTIGACION CLINICA EN HOSPITALES INVESTIGACIÓN EN ENFERMERIA INUSICOTERAPIA EN EL CONTROL DEL DOLOR                                                                                                    | 슔                   | • 8                  | The cost of prevention and treatment of pressure ulcers: A systematic review<br>Liesbet Demarré; A Van Lancker; A Van 2015 - International Journal of Nursing Studies<br>Abstract:the Cochrane Collaboration guidelines for systematic reviews. The search strategy contained<br>the Cochrane Collaboration guidelines for systematic reviews. The search strategy contained                  | Issue: 4<br>Pages: 184-190                                                                                                    |
| PREVENCION POR DECENS POR PRESION PROTOCOLOS<br>VACUNA PAPILOMA HUMANO<br>Create Folder                                                                                                    | Å.                  | •                    | Enteral nutritional support in prevention and treatment of pressure ulcers: a systematic review and m<br>RJ Stratton; A Ek; M Engfer; Z Moore; 2005 - research reviews<br>Journal: research reviews                                                                                                    | Abstract:<br>Objective: To assess the main nursing-sensitive outcon<br>oncohematological patients admitted to hospital and to                                                                                                    |
| Groups<br>Create Group                                                                                                    | $\frac{\lambda}{M}$ | •                    | Approaches that use software to support the prevention of pressure ulcer: A systematic review<br>F.G. Marchione; L Araújo; L Araújo - 2015 - International Journal of Medical Informatics<br>Abstract:prevention of PUs. METHODS A systematic literature review was performed to analyze                                                                                                    | <ul> <li>nursing interventions. Material and methods: We perforprospective, observational study in the oncohematolog<br/>the Morales Meseguer Hospital. The sample included pi<br/>admitted from March 2006 to June 2007. Results: A to</li> </ul>                                             |
| Trash                                                                                                    | ŵ                   | • 🖪                  | A Systematic Review of Therapeutic Interventions for Pressure Ulcers After Spinal Cord Injury<br>Mary Ann Regan; RW Teasell; DL Wolfe; 2009 - Archives of Physical Medicine and Rehabilitation<br>Abstract:Rehabilitation Evidence Research Team. A systematic review of therapeutic interventions for<br>REVIEW ARTICLE (META-ANALYSIS) A Systematic Review of Therapeutic Interventions for | pagents were studied. Or these, 39 patients (09.6%)<br>degree of mucositis but only six patients (10.7%) were<br>objectively by nurses. Fifty-two patients (92.9%) rece<br>emetic treatment, but there were no reports of nause:<br>vomiting in 27 (48.2%). Ten patients (17.9%) were ref      |
| Filter by Author Keywords                                                                                                    | 4                   | • 8                  | The cost of prevention and treatment of pressure ulcers: A systematic review<br>Liesbet Demarré; A Van Lancker; A Van 2015 - International Journal of Nursing Studies<br>Abstract:the Cochrane Collaboration guidelines for systematic reviews. The search strategy contained<br>the Cochrane Collaboration guidelines for systematic reviews. The search strategy contained                  | the nutritional unit. Anxiety levels and psychosocial im;<br>decreased during hospital admission and patient satisf:<br>increased but family members experienced greater stre<br>Pressure ulcer developed in only one patient. Four cat<br>(8.2%) became infected and there were five cases of |
| acute care<br>adhesion molecules                                                                                                    | $\dot{\alpha}$      | •                    | The feasibility and accuracy of sentinel lymph node biopsy in clinically node-negative patients after ne<br>Veronique K.M. Tan; BK Goh; S Fook-Ch 2011 - Journal of Surgical Oncology                                                                                                    | Tags:                                                                                                    |

# Filtrando los resultados por autor, palabra clave, etiquetas, publicaciones

|                                                                   |                |        |                        |                             |                                                                         |                                                     |                         | Q+ Search                                                                                                    |                                                                       |
|-------------------------------------------------------------------|----------------|--------|------------------------|-----------------------------|-------------------------------------------------------------------------|-----------------------------------------------------|-------------------------|----------------------------------------------------------------------------------------------------|-----------------------------------------------------------------------|
| 1endeley                                                          |                | All Do | c <mark>um</mark> ents | Edit Settings               | 5                                                                       |                                                     |                         |                                                                                                    |                                                                       |
| Mendeley Suggest                                                  | *              | •      | Authors                | ~                           | Title                                                                   | Year Publish                                        | hed In Added 🔺          | Details Notes Contents                                                                                                    |                                                                       |
| m Hendey Suggest                                                  | À              | •      | Abad-Co                | rpa, E.; Mese               | Estudio descriptivo sobre result<br>pacientes oncohematológicos f       | ilter by Author Keywo                               | ords                    | •]*                                                                                                    |                                                                       |
| All Documents                                                     | - ta           | •      | Adelaida,              | , Zabalegui Y               | Estrategias para la Investi ( P<br>Oncológica en el siglo XX            | redictive factors                                   |                         |                                                                                                    | resultados                                                            |
| Recently Added     Recently Read                                  | $\frac{1}{14}$ | •      | Alavi, Afs             | saneh; Sibba                | What's new: Management of v                                             | ressure injury                                      |                         |                                                                                                    | S Interesting 1                                                       |
| 💢 Favorites<br>🥝 Needs Review                                     | 12             | •      | Alavi, Afs             | saneh; Sibba                | What's new: Management of v<br>Treating venous legulcers                | ressure Ulcer Preventi                              | ion and Control         |                                                                                                    | juer-Liza, J.                                                         |
| My Publications           Unsorted                                | ☆              | •      | Albert, T.             |                             | Cómo escribir ar culos científice P                                     | ressure ulcer prevention                            | 1<br>1                  |                                                                                                    | ntry for this pape                                                    |
| ENSAYOS CLINICOS -PREVENCCION ULCERAS POR PRESION                 | 25             | •      | Albillos, A            | 4                           | Investigación biomédica en Esp<br>universitari como núcleo de la p      | ressure ulcer/economics<br>ressure ulcer/epidemiolo | gy                      |                                                                                                    |                                                                       |
| INVESTIGACION CLINICOS RANDOMIZADOS                               | ☆              | • 8    | Alperet, I             | Derrick Johns               | A random zed placebo-controlle<br>effect coffee consumption o           | ressure ulcer/incidence                             |                         |                                                                                                    |                                                                       |
| INVESTIGACIÓN EN ENFERMERIA MUSICOTERAPIA EN EL CONTROL DEL DOLOR | 12             | • •    | Analysis,              | An Evidenc                  | Pressure ulcer prevention: an e P                                       | ressure Ulcer: epidemiok                            | ogy                     |                                                                                                    | 4                                                                     |
| PREVENCION POR ULCERAS POR PRESION PROTOCOLOS                     | ☆              | •      | Ángel Ma               | rtínez-Gonz                 | Vi suna contra el virus del papil<br>zones para el optimismo y ra:      | ressure ulcers                                      |                         |                                                                                                    |                                                                       |
| Create Folder                                                     | Filter         | by A   | uthor k                | Keywords                    |                                                                         | ▼ ani                                               | 8:48am<br>ia            | oncohematological patients admitted                                                                                       | , sensitive outcomes<br>to hospital and to ev<br>ethods: We perform   |
| roups<br>Create Group                                             | Filter         | by A   | uthor I                | Keywords                    |                                                                         | ân                                                  | ncet ago 30             | prospective, observational study in th<br>the Morales Meseguer Hospital. The s<br>admitted from March 2006 to June 20     | ample included patie<br>07. Results: A total                          |
| 10                                                                | Filter         | by A   | uthors                 |                             |                                                                         | at<br>uk                                            | ition 8:48am<br>le of t | patients were studied. Of these, 39 p<br>degree of mucositis but only six patien                                          | oatients (69.6%) had<br>nts (10.7%) were as                           |
| asn All Deleted Documents                                         | Filter         | by N   | Ay Tags                |                             |                                                                         | ion<br>tal                                          | on 8:48am<br>Iaria      | emetic treatment, but there were no<br>vomiting in 27 (48.2%). Ten patients                                               | reports of nausea or<br>(17.9%) were referr                           |
| ter by Author Keywords                                            | Filter         | by P   | ublicat                | ions                        |                                                                         | d                                                   | Nursing ago 30<br>ch    | the nutritional unit. Anxiety levels and<br>decreased during hospital admission a<br>increased but family members experie | d psychosocial impac<br>and patient satisfact<br>enced greater stress |
| and over                                                          | ☆              | •      | Baath, C               | arina <mark>;</mark> Engstr | Prevention of heel pressure ulcers<br>patients – from ambulance care to | among older 2016 Applied<br>hospital disch Researc  | Nursing ago 25<br>ch    | Pressure ulcer developed in only one<br>(8.2%) became infected and there we                                               | patient. Four cathet<br>ere five cases of cat                         |
| ite care                                                          | 100            |        | Bacigalup              | oe, Amaia; Es               | La evaluación del impacto sobre la                                      | salud: una Gaceta                                   | 8:48am                  | Taos                                                                                                    |                                                                       |

# VISOR DE DOCUMENTOS PDF

8º VISOR DE DOCUMENTOS PDF (online y offline) que permite: Subrayarlos, anotar, copiar y pegar.... Leer a pantalla completa.

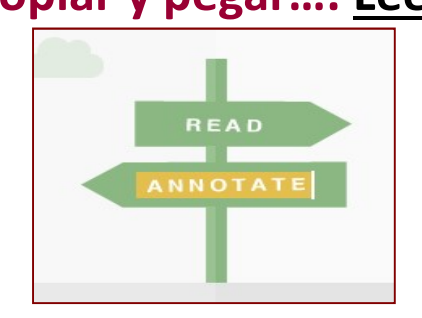

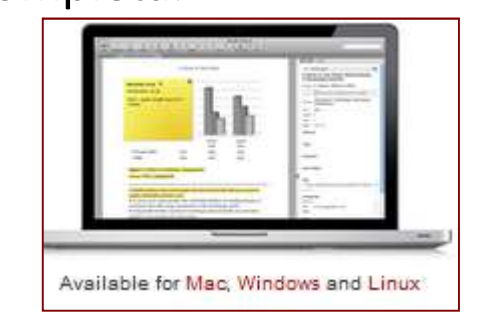

#### Compatir las anotaciones, guardarlas e imprimirlas

Content-based recommendations: The us recommended items similar to the on preferred in the past; Collaborative recommendations: The us recommended items that people with si and preferences liked in the past;

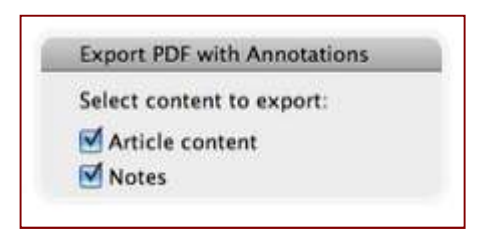

## El visor de PDFs. Acceso desde Mendeley web y escritorio

| Mendeley Desktop<br>File Edit View Tools Help   |                   |                            |                               |                                                                 |                                                                     |                                                         |                       |                 |                  |
|-------------------------------------------------|-------------------|----------------------------|-------------------------------|-----------------------------------------------------------------|---------------------------------------------------------------------|---------------------------------------------------------|-----------------------|-----------------|------------------|
|                                                 | Ø                 |                            | Mendele                       | y escritori                                                     | 0                                                                   |                                                         | (                     |                 |                  |
| Mendeley                                        |                   |                            | Edit Securiya                 |                                                                 | Ver D. LE Lette                                                     |                                                         |                       |                 |                  |
| Mendeley Suggest                                | Alavi, Afsane     | What's new: Management     | of venous leg ulcers: Treatir | ng venous leg ulcers                                            | 2016 Journal of the Am                                              | erican ago 25                                           |                       |                 |                  |
| My Library                                      |                   |                            |                               |                                                                 | Academy of Derm                                                     | atology                                                 |                       |                 |                  |
| All Documents     Recently Added                | A alysis, An E    | Pressure ulcer prevention: | an evidence-based analysis    | •                                                               | 2009 Ontario health<br>technology assess                            | ago <mark>25</mark><br>smen                             | E                     |                 |                  |
| Recently Read                                   | th, Carina.       | Decomplian of bool account |                               |                                                                 | lied theories                                                       | 25                                                      |                       |                 |                  |
| 🚖 Favorites                                     | Elles, Isabel     |                            | Mendel                        | ey web                                                          |                                                                     | Feed Library                                            | Suggest Stats         | Groups I        | Data Q L         |
| Review                                          |                   |                            |                               |                                                                 |                                                                     |                                                         |                       |                 |                  |
| My Publications           Insorted              | 🕘 🗄 İzer, K.; Köp | + Add -                    | Add to                        | X Remove from folder   📋 Dei                                    | ete                                                                 |                                                         |                       | t≣ /            | Added (newest) * |
| ENSAYOS CLINICOS -PREVENCCION ULCERAS           | E eckman, Din     | MYLIBRARY                  | - n 🛨 🛛 🔬                     | Enteral nutritional suppo                                       | rt in prevention and treat                                          | ment of pressure ulcers:                                | A systematic review   | v and meta-an.  |                  |
| ENSAYOS CLINICOS RANDOMIZADOS                   |                   |                            |                               | Stratton R, Ek A, Engler M, et. al                              | . In Ageing Research Reviews (2                                     | 2005)                                                   |                       |                 | 80010870         |
| INVESTIGACION CLINICA EN HOSPITALES             | E eckman, Din     | All Documents              | •                             | The FDA and designing<br>Maderal A. Vivas A. Eaglstein W        | clinical trials for chronic c                                       | utaneous ulcers                                         |                       |                 | 30 Aug           |
| 📙 INVESTIGACIÓN EN ENFERMERIA                   | E rgstrom, Na     | ★ Favorites                |                               | indexarra filde / Lagotari fi                                   |                                                                     | expension needs (corre)                                 |                       |                 |                  |
| IL MUSICOTERAPIA EN EL CONTROL DEL DOLOR        |                   | 🞓 My Publications          | u 🛪 • 🖲                       | What is the best support<br>Colin D, Rochet J, Ribinik P, et. a | surface in prevention an<br>in Annals of Physical and Reha          | d treatment, as of 2012,<br>ibilitation Medicine (2012) | for a patient at risk | and/or sufferi  | 30 Aug           |
| PREVENCION POR ULCERAS POR PRESION PR           | Blick, Joyce;     | Recently Read              |                               |                                                                 |                                                                     |                                                         |                       |                 |                  |
| Create Folder                                   | Buck, Joyce; .    | FOLDERS                    | • * • •                       | Designing trials for press<br>Balzer K, Köpke S, Lühmann D,     | SUFE UICEF FISK ASSESSMEF<br>et. al. in International Journal of N  | nt research: Methodologi<br>Iursing Studies (2013)      | cal challenges        |                 | 30 Aug           |
| Groups                                          | 😰 Cindela-Zamo    | + Create Frider            | *                             | Wound-care teams for p<br>Moore Z, Webster J, Samuriwo          | reventing and treating pro<br>R, et. al. in The Cochrane databa     | essure ulcers.<br>se of systematic reviews (2015        | )                     |                 | 30 Aug           |
| Create Group                                    | Ciari, Paolo;     | ENSAYOS CLINICOS           | s o *                         | Risk Assessment and Pro<br>Qaseem A, Mir T, Starkey M, et.      | evention of Pressure Ulce<br>al. in Annals of Internal Medicine     | ers: A Clinical Practice G                              | uideline From the A   | merican Colle   | - 25 Aug III     |
| Trash                                           | Cling, Cono       | PREVENCION POR             |                               | Decianing trials for proce                                      |                                                                     | at rocoarch. Mothodologi                                | cal challongos        |                 |                  |
| All Deleted Documents                           |                   | Totero - INVESTIGAC        | •                             | Balzer K, Köpke S, Lühmann D,                                   | et. al. in International Journal of N                               | lursing Studies (2013)                                  | carchallenges         |                 | 25 Aug           |
| Pinchamos encim                                 | a del arc         | hivo                       | ·· • *                        | Implementing trials of col<br>Clark F, Pyatak E, Carlson M, et  | mplex interventions in cor<br>al. in Clinical trials (London, Engle | mmunity settings: the US<br>and) (2014)                 | C-Rancho Los Amig     | jos pressure u. |                  |
| pres<br>PDF. y se abre el v<br>pres<br>Mendelev | visor de          |                            | +                             | Implementing trials of col<br>Clark F, Pyatak E, Carlson M, et. | mplex interventions in cor<br>al. in Clinical trials (London, Engle | mmunity settings: the US<br>and) (2014)                 | C-Rancho Los Amig     | jos pressure u. | ··· 24 Aug       |

## GESTIONAR PDFs. En LOCAL o en WEB

| 👭 Mendeley Desktop                                                                                                    |                                           |                               |                        |        |                  |          | N.    |                      |                              |                                  | L                                           |
|----------------------------------------------------------------------------------------------------|-------------------------------------------|-------------------------------|------------------------|--------|------------------|----------|-------|----------------------|------------------------------|----------------------------------|---------------------------------------------|
| File Edit View Tools Help                                                                                                    |                                           |                               |                        |        |                  |          |       |                      |                              |                                  |                                             |
|                                                                                                    | 2 0                                       |                               |                        |        |                  |          |       | Q                    | • Search                     |                                  |                                             |
| Add Files Folders Related Sh                                                                                                    | nare Sync                                 |                               |                        |        |                  |          |       |                      |                              | S                                | earch                                       |
| My Library                                                                                                    | <b>m</b>                                  |                               |                        |        |                  |          |       |                      |                              |                                  |                                             |
| Invite the approximation of the second second secon |                                           |                               |                        |        |                  |          |       |                      |                              |                                  |                                             |
|                                                                                                    | MUSICOTERAPIAREVS+J+                      | Settings                      |                        |        |                  |          |       |                      |                              |                                  |                                             |
| ANIMACION CIENTIFICO                                                                                                    | Showing documents authored by "dieter kor | czak", Search in All Documen  | ts                     |        |                  | 1        | Clear | Details              | Notes                        | Contents                         | Enrichments                                 |
| BIBLIOTECAS 2.0                                                                                                    | T B Author                                | Title                         |                        | Var    | ar Dublished In  | Added    |       |                      | Niew re                      | search catalo                    | a entry for this na                         |
| BLANCA                                                                                                    | Korczak Dieter: Wastian M                 | Music therapy in palliative s | ettina.                | 201    | 3 GMS health     | 08/11/13 |       |                      |                              |                                  | 3 -110 / 101 - 110 p.                       |
| COMPLICACIONES DEL SINDROME                                                                                                    |                                           | ridde dietop fin pandere b    | Update Details         |        | technology asses | 00,11,10 |       | Journal:             | GMS he                       | alth techno                      | ology assessmi                              |
| 📙 dra.ayala                                                                                                    |                                           |                               | Related Documents      |        |                  |          |       | Year:                | 2013                         |                                  |                                             |
| GESTION DE COLECCIONES                                                                                                    |                                           |                               |                        |        |                  |          |       | Volume:              | 9                            |                                  |                                             |
|                                                                                                    |                                           |                               | Open File              |        |                  |          |       | Issue:               | 12101220                     |                                  |                                             |
|                                                                                                    | E                                         | - 7                           | Open File Externally   |        |                  |          |       | Pages:               | Doc07                        |                                  |                                             |
| Create Folder                                                                                                    |                                           |                               | open containing rolder |        |                  |          |       | Abstra               | act:                         |                                  |                                             |
|                                                                                                    |                                           |                               | Rename Document Files  |        |                  |          |       | The expe             | ectations or                 | the care of h                    | numans with an inc                          |
| Groups                                                                                                    |                                           |                               | Merge Documents        |        |                  |          |       | someboo              | ly's fears. T                | herefore, pal                    | liative care tries to                       |
| Create Group                                                                                                    |                                           |                               | Mark As                | •      |                  |          |       | and to a             | meliorate th                 | e living condit                  | ions. The question                          |
| Greate Group                                                                                                    | +                                         |                               | Copy As                | •      |                  |          |       | how far<br>Until nov | music thera<br>v, there is c | py can increa:<br>nly small evid | se the quality of lif<br>ence for that, bec |
| Filter by Authors                                                                                                    |                                           |                               | Export                 | Ctrl+E |                  |          |       | from the             | e too few a<br>publisher.    | oplicable studi                  | es.00Abstract ava                           |
| Hussey, David L                                                                                                    | cionar un pdf, y er                       |                               | Send by E-mail         |        |                  |          |       |                      | 20                           |                                  |                                             |
| Izumi, Shin-Ichi botó                                                                                                    | n derecha v abrir                         |                               | Select All             | Ctrl+A |                  |          |       | <b>T</b>             |                              |                                  |                                             |
| Jellison, Judith A<br>Jiménez-Palomares, María                                                                                                    |                                           |                               |                        |        |                  |          |       | Tags:                |                              |                                  |                                             |
| Johnson, Kristina I                                                                                                    | N FILE O                                  |                               | Remove from Folder     |        |                  |          |       | Transferrate C       |                              |                                  |                                             |
| Joshi, Ashish                                                                                                    | lemente DINCHAR                           |                               | Delete Documents       |        |                  |          |       | Autho                | r Keywo                      | rds:                             |                                             |
| Kluger, Benzi M SIIII O                                                                                                    | iemente i menan                           |                               |                        |        |                  |          |       |                      |                              |                                  |                                             |
| Korczak, Dieter ENE                                                                                                    | L ARCHIVO                                 |                               |                        |        |                  |          |       | Date /               | Accessed                     | :                                |                                             |
| Kwakkel, G<br>Lau, Joseph                                                                                                    |                                           |                               |                        |        |                  |          |       | 2013-11              | -08                          |                                  |                                             |
| Layegh, Parvaneh                                                                                                    |                                           |                               |                        |        |                  |          |       | Month                | <b>.</b>                     |                                  |                                             |
|                                                                                                    |                                           |                               |                        |        |                  |          |       |                      |                              |                                  |                                             |

# ABRIR PDF. VISOR DOCUMENTOS PDF: Permite subrayar, crear notas, guardarlo...

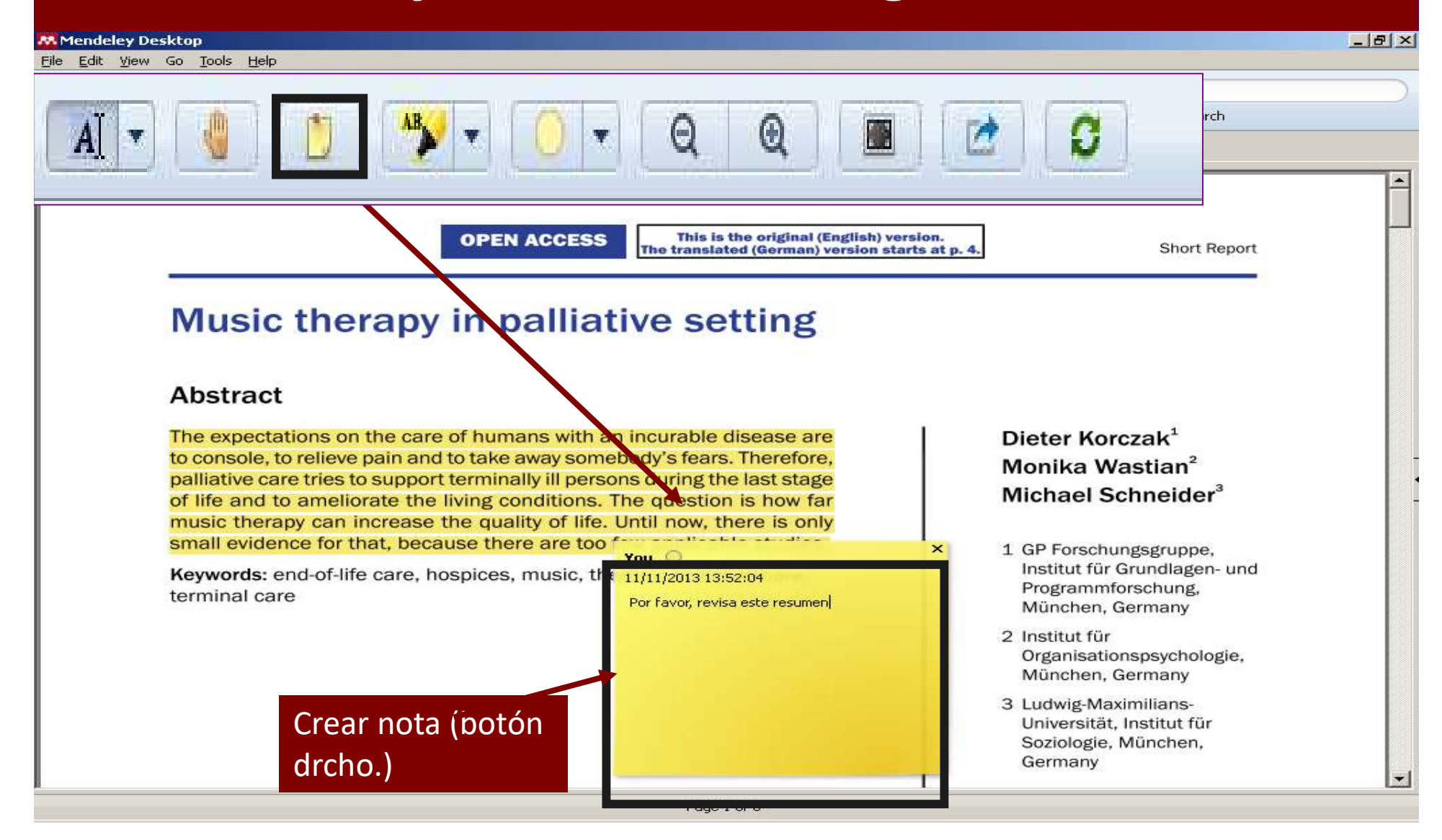

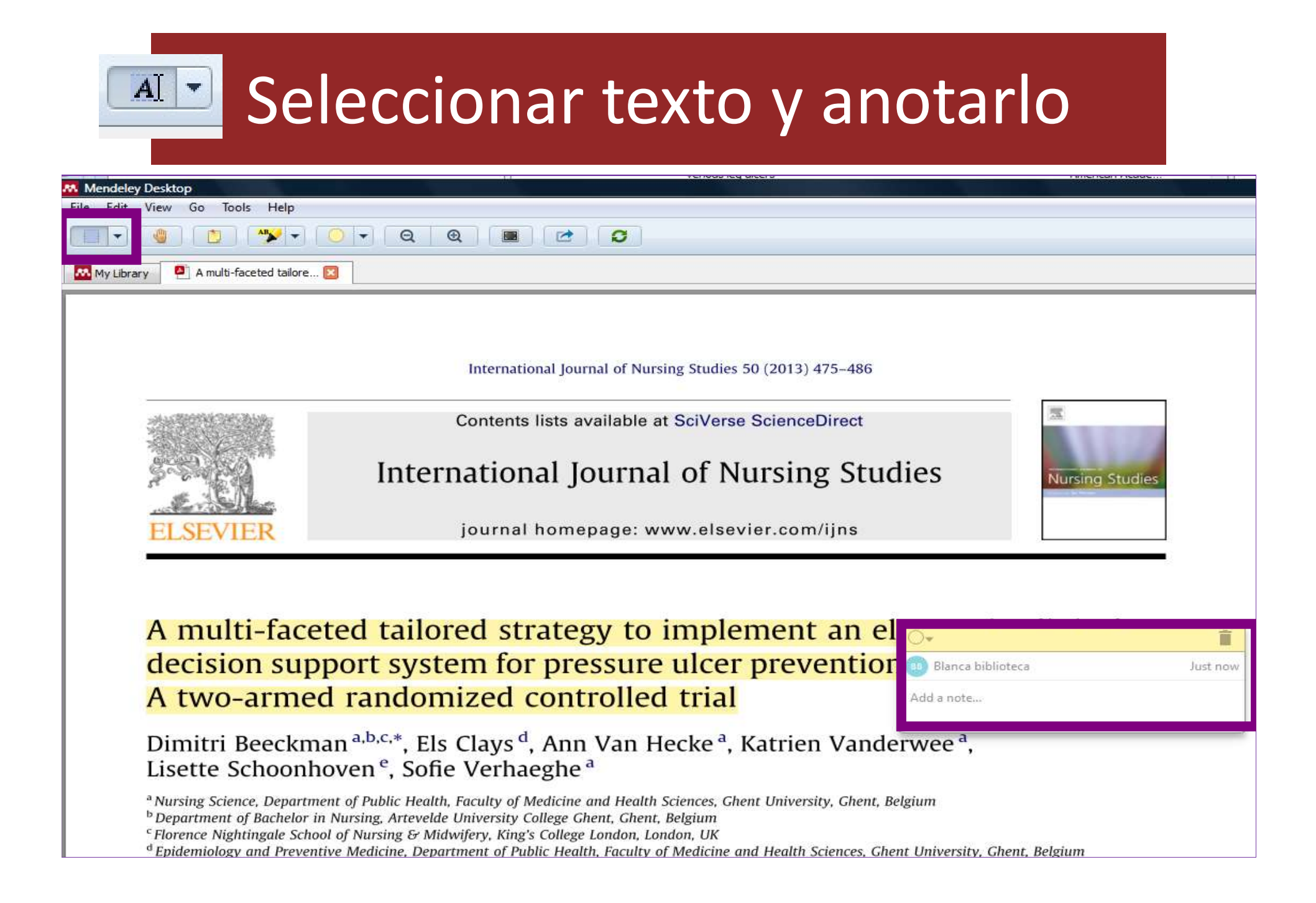

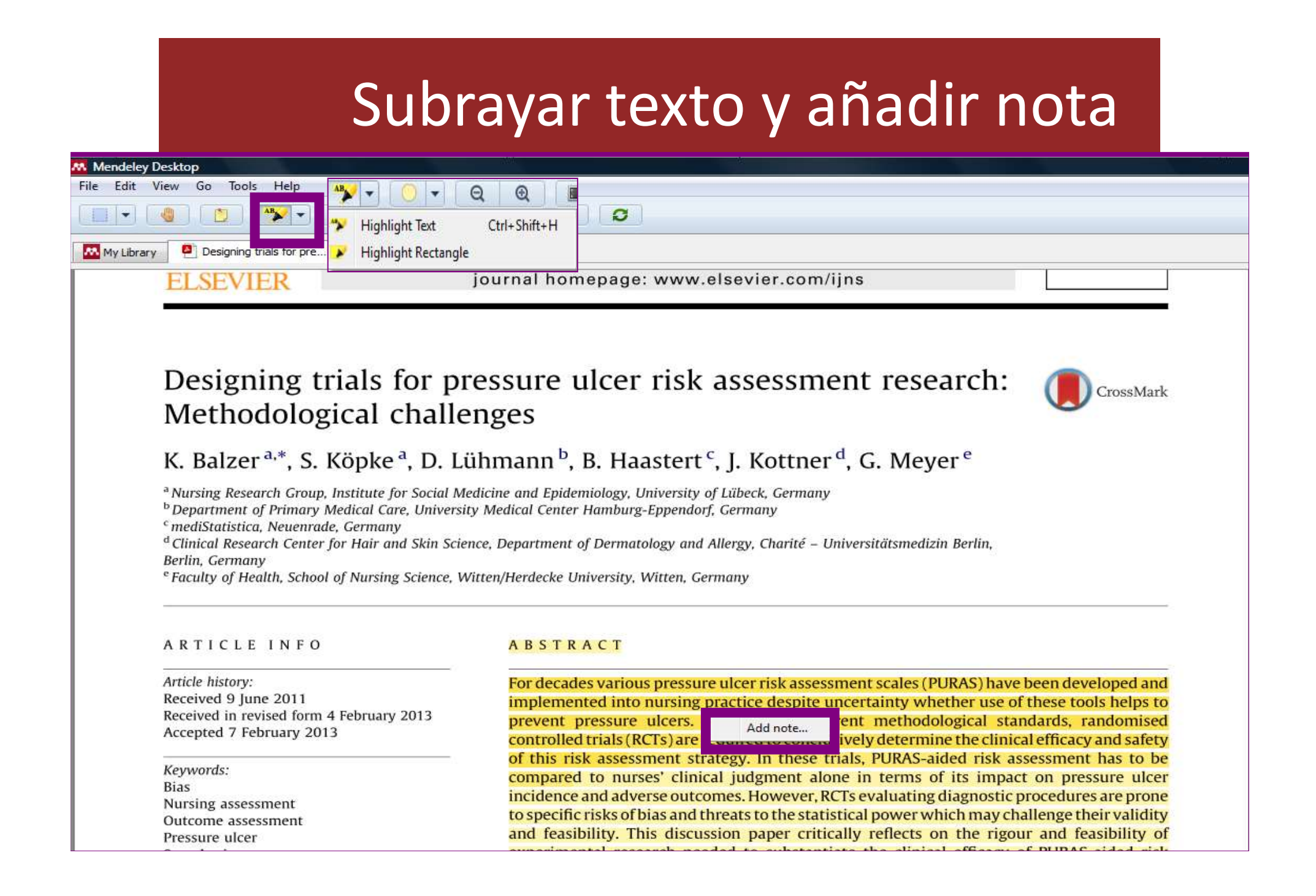

## Marcar texto en diferentes colores

#### 👯 Mendeley Desktop

File Edit View Go Tools Help

My Library

conducted aiming to inverse pressure ulcer incidence Purple

What this paper adds

Available RCTs on PURAS
 Red
 odological flaws threater
 Orange
 statistical precision.
 Grev

It seems impossible to est under the set of PURAS-aided risk assessment by means of experimental research taking into account the best methodological knowledge on designing of clinical diagnostic trials. The sample size would exceed what is judged as ethically and economically justified.

Q

1

RAS.

cal effects on

ortant meth-

validity and

C

×

Yellow

Pink

 Evidence linkages modelling the impact of PURAS-aided risk assessment on pressure ulcer incidence might be a promising future approach.

#### 1. Introduction

What is the best way to identify patients at pressure ulcer risk? This question is not only frequently asked by practitioners and managers in nursing care, but also a favoured subject in nursing research. Since the late 1960s a number of standardised risk assessment scales have been developed and repeatedly tested for reliability or predictive validity, i.e. diagnostic accuracy (Pancorbo-Hidalgo et al., 2006). These pressure ulcer risk assesstion, i.e. to minimise the incidence of pressure ulcers. Given the beneficial effects broadly attributed to PURAS, this leads to the specific question: What are the effects of use of PURAS on the pressure ulcer incidence and patients' safety, compared to nurses' judgement without application of such instruments (in the following referred to as "nurses' unaided judgement" or "nurses' clinical judgement alone")?

Information on the impact of risk assessment strategies, be it use of PURAS, other formal tools, or nurses' unaided judgement, on patients' pressure ulcer incidence (clinical efficacy) and possible adverse effects (safety) cannot be derived from data on sensitivity and specificity of PURAS. Firstly, the validity of diagnostic accuracy studies is hampered by the lack of valid reference standards to confirm the degree of pressure ulcer risk (Defloor and Grypdonck, 2004; Kottner and Balzer, 2010). Secondly, there may be clinically relevant advantages of specific risk assessment strategies independent from their diagnostic accuracy. As noted above, PURAS may increase nurses' awareness for patients' pressure ulcer risk or help choosing the most effective prevention strategies. On the other hand, nurses' unaided clinical judgement may have merits by its own. It has been shown that nurses' risk assessment is an ongoing process embedded in routine care actions at the bedside (Baxter, 2008; Fossum et al., 2011), allowing nurses to immediately respond to patients' current health status. In a Swedish survey investigating nurses' views on

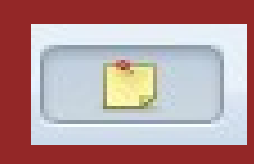

# Añadir notas

conducted aiming to investigate the clinical effects on pressure ulcer incidence and safety of PURAS.

#### What this paper adds

- Available RCTs on PURAS suffer from important methodological flaws threatening the results' validity and statistical precision.
- It seems impossible to establish the efficacy and safety of PURAS-aided risk assessment by means of experimental research taking into account the best methodological knowledge on designing of clinical diagnostic trials. The sample size would exceed what is judged as ethically and economically justified.
- Evidence linkages modelling the impact of PURAS-aided risk assessment on pressure ulcer incidence might be a promising future approach.

#### **1.** Introduction

What is the best ulcer risk? This que practitioners and r favoured subject i

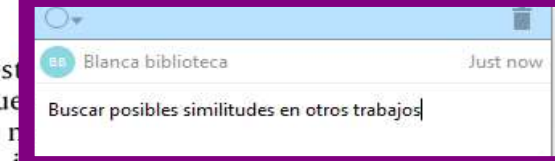

1960s a number of standardised risk assessment scales have been developed and repeatedly tested for reliability or predictive validity, i.e. diagnostic accuracy (Pancorbo-Hidalgo et al., 2006). These pressure ulcer risk assessment scales (PURAS) are expected to improve nurses' risk assessment, traditionally carried out in an unstructured manner, solely based on nurses' experiences and patient observation. PURAS have been assumed to allow tion, i.e. to minimise the incidence of pressure ulcers. Given the beneficial effects broadly attributed to PURAS, this leads to the specific question: What are the effects of use of PURAS on the pressure ulcer incidence and patients' safety, compared to nurses' judgement without application of such instruments (in the following referred to as "nurses' unaided judgement" or "nurses' clinical judgement alone")?

Information on the impact of risk assessment strategies, be it use of PURAS, other formal tools, or nurses' unaided judgement, on patients' pressure ulcer incidence (clinical efficacy) and possible adverse effects (safety) cannot be derived from data on sensitivity and specificity of PURAS. Firstly, the validity of diagnostic accuracy studies is hampered by the lack of valid reference standards to confirm the degree of pressure ulcer risk (Defloor and Grypdonck, 2004: Kottner and Balzer, 2010). Secondly, there may be clinically relevant advantages of specific risk assessment strategies independent from their diagnostic accuracy. As noted above, PURAS may increase nurses' awareness for patients' pressure ulcer risk or help choosing the most effective prevention strategies. On the other hand, nurses' unaided clinical judgement may have merits by its own. It has been shown that nurses' risk assessment is an ongoing process embedded in routine care actions at the bedside (Baxter, 2008; Fossum et al., 2011), allowing nurses to immediately respond to patients' current health status. In a Swedish survey investigating nurses' views on pressure ulcer prevention practices, about 90% of all participants (n = 154) agreed that continuous nursing assessment gives them an accurate estimate of patients' pressure ulcer risk. Furthermore, 41% judged their clinical 

# Las notas figuraran también en Mendeley en el apartado de detalles – NOTAS-

#### File Edit View Tools Help 6 -0 C7 C C-00 Q . case report Author:san 0 BLANCA Add Folders Related Sync Help Mendeley All Documents Edit Settings Diterature Search Notes Deta ontents Results for "case report Author:san" in "All Documents" Clear Mendeley Suggest ★ ● E Search Results My Library Case Report Cerebellar Involvement in an Immunocompetent Patient Presenting with Progressive Multifocal Leu All Documents Rafael Garcia-Carretero; B San; J Mon... B Abstract: ....was present. We describe the case of an 83-year-old immunocompetent man who presented .... (E) Recently Added Authors: Rafael Garcia-Carretero, Blanca San, Jose Montano I Recently Read ...org/10.1155/2017/2396068 Case Report Cerebellar Involvement in an Immunocompetent ... Favorites Needs Review PRIVATE ANN ATIONS My Publications 亩 Unsorted BLANCA SAN JOSE MONTANO 7m ago 2016 PRODUCCIÓN CIENTÍFICA ALEABETTZACION DE AUTOR CIENT References [1] R. Boothpur and D. C. Filter by Authors \* A Brennan, "Human polyoma viruses and disease with emphasis on clinical BK and JC," All Journal of Clinical Virology, vol.47, no.4, pp. (SEOM), Cancer&Thrombosis Working Group o ... 306-312,2010 Abad, Miguel Angel Abad-Cardiel, M Abaitua Borda, I 0. Î Abalo, R
# Guardar los PDFs anotados en el ordenador (solo están en Mendeley)

| File Edit V<br>Add Files<br>Add Files<br>Add Fold<br>Watch Fo<br>Add Entry<br>Import<br>Export<br>Send by E<br>Merge Do<br>Export PD<br>Print<br>Rename I<br>Synchron<br>Sign Out<br>Quit | riew Go Tools Help<br>Ctrl+O<br>ler Ctrl+Shift<br>older<br>y Manually<br>E-mail<br>pcuments                                                                                                    | ft+0 trials for pre                                                                                                    |
|----------------------------------------------------------------------------------------------------|----------------------------------------------------------------------------------------------------|----------------------------------------------------------------------------------------------------|
| Add Files.<br>Add Fold<br>Watch Fo<br>Add Entry<br>Import<br>Export<br>Send by E<br>Merge Do<br>Close Th<br>Export PD<br>Print<br>Rename I<br>Sign Out<br>Quit                            | Ctrl+O<br>Ier Ctrl+Shift<br>Ider<br>y Manually<br>Ctrl+E<br>E-mail<br>ocuments                                                                                                    | ft+0<br>trials for pre<br>International Journal of Nursing Studies 50 (2013) 1136–1150                                          |
| Add Fold<br>Watch Fo<br>Add Entry<br>Import<br>Export<br>Send by E<br>Merge Do<br>Clear Th<br>Export PD<br>Print<br>Rename I<br>Synchron<br>Sign Out<br>Quit                              | er Ctrl+Shift<br>older<br>y Manually<br>Ctrl+E<br>E-mail<br>ocuments                                                                                                    | ft+0 trials for pre  International Journal of Nursing Studies 50 (2013) 1136–1150 Contents Lisson W Export PDE with Annotations |
| Watch Fo<br>Add Entry<br>Import<br>Export<br>Send by E<br>Merge Do<br>Close Tub<br>Export PD<br>Print<br>Rename I<br>Synchron<br>Sign Out<br>Quit                                         | Ider<br>y Manually<br>Ctrl+E<br>E-mail<br>ocuments                                                                                                    |                                                                                                    |
| Add Entry<br>Import<br>Export<br>Send by E<br>Merge Do<br>Export PD<br>Print<br>Rename I<br>Synchron<br>Sign Out<br>Quit                                                                  | y Manually<br>Ctrl+E<br>E-mail<br>ocuments                                                                                                    | International Journal of Nursing Studies 50 (2013) 1136–1150 Contents Lisson IM Export PDE with Annotations                     |
| Import<br>Export<br>Send by E<br>Merge Do<br>Export PD<br>Print<br>Rename I<br>Synchron<br>Sign Out<br>Quit                                                                               | Ctrl+E<br>E-mail<br>ocuments                                                                                                    | International Journal of Nursing Studies 50 (2013) 1136–1150                                                                    |
| Export<br>Send by E<br>Merge Do<br>Export PD<br>Print<br>Rename D<br>Synchron<br>Sign Out<br>Quit                                                                                         | Ctrl+E<br>E-mail<br>ocuments                                                                                                    | International Journal of Nursing Studies 50 (2013) 1136–1150                                                                    |
| Send by E<br>Merge Do<br>Export PD<br>Print<br>Rename D<br>Synchron<br>Sign Out<br>Quit                                                                                                   | E-mail<br>ocuments                                                                                                    | International Journal of Nursing Studies 50 (2013) 1136–1150                                                                    |
| Merge Do<br>Export PD<br>Print<br>Rename I<br>Synchron<br>Sign Out<br>Quit                                                                                                    | ocuments                                                                                                    | Contents lies A Proof PDE with Annotations                                                                                      |
| Clear Th<br>Export PD<br>Print<br>Rename I<br>Synchron<br>Sign Out<br>Quit                                                                                                    | CH-W                                                                                                    | Contents Liston PDE with Annotations                                                                                            |
| Export PD<br>Print<br>Rename I<br>Synchron<br>Sign Out<br>Quit                                                                                                    |                                                                                                    |                                                                                                    |
| Print<br>Rename I<br>Synchron<br>Sign Out<br>Quit                                                                                                    | OF with Annotations                                                                                                    |                                                                                                    |
| Rename I<br>Synchron<br>Sign Out<br>Quit                                                                                                    | Ctri+P                                                                                                    | Supportional Id Select content to export:                                                                                       |
| Synchron<br>Sign Out<br>Quit                                                                                                    | Document Files                                                                                                    |                                                                                                    |
| Sign Out<br>Quit                                                                                                    | nize Library F5                                                                                                    | iournal home and the set of the set of the                                                                                      |
| Quit                                                                                                    | (bibliotebibhmos@gmail.com)                                                                                                    | Notes (this article has 1 note(s))                                                                                              |
|                                                                                                    | Ctrl+Q                                                                                                    |                                                                                                    |
|                                                                                                    |                                                                                                    | OK Cancel                                                                                                    |
|                                                                                                    |                                                                                                    |                                                                                                    |
|                                                                                                    | Designing trials                                                                                                    | for pressure ulcer risk assessment research:                                                                                    |
|                                                                                                    | Methodological (                                                                                                    | challenges                                                                                                    |
| 3                                                                                                    | Wiethouological e                                                                                                    | chancinges                                                                                                    |
|                                                                                                    | K. Balzer <sup>a,*</sup> , S. Köpke                                                                                                    | e <sup>a</sup> , D. Lühmann <sup>b</sup> , B. Haastert <sup>c</sup> , J. Kottner <sup>d</sup> , G. Meyer <sup>e</sup>           |
|                                                                                                    | 1253 G. S.A. Yanaza di Kulor-Du                                                                                                    | for Social Medicine and Epidemiology, University of Lübeck, Germany                                                             |
|                                                                                                    | <sup>a</sup> Nursing Research Group, Institute fo                                                                                                    | are, University Medical Center Hamburg-Eppendorf, Germany                                                                       |
|                                                                                                    | <sup>a</sup> Nursing Research Group, Institute for<br><sup>b</sup> Department of Primary Medical Car                                                                                                    |                                                                                                    |
|                                                                                                    | <sup>a</sup> Nursing Research Group, Institute for<br><sup>b</sup> Department of Primary Medical Car<br><sup>c</sup> mediStatistica, Neuenrade, Germany<br><sup>d</sup> Clinical Passarch Contar for Hair on                    | ly<br>and Skin Science, Department of Dermstology and Allergy, Charité – Universitätsmedizin Berlin                             |
| 3                                                                                                    | <sup>a</sup> Nursing Research Group, Institute for<br><sup>b</sup> Department of Primary Medical Can<br><sup>c</sup> mediStatistica, Neuenrade, Germany<br><sup>d</sup> Clinical Research Center for Hair an<br>Berlin, Germany | nd Skin Science, Department of Dermatology and Allergy, Charité – Universitätsmedizin Berlin,                                   |

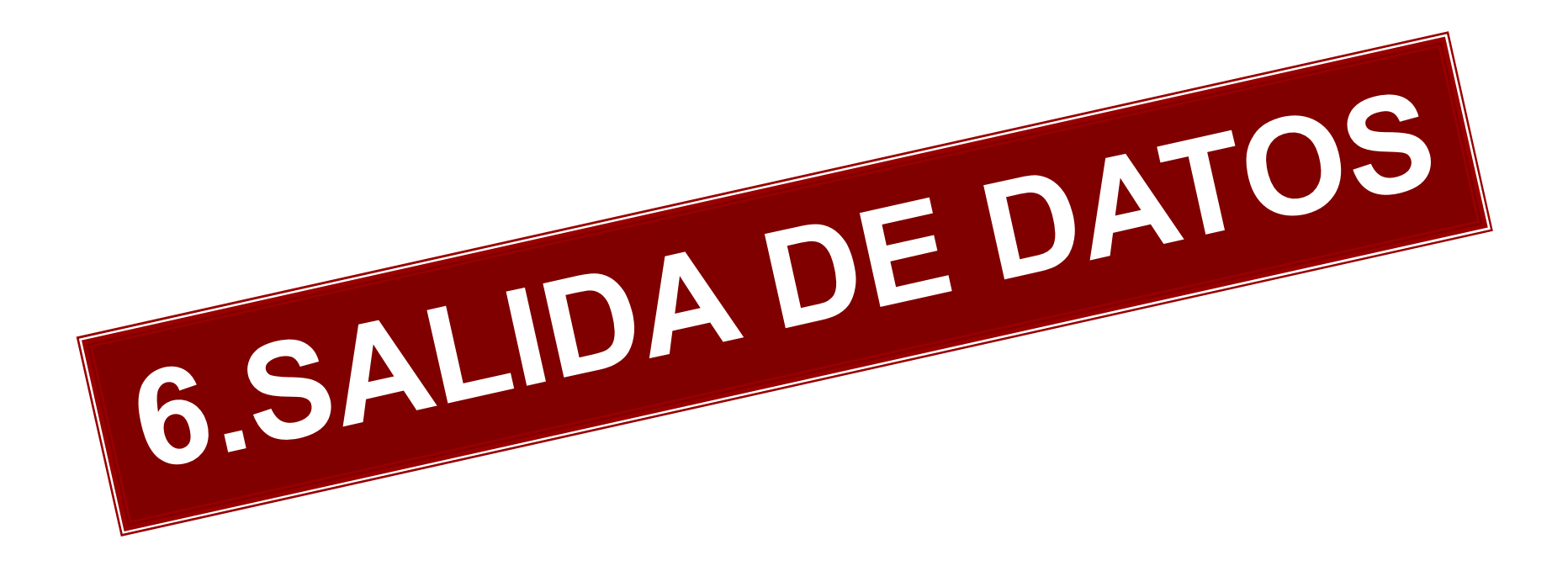

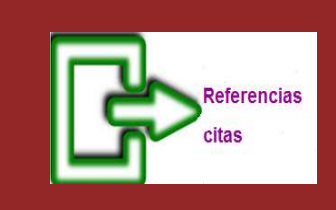

## Salida de datos

 Para crear citas y referencias tenemos que INSTALAR UN PLUGIN EN EL PROCESADOR DE TEXTO que utilizamos.

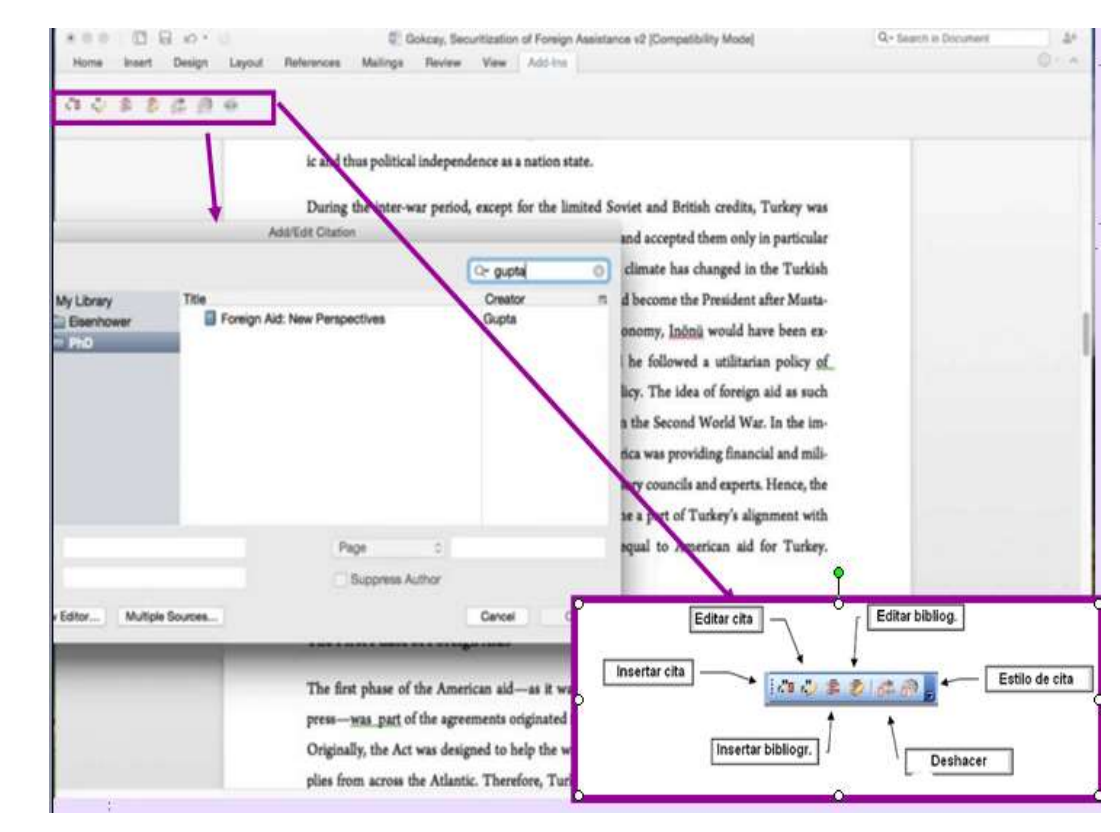

#### Instalar el complemento de aplicación para Word "Ms Word Pluggin"

| Mendeley Desk        File     Edit     View       Tools     Help       Invite     Colleagues       Add Files     Fol       Install     Web                                                                                                    | En TOOLS seleccionar<br>INSTALL MS WORD PLUGIN                                                                                                    | (49); |
|----------------------------------------------------------------------------------------------------|----------------------------------------------------------------------------------------------------|-------|
| Mendeley       Install MS Word Plugin         P Literature Sea       Check for Duplicates         Mendeley Sug       Options         My Library       All Documents         Recently Added       Recently Read         Recently Read       Favorites         Needs Review       My Publications         Unsorted       INVESTIGACION CLINICA EN HOSPITALES         INVESTIGACIÓN EN ENFERMERIA       MUSICOTERAPIA EN EL CONTROL DEL DOLOR         PREVENCION POR ULCERAS POR PRESION PROTOCOLOS       PREVENCION ULCERAS PRESION RESULTADOS REVISION         PREVENCION ULCERAS PRESION METODOLOGIA       Create Folder         Groups       Create Group         Xrash       All Deleted Documents | Image: Prevencion Por ULCERAS POR PRESION PROTOCOLOS       Edit Settings         Image: Analysis, An Evidence-ba       Prevencion Prevencion Installed         Image: Analysis, An Evidence-ba       Prevencion Prevencion Installed         Image: Balzer, K.; Nonke, S.; Lüh       Desression         Image: Balzer, K.; Nonke, S.; Lüh       Desression         Image: Balzer, K.; Nonke, S.; Juancia, Top       Top         Image: Balzer, K.; Nonke, S.; Nonke, S.; Nonke, S.; Nonke, S.; Nonke, S.; Nonke, S.; Nonke, S.; Nonke, S.; Nonke, S |       |
| Filter by Author Keywords                                                                                                    |                                                                                                    | OK    |

#### "Ms Word Pluggin" en Word

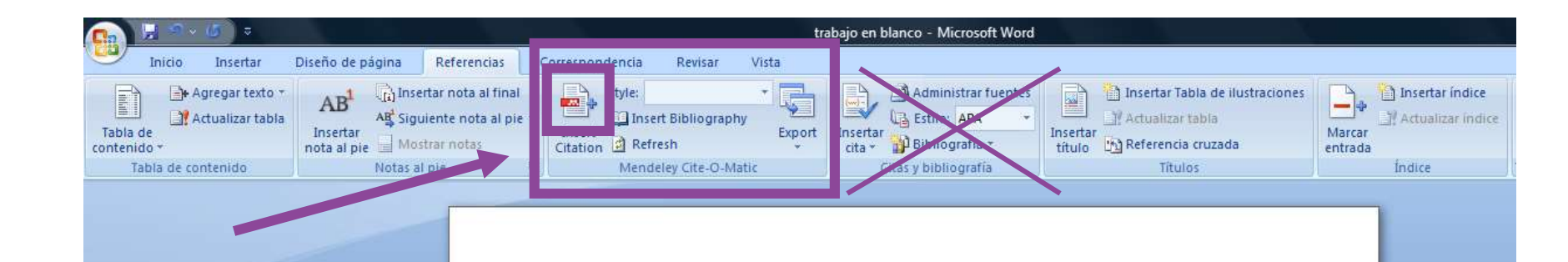

En Word, en la barra de herramientas, seleccionar **REFERENCIAS y el Plugin de Mendeley** 

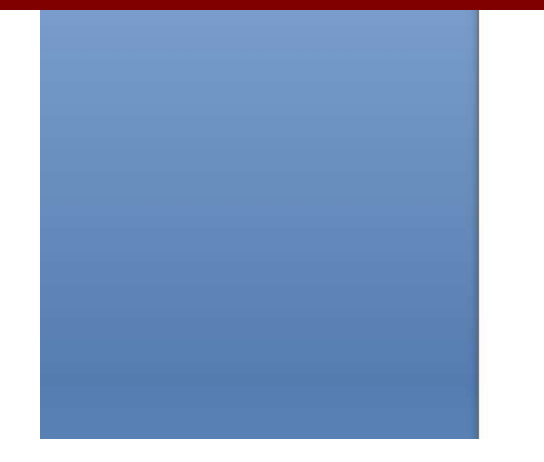

#### INTRODUCCIÓN

Desde que en 1962 George Winter publicó en la revista <u>Nature</u> su investigación sobre la curación de heridas el rumbo de las mismas cambió para siempre. Esta investigación probaba de manera científica lo que otros autores habían empezado a utilizar de manera intuitiva: que las heridas recubiertas con la película polimérica <u>epitelizaban</u> casi el doble de rápido que las expuestas al aire. Distintos estudios, como los de <u>Hinman</u>, confirmaron estos resultados mientras que otros exploraron nuevas facetas de este fenómeno, que desde entonces, se conoce como "cura en ambiente húmedo" (CAH). La creación de un ambiente húmedo y controlado en la herida se relacionó con la mejora de la síntesis del colágeno, la proliferación celular y la angiogénesis ...

#### METODOLOGÍA

Búsqueda bibliográfica La búsqueda de estudios publicados se realizó en bases de datos bibliográficas...

Para la valoración de los estudios se utilizó la guía de valoración crítica de ensayos clínicos aleatorios del <u>Critical Appraisal Skills Programme</u> (CASP). Se seleccionaron aquellos estudios que obtuvieron una puntuación igual o superior a 5 puntos. Además,

#### "Ms Word Pluggin" Funciones

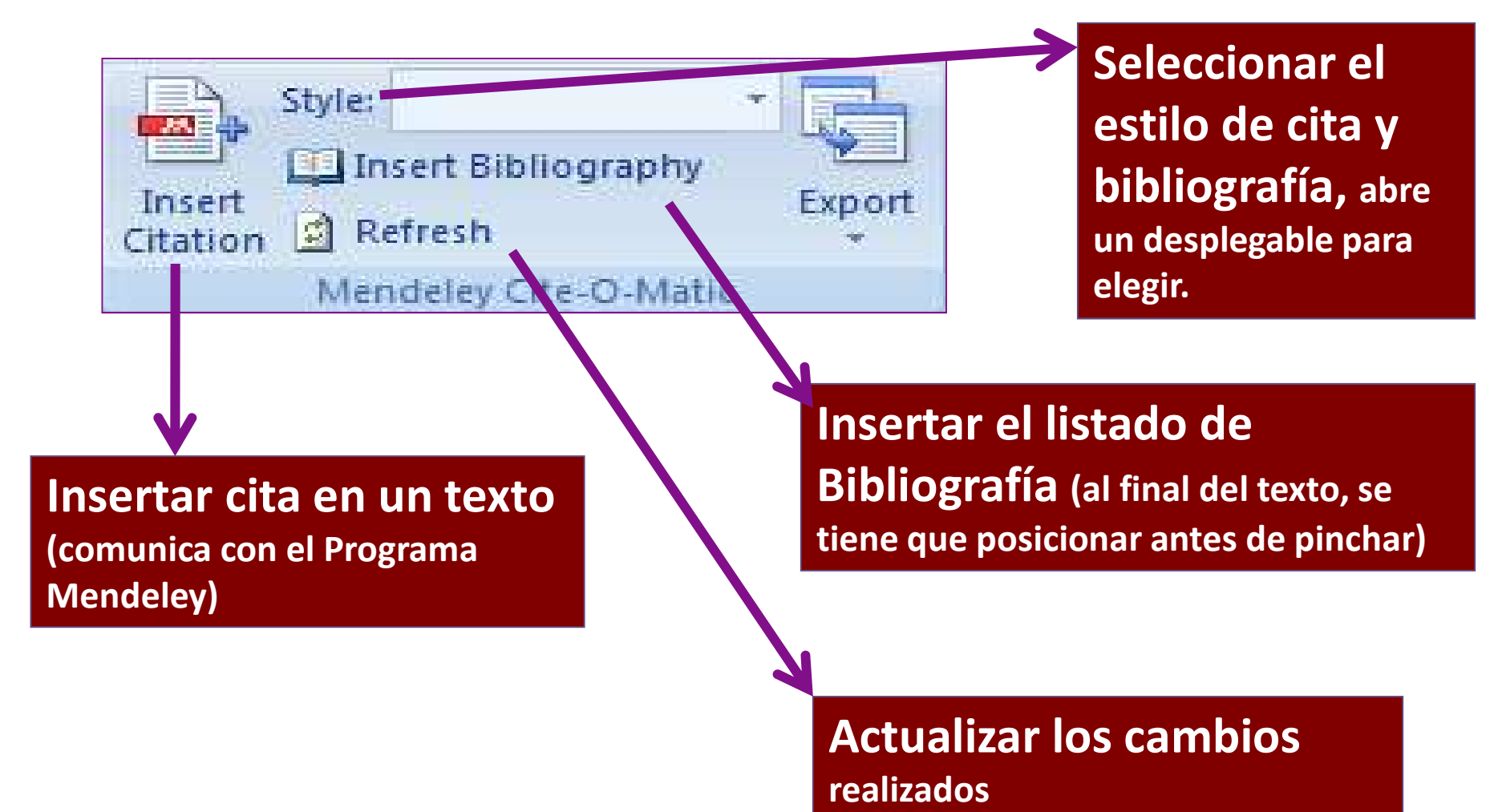

# Los estilos de citas

| 👭 Mendeley Desktop                                                            |                                                                                                    |                 |
|-------------------------------------------------------------------------------|----------------------------------------------------------------------------------------------------|-----------------|
| File Edit View Cools Help                                                     |                                                                                                    |                 |
| Library as Table                                                              |                                                                                                    | Q - Search      |
| Add Files Citation Style                                                      | American Sociological Association                                                                                                    |                 |
| Rece Toolbar Layout                                                           | British Journal of Haematology                                                                                                    |                 |
| ☆ Favo ✓ Show Document Details Alt+Re<br><sub>Need</sub> ✓ Mendeley Suggest   | turn Harvard Reference format 1 (author-date)                                                                                                    | G ^             |
| My Publications                                                               | IEEE<br>Modern Humanities Research Association 3rd edition (note with bibliography)<br>Madern Language Association 3rd edition (note with bibliography)                                                                                              | 4w ago          |
| Unsorted                                                                      | National Library of Medicine<br>Nature                                                                                                    | 1w ago          |
| INVESTIGACIÓN EN ENFERMERIA MUSICOTERAPIA EN EL CONTROL                       | Management of venous leg ulcers m<br>More Styles                                                                                                    | mar ago 30 2016 |
| PREVENCION POR ULCERAS POR P PREVENCION ULCERAS PRESION R                     | Journal Abbreviations                                                                                                    | jue ago 25 2016 |
| PREVENCION ULCERAS PRESION                                                    | 5. Albert T. Cómo escribir artículos ciencina e fácilmente. Gac Sanit [Internet]. agosto de 2005 [citado 20 de agosto de 2012];16(4):354-7. Recuperado a partir de: http://scielo.isciii.es/scielo.php?pid=50213-91112-902000400010&script=sci_a     | 4w ago          |
| Groups                                                                        | 6. Albillos A. Investigación biomédica en España. El hospital una pritario como núcleo de la investigación, frica tranlacional, GH<br>Contin [Internet], 2006 [citado 18 de junio de 2]                                                              | 1w ago          |
| Filter by Publications                                                        | <sup>1</sup> • <sup>1</sup> <sup>7</sup> Alperet DJ, Rebello SA, Khoo EY-H, Tay Z, Seah S<br>coffee consumption on insulin sensitivity: Design Mendeley (INSTALADOS) v                                                                               | iar ago 30 2016 |
| All<br>Advances in skin & wound care<br>Aneing Research Reviews               | 8. Analysis AE. Pressure ulcer prevention: an evider series. 2009. 1-104 p. Recuperado a partir de: ACCESO A MÁS.                                                                                                    | je ago 25 2016  |
| American journal of critical care : an official<br>Anales de Documentación    | 9. Ángel Martínez-González M, Carlos S, de Irala J. vacuna contra et virus del papiloma numano: razones para el optimismo y razones para la prudencia. Human papillomavirus vaccine: optimism versus prudence. 2008;131(7):256-63.                   | +w ago          |
| Annals of internal medicine<br>Annals of Physical and Rehabilitation Medicine | 10. Ariño MD, Tomás C, Eguiluz M, Samitier ML, Oliveros T, Yago T, et al. ¿Se puede evaluar la perspectiva de género en los proyectos de investigación? Gac Sanit [Internet]. marzo de 2011 [citado 1 de abril de 2011];25(2):146-50. Recuperado a p | 4w ago          |
| Applied Nursing Research<br>Archives of Physical Medicine and Rehabilitat     | 11. Ashby RL, Gabe R, Ali S, Adderley U, Bland JM, Cullum NA, et al. Clinical and cost-effectiveness of compression hosiery versus compression bandages in treatment of venous leg ulcers (Venous leg Ulcer Study IV, VenUS IV): A randomised contr  | mar ago 30 2016 |

## Los estilos de citas " Get More Style"

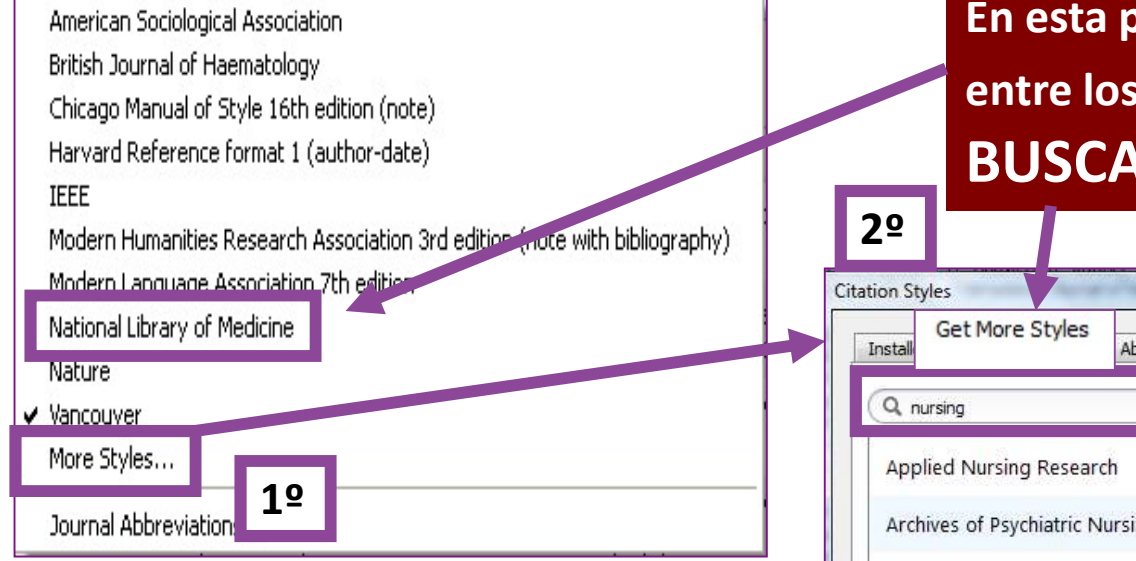

#### En esta pantallas puedes SELECCIONAR entre los ESTILOS BÁSICOS o IR A BUSCAR OTROS

| all Get More Styles Abbreviations About   |          |
|-------------------------------------------|----------|
| L nursing                                 | 0        |
| upplied Nursing Research                  | <u>^</u> |
| rchives of Psychiatric Nursing            | E        |
| ustralasian Emergency Nursing Journal     |          |
| MC Nursing                                | 3º       |
| hinese Nursing Research                   |          |
| linical Simulation in Nursing             |          |
| uropean Journal of Cardiovascular Nursing |          |
| uropean Journal of Oncology Nursing       |          |
| vidence-Based Nursing                     | •        |
| nload Style: Enter URL                    | Download |

# "Get More Style" Buscar más estilos e INSTALARLOS

| Citation Styles                                                              | 3º 🛛     |                                                      |
|------------------------------------------------------------------------------|----------|------------------------------------------------------|
| Applied Nursing Research                                                     | <u> </u> | BUSCAR POR<br>TÍTULO DE REVISTA<br>ASOCIACIÓN e      |
| Archives of Psychiatric Nursing<br>18/05/14                                  | Install  | INSTALAR.<br>También, se puede<br>importar el estilo |
| BMC Nursing Chinese Nursing Research                                         |          | por la URL (este<br>tipo de informació               |
| Clinical Simulation in Nursing<br>European Journal of Cardiovascular Nursing |          | editores cuando<br>tienen un estilo                  |
| European Journal of Oncology Nursing Download Style: Enter URL               | Download | propio)                                              |
|                                                                              | Done     |                                                      |

# "MORE STYLE" Seleccionando IDIOMA y acceso URL.

| Q Searc   | ch my citation styles                   |                          |                                   |   |
|-----------|-----------------------------------------|--------------------------|-----------------------------------|---|
| Americ    | an Medical Association                  |                          | _                                 |   |
| Americ    | an Medical Association                  | For All Document Types 💌 | Update Available                  | - |
| Americ    | an Political Science Association        | For All Document Types   | Update Available                  |   |
| Americ    | an Psychological Association 6th e      | d Only for Webpages      | Selected                          | - |
| Americ    | an Sociological Association             | <b>↑</b>                 | Default                           | - |
| Chicago   | o Manual of Style 16th edition (aut     | thor-date)               | Default<br>Afrikaans              | ~ |
| Chicago   | o Manual of Style 16th edition (full    | note)                    | Arabic<br>Basque                  |   |
| Chicago   | o Manual of Style 16th edition (no      | te)                      | Bulgarian<br>Catalan              |   |
| dude URI  | Ls and Date Accessed in Bibliographies: | For All Document Types 🔻 | Chinese (PRC)<br>Chinese (Taiwan) | - |
| ation and | d Bibliography Language: Default        | •                        | Croatian                          | - |

En esta **OPCIÓN DE** "**More Style"** podemos elegir:

•Añadir la URL. Y dato de acceso al registro.

•IDIOMA utilizado en el estilo de citación.

### Creando una referencia bibliográfica rápida

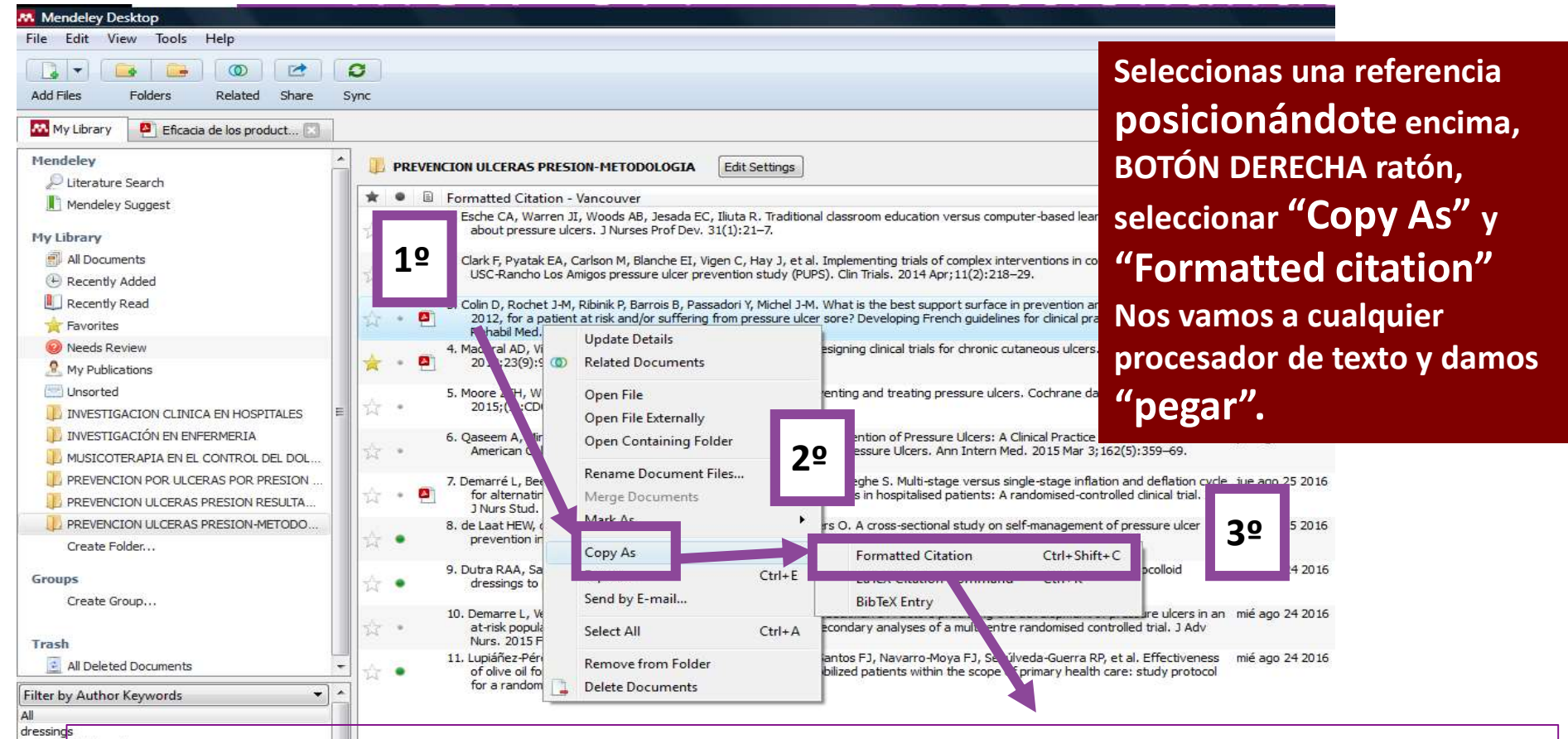

Colin D, Rochet J-M, Ribinik P, Barrois B, Passadori Y, Michel J-M. What is the best support surface in prevention and treatment, as of 2012, for a patient at risk and/or suffering from pressure ulcer sore? Developing French guidelines for clinical practice. Ann Phys Rehabil Med. 2012;55(7):466–81.

#### Creando dos o más referencias bibliográficas rápidas

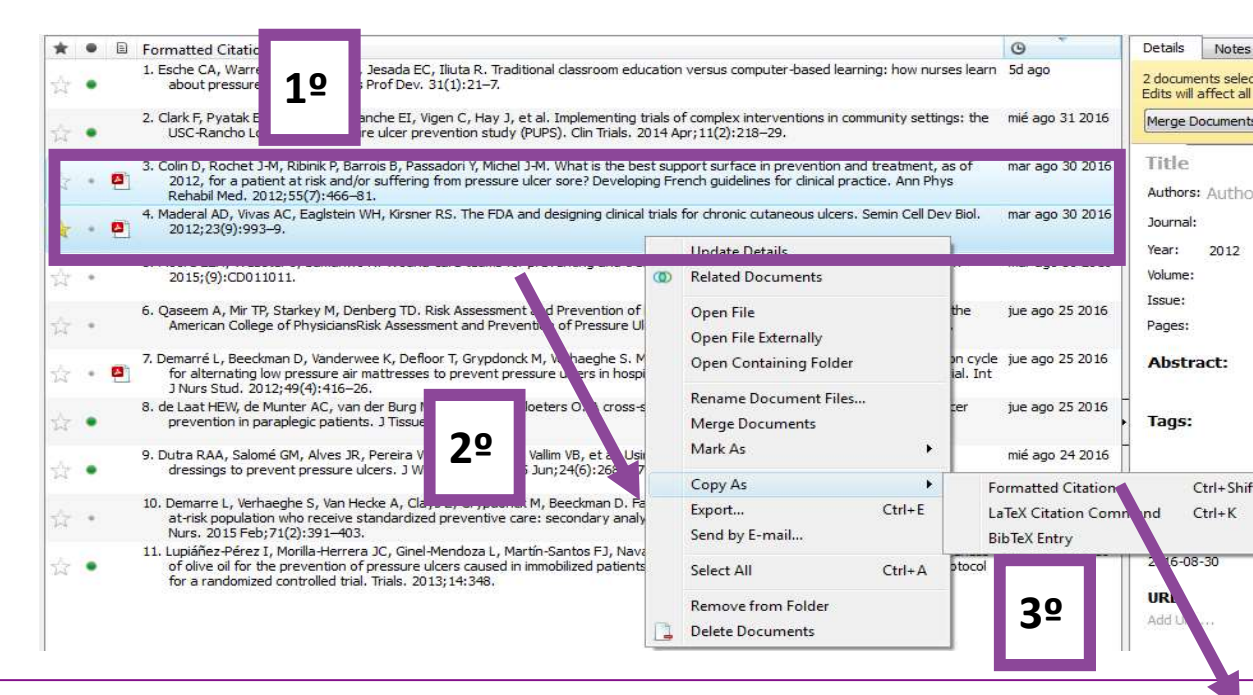

Seleccionas varias referencias (Crtl+enter) posicionándote encima, BOTÓN DERECHA ratón, seleccionar "Copy As" y "Formatted citation" Nos vamos a cualquier procesador de texto y damos "pegar".

1. Colin D, Rochet J-M, Ribinik P, Barrois B, Passadori Y, Michel J-M. What is the best support surface in prevention and treatment, as of 2012, for a patient at risk and/or suffering from pressure ulcer sore? Developing French guidelines for clinical practice. Ann Phys Rehabil Med. 2012;55(7):466–81.

2. Maderal AD, Vivas AC, Eaglstein WH, Kirsner RS. The FDA and designing clinical trials for chronic cutaneous ulcers. Semin Cell Dev Biol. 2012;23(9):993–9.

# Creando citas en texto

**1º** Abrimos nuestro texto en "Word " con nuestro "plugin" de Mendeley instalado en el menú **"Referencias"** 

| Tinicio Insertar<br>Tabla de<br>contenido *<br>Tabla de contenido | Diseño de página Referencias construir de la construir de la c | Style:       Vancouver       Insert Bibliography       Insert Bibliography       Insert Bibliography         Insert       Refresh       Insertar Tabla de Ilustraciones       Insertar Tabla de Ilustraciones         Marcar       Insertar Tabla       Insertar Tabla         Marcar       Insertar Tabla       Insertar Tabla         Marcar       Insertar Tabla       Insertar Tabla         Mendeley Cite-O-Matic       Titulos                                                                                                    |
|-------------------------------------------------------------------|----------------------------------------------------------------------------------------------------|----------------------------------------------------------------------------------------------------|
| 19                                                                |                                                                                                    | INTRODUCCIÓN<br>Desde que en 1962 George Winter publicó en la revista <u>Nature</u> su investigación sobre<br>la curación de heridas el rumbo de las mismas cambió para siempre. Esta investigación<br>probaba de manera científica lo que otros autores habían empezado a utilizar de<br>manera intuitiva: que las heridas recubiertas con la película polimérica <u>epitelizaban</u><br>casi el doble de rápido que las expuestas al aire. Distintos estudios, como los de<br>Himman, confirmaron estos resultados mientras que otros exploraron nuevas facetas<br>de este fenómeno, que desde entonces, se conoce como "cura en ambiente húmedo"<br>(CAH). La creación de un ambiente húmedo y controlado en la herida se relacionó con<br>la mejora de la síntesis del colágeno, la proliferación celular y la <u>angiogénesis</u><br>METODOLOGÍA<br>Búsqueda bibliográfica La búsqueda de estudios publicados se realizó en bases de<br>datos <u>bibliográficas</u> |

Texto del artículo: García Fernández FP, Pancorbo Hidalgo PL, Verdú Soriano J, Soldevilla Agreda JJ, Rodríguez Palma M, Gago Fornells M, et al. Eficacia de los productos para el tratamiento de las úlceras por presión: Una revisión sistemática con metaanálisis. Gerokomos. 2007;18(1):36–48.

# Creando CITA EN EL TEXTO

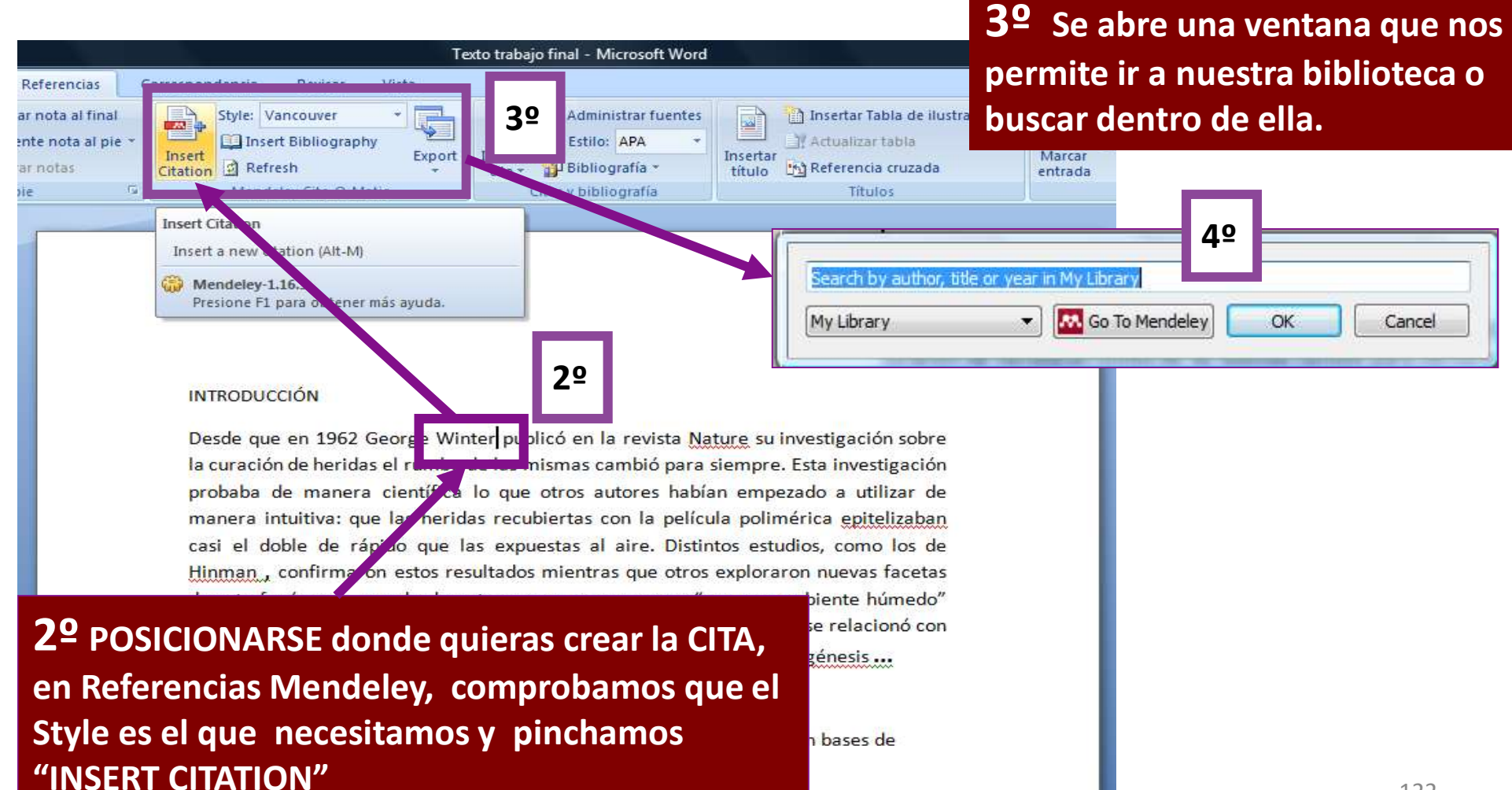

### Crear CITA, seleccionamos en la Biblioteca Mendeley la cita, buscando por autor.

| 4º                                                                                                    |                                                                                                    |  |  |  |  |  |
|----------------------------------------------------------------------------------------------------|----------------------------------------------------------------------------------------------------|--|--|--|--|--|
| Search by author, title or year in My Library         My Library         My Library                                                         |                                                                                                    |  |  |  |  |  |
| WINTER<br>Formation of the scab and the rate of epithelization of superficial wounds i<br>G D Winter - 1962 - Nature<br>Authors: G D Winter | INTRODUCCIÓN<br>Desde que en 1962 George Winter(1) puplicó e                                                                                                    |  |  |  |  |  |
| 52                                                                                                    | sobre la curación de heridas el rumbo de las<br>investigación propaba de manera científica lo que<br>utilizar de manera intuitiva: que las heridas re<br>epitelizaban casi el doble de rápido que las expu<br>los de Hinman - confirmaron estos resultados m |  |  |  |  |  |
| My Library     M Go To Mendeley     OK     Cancel       O     Buscar la cita por el ALITOR                                                  | facetas de este fenómeno, que desde entonces,<br>húmedo" (CAH). La creación de un ambiente h                                                                                                    |  |  |  |  |  |

4 ≤ Buscar la cita por el AUTOR en la Biblioteca, señalarla y OK
Ya esta la cita en el texto. Desde que en 1962 George Winter(1) publicó en la revista Nature su investigación sobre la curación de herie e l rumbo de las mismas cambió para siempre. Esta investigación probaba de manera científica lo que otros autores habían empezado a utilizar de manera intuitiva: que las heridas recubiertas con la película polimérica epitelizaban casi el doble de rápido que las expuestas al aire. Distintos estudios, como los de Hinman , confirmaron estos resultados mientras que otros exploraron nuevas facetas de este fenómeno, que desde entonces, se conoce como "cura en ambiente húmedo" (CAH). La creación de un ambiente húmedo y controlado en la herida se relacionó con la mejora de la síntesis del colágeno, la proliferación celular y la angiogénesis...

### **Creando varias CITAS juntas**

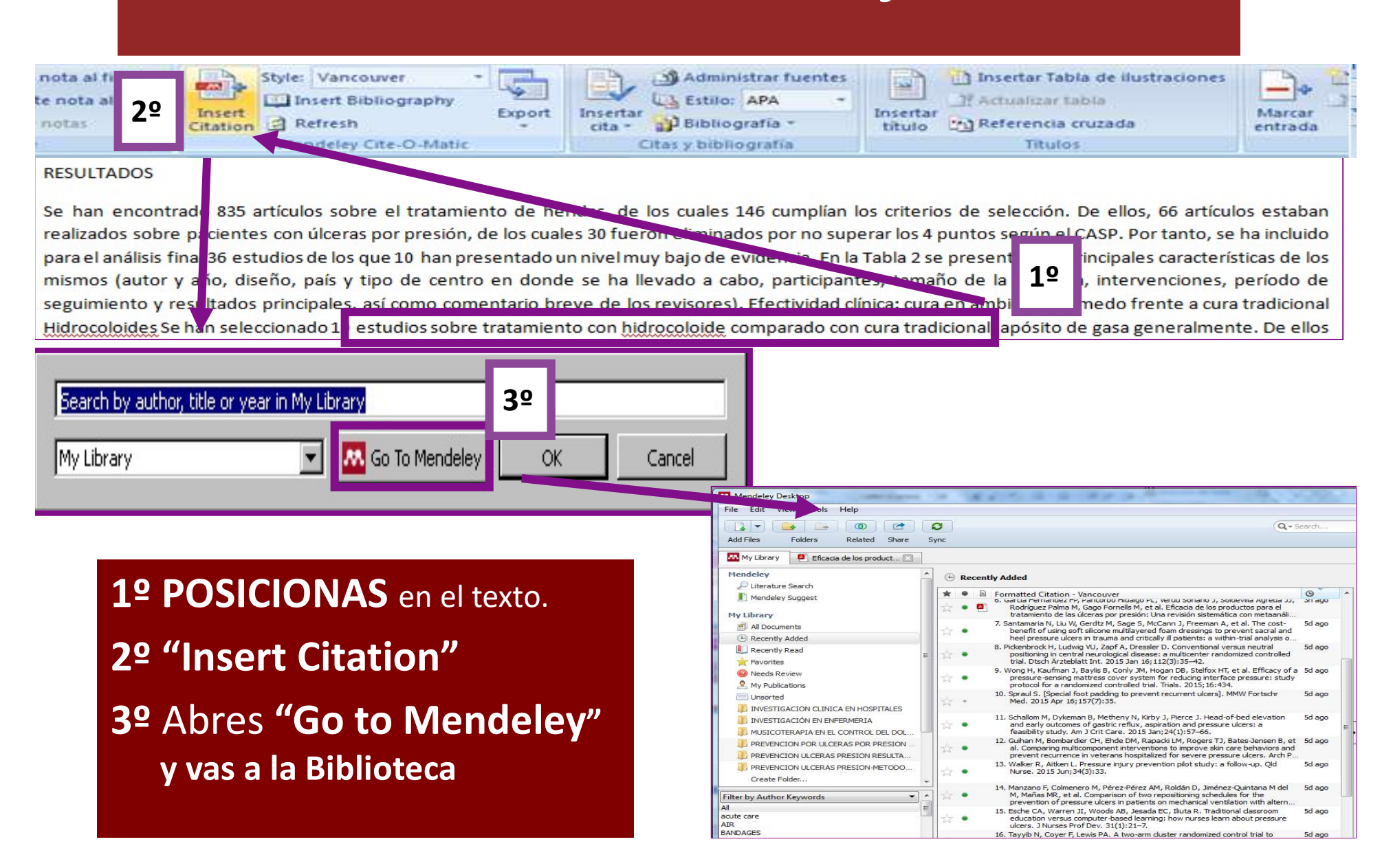

### **Creando varias CITAS juntas**

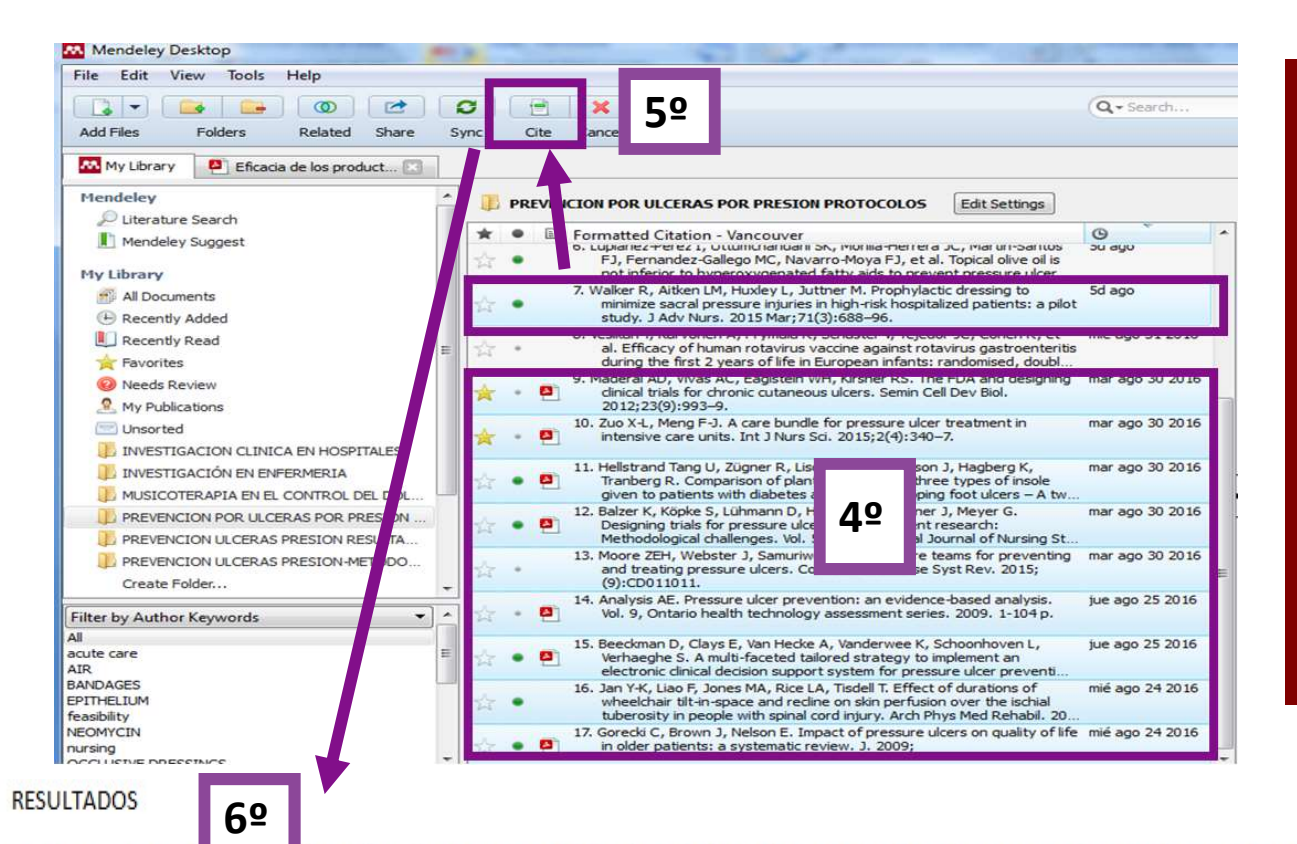

4º Seleccionas las referencias (Ctrl+enter) en la biblioteca.
5º Menú horizontal "Cite"
6º Aparece las citas en tu texto.

Se han encontrado 835 articulos sobre el tratamiento de heridas, de los cuales 146 cumplían los criterios de selección. De ellos, 66 artículos estaban realizados sobre pacientes con úlceras por presión, de los cuales 30 fueron eliminados por no superar los 4 puntos según el CASP. Por tanto, se ha incluido para el análisis final 36 estudios de los que 10 han presentado un nivel muy bajo de evidencia. En la Tabla 2 se presentan las principales características de los mismos (autor y año, diseño, país y tipo de centro en donde se ha llevado a cabo, participantes, tamaño de la muestra, intervenciones, período de seguimiento y resultados principales, así como comentario breve de los revisores). Efectividad clínica: cura en ambiente húmedo frente a cura tradicional Hidrocoloides. Se han seleccionado 10 estudios sobre tratamiento con hidrocoloide comparado con cura tradicional ll(4–14), a jósito de gasa generalmente.

### **Creando Bibliografía**

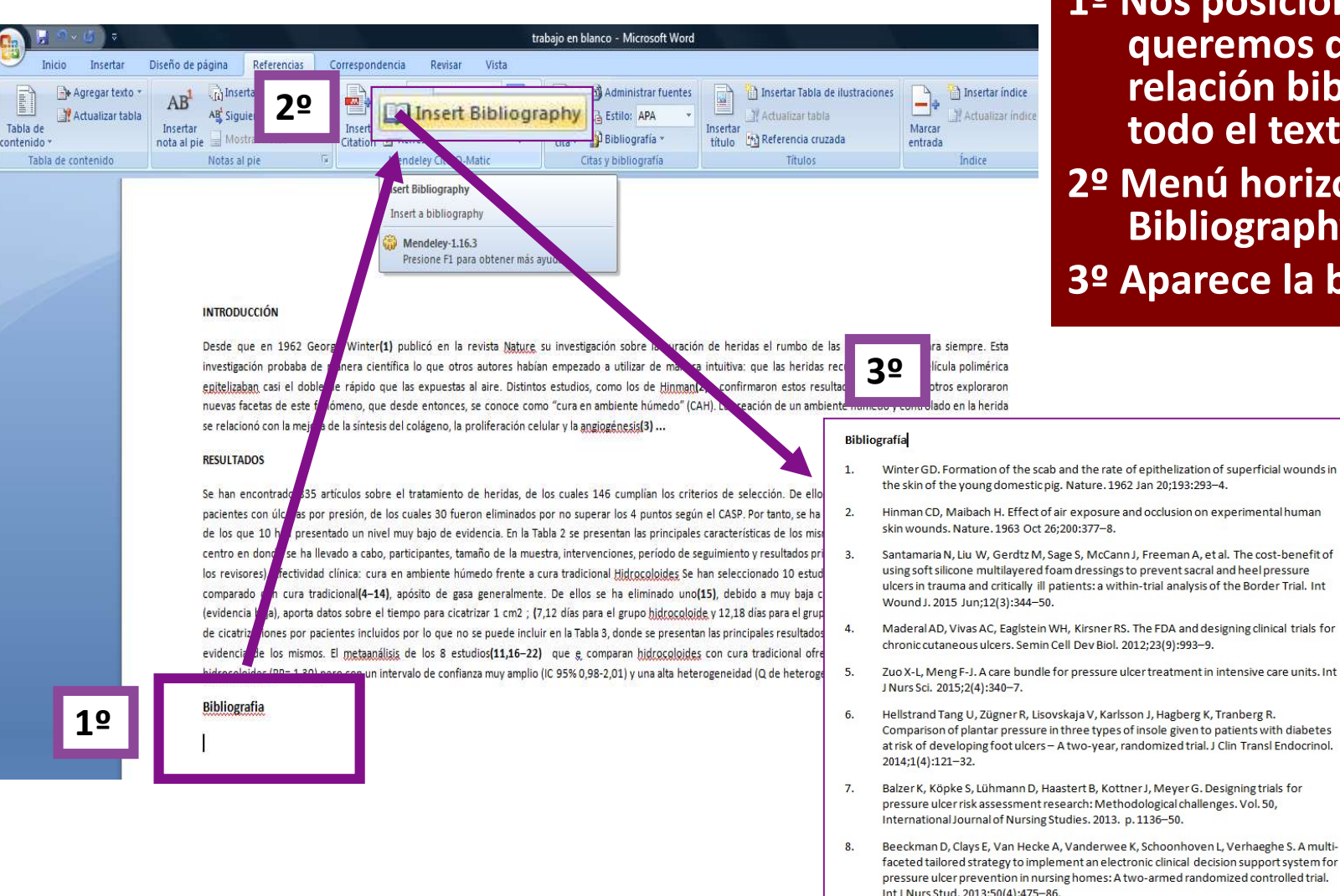

1º Nos posicionamos donde queremos que figura la relación bibliográfica de todo el texto. 2º Menú horizontal "Insert Bibliography"

3º Aparece la bibliografía

### Cambiando el estilo de citación

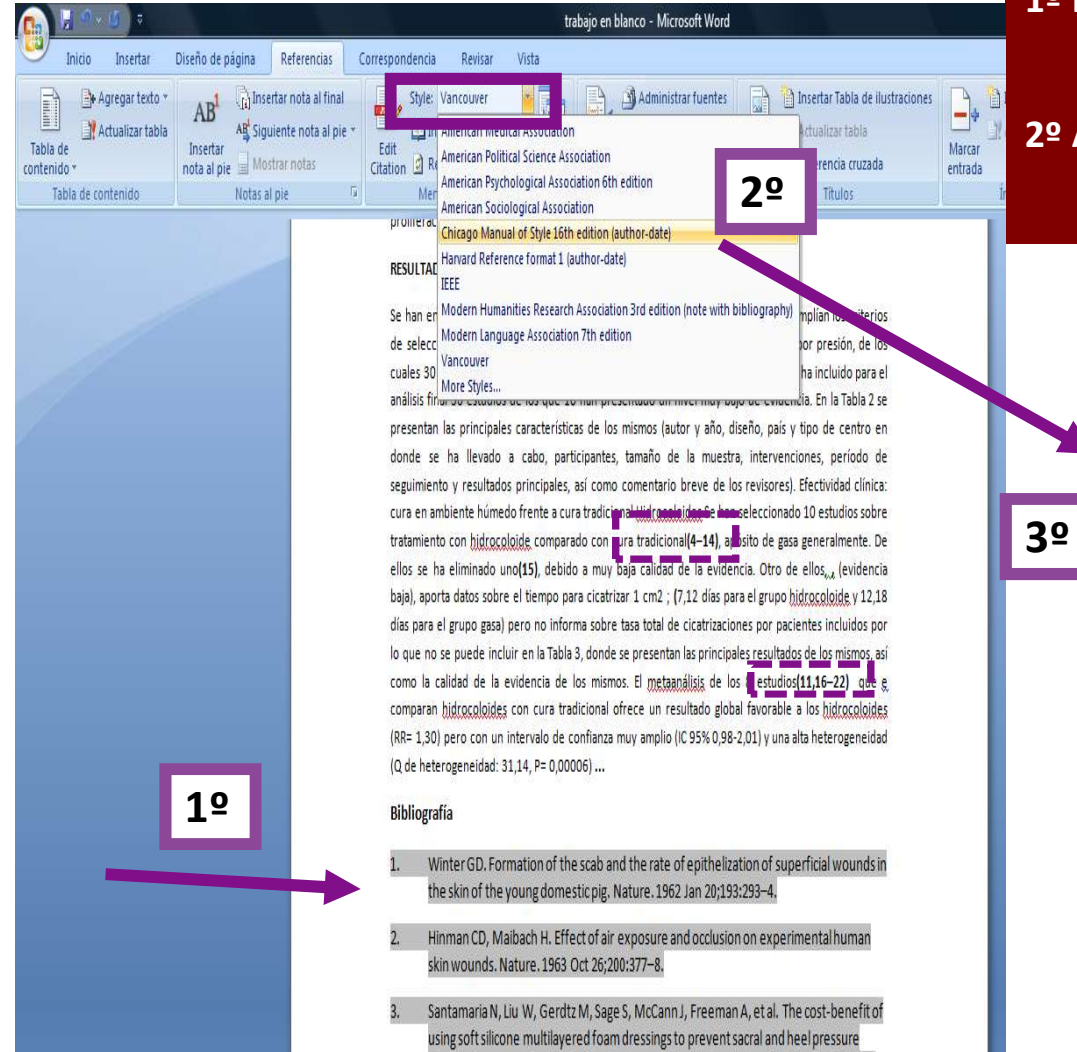

und 1 2015 Jun: 12/2):244-50

ulcers in trauma and critically ill patients: a within-trial analysis of the Border Trial. Int

1º Nos posicionamos en la bibliografía, abrimos el menú de "Style" y seleccionamos otro (en este caso "Estilo Chicago)"

2º Automáticamente se cambia las citas y la bibliografía

#### RESULTADOS

Se ban encontrado 835 artículos sobre el tratamiento de heridas, de los cuales 146 cumplían los criterios de selección. De ellos, 66 artículos estaban realizados sobre pacientes con úlceras por presión, de los cuales 30 fueron eliminados por no superar los 4 puntos según el CASP. Por tanto, se ha incluido para el análisis final 36 estudios de los que 10 han presentado un nivel muy baio de evidencia. En la Tabla 2 se presentan las principales características de los mismos (autor y año, diseño, país y tipo de centro en donde se ha llevado a cabo, participantes, tamaño de la muestra, intervenciones, período de seguimiento y resultados principales, así como comentario breve de los revisores). Efectividad clínica ala (anna danafir santa- anna pantar sitin janah latita (anna) katal santa- dana make main tratamiento con hidrocoloide comparado con cura tradicional(Maderal et al. 2012; Zuo and Meng 2015; Hellstrand Tang et al. 2014; Balzer et al. 2013; Beeckman et al. 2013; Jan et al. 2013; Gorecki, Brown, and Nelson 2009; Lupiañez-Perez et al. 2015; Walker et al. 2015; Vesikari et al. 2007; Moore, Webster, vo 2015), apósito de gasa generalmente. De ellos se ha eliminado uno(Demarré et al. 2012). ru may baja calidad della cvidencia. Otro de ellos, pjevidencia baja), aportada para cicatrizar 1 cm2 ; (7.12 días para el grupo hidrocoloide y 12.18 días para el grupo gasa) pero no informa sobre tasa total de cicatrizaciones por pacientes incluidos por lo que no se puede incluir en l Table de nego se resenten des principales de setembre de la mismo de setembre de la setembre de la setembre de de los mismos. El metaanálisis de los 8 estudios(Lupiañez-Perez et al. 2015; Pickenbrock et al. 2015; Wong et al. 2015; Spraul 2015; Schallom et al. 2015; Guihan et al. 2014; Walker and Aitken 2015; fanzano et al. 2014) que e comparan hidrocoloides con cura tradicional ofrece un resultado global favorable a los morocolorides (KK= 1.50) pero con un intervalo de connanza mov ambilo (C.55%0.98\* 2,01) y una alta heterogeneidad (Q de heterogeneidad: 31,14, P= 0,00006) ...

#### Bibliografía

- Balzer, K., S. Köpke, D. Lühmann, B. Haastert, J. Kottner, and G. Meyer. 2013. 'Designing Trials for Pressure Ulcer Risk Assessment Research: Methodological Challenges'. International Journal of Nursing Studies. doi:10.1016/j.ijnurstu.2013.02.008.
- Beeckman, Dimitri, Els Clays, Ann Van Hecke, Katrien Vanderwee, Lisette Schoonhoven, and Sofie Verhaeghe. 2013. 'A Multi-Faceted Tailored Strategy to Implement an Electronic Clinical Decision Support System for Pressure Ulcer Prevention in Nursing Homes: A Two-Armed Randomized Controlled Trial'. International Journal of Nursing Studies 50 (4): 475– 86. doi:10.1016/j.ijnurstu.2012.09.007.

Demarré, L., D. Beeckman, K. Vanderwee, T. Defloor, M. Grypdonck, and S. Verhaeghe. 2012.

### Revisando y cambiando errores

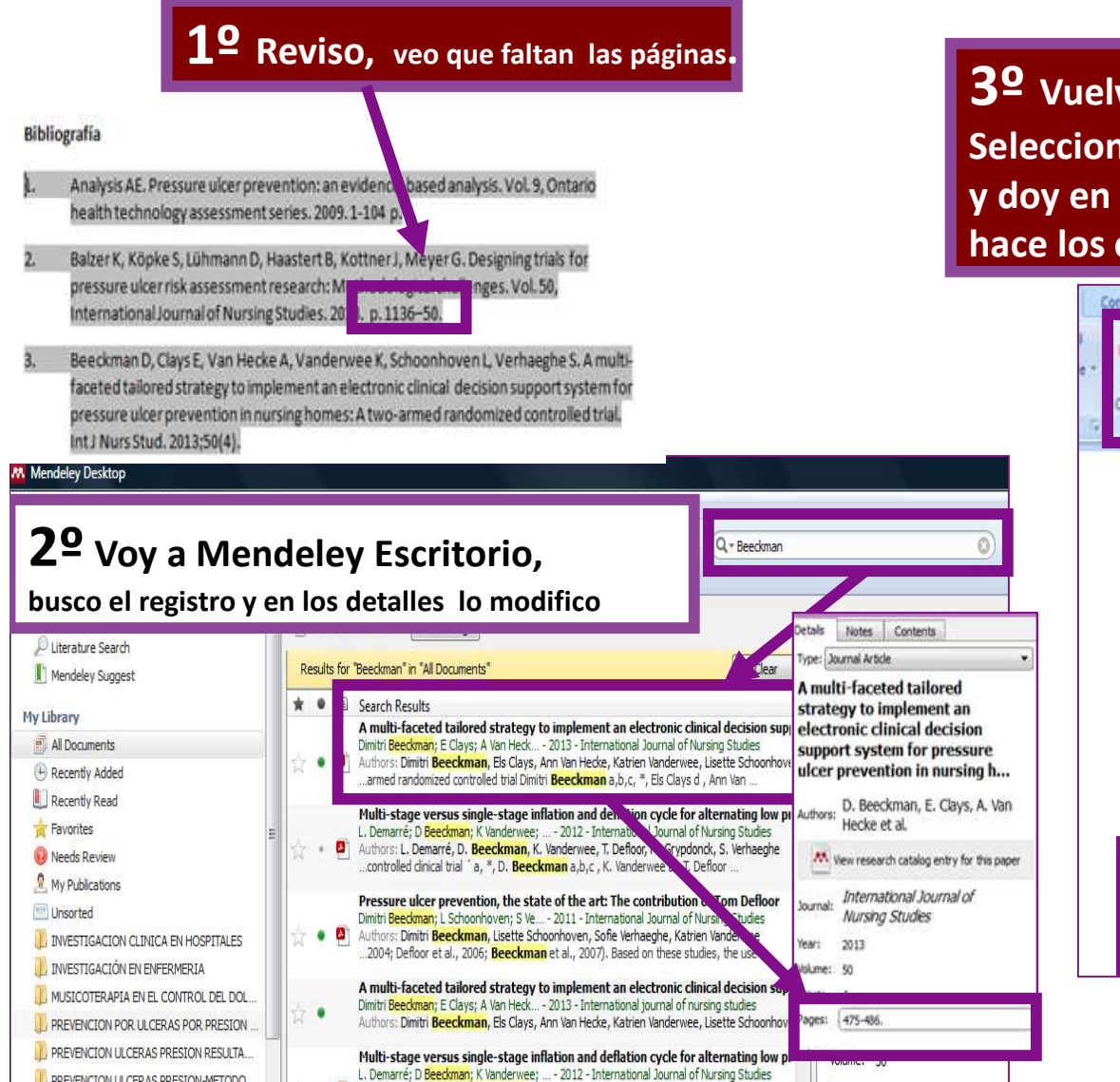

#### **3º** Vuelvo a la Bibliografía en Word Selecciono toda la relación y doy en el Menú "Refresh" y hace los cambios.

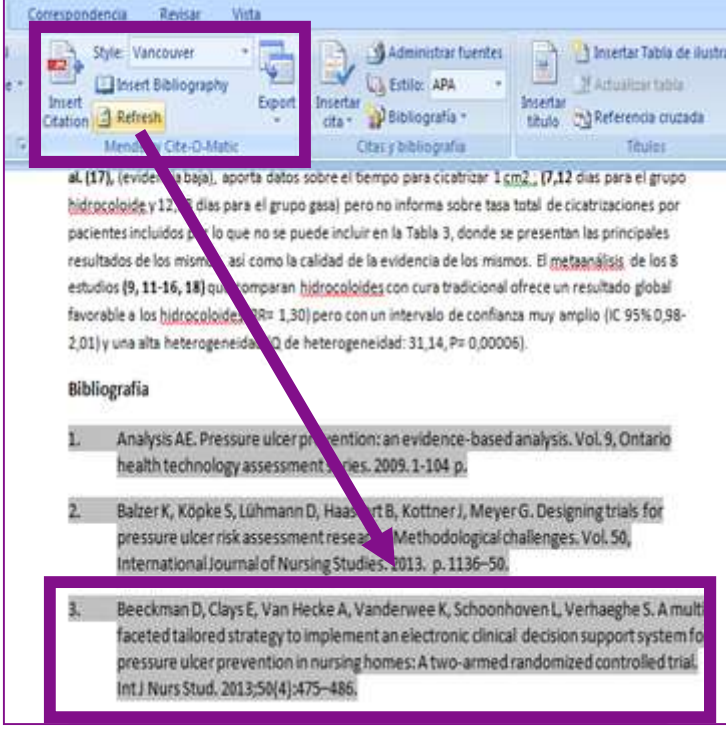

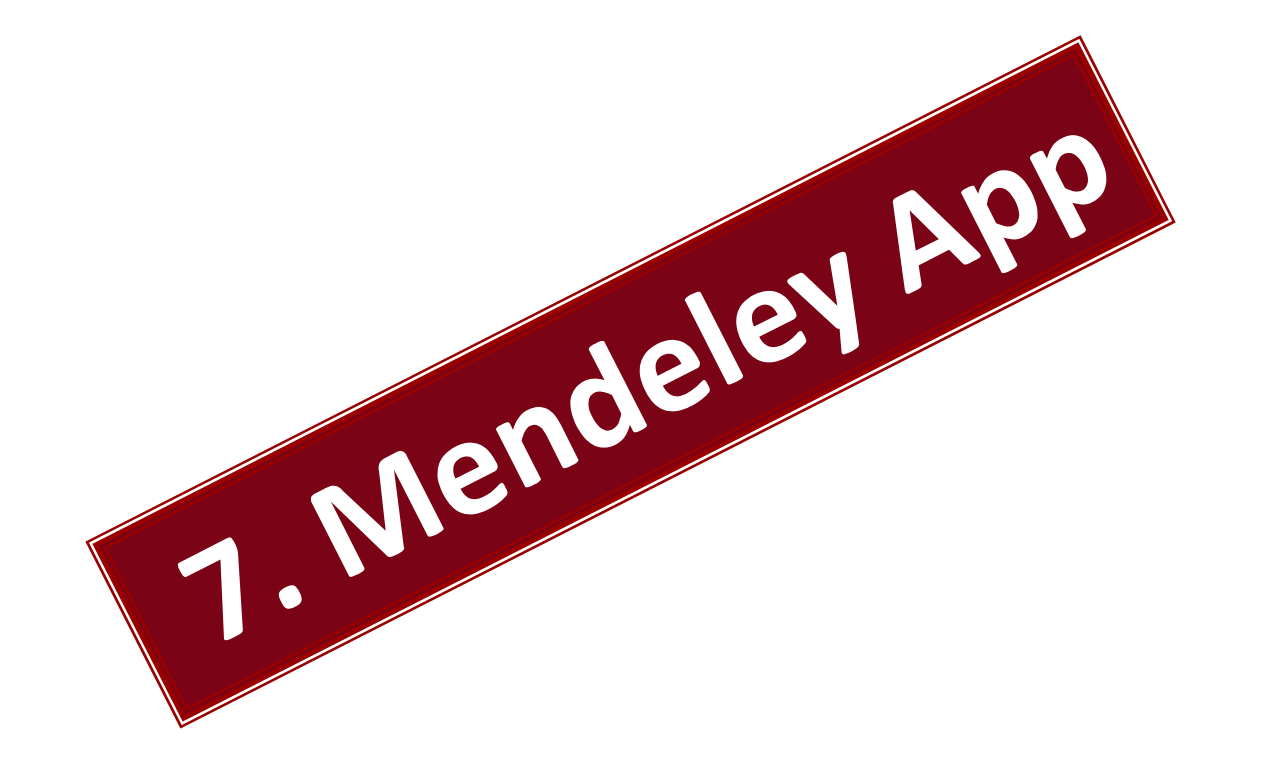

### Accesos sincronizados a mi "Biblioteca" en Mendeley

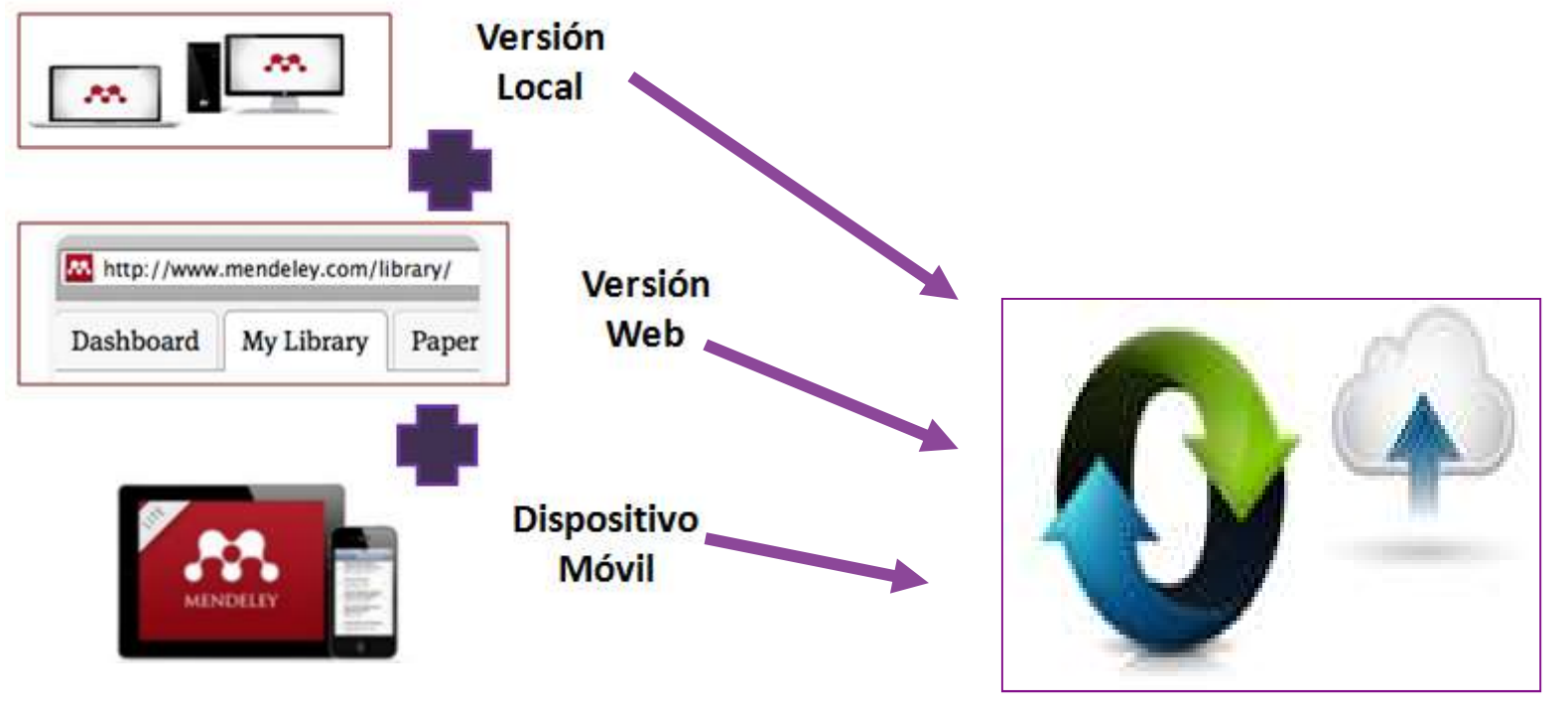

Sincronizando!!!!

### Descargar /instalar App Mendeley para Android

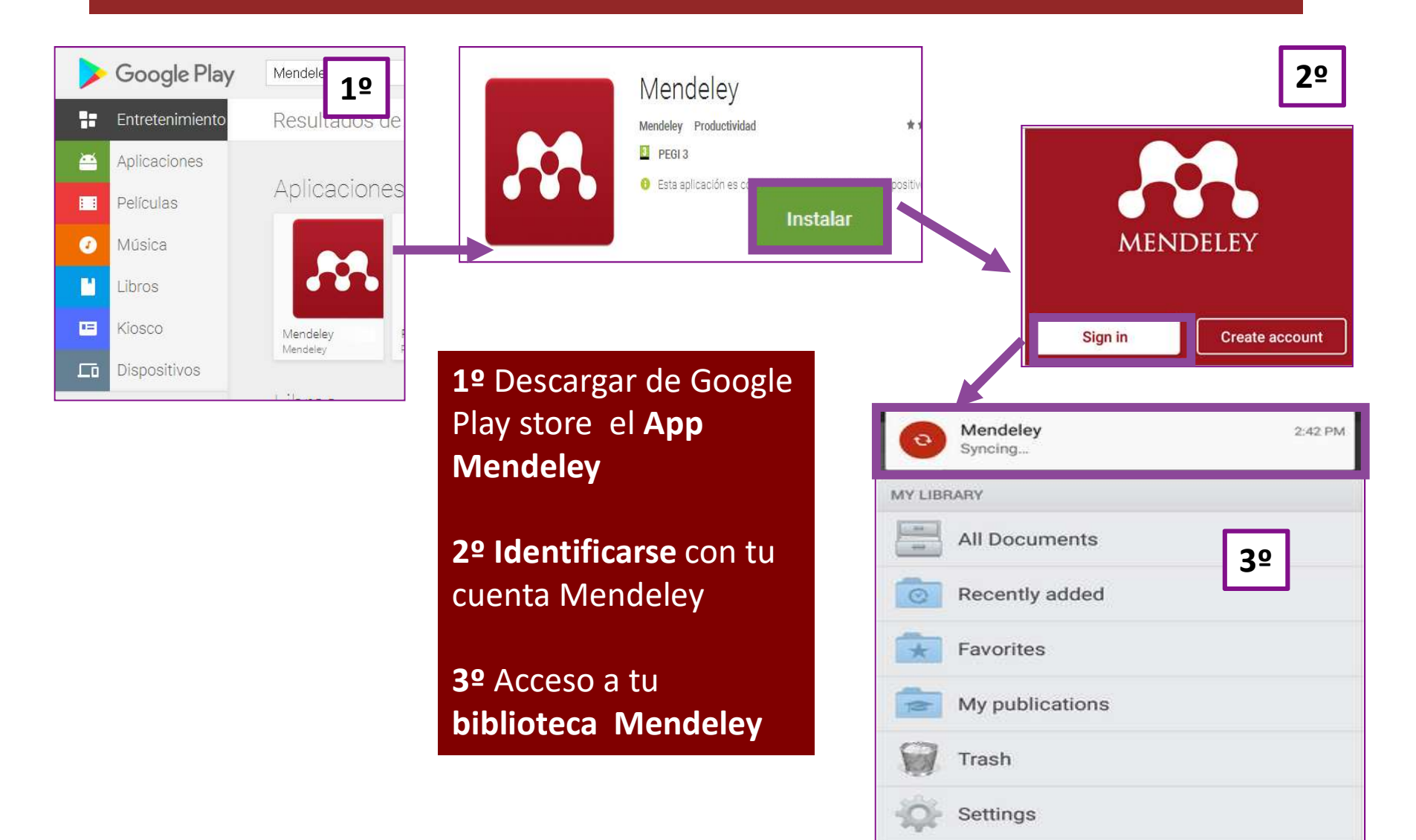

### Nuestra "biblioteca" en la aplicación Mendeley de Android – Pantalla principal -

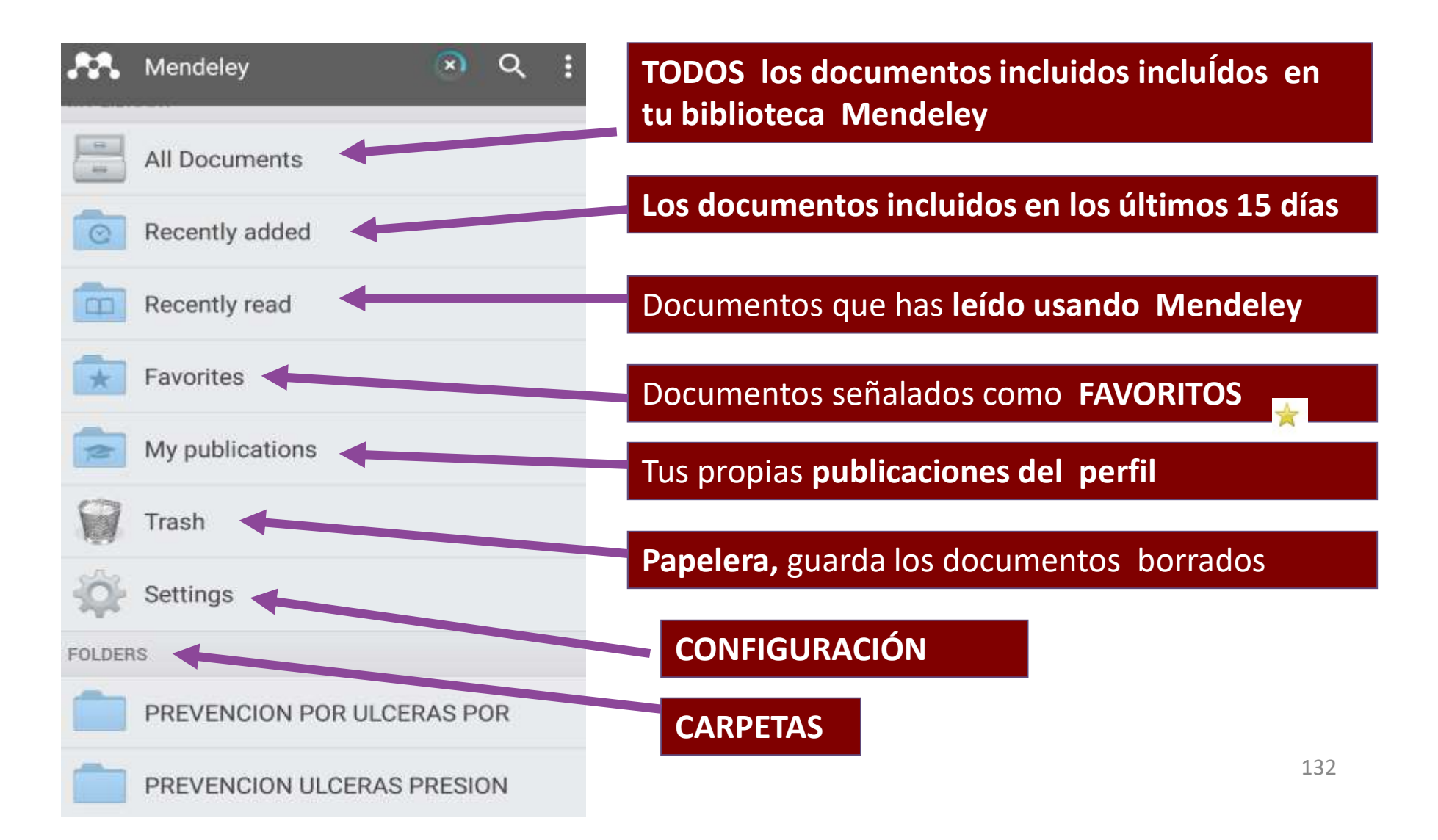

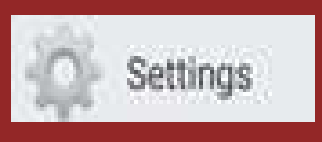

# Settings Configuración

| ← Settings                                                                                 |             |                                                                                               |
|--------------------------------------------------------------------------------------------|-------------|-----------------------------------------------------------------------------------------------|
| SETTINGS CONTACT                                                                           | LEGAL       | Ver tu perfil                                                                                 |
| MY ACCOUNT                                                                                 |             |                                                                                               |
| Uiew my profile<br>bibliotebibhmos@gmail.com                                               |             | Salir de la aplicación                                                                        |
| Sign out                                                                                   |             |                                                                                               |
| SYNC                                                                                       |             | CONFIGURACIÓN:                                                                                |
| Sync on load<br>Check for changes when the app loads                                       |             | •Sincronizar con los cambios realizados                                                       |
| Sync all files<br>Download all PDFs during sync<br>NOTE: This could take a long time       |             | <ul> <li>Sincronizar con los PDFs. Decargados</li> <li>Borrar los PDFs. Decargados</li> </ul> |
| Reset local database<br>Clears your entire library and fetches the late<br>from the server | est version |                                                                                               |
| STORAGE                                                                                    |             |                                                                                               |
| Store PDFs on<br>Device                                                                    | BETA        | 1                                                                                             |
| Clear downloaded files - 1.19 MB                                                           |             |                                                                                               |

## **BUSCAR** dentro de la biblioteca

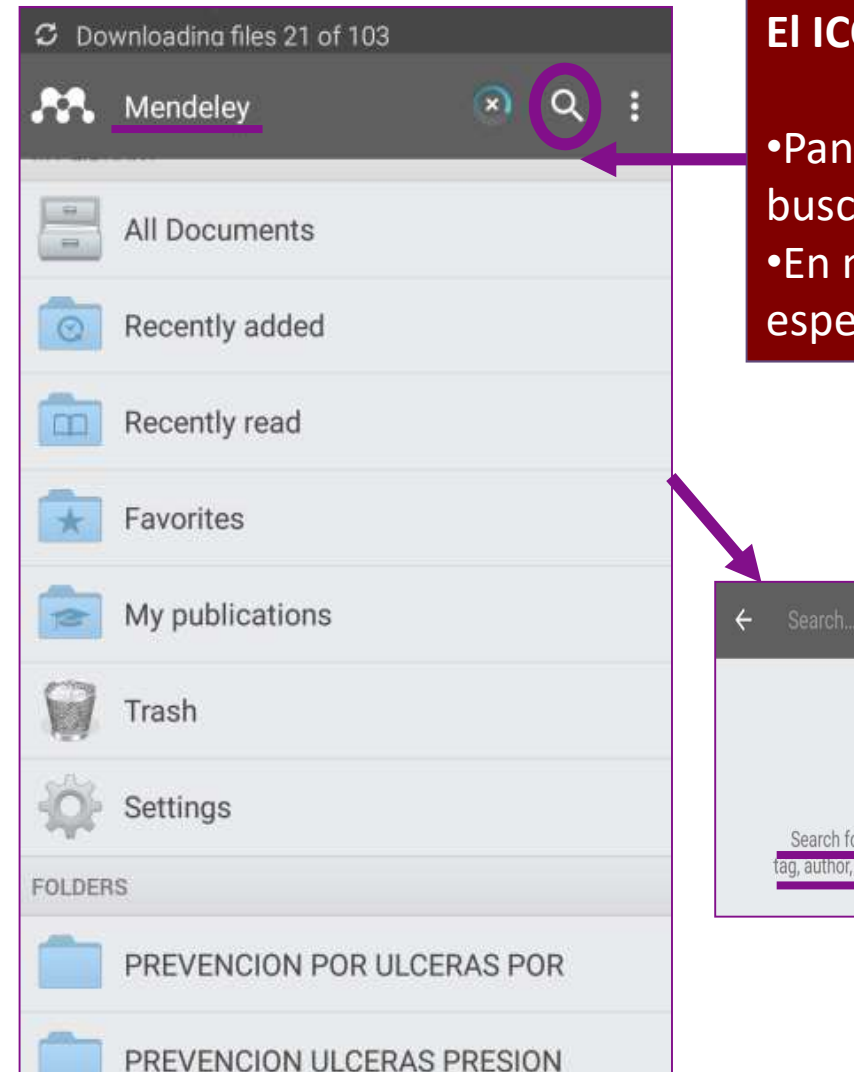

#### El ICONO de búsqueda 🔍 lo encontramos en :

Pantalla principal, menú horizontal del programa buscar específicamente en ellas.
En muchas pantallas , que nos permite buscar específicamente en su contenido

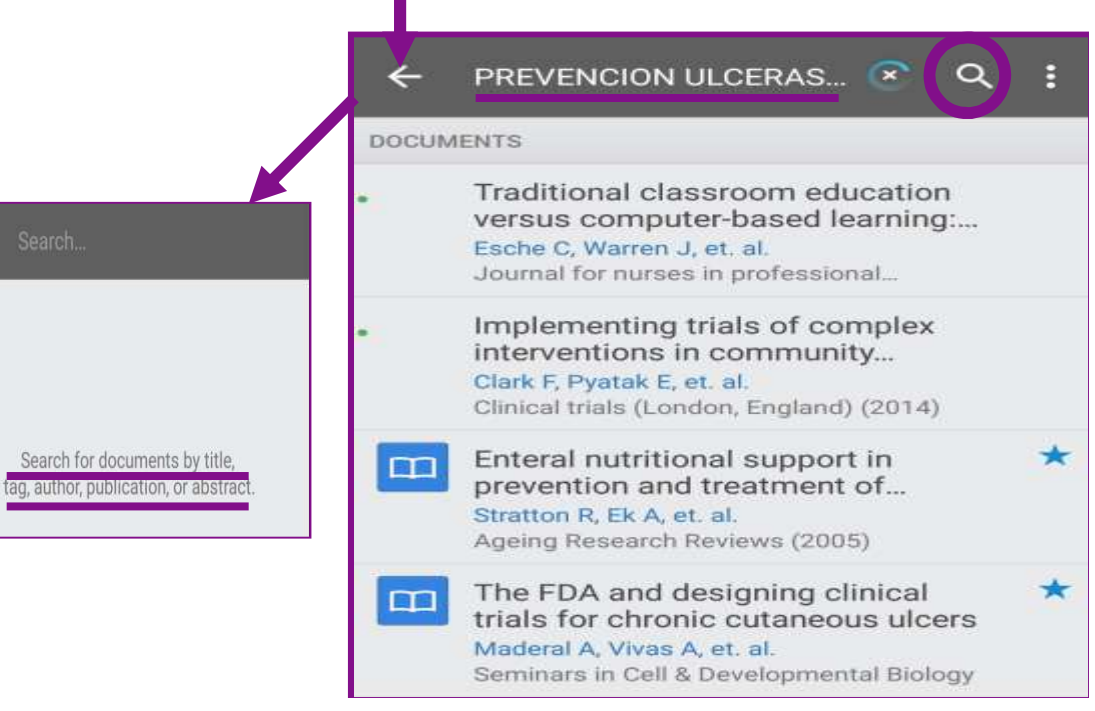

# Descarga PDFs.

\*

PREVENCION ULCERAS... 💌 🔍

#### DOCUMENTS

m

m

2⁰

1º

\*

Traditional classroom education versus computer-based learning:... Esche C, Warren J, et. al. Journal for nurses in professional...

Implementing trials of complex interventions in community...

Clark F, Pyatak E, et. al. Clinical trials (London, England) (2014)

Enteral nutritional support in prevention and treatment of... Stratton R, Ek A, et. al. Ageing Research Reviews (2005)

> The FDA and designing clinical trials for chronic cutaneous ulcers Maderal A, Vivas A, et. al.

Seminars in Cell & Developmental Biology

What is the best support surface in prevention and treatment, as of... Colin D, Rochet J, et. al.

Annals of Physical and Rehabilitation...

What is the best support surfa...  $\mathcal{O}$ 

#### NOTES

**4**⁰

#### JOURNAL ARTICLE

DETAILS

←

<u>3</u>⁰

What is the best support surface in prevention and treatment, as of 2012, for a patient at risk and/or suffering from pressure ulcer sore? Developing French guidelines for clinical practice

Colin D, Rochet J, Ribinik P, Barrois B, Passadori Y, Michel J

Annals of Physical and Rehabilitation Medicine 2012 vol. 55 (7) pp. 466-481

#### ABSTRACT

INTRODUCTION

III Read article

# Visor de PDFs "Mendeley"

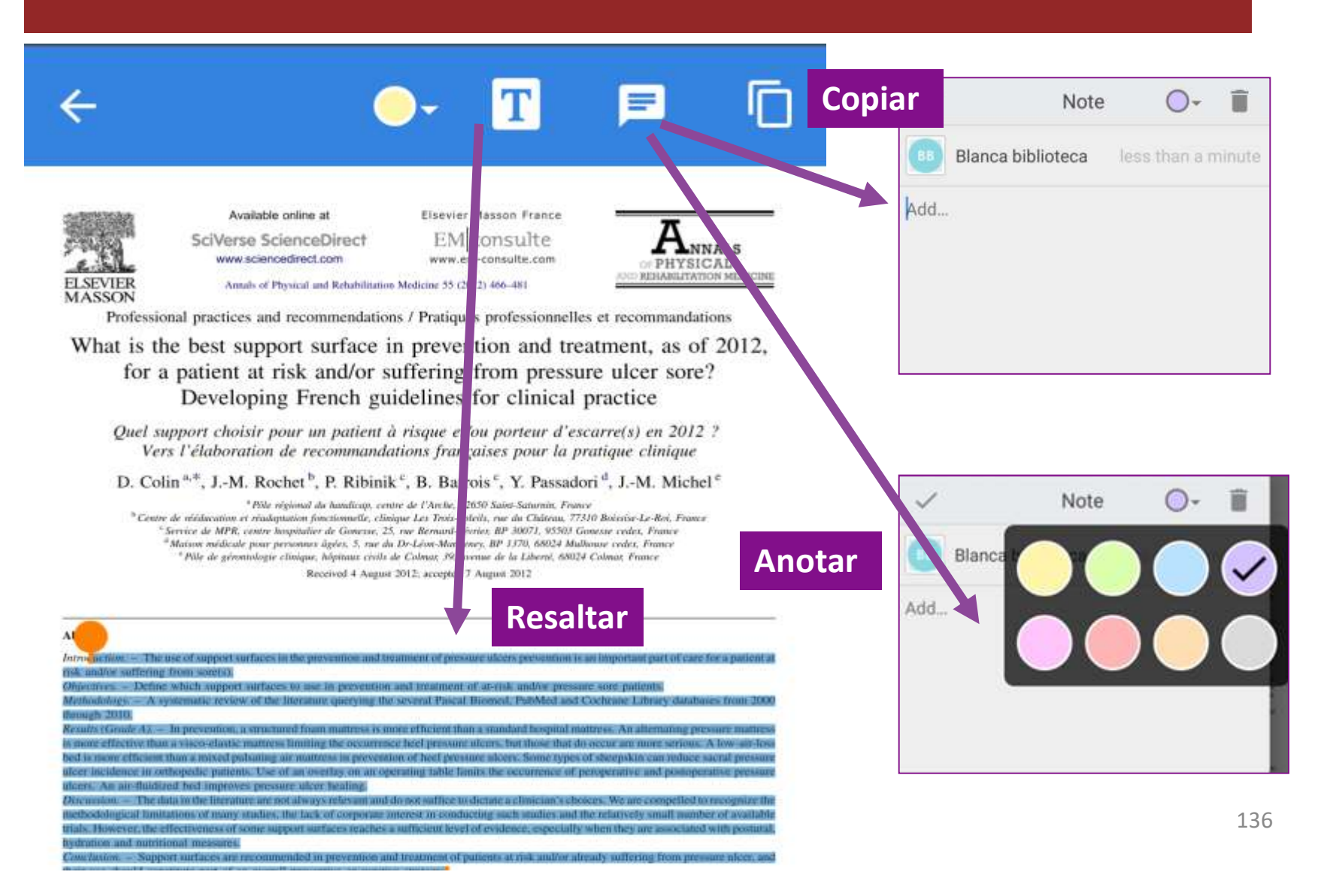

# Borrar PDFs. para liberar espacio en el dispositivo

# 1º En Configuración, "Clear downloaded files"

| SETTINGS                                                           | CONTACT                 | LEGAL                                      |                                                     |                                    |
|--------------------------------------------------------------------|-------------------------|--------------------------------------------|-----------------------------------------------------|------------------------------------|
| MY ACCOUNT                                                         |                         |                                            |                                                     |                                    |
| BB View my probibliotebibhme                                       | ofile<br>ps@gmail.com   |                                            |                                                     |                                    |
| Sign out                                                           |                         |                                            |                                                     |                                    |
| SYNC                                                               |                         | Olean all                                  | le col filos                                        |                                    |
| Sync on load<br>Check for changes whe                              | n the app load          |                                            | local files                                         |                                    |
| Sync all files<br>Download all PDFs dur<br>NOTE: This could take   | ing sync<br>a long time | This action<br>files downlo<br>You will be | will remove al<br>oaded on this o<br>able to downlo | l the local<br>device.<br>oad them |
| Reset local databa<br>Clears your entire librar<br>from the server | se<br>y and fetches t   | again later.                               |                                                     |                                    |
| STORAGE                                                            |                         |                                            | CANCELAR                                            | ACEPTAR                            |
| Otore DDEe on                                                      |                         | BETA                                       |                                                     |                                    |

#### 2º En los detalles del registro , abrir menú **"Remove from device"**

|        | DETAILS                     | NOTES              |
|--------|-----------------------------|--------------------|
| TAGS   |                             |                    |
| Add    |                             | *#                 |
| CATALO | G IDS                       |                    |
| DOI    | 10.1016/j.rehab             | .2012.08.002       |
| ISSN   | 18770657                    | Remove from device |
| FILES  |                             | Delete             |
|        | Colin - 2012 - Wh<br>542 KB | nand_or suffer.pdf |
| ш.     | 542 KB                      |                    |

# **Organizar "la Biblioteca"**

| ~  | PREVENCION ULCERAS 🗘 🤉 🗄                                                                                                    |
|----|----------------------------------------------------------------------------------------------------|
| Π  | The FDA and designing clinical<br>trials for chronic cutaneous ulcers<br>Maderal A, Vivas A, et. al.<br>Seminars in Cell & Developmental Biology   |
| 2  | Favorite                                                                                                    |
|    | Mark as unread                                                                                                    |
| I. | Add to                                                                                                    |
|    | Share                                                                                                    |
|    | Email PDF                                                                                                    |
|    | Remove from folder                                                                                                    |
| 1  | Move to trash<br>de Laat H, de Munter A, et. al.                                                                                                   |
|    | Journal of Tissue Viability (2016)                                                                                                    |
| 4  | Multi-stage versus single-stage<br>inflation and deflation cycle for<br>Demarré L, Beeckman D, et. al.<br>International Journal of Nursing Studies |

En cualquier listado de REGISTROS, simplemente SI APRIETAS LARGAMENTE en cualquiera de los registros te sale un menú:

Marcar como Favorito.
Marcar como no leído.
Añadir a... otra carpeta....
Compartir.
Enviar PDF por e-mail.
Eliminar de la carpeta.
Mover a la papelera.

## Añadir "campos en los registros"

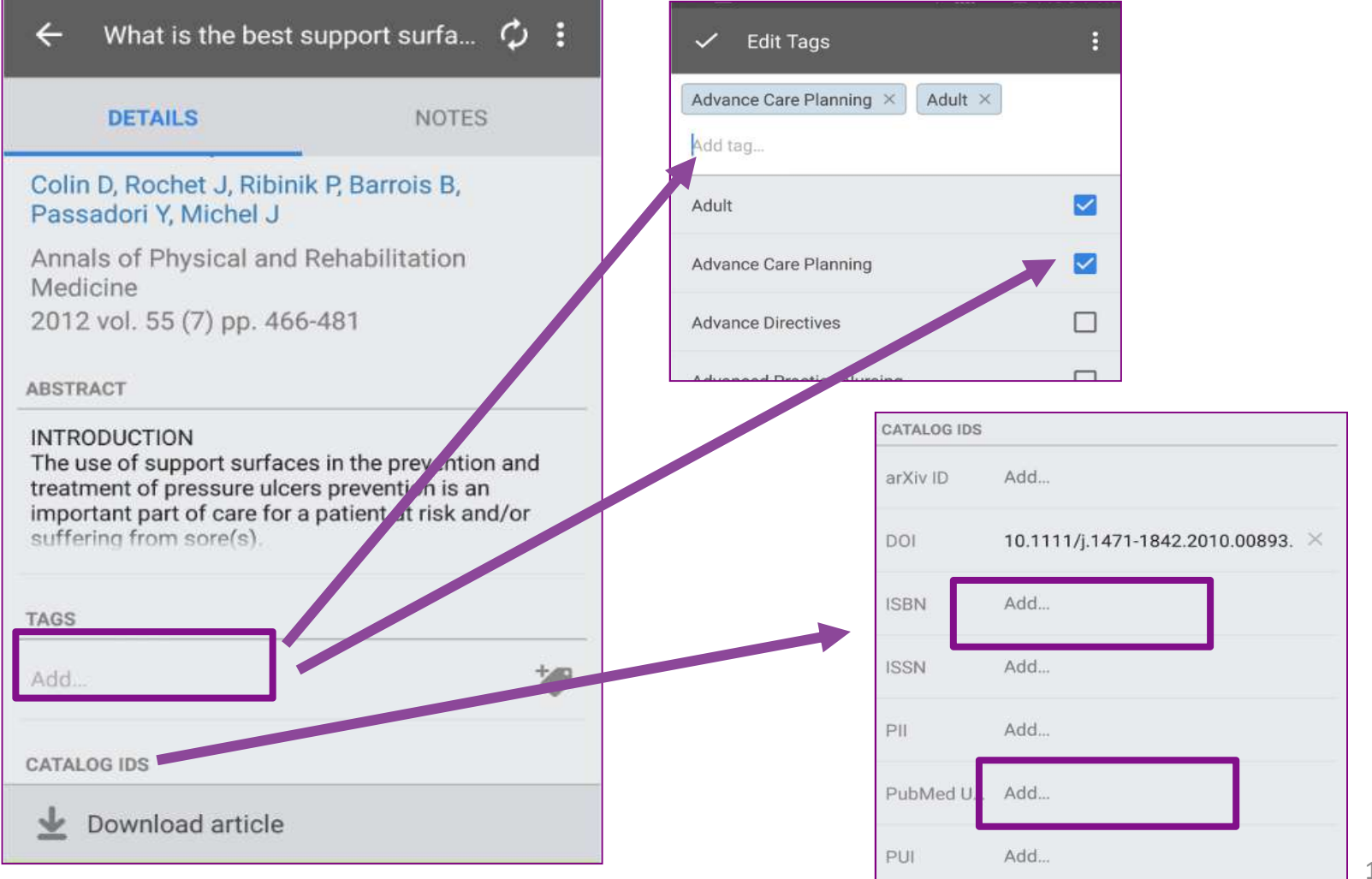

# Importar PDFs y registros.

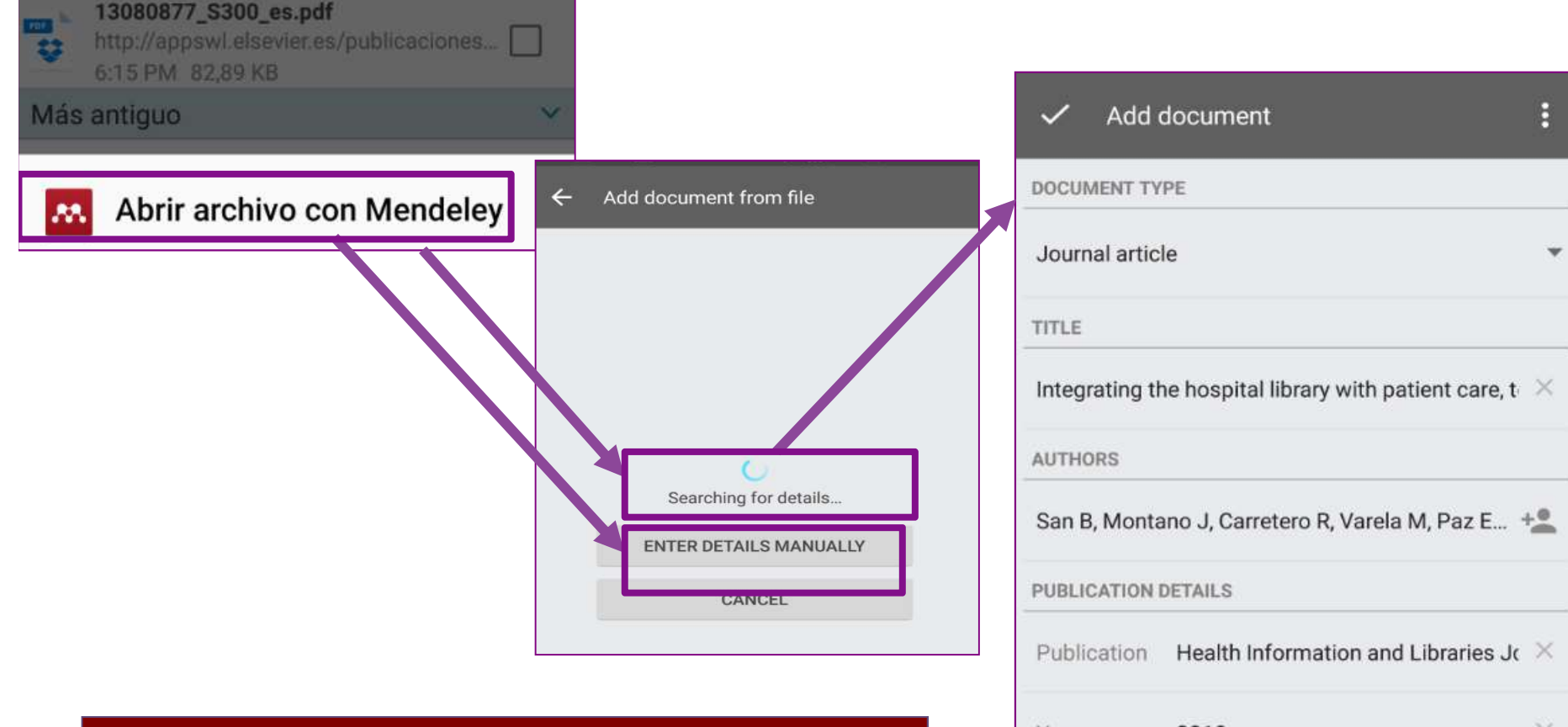

Al abrir un archivo PDF, con MENDELEY, te permite :

> Busca automáticamente si tienes metadatos para incorporarlos al registro. •La opción in cluir los datos manualmente

| DOCUMENT TYPE                                                 |                                     |   |
|---------------------------------------------------------------|-------------------------------------|---|
| Journal article                                               | 9                                   | ٣ |
| TITLE                                                         |                                     |   |
| Integrating the hospital library with patient care, t $	imes$ |                                     |   |
| AUTHORS                                                       |                                     |   |
| San B, Montano J, Carretero R, Varela M, Paz E +              |                                     |   |
| PUBLICATION DETAILS                                           |                                     |   |
| Publication                                                   | Health Information and Libraries Jo | × |
| Year                                                          | 2010                                | × |
| Volume                                                        | 27                                  | × |
| Issue                                                         | Add                                 |   |

# Dudas??

## **Blanca San José Montano**

### blanca.sanjose@salud.madrid.org

Marzo 2018

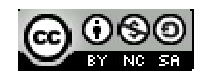

Biblioteca Ciencias de la Salud Hospital de Móstoles